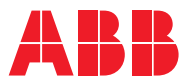

ROBOTICS **Product manual** IRB 910SC

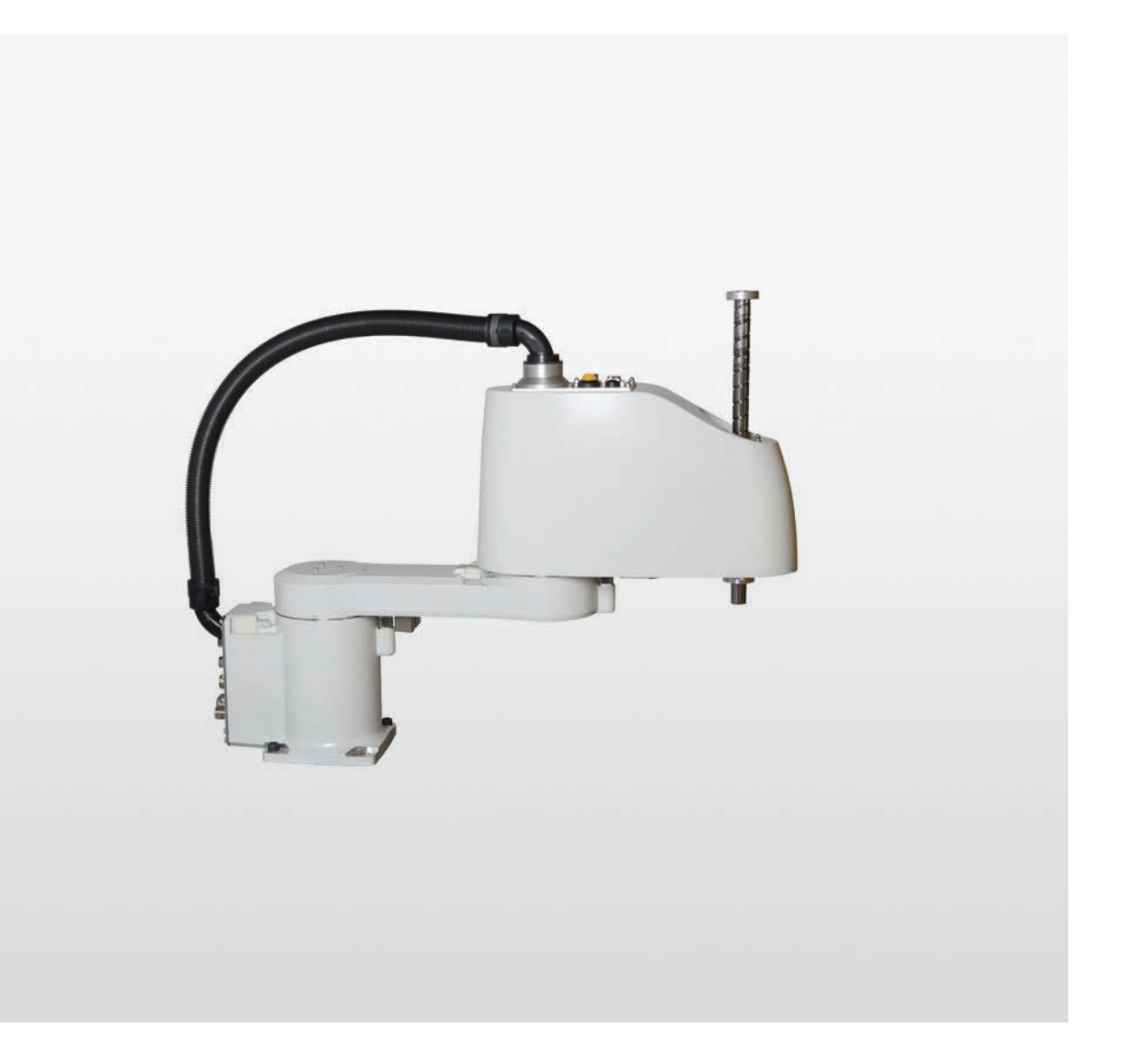

Trace back information: Workspace 21C version a3 Checked in 2021-09-23 Skribenta version 5.4.005

# **Product manual**

IRB 910SC-3/0.45 IRB 910SC-3/0.55 IRB 910SC-3/0.65

IRC5

Document ID: 3HAC056430-001 Revision: M

© Copyright 2016-2021 ABB. All rights reserved. Specifications subject to change without notice.

The information in this manual is subject to change without notice and should not be construed as a commitment by ABB. ABB assumes no responsibility for any errors that may appear in this manual.

Except as may be expressly stated anywhere in this manual, nothing herein shall be construed as any kind of guarantee or warranty by ABB for losses, damage to persons or property, fitness for a specific purpose or the like.

In no event shall ABB be liable for incidental or consequential damages arising from use of this manual and products described herein.

This manual and parts thereof must not be reproduced or copied without ABB's written permission.

Keep for future reference.

Additional copies of this manual may be obtained from ABB.

Original instructions.

© Copyright 2016-2021 ABB. All rights reserved. Specifications subject to change without notice.

# Table of contents

|   | Over                           | Overview of this manual                                              |    |  |
|---|--------------------------------|----------------------------------------------------------------------|----|--|
|   | How to read the product manual |                                                                      |    |  |
|   | HOW                            | to read the product manual                                           | 15 |  |
| 1 | Safet                          | у                                                                    | 17 |  |
|   | 1.1                            | Safety information                                                   | 17 |  |
|   |                                | 1.1.1 Limitation of liability                                        | 17 |  |
|   |                                | 1.1.2 Requirements on personnel                                      | 18 |  |
|   | 1.2                            | Safety signals and symbols                                           | 19 |  |
|   |                                | 1.2.1 Safety signals in the manual                                   | 19 |  |
|   |                                | 1.2.2 Safety symbols on manipulator labels                           | 21 |  |
|   | 1.3                            | Robot stopping functions                                             | 27 |  |
|   | 1.4                            | Installation and commissioning                                       | 28 |  |
|   | 1.5                            | Operation                                                            | 31 |  |
|   |                                | 1.5.1 Unexpected movement of robot arm                               | 31 |  |
|   | 1.6                            | Maintenance and repair                                               | 32 |  |
|   |                                | 1.6.1 Maintenance and repair                                         | 32 |  |
|   |                                | 1.6.2 Emergency release of the robot axes                            | 35 |  |
|   |                                | 163 Brake testing                                                    | 36 |  |
|   | 17                             | Troubleshooting                                                      | 37 |  |
|   | 1.7                            | Decommissioning                                                      | 38 |  |
|   | 1.0                            |                                                                      | 00 |  |
| 2 | Insta                          | llation and commissioning                                            | 39 |  |
|   | 2.1                            | Introduction to installation and commissioning                       | 39 |  |
|   | 2.2                            | Unpacking                                                            | 40 |  |
|   |                                | 2.2.1 Pre-installation procedure                                     | 40 |  |
|   |                                | 2.2.2 Dimensions                                                     | 44 |  |
|   |                                | 2.2.3 Working range                                                  | 46 |  |
|   |                                | 2.2.4 Risk of tipping/stability                                      | 50 |  |
|   |                                | 2.2.5 The unit is sensitive to ESD                                   | 52 |  |
|   | 2.3                            | On-site installation                                                 | 53 |  |
|   |                                | 2.3.1 Lifting robot with lifting accessories                         | 53 |  |
|   |                                | 2.3.2 Manually releasing the brakes                                  | 61 |  |
|   |                                | 2.3.3 Orienting and securing the robot                               | 63 |  |
|   |                                | 2.3.4 Loads fitted to the robot, stopping time and braking distances | 65 |  |
|   |                                | 2.3.5 Fitting equipment on the robot                                 | 66 |  |
|   | 2.4                            | Bestricting the working range                                        | 68 |  |
|   |                                | 2.4.1 Axes with restricted working range                             | 68 |  |
|   |                                | 2.4.2 Mechanically restricting the working range                     | 69 |  |
|   | 25                             | Electrical connections                                               | 71 |  |
|   | 2.0                            | 2.5.1 Robot cabling and connection points                            | 71 |  |
|   |                                | 2.5.2 Customer connections                                           | 73 |  |
|   | 2.6                            | Start of robot in cold environments                                  | 75 |  |
| _ |                                |                                                                      |    |  |
| 3 | Main                           | tenance                                                              | 77 |  |
|   | 3.1                            | Introduction                                                         | 77 |  |
|   | 3.2                            | Service Information System (SIS)                                     | 78 |  |
|   | 3.3                            | Maintenance schedule                                                 | 79 |  |
|   |                                | 3.3.1 Specification of maintenance intervals                         | 79 |  |
|   |                                | 3.3.2 Maintenance schedule                                           | 80 |  |
|   | 3.4                            | Inspection activities                                                | 82 |  |
|   | -                              | 3.4.1 Inspecting the cabling                                         | 82 |  |
|   |                                | 3.4.2 Inspecting the information labels                              | 83 |  |
|   |                                | 3.4.3 Inspecting the ball screw spline unit                          | 86 |  |
|   |                                | 3.4.4 Inspecting axis-1 and axis-2 mechanical stops                  | 89 |  |
|   |                                | 3.4.5 Inspecting the timing belts                                    | 92 |  |
|   |                                |                                                                      | _  |  |

|          | 3.5   | Replacement/changing activities                                                                                                    | 100        |
|----------|-------|----------------------------------------------------------------------------------------------------|------------|
|          |       | 3.5.1 Replacing the battery pack                                                                                                    | 100        |
|          | 3.6   | Lubrication activities                                                                                                    | 111        |
|          | 07    | 3.6.1 Lubricating the ball screw spline unit                                                                                                    | 111        |
|          | 3.7   | Cleaning activities                                                                                                    | 114        |
|          |       |                                                                                                    | 114        |
| 4        | Repa  | ir                                                                                                    | 117        |
|          | 4.1   | Introduction                                                                                                    | 117        |
|          | 4.2   | General procedures                                                                                                    | 118        |
|          |       | 4.2.1 Cut the paint or surface on the robot before replacing parts                                                                                                    | 118        |
|          |       | 4.2.2 Mounting instructions for sealings                                                                                                    | 119        |
|          | 4.3   | Cable harness                                                                                                    | 122        |
|          |       | 4.3.1 Replacing the main cable package                                                                                                    | 122        |
|          |       | 4.3.2 Replacing the EIB unit                                                                                                    | 146        |
|          |       | 4.3.3 Replacing the PCB board                                                                                                    | 156        |
|          |       | 4.3.4 Replacing the EIB mounting plate                                                                                                    | 164        |
|          |       | 4.3.5 Replacing the broke values have been been as the broke values of the broke values of the broke value | 183        |
|          | 11    | 4.3.6 Replacing the brake release namess                                                                                                    | 106        |
|          | 4.4   | 1 / 1 Beplacing the upper arm                                                                                                    | 106        |
|          |       | 4.4.2 Replacing the ball screw spline unit                                                                                                    | 229        |
|          |       | 4.4.3 Replacing the axis-3 timing belt                                                                                                    | 246        |
|          |       | 4.4.4 Replacing the axis-4 timing belts                                                                                                    | 256        |
|          |       | 4.4.5 Replacing the axis-2 mechanical stop                                                                                                    | 271        |
|          | 4.5   | Lower arm and base                                                                                                    | 276        |
|          |       | 4.5.1 Replacing the lower arm                                                                                                    | 276        |
|          |       | 4.5.2 Replacing the base                                                                                                    | 285        |
|          |       | 4.5.3 Replacing the axis-1 mechanical stop                                                                                                    | 296        |
|          | 4.6   | Drive units                                                                                                    | 299        |
|          |       | 4.6.1 Replacing the axis-1 drive unit                                                                                                    | 299        |
|          |       | 4.6.2 Replacing the axis-2 drive unit                                                                                                    | 308        |
|          |       | 4.6.3 Replacing the axis-3 drive unit                                                                                                    | 319        |
|          |       | 4.6.4 Replacing the axis-4 drive unit                                                                                                    | 333        |
| 5        | Calib | ration                                                                                                    | 345        |
|          | 5.1   | Introduction to calibration                                                                                                    | 345        |
|          |       | 5.1.1 Introduction and calibration terminology                                                                                                    | 345        |
|          |       | 5.1.2 Calibration methods                                                                                                    | 346        |
|          |       | 5.1.3 When to calibrate                                                                                                    | 348        |
|          | 5.2   | Synchronization marks and axis movement directions                                                                                                    | 349        |
|          |       | 5.2.1 Synchronization marks and synchronization position for axes                                                                                                    | 349        |
|          |       | 5.2.2 Calibration movement directions for all axes                                                                                                    | 350        |
|          | 5.3   | Updating revolution counters                                                                                                    | 351        |
|          | 5.4   | Calibrating the robot                                                                                                    | 355        |
|          |       | 5.4.1 Calibration position                                                                                                    | 300        |
|          |       | 5.4.2 Calibrating axis 1                                                                                                    | 261        |
|          |       | 5.4.5 Calibrating axis 2                                                                                                    | 366        |
|          | 55    | Verifying the calibration                                                                                                    | 372        |
|          | 5.6   | Checking the synchronization position                                                                                                    | 373        |
| 6        | Dooo  | mmissioning                                                                                                    | 275        |
| <u> </u> | 6 1   | Introduction                                                                                                    | 075<br>075 |
|          | 62    | Environmental information                                                                                                    | 375        |
|          | 0.2   |                                                                                                    | 570        |
| 7        | Refer | ence information                                                                                                    | 377        |
|          | 7.1   | Introduction                                                                                                    | 377        |

|               | 7.2                                       | Applicable standards                                                              | 378                      |
|---------------|-------------------------------------------|-----------------------------------------------------------------------------------|--------------------------|
|               | 7.3                                       | Unit conversion                                                                   | 380                      |
|               | 7.4                                       | Specification of screws                                                           | 381                      |
|               | 7.5                                       | Screw joints                                                                      | 382                      |
|               | 7.6                                       | Weight specifications                                                             | 385                      |
|               | 7.7                                       | Standard toolkit                                                                  | 386                      |
|               | 7.8                                       | Special tools                                                                     | 387                      |
|               | 7.9                                       | Lifting accessories and lifting instructions                                      | 389                      |
|               |                                           |                                                                                   |                          |
| 8             | Spar                                      | e parts                                                                           | 391                      |
| 8             | Spar<br>8.1                               | e parts<br>Spare part lists and illustrations                                     | <b>391</b><br>391        |
| <u>8</u><br>9 | Spar<br>8.1<br>Circu                      | e parts<br>Spare part lists and illustrations<br>iit diagrams                     | 391<br>391<br>393        |
| <u>8</u><br>9 | <b>Spar</b><br>8.1<br><b>Circu</b><br>9.1 | e parts<br>Spare part lists and illustrations<br>iit diagrams<br>Circuit diagrams | 391<br>391<br>393<br>393 |

This page is intentionally left blank

# **Overview of this manual**

# About this manual

This manual contains instructions for:

- mechanical and electrical installation of the robot
- · maintenance of the robot
- mechanical and electrical repair of the robot.

# Usage

This manual should be used during:

- installation, from lifting the robot to its work site and securing it to the foundation, to making it ready for operation
- maintenance work
- repair work and calibration.

# Who should read this manual?

This manual is intended for:

- installation personnel
- maintenance personnel
- repair personnel.

## Prerequisites

A maintenance/repair/installation craftsman working with an ABB Robot must:

• be trained by ABB and have the required knowledge of mechanical and electrical installation/repair/maintenance work.

## Product manual scope

The manual covers covers all variants and designs of the IRB 910SC. Some variants and designs may have been removed from the business offer and are no longer available for purchase.

## Organization of chapters

## The manual is organized in the following chapters:

| Chapter                             | Contents                                                                                                    |  |
|-------------------------------------|----------------------------------------------------------------------------------------------------|--|
| Safety, service                     | Safety information that must be read through before performing<br>any installation or service work on robot. Contains general safety<br>aspects as well as more specific information on how to avoid<br>personal injuries and damage to the product. |  |
| Installation and commis-<br>sioning | Required information about lifting and installation of the robot.                                                                                                    |  |
| Maintenance                         | Step-by-step procedures that describe how to perform mainten-<br>ance of the robot. Based on a maintenance schedule that may<br>be used to plan periodical maintenance.                                                                              |  |
| Repair                              | Step-by-step procedures that describe how to perform repair activities of the robot. Based on available spare parts.                                                                                                    |  |

| Chapter                        | Contents                                                                                                    |
|--------------------------------|----------------------------------------------------------------------------------------------------|
| Calibration information        | Procedures that do not require specific calibration equipment.<br>General information about calibration.                                                             |
| Decommissioning                | Environmental information about the robot and its components.                                                                                                    |
| Reference information          | Useful information when performing installation, maintenance<br>or repair work. Includes lists of necessary tools, additional doc-<br>uments, safety standards, etc. |
| Spare parts and exploded views | Reference to the spare part list for the robot.                                                                                                    |
| Circuit diagram                | Reference to the circuit diagram for the robot.                                                                                                    |

# References

Documentation referred to in the manual, is listed in the table below.

| Document name                                                                           | Document ID    |
|-----------------------------------------------------------------------------------------|----------------|
| Product manual, spare parts - IRB 910SC                                                 | 3HAC056433-001 |
| Product specification - IRB 910SC                                                       | 3HAC056431-001 |
| Circuit diagram - IRB 910SC                                                             | 3HAC056159-002 |
| Product manual - IRC5 Compact                                                           | 3HAC047138-001 |
| Operating manual - IRC5 with FlexPendant                                                | 3HAC050941-001 |
| Technical reference manual - Lubrication in gearboxes                                   | 3HAC042927-001 |
| Technical reference manual - System parameters                                          | 3HAC050948-001 |
| Operating manual - Emergency safety information                                         | 3HAC027098-001 |
| Safety manual for robot - Manipulator and IRC5 or OmniCore con-<br>troller <sup>i</sup> | 3HAC031045-001 |

i This manual contains all safety instructions from the product manuals for the manipulators and the controllers.

# Revisions

| Revision | Description    |
|----------|----------------|
| -        | First edition. |

| Revision | Description                                                                                                    |
|----------|----------------------------------------------------------------------------------------------------|
| A        | <ul> <li>The following updates are done in this revision:</li> <li>Working range of axis 4 has been updated. See <i>Working range</i> on page 48.</li> </ul>                                                                                 |
|          | • The force and torque values under endurance load and maximum load have been updated. See <i>Loads on foundation, robot on page 41</i> .                                                                                                    |
|          | • The interval of lubricating the ball screw spline unit is modified to every 100 km. See <i>Activities and intervals, standard equipment on page 80</i> .                                                                                   |
|          | • The grease for lubrication the ball screw spline unit is changed from AFB-LF to AFA. See "Required consumables" in <i>Lubricating the ball screw spline unit on page 111</i> and <i>Replacing the ball screw spline unit on page 229</i> . |
|          | <ul> <li>The spare part numbers of base and lifting labels have been changed.</li> </ul>                                                                                                    |
|          | • The instruction label of lifting the robot has been changed. See <i>Location of labels on page 83</i> .                                                                                                    |
|          | • Washers and locking liquid Loctite 243 are used when refitting the base rear cover and floor cables, and at the same time, the tightening torque of related screws changes from 4.5 Nm to 2 Nm.                                            |
|          | The tightening torque of the screws on base bottom cover is ad-<br>ded, which is 2 Nm.                                                                                                    |
|          | • A caution reminding not to mix axis-1 and axis-2 drive units has been added in procedures of refitting the drive units.                                                                                                    |
|          | • Screws for fitting the calibration pins of axes 1 and 2 have been removed. See <i>Calibrating axis 1 on page 357</i> and <i>Calibrating axis 2 on page 362</i> .                                                                           |
| В        | Information about customer connectors has been added. See<br><i>Customer connections on page 73</i> .                                                                                                    |
|          | • Dimension drawing for fitting the end effector is updated. See <i>Fitting of end effector to the ball screw spline shaft on page 66.</i>                                                                                                   |
|          | <ul> <li>Information about the grease used for lubricating the ball screw<br/>spline is updated.</li> </ul>                                                                                                    |
|          | Locking liquid Loctite 243 is not required when refitting the base rear cover and floor cables.                                                                                                    |
|          | <ul> <li>Calibration tools are not provided as a package so that the calibration toolkit is removed.</li> </ul>                                                                                                    |
|          | <ul> <li>Fixing calibration block of axes 3 and 4 is fixed to the upper arm<br/>so that related repairing procedures are removed.</li> <li>Minor corrections.</li> </ul>                                                                     |
| С        | Published in release R17.1. The following updates are done in this revi-                                                                                                    |
|          | <ul> <li>The spare part number of the lower cover of the upper arm is<br/>changed from 3HAC055203-001 to 3HAC060106-001.</li> </ul>                                                                                                    |
|          | <ul> <li>Upper and lower axis-3 and axis-4 stop blocks on the ball screw<br/>spline unit are added as spare parts.</li> </ul>                                                                                                    |
|          | <ul> <li>Unnecessary screws on the lower cover of the upper arm are re-<br/>moved so that related figures are updated.</li> </ul>                                                                                                    |
|          | <ul> <li>Every 100 miles column in Maintenance schedule is removed, the maintenance interval of inspecting the timing belt is updated</li> <li>The Protection class is changed from IP30 to IP20.</li> </ul>                                 |

| Revision | Description                                                                                                    |  |
|----------|----------------------------------------------------------------------------------------------------|--|
| D        | Published in release R17.2. The following updates are made in this revi-                                                                                                    |  |
|          | <ul> <li>Information about coupled axes in Updating revolution counters<br/>on page 351.</li> </ul>                                                                                                    |  |
|          | <ul> <li>Caution about removing metal residues added in sections about<br/>SMB/EIB boards.</li> </ul>                                                                                                    |  |
|          | Information about minimum resonance frequency added.                                                                                                    |  |
|          | <ul> <li>Opdated list of applicable standards.</li> <li>Added text regarding overhaul in section specification of mainten-<br/>ance intervals.</li> </ul>                                                                                                    |  |
|          | • Section Start of robot in cold environments on page 75 added.                                                                                                    |  |
| E        | Published in release R18.1. The following updates are made in this revision:                                                                                                    |  |
|          | Added sections in <i>General procedures on page 118</i> .                                                                                                    |  |
|          | <ul> <li>Safety restructured.</li> <li>Added information about SIS function for ball screw spline unit in</li> </ul>                                                                                                    |  |
|          | Troubleshooting on page 78.                                                                                                    |  |
|          | Information about myABB Business Portal added.                                                                                                    |  |
| F        | Published in release R18.2. The following updates are made in this revi-                                                                                                    |  |
|          | Added equipment fitting note and updated the end effector dimension figure.                                                                                                    |  |
|          | <ul> <li>Moved the robot dimension information to section Unpacking on page 40.</li> </ul>                                                                                                    |  |
|          | Added customer connector information.                                                                                                    |  |
|          | <ul> <li>Added replacement of brake release harness.</li> <li>Changed timing belt tension of axis 3 and axis 4</li> </ul>                                                                                                    |  |
| 6        | Published in release R18.2. The following undates are made in this revi-                                                                                                    |  |
| G        | sion:                                                                                                    |  |
|          | Updated references.                                                                                                    |  |
| н        | <ul> <li>Published in release 19B. The following updates are made in this revision:</li> <li>New touch up color Graphite White available. See <i>Cut the paint</i> or surface on the robot before replacing parts on page 118.</li> </ul>                                                                                                    |  |
|          | Corrected customer connector at the upper arm from R4.CP/CS to R3.CP/CS.                                                                                                    |  |
| J        | <ul> <li>Published in release 20A. The following updates are made in this revision:</li> <li>Clarified and added information in mounting instructions for rotating sealings, see <i>Mounting instructions for sealings on page 119</i>.</li> <li>Added AbsAcc label information. See <i>Inspecting the information labels on page 83</i>.</li> </ul> |  |
| К        | <ul> <li>Published in release 20D. The following updates are made in this revision</li> <li>Option 610-1 Independent axis is removed so that description about maximum revolution of axis 4 is removed.</li> </ul>                                                                                                    |  |
| L        | <ul> <li>Published in release 21B. The following updates are done in this revision:</li> <li>Text regarding fastener quality is updated, see <i>Fastener quality</i> on page 67.</li> </ul>                                                                                                    |  |
|          | • Text regarding diameter of air hoses is updated, see <i>Customer connections on page 73</i> .                                                                                                    |  |
|          | • Added grounding point information, see <i>Robot cabling and con-</i><br>nection points on page 71.                                                                                                    |  |
| М        | <ul> <li>Published in release 21C. The following updates are done in this revision:</li> <li>Updated the naming of timing belt tension adjustment tools, from acoustic tensiometer and tensiometer to sonic tension meter and dynamometer, respectively.</li> </ul>                                                                                  |  |

# **Product documentation**

# Categories for user documentation from ABB Robotics

The user documentation from ABB Robotics is divided into a number of categories. This listing is based on the type of information in the documents, regardless of whether the products are standard or optional.

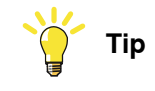

All documents can be found via myABB Business Portal, www.abb.com/myABB.

# **Product manuals**

Manipulators, controllers, DressPack/SpotPack, and most other hardware is delivered with a **Product manual** that generally contains:

- Safety information.
- Installation and commissioning (descriptions of mechanical installation or electrical connections).
- Maintenance (descriptions of all required preventive maintenance procedures including intervals and expected life time of parts).
- Repair (descriptions of all recommended repair procedures including spare parts).
- Calibration.
- Decommissioning.
- Reference information (safety standards, unit conversions, screw joints, lists of tools).
- Spare parts list with corresponding figures (or references to separate spare parts lists).
- References to circuit diagrams.

## **Technical reference manuals**

The technical reference manuals describe reference information for robotics products, for example lubrication, the RAPID language, and system parameters.

## **Application manuals**

Specific applications (for example software or hardware options) are described in **Application manuals**. An application manual can describe one or several applications.

An application manual generally contains information about:

- The purpose of the application (what it does and when it is useful).
- What is included (for example cables, I/O boards, RAPID instructions, system parameters, software).
- How to install included or required hardware.
- How to use the application.
- Examples of how to use the application.

# **Operating manuals**

The operating manuals describe hands-on handling of the products. The manuals are aimed at those having first-hand operational contact with the product, that is production cell operators, programmers, and troubleshooters.

# How to read the product manual

| Reading the procedures       The procedures contain all information required for the installation or service activity and can be printed out separately when needed for a certain service procedure.         Safety information       The manual includes a separate safety chapter that must be read through before proceeding with any service or installation procedures. All procedures also include specific safety information when dangerous steps are to be performed. Read more in the chapter Safety on page 17.         Illustrations       The product is illustrated with general figures that does not take painting or protection type in consideration. Likewise, certain work methods or general information that is valid for several product models, can be illustrated with illustrations that show a different product models, can be illustrated with illustrations that show a different product |                    |                                                                                                    |
|----------------------------------------------------------------------------------------------------|--------------------|----------------------------------------------------------------------------------------------------|
| The procedures contain all information required for the installation or service activity and can be printed out separately when needed for a certain service procedure.         Safety information         The manual includes a separate safety chapter that must be read through before proceeding with any service or installation procedures. All procedures also include specific safety information when dangerous steps are to be performed. Read more in the chapter Safety on page 17.         Illustrations         The product is illustrated with general figures that does not take painting or protection type in consideration. Likewise, certain work methods or general information that is valid for several product models, can be illustrated with illustrations that show a different product model than the one that is described in the current manual.                                          | Reading the proced | lures                                                                                                    |
| and can be printed out separately when needed for a certain service procedure.         Safety information         The manual includes a separate safety chapter that must be read through before proceeding with any service or installation procedures. All procedures also include specific safety information when dangerous steps are to be performed. Read more in the chapter Safety on page 17.         Illustrations         The product is illustrated with general figures that does not take painting or protection type in consideration. Likewise, certain work methods or general information that is valid for several product models, can be illustrated with illustrations that show a different product model than the one that is described in the current manual.                                                                                                    |                    | The procedures contain all information required for the installation or service activity                                                                                                    |
| Safety information       The manual includes a separate safety chapter that must be read through before proceeding with any service or installation procedures. All procedures also include specific safety information when dangerous steps are to be performed. Read more in the chapter Safety on page 17.         Illustrations       The product is illustrated with general figures that does not take painting or protection type in consideration. Likewise, certain work methods or general information that is valid for several product models, can be illustrated with illustrations that show a different product model than the one that is described in the current manual.                                                                                                    |                    | and can be printed out separately when needed for a certain service procedure.                                                                                                    |
| The manual includes a separate safety chapter that must be read through before<br>proceeding with any service or installation procedures. All procedures also include<br>specific safety information when dangerous steps are to be performed.<br>Read more in the chapter <i>Safety on page 17</i> .<br>Illustrations<br>The product is illustrated with general figures that does not take painting or<br>protection type in consideration.<br>Likewise, certain work methods or general information that is valid for several<br>product models, can be illustrated with illustrations that show a different product<br>model than the one that is described in the current manual.                                                                                                    | Safety information |                                                                                                    |
| Read more in the chapter <i>Safety on page 17</i> . Illustrations The product is illustrated with general figures that does not take painting or protection type in consideration. Likewise, certain work methods or general information that is valid for several product models, can be illustrated with illustrations that show a different product model than the one that is described in the current manual.                                                                                                    |                    | The manual includes a separate safety chapter that must be read through before proceeding with any service or installation procedures. All procedures also include specific safety information when dangerous steps are to be performed. |
| Illustrations<br>The product is illustrated with general figures that does not take painting or<br>protection type in consideration.<br>Likewise, certain work methods or general information that is valid for several<br>product models, can be illustrated with illustrations that show a different product<br>model than the one that is described in the current manual.                                                                                                    |                    | Read more in the chapter <i>Safety on page 17</i> .                                                                                                    |
| The product is illustrated with general figures that does not take painting or<br>protection type in consideration.<br>Likewise, certain work methods or general information that is valid for several<br>product models, can be illustrated with illustrations that show a different product<br>model than the one that is described in the current manual.                                                                                                    | Illustrations      |                                                                                                    |
| Likewise, certain work methods or general information that is valid for several product models, can be illustrated with illustrations that show a different product model than the one that is described in the current manual.                                                                                                    |                    | The product is illustrated with general figures that does not take painting or protection type in consideration.                                                                                                    |
|                                                                                                    |                    | Likewise, certain work methods or general information that is valid for several product models, can be illustrated with illustrations that show a different product model than the one that is described in the current manual.          |

This page is intentionally left blank

# 1 Safety

# 1.1 Safety information

# 1.1.1 Limitation of liability

# Limitation of liability

Any information given in this manual regarding safety must not be construed as a warranty by ABB that the industrial robot will not cause injury or damage even if all safety instructions are complied with.

The information does not cover how to design, install and operate a robot system, nor does it cover all peripheral equipment that can influence the safety of the robot system.

In particular, liability cannot be accepted if injury or damage has been caused for any of the following reasons:

- Use of the robot in other ways than intended.
- Incorrect operation or maintenance.
- Operation of the robot when the safety devices are defective, not in their intended location or in any other way not working.
- When instructions for operation and maintenance are not followed.
- Non-authorized design modifications of the robot.
- Repairs on the robot and its spare parts carried out by in-experienced or non-qualified personnel.
- Foreign objects.
- Force majeure.

# Spare parts and equipment

ABB supplies original spare parts and equipment which have been tested and approved. The installation and/or use of non-original spare parts and equipment can negatively affect the safety, function, performance, and structural properties of the robot. ABB is not liable for damages caused by the use of non-original spare parts and equipment. 1.1.2 Requirements on personnel

# 1.1.2 Requirements on personnel

## General

Only personnel with appropriate training are allowed to install, maintain, service, repair, and use the robot. This includes electrical, mechanical, hydraulics, pneumatics, and other hazards identified in the risk assessment.

Persons who are under the influence of alcohol, drugs or any other intoxicating substances are not allowed to install, maintain, service, repair, or use the robot.

The plant liable must make sure that the personnel is trained on the robot, and on responding to emergency or abnormal situations.

# Personal protective equipment

Use personal protective equipment, as stated in the instructions.

# 1.2 Safety signals and symbols

# 1.2.1 Safety signals in the manual

# Introduction to safety signals

This section specifies all safety signals used in the user manuals. Each signal consists of:

- A caption specifying the hazard level (DANGER, WARNING, or CAUTION) and the type of hazard.
- Instruction about how to reduce the hazard to an acceptable level.
- A brief description of remaining hazards, if not adequately reduced.

## Hazard levels

The table below defines the captions specifying the hazard levels used throughout this manual.

| Symbol | Designation                      | Significance                                                                                                    |
|--------|----------------------------------|----------------------------------------------------------------------------------------------------|
|        | DANGER                           | Signal word used to indicate an imminently hazard-<br>ous situation which, if not avoided, will result in ser-<br>ious injury.                      |
|        | WARNING                          | Signal word used to indicate a potentially hazardous situation which, if not avoided, could result in serious injury.                               |
|        | ELECTRICAL<br>SHOCK              | Signal word used to indicate a potentially hazardous situation related to electrical hazards which, if not avoided, could result in serious injury. |
| !      | CAUTION                          | Signal word used to indicate a potentially hazardous situation which, if not avoided, could result in slight injury.                                |
|        | ELECTROSTATIC<br>DISCHARGE (ESD) | Signal word used to indicate a potentially hazardous situation which, if not avoided, could result in severe damage to the product.                 |
|        | NOTE                             | Signal word used to indicate important facts and conditions.                                                                                        |

19

# 1 Safety

1.2.1 Safety signals in the manual *Continued* 

| Symbol | Designation | Significance                                                                                                  |
|--------|-------------|----------------------------------------------------------------------------------------------------|
|        | TIP         | Signal word used to indicate where to find additional information or how to do an operation in an easier way. |

# 1.2.2 Safety symbols on manipulator labels

### Introduction to symbols

This section describes safety symbols used on labels (stickers) on the manipulator.

Symbols are used in combinations on the labels, describing each specific warning. The descriptions in this section are generic, the labels can contain additional information such as values.

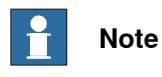

The symbols on the labels on the product must be observed. Additional symbols added by the integrator must also be observed.

## Types of symbols

Both the manipulator and the controller are marked with symbols, containing important information about the product. This is important for all personnel handling the robot, for example during installation, service, or operation.

The safety labels are language independent, they only use graphics. See *Symbols* on safety labels on page 21.

The information labels can contain information in text.

### Symbols on safety labels

| Symbol       | Description                                                                                                    |
|--------------|----------------------------------------------------------------------------------------------------|
| xx090000812  | Warning!<br>Warns that an accident <i>may</i> occur if the instructions are not<br>followed that can lead to serious injury, possibly fatal, and/or<br>great damage to the product. It applies to warnings that apply<br>to danger with, for example, contact with high voltage electrical<br>units, explosion or fire risk, risk of poisonous gases, risk of<br>crushing, impact, fall from height, etc.                                                                                          |
| xx090000811  | <b>Caution!</b><br>Warns that an accident may occur if the instructions are not followed that can result in injury and/or damage to the product. It also applies to warnings of risks that include burns, eye injury, skin injury, hearing damage, crushing or slipping, tripping, impact, fall from height, etc. Furthermore, it applies to warnings that include function requirements when fitting and removing equipment where there is a risk of damaging the product or causing a breakdown. |
| xx0900000839 | Prohibition<br>Used in combinations with other symbols.                                                                                                    |

21

| Symbol       | Description                                                                                                    |
|--------------|----------------------------------------------------------------------------------------------------|
| xx090000813  | <ul> <li>See user documentation</li> <li>Read user documentation for details.</li> <li>Which manual to read is defined by the symbol: <ul> <li>No text: <i>Product manual</i>.</li> <li>EPS: <i>Application manual - Electronic Position Switches</i>.</li> </ul> </li> </ul> |
| xx0900000816 | Before disassembly, see product manual                                                                                                    |
| xx0900000815 | Do not disassemble<br>Disassembling this part can cause injury.                                                                                                    |
| xx090000814  | Extended rotation<br>This axis has extended rotation (working area) compared to<br>standard.                                                                                                    |
|              | Brake release<br>Pressing this button will release the brakes. This means that<br>the robot arm can fall down.                                                                                                    |

| Symbol                        | Description                                                                                     |
|-------------------------------|-------------------------------------------------------------------------------------------------|
| xx0900000810                  | Tip risk when loosening bolts<br>The robot can tip over if the bolts are not securely fastened. |
| КАТ 057068-001<br>XX150002402 |                                                                                                 |
| x090000817                    | Crush<br>Risk of crush injuries.                                                                |

| Symbol                                    | Description                                                      |
|-------------------------------------------|------------------------------------------------------------------|
| xx0900000818                              | Heat<br>Risk of heat that can cause burns. (Both signs are used) |
| xx1300001087                              |                                                                  |
| xx0900000819                              | Moving robot<br>The robot can move unexpectedly.                 |
| 6 2 2 0 1 1 1 1 1 1 1 1 1 1 1 1 1 1 1 1 1 |                                                                  |
| 4<br>2<br>1<br>3<br>xx1500002616          |                                                                  |

| Symbol                                                                                                    | Description                                                               |
|----------------------------------------------------------------------------------------------------|---------------------------------------------------------------------------|
| (6)<br>(5)<br>(4)<br>(3)<br>(2)<br>(1)<br>(2)<br>(3)<br>(6)<br>(xx1000001140)                                        | Brake release buttons                                                     |
| xx0900000821                                                                                                    | Lifting bolt                                                              |
| <b>R</b><br><b>R</b><br><b>R</b><br><b>R</b><br><b>R</b><br><b>R</b><br><b>R</b><br><b>R</b><br><b>R</b><br><b>R</b> | Chain sling with shortener                                                |
| <b>S</b><br>xx0900000822                                                                                             | Lifting of robot                                                          |
| xx090000823                                                                                                    | Oil<br>Can be used in combination with prohibition if oil is not allowed. |
| xx090000824                                                                                                    | Mechanical stop                                                           |

| Symbol                     | Description                                                                                                    |
|----------------------------|----------------------------------------------------------------------------------------------------|
| xx1000001144               | No mechanical stop                                                                                                    |
| xx0900000825               | Stored energy<br>Warns that this part contains stored energy.<br>Used in combination with <i>Do not disassemble</i> symbol. |
| bar<br>Max<br>xx0900000826 | <b>Pressure</b><br>Warns that this part is pressurized. Usually contains additional<br>text with the pressure level.        |
| xx0900000827               | Shut off with handle<br>Use the power switch on the controller.                                                             |
| хх1400002648               | <b>Do not step</b><br>Warns that stepping on these parts can cause damage to the<br>parts.                                  |

# 1.3 Robot stopping functions

# Protective stop and emergency stop

The protective stops and emergency stops are described in the product manual for the controller.

For more information see:

• Product manual - IRC5 Compact

1.4 Installation and commissioning

# 1.4 Installation and commissioning

### National or regional regulations

The integrator of the robot system is responsible for the safety of the robot system.

The integrator is responsible that the robot system is designed and installed in accordance with the safety requirements set forth in the applicable national and regional standards and regulations.

The integrator of the robot system is required to perform a risk assessment.

### Layout

The robot integrated to a robot system shall be designed to allow safe access to all spaces during installation, operation, maintenance, and repair.

If robot movement can be initiated from an external control panel then an emergency stop must also be available.

If the manipulator is delivered with mechanical stops, these can be used for reducing the working space.

A perimeter safeguarding, for example a fence, shall be dimensioned to withstand the following:

- The force of the manipulator.
- The force of the load handled by the robot if dropped or released at maximum speed.
- The maximum possible impact caused by a breaking or malfunctioning rotating tool or other device fitted to the robot.

The maximum TCP speed and the maximum velocity of the robot axes are detailed in the section *Robot motion* in the product specification for the respective manipulator.

Consider exposure to hazards, such as slipping, tripping, and falling.

Hazards due to the working position and posture for a person working with or near the robot shall be considered.

Consider hazards from other equipment in the robot system, for example, that guards remain active until identified hazards are reduced to an acceptable level.

## Allergenic material

See *Environmental information on page 376* for specification of allergenic materials in the product, if any.

#### Securing the robot to the foundation

The robot must be properly fixed to its foundation/support, as described in the respective product manual.

When the robot is installed at a height, hanging, or other than mounted directly on the floor, there will be additional hazards.

#### **Electrical safety**

The mains power must be installed to fulfill national regulations.

#### Continues on next page

1.4 Installation and commissioning *Continued* 

The power supply wiring to the robot must be sufficiently fused and if necessary, it must be possible to disconnect it manually from the mains power.

The power to the robot must be turned off with the main switch and the mains power disconnected when performing work inside the controller cabinet. Lock and tag shall be considered.

Harnesses between controller and manipulator shall be fixed and protected to avoid tripping and wear.

Wherever possible, power on/off or rebooting the robot controller shall be performed with all persons outside the safeguarded space.

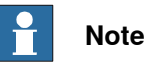

Use a CARBON DIOXIDE (CO<sub>2</sub>) extinguisher in the event of a fire in the robot.

### Safety devices

The integrator is responsible for that the safety devices necessary to protect people working with the robot system are designed and installed correctly.

When integrating the robot with external devices to a robot system:

- The integrator of the robot system must ensure that emergency stop functions are interlocked in accordance with applicable standards.
- The integrator of the robot system must ensure that safety functions are interlocked in accordance with applicable standards.

### Other hazards

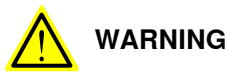

Hazards due to the use of brake release devices and/or gravity beneath the manipulator shall be considered.

A robot may perform unexpected limited movement.

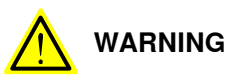

Manipulator movements can cause serious injuries on users and may damage equipment.

The risk assessment should also consider other hazards arising from the application, such as, but not limited to:

- Water
- · Compressed air
- Hydraulics

End-effector hazards require particular attention for applications which involve close human collaboration with the robot.

29

# 1 Safety

# 1.4 Installation and commissioning *Continued*

## Pneumatic or hydraulic related hazards

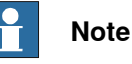

The pressure in the complete pneumatic or hydraulic systems must be released before service and maintenance.

All components in the robot system that remain pressurized after switching off the power to the robot must be marked with clearly visible drain facilities and a warning sign that indicates the hazard of stored energy.

Loss of pressure in the robot system may cause parts or objects to drop.

Dump valves should be used in case of emergency.

Shot bolts should be used to prevent tools, etc., from falling due to gravity.

All pipes, hoses, and connections have to be inspected regularly for leaks and damage. Damage must be repaired immediately.

### Verify the safety functions

Before the robot system is put into operation, verify that the safety functions are working as intended and that any remaining hazards identified in the risk assessment are mitigated to an acceptable level.

# 1.5 Operation

# 1.5.1 Unexpected movement of robot arm

# Unexpected movement of robot arm

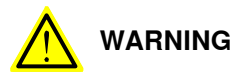

Hazards due to the use of brake release devices and/or gravity beneath the manipulator shall be considered.

A robot may perform unexpected limited movement.

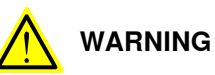

Manipulator movements can cause serious injuries on users and may damage equipment.

1.6.1 Maintenance and repair

# 1.6 Maintenance and repair

# 1.6.1 Maintenance and repair

| General      |                                                                                                    |
|--------------|----------------------------------------------------------------------------------------------------|
|              | Corrective maintenance must only be carried out by personnel trained on the robot.                                                                                                    |
|              | Maintenance or repair must be done with all electrical, pneumatic, and hydraulic power switched off, that is, no remaining hazards.                                                                       |
|              | Hazards due to stored mechanical energy in the manipulator for the purpose of counterbalancing axes must be considered before maintenance or repair.                                                      |
|              | Never use the robot as a ladder, which means, do not climb on the controller,<br>manipulator, including motors, or other parts. There are hazards of slipping and<br>falling. The robot might be damaged. |
|              | Make sure that there are no loose screws, turnings, or other unexpected parts remaining after work on the robot has been performed.                                                                       |
|              | When the work is completed, verify that the safety functions are working as intended.                                                                                                    |
| Hot surfaces |                                                                                                    |

Surfaces can be hot after running the robot, and touching these may result in burns. Allow the surfaces to cool down before maintenance or repair.

## Allergic reaction

| Warning           | Description                                                                   | Elimination/Action                                                              |
|-------------------|-------------------------------------------------------------------------------|---------------------------------------------------------------------------------|
|                   | When working with lubricants<br>there is a risk of an allergic reac-<br>tion. | Make sure that protective gear<br>like goggles and gloves are al-<br>ways worn. |
| Allergic reaction |                                                                               |                                                                                 |

## Gearbox lubricants (oil or grease)

When handling oil, grease, or other chemical substances the safety information of the respective manufacturer must be observed.

# 1 Note

Take special care when handling hot lubricants.

| Warning           | Description                                                                                                   | Elimination/Action                                                                                   |
|-------------------|----------------------------------------------------------------------------------------------------|----------------------------------------------------------------------------------------------------|
|                   | Changing and draining gearbox<br>oil or grease may require hand-<br>ling hot lubricant heated up to<br>90 °C. | Make sure that protective gear<br>like goggles and gloves are al-<br>ways worn during this activity. |
| Hot oil or grease |                                                                                                    |                                                                                                    |

### 1.6.1 Maintenance and repair *Continued*

| Warning                                            | Description                                                                                                    | Elimination/Action                                                                                                    |
|----------------------------------------------------|----------------------------------------------------------------------------------------------------|----------------------------------------------------------------------------------------------------|
| Allergic reaction                                  | When working with lubricants<br>there is a risk of an allergic reac-<br>tion.                                                                                                    | Make sure that protective gear<br>like goggles and gloves are al-<br>ways worn.                                                        |
| Possible pressure build-up in gearbox              | When opening the oil or grease<br>plug, there may be pressure<br>present in the gearbox, causing<br>lubricant to spray from the<br>opening.                                                                                                    | Open the plug carefully and keep<br>away from the opening. Do not<br>overfill the gearbox when filling.                                |
| Do not overfill                                    | Overfilling of gearbox lubricant<br>can lead to internal over-pres-<br>sure inside the gearbox which in<br>turn may:<br>• damage seals and gas-<br>kets<br>• completely press out<br>seals and gaskets<br>• prevent the robot from<br>moving freely.               | Make sure not to overfill the<br>gearbox when filling it with oil or<br>grease.<br>After filling, verify that the level<br>is correct. |
| Specified amount de-<br>pends on drained<br>volume | The specified amount of oil or<br>grease is based on the total<br>volume of the gearbox. When<br>changing the lubricant, the<br>amount refilled may differ from<br>the specified amount, depending<br>on how much has previously<br>been drained from the gearbox. | After filling, verify that the level is correct.                                                                                       |
|                                                    | For lifetime reasons always drain<br>as much oil as possible from the<br>gearbox. The magnetic oil plugs<br>will gather residual metal chips.                                                                                                    |                                                                                                    |
| gearboxes                                          |                                                                                                    |                                                                                                    |

## Hazards related to batteries

Under rated conditions, the electrode materials and liquid electrolyte in the batteries are sealed and not exposed to the outside.

There is a hazard in case of abuse (mechanical, thermal, electrical) which leads to the activation of safety valves and/or the rupture of the battery container. As a result under certain circumstances, electrolyte leakage, electrode materials reaction with moisture/water or battery vent/explosion/fire may follow.

Do not short circuit, recharge, puncture, incinerate, crush, immerse, force discharge or expose to temperatures above the declared operating temperature range of the product. Risk of fire or explosion.

Operating temperatures are listed in *Operating conditions, robot on page 43*.

See safety instructions for the batteries in *Material/product safety data sheet - Battery pack (3HAC043118-001)*.

Continues on next page

# 1 Safety

# 1.6.1 Maintenance and repair *Continued*

Unexpected movement of robot arm

# 

Hazards due to the use of brake release devices and/or gravity beneath the manipulator shall be considered.

A robot may perform unexpected limited movement.

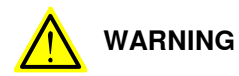

Manipulator movements can cause serious injuries on users and may damage equipment.

## **Related information**

See also the safety information related to installation and operation.

# 1.6.2 Emergency release of the robot axes

### Description

In an emergency situation, the brakes on a robot axis can be released manually by pushing a brake release button.

How to release the brakes is described in the section:

• Manually releasing the brakes on page 61.

The robot may be moved manually on smaller robot models, but larger models may require using an overhead crane or similar equipment.

## Increased injury

Before releasing the brakes, make sure that the weight of the manipulator does not result in additional hazards, for example, even more severe injuries on a trapped person.

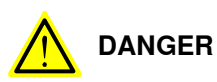

When releasing the holding brakes, the robot axes may move very quickly and sometimes in unexpected ways.

Make sure no personnel is near or beneath the robot.

1.6.3 Brake testing

# 1.6.3 Brake testing

| When to test |                                                                                   |  |
|--------------|-----------------------------------------------------------------------------------|--|
|              | During operation, the holding brake of each axis normally wears down. A test can  |  |
|              | be performed to determine whether the brake can still perform its function.       |  |
| How to test  |                                                                                   |  |
|              | The function of the holding brake of each axis motor may be verified as described |  |
|              | below:                                                                            |  |
|              | 1 Run each axis to a position where the combined weight of the manipulator        |  |
|              | and any load is maximized (maximum static load).                                  |  |
|              | 2 Switch the motor to the MOTORS OFF.                                             |  |
|              | 3 Inspect and verify that the axis maintains its position.                        |  |
|              | If the manipulator does not change position as the motors are switched off,       |  |
|              | then the brake function is adequate.                                              |  |
|              | Note                                                                              |  |
|              | It is recommended to run the service routine BrakeCheck as part of the regular    |  |
|              | maintenance, see the operating manual for the robot controller.                   |  |

For robots with the option SafeMove, the *Cyclic Brake Check* routine is recommended. See the manual for SafeMove in *References on page 10*.
# 1.7 Troubleshooting

#### General

When troubleshooting requires work with power switched on, special considerations must be taken:

- Safety circuits might be muted or disconnected.
- Electrical parts must be considered as live.
- The manipulator can move unexpectedly at any time.

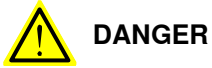

Troubleshooting on the controller while powered on must be performed by personnel trained by ABB or by ABB field engineers.

A risk assessment must be done to address both robot and robot system specific hazards.

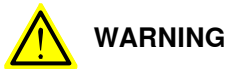

Hazards due to the use of brake release devices and/or gravity beneath the manipulator shall be considered.

A robot may perform unexpected limited movement.

WARNING

Manipulator movements can cause serious injuries on users and may damage equipment.

## **Related information**

See also the safety information related to installation, operation, maintenance, and repair.

1.8 Decommissioning

# 1.8 Decommissioning

#### General

See section Decommissioning on page 375.

Unexpected movement of robot arm

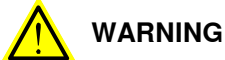

Hazards due to the use of brake release devices and/or gravity beneath the manipulator shall be considered.

A robot may perform unexpected limited movement.

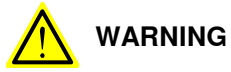

Manipulator movements can cause serious injuries on users and may damage equipment.

# 2.1 Introduction to installation and commissioning

| General            |                                                                                                    |  |  |  |
|--------------------|----------------------------------------------------------------------------------------------------|--|--|--|
|                    | This chapter contains assembly instructions and information for installing the IR 910SC at the working site.                                                                                                    |  |  |  |
|                    | See also the product manual for the robot controller.                                                                                                    |  |  |  |
|                    | The installation must be done by qualified installation personnel in accordance with the safety requirements set forth in the applicable national and regional standards and regulations.                                                                          |  |  |  |
| Safety information |                                                                                                    |  |  |  |
|                    | Before any installation work is commenced, all safety information must be observe                                                                                                    |  |  |  |
|                    | There are general safety aspects that must be read through, as well as more specifi safety information that describes the danger and safety risks when performing th procedures. Read the chapter <i>Safety on page 17</i> before performing any installatio work. |  |  |  |
|                    | Note                                                                                                    |  |  |  |
|                    | Always connect the IRB 910SC and the robot to protective earth and residual current device (RCD) before connecting to power and starting any installation work.                                                                                                    |  |  |  |
|                    | For more information see:                                                                                                    |  |  |  |
|                    | Product manual - IRC5 Compact                                                                                                    |  |  |  |

## 2.2.1 Pre-installation procedure

# 2.2 Unpacking

# 2.2.1 Pre-installation procedure

#### Introduction

This section is intended for use when unpacking and installing the robot for the first time. It also contains information useful during later re-installation of the robot.

#### Prerequisites for installation personnel

Installation personnel working with an ABB product must:

- be trained by ABB and have the required knowledge of mechanical and electrical installation/maintenance/repair work
- conform to all national and local codes.

### Checking the pre-requisites for installation

|    | Action                                                                                                    |  |  |
|----|----------------------------------------------------------------------------------------------------|--|--|
| 1  | Make a visual inspection of the packaging and make sure that nothing is damaged.                                                                             |  |  |
| 2  | Remove the packaging.                                                                                                    |  |  |
| 3  | Check for any visible transport damage.                                                                                                    |  |  |
|    | Note                                                                                                    |  |  |
|    | Stop unpacking and contact ABB if transport damages are found.                                                                                               |  |  |
| 4  | Clean the unit with a lint-free cloth, if necessary.                                                                                                    |  |  |
| 5  | Make sure that the lifting accessory used (if required) is suitable to handle the weight of the robot as specified in: <i>Weight, robot on page 41</i>       |  |  |
| 6  | If the robot is not installed directly, it must be stored as described in: <i>Storage condi-</i><br><i>tions, robot on page 42</i>                           |  |  |
| 7  | Make sure that the expected operating environment of the robot conforms to the specifications as described in: <i>Operating conditions, robot on page 43</i> |  |  |
| 8  | <ul> <li>Before taking the robot to its installation site, make sure that the site conforms to:</li> <li>Loads on foundation, robot on page 41</li> </ul>    |  |  |
|    | Protection classes, robot on page 43                                                                                                    |  |  |
|    | Requirements, foundation on page 42                                                                                                    |  |  |
| 9  | Before moving the robot, please observe the stability of the robot: <i>Risk of tipping/stability on page 50</i>                                              |  |  |
| 10 | When these prerequisites are met, the robot can be taken to its installation site as described in section: <i>On-site installation on page 53</i>            |  |  |
| 11 | Install required equipment, if any.                                                                                                    |  |  |

2.2.1 Pre-installation procedure Continued

### Weight, robot

The table shows the weight of the robot.

| Weight                    |  |  |
|---------------------------|--|--|
| IRB 910SC-3/0.45: 24.5 kg |  |  |
| IRB 910SC-3/0.55: 25 kg   |  |  |
| IRB 910SC-3/0.65: 25.5 kg |  |  |
| Note                      |  |  |
|                           |  |  |

#### Loads on foundation, robot

The illustration shows the directions of the robots stress forces.

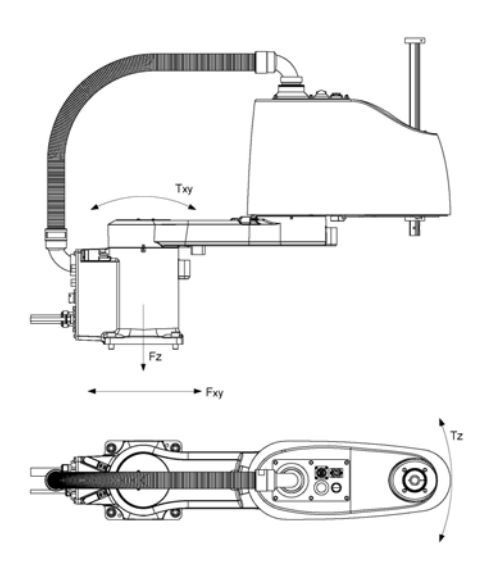

xx1500002522

| F <sub>xy</sub> | Force in any direction in the XY plane          |  |
|-----------------|-------------------------------------------------|--|
| Fz              | Force in the Z plane                            |  |
| T <sub>xy</sub> | Bending torque in any direction in the XY plane |  |
| Tz              | Bending torque in the Z plane                   |  |

The table shows the various forces and torques working on the robot during different kinds of operation.

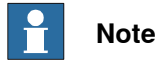

These forces and torques are extreme values that are rarely encountered during operation. The values also never reach their maximum at the same time!

41

# 2.2.1 Pre-installation procedure *Continued*

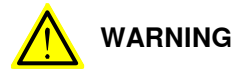

The robot installation is restricted to the mounting options given in following load table(s).

#### Floor mounted

| Force     | Endurance load (in operation) | Max. load (emergency stop) |
|-----------|-------------------------------|----------------------------|
| Force xy  | ±651 N                        | ±945 N                     |
| Force z   | 255±392 N                     | 255±441 N                  |
| Torque xy | ±260 Nm                       | ±418 Nm                    |
| Torque z  | ±121 Nm                       | ±238 Nm                    |

#### **Requirements, foundation**

The table shows the requirements for the foundation where the weight of the installed robot is included:

| Requirement                       | Value                                                                                                    | Note                                                                                                    |  |  |
|-----------------------------------|----------------------------------------------------------------------------------------------------|----------------------------------------------------------------------------------------------------|--|--|
| Flatness of foundation<br>surface | 0.1/500 mm                                                                                                    | Flat foundations give better repeatability of the resolver calibration compared to original settings on delivery from ABB.                                                                      |  |  |
|                                   |                                                                                                    | The value for levelness aims at the circumstance of the anchoring points in the robot base.                                                                                                    |  |  |
|                                   |                                                                                                    | In order to compensate for an uneven surface,<br>the robot can be recalibrated during installation.<br>If resolver/encoder calibration is changed this<br>will influence the absolute accuracy. |  |  |
| Maximum tilt                      | 0°                                                                                                    |                                                                                                    |  |  |
| Minimum resonance<br>frequency    | 22 Hz                                                                                                    | The value is recommended for optimal perform-<br>ance.                                                                                                    |  |  |
|                                   | Note                                                                                                    | including equipment. <sup>i</sup>                                                                                                    |  |  |
|                                   | It may affect the<br>manipulator life-<br>time to have a<br>lower resonance<br>frequency than<br>recommended. | For information about compensating for founda-<br>tion flexibility, see <i>Application manual - Control-</i><br><i>ler software IRC5</i> , section <i>Motion Process Mode</i> .                 |  |  |

The minimum resonance frequency given should be interpreted as the frequency of the robot mass/inertia, robot assumed stiff, when a foundation translational/torsional elasticity is added, i.e., the stiffness of the pedestal where the robot is mounted. The minimum resonance frequency should not be interpreted as the resonance frequency of the building, floor etc. For example, if the equivalent mass of the floor is very high, it will not affect robot movement, even if the frequency is well below the stated frequency. The robot should be mounted as rigid as possibly to the floor. Disturbances from other machinery will affect the robot and the tool accuracy. The robot has resonance frequencies in the region 10 – 20 Hz and disturbances in this region will be amplified, although somewhat damped by the servo control. This might be a problem, depending on the requirements from the applications. If this is a problem, the robot needs to be isolated from the environment.

#### Storage conditions, robot

The table shows the allowed storage conditions for the robot:

| Parameter                   | Value |
|-----------------------------|-------|
| Minimum ambient temperature | -25°C |

#### Continues on next page

2.2.1 Pre-installation procedure *Continued* 

| Parameter                                      | Value                                         |
|------------------------------------------------|-----------------------------------------------|
| Maximum ambient temperature                    | 55°C                                          |
| Maximum ambient temperature (less than 24 hrs) | 70°C                                          |
| Maximum ambient humidity                       | 95% at constant temperature<br>(gaseous only) |

#### **Operating conditions, robot**

The table shows the allowed operating conditions for the robot:

| Parameter                                                                               | Value            |  |
|-----------------------------------------------------------------------------------------|------------------|--|
| Minimum ambient temperature                                                             | 5°C <sup>i</sup> |  |
| Maximum ambient temperature                                                             | 45°C             |  |
| Maximum ambient humidity 95% at constant temperatu                                      |                  |  |
| - At low onvironmental temperature < 10°C is as with any other machine, a warm up phase |                  |  |

At low environmental temperature < 10°C is, as with any other machine, a warm-up phase recommended to be run with the robot. Otherwise there is a risk that the robot stops or run with lower performance due to temperature dependent oil and grease viscosity.

#### Protection classes, robot

The table shows the available protection types of the robot, with the corresponding protection class.

| Protection type                       | Protection class |
|---------------------------------------|------------------|
| Manipulator, protection type Standard | IP20             |

## 2.2.2 Dimensions

# 2.2.2 Dimensions

#### **Dimensions IRB 910SC**

The figure shows the dimension of the robot.

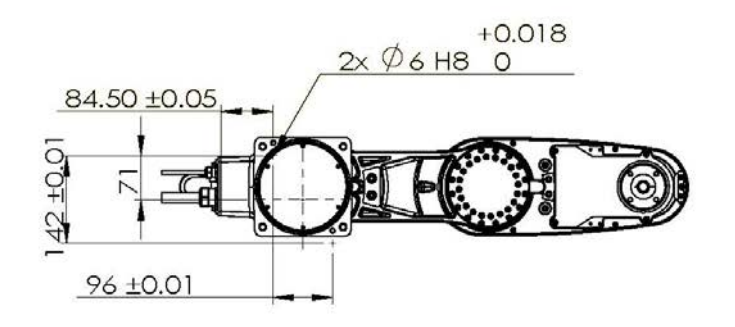

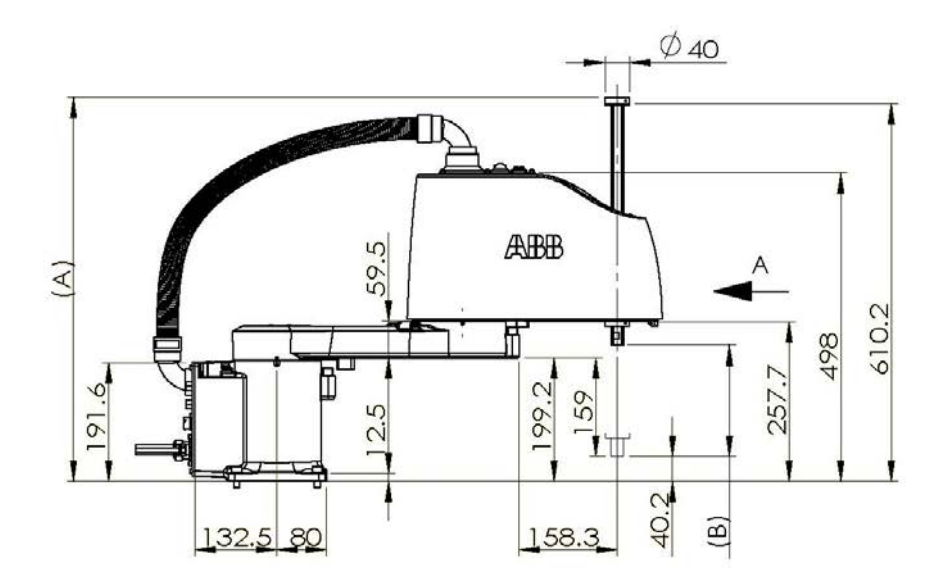

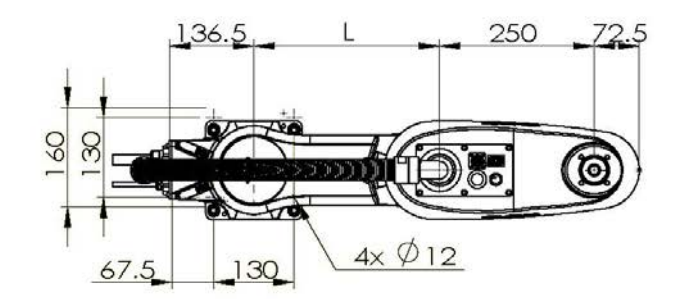

xx1500002526

Continues on next page

2.2.2 Dimensions Continued

| Item | Description         | Variant              |                      |                      |  |
|------|---------------------|----------------------|----------------------|----------------------|--|
|      |                     | IRB 910SC-<br>3/0.45 | IRB 910SC-<br>3/0.55 | IRB 910SC-<br>3/0.65 |  |
| L    | Length of lower arm | 200 mm               | 300 mm               | 400 mm               |  |
| A    | Maximum height      | 620 mm               | 620 mm               | 620 mm               |  |
| в    | Z stroke            | 180 mm               | 180 mm               | 180 mm               |  |

## 2.2.3 Working range

# 2.2.3 Working range

# Illustration, working range and turning radius IRB 910SC-3/0.45

This illustration shows the unrestricted working range and turning radius of IRB 910SC-3/0.45.

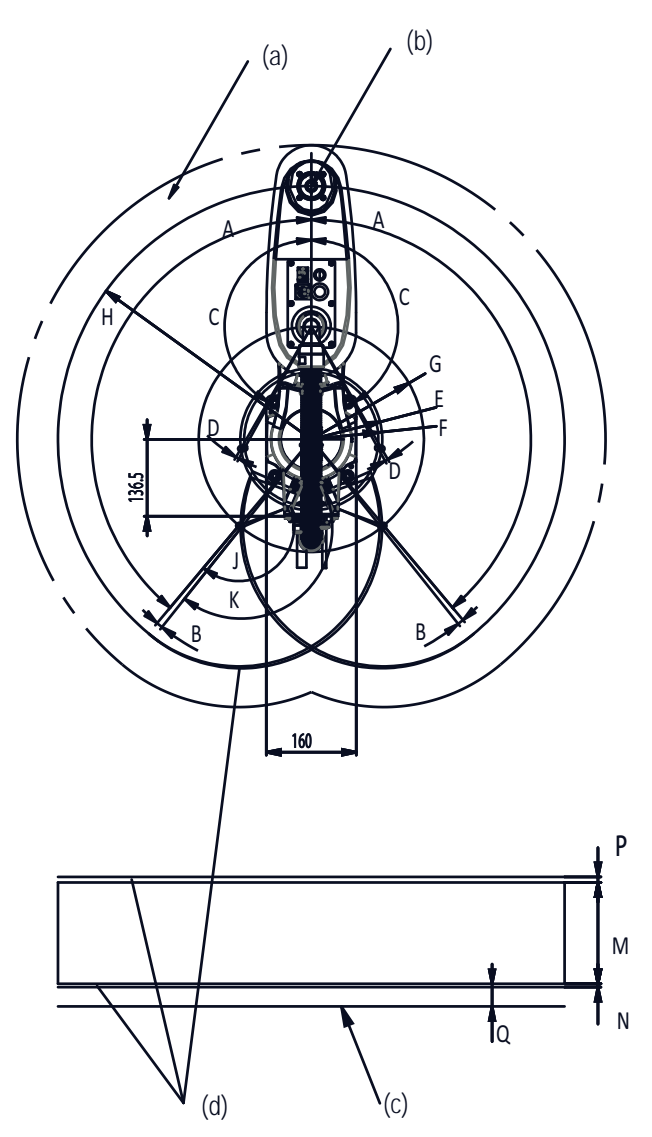

#### xx1500002474

| a | Maximum space                   | F | 119 mm |
|---|---------------------------------|---|--------|
| b | Center joint of axis 3          | G | 200 mm |
| с | Base mounting face              | н | 450 mm |
| d | Area limited by mechanical stop | J | 150°   |
| Α | 140°                            | к | 151.2° |
| в | 1.5°                            | М | 180 mm |
| С | 150°                            | N | 5 mm   |
| D | 1.2°                            | Р | 2 mm   |

2.2.3 Working range Continued

| Е | 126 mm | Q | 40.2 mm |
|---|--------|---|---------|
|---|--------|---|---------|

## Illustration, working range and turning radius IRB 910SC-3/0.55

This illustration shows the unrestricted working range and turning radius of IRB 910SC-3/0.55.

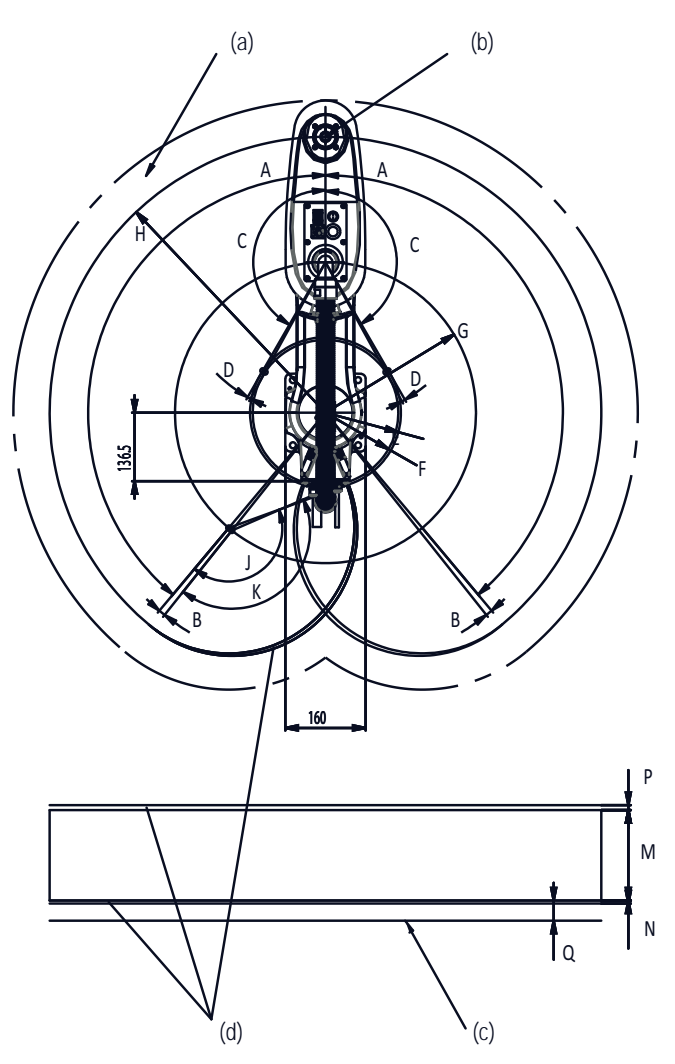

#### xx1500002475

| a | Maximum space                   | F | 145 mm  |
|---|---------------------------------|---|---------|
| b | Center joint of axis 3          | G | 300 mm  |
| с | Base mounting face              | н | 550 mm  |
| d | Area limited by mechanical stop | J | 150°    |
| Α | 140°                            | к | 151.2°  |
| в | 1.5°                            | М | 180 mm  |
| С | 150°                            | Ν | 5 mm    |
| D | 1.2°                            | Ρ | 2 mm    |
| Е | 150 mm                          | Q | 40.2 mm |

47

2.2.3 Working range *Continued* 

## Illustration, working range and turning radius IRB 910SC-3/0.65

This illustration shows the unrestricted working range and turning radius of IRB 910SC-3/0.65.

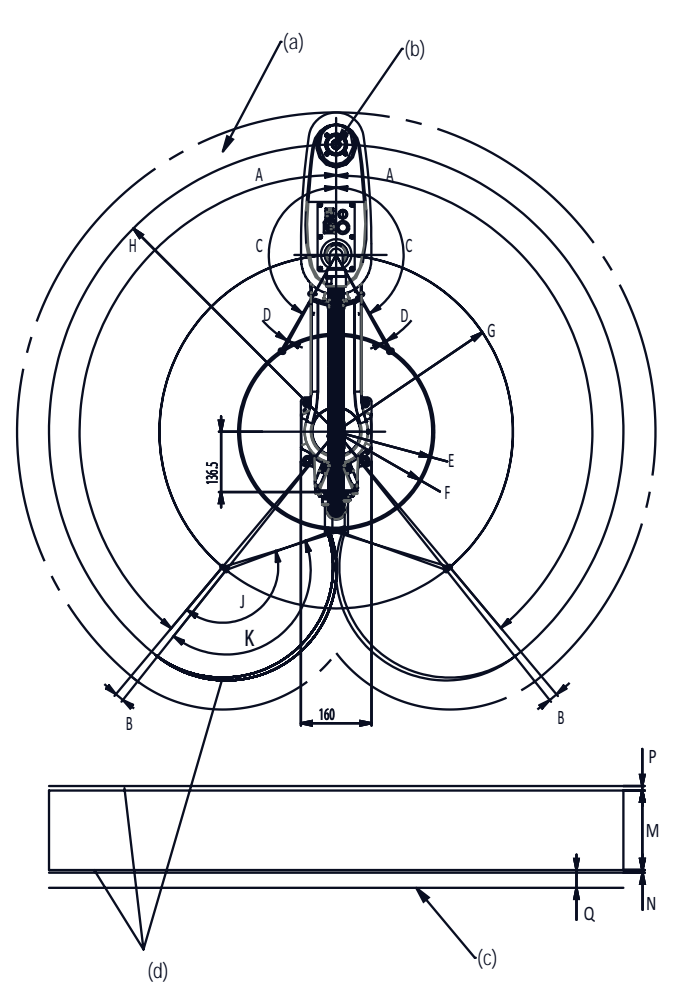

xx1500002476

| a | Maximum space                   | F | 217 mm  |
|---|---------------------------------|---|---------|
| b | Center joint of axis 3          | G | 400 mm  |
| с | Base mounting face              | н | 650 mm  |
| d | Area limited by mechanical stop | J | 150°    |
| Α | 140°                            | к | 151.2°  |
| в | 1.5°                            | М | 180 mm  |
| С | 150°                            | N | 5 mm    |
| D | 1.2°                            | Р | 2 mm    |
| Е | 222 mm                          | Q | 40.2 mm |

## Working range

| Axis   | Type of motion  | Working range  |
|--------|-----------------|----------------|
| Axis 1 | Rotation motion | -140° to +140° |

Continues on next page

### 2.2.3 Working range Continued

| Axis   | Type of motion  | Working range                         |
|--------|-----------------|---------------------------------------|
| Axis 2 | Rotation motion | -150° to +150° <sup>i</sup>           |
| Axis 3 | Linear motion   | -180 mm to 0 mm                       |
| Axis 4 | Rotation motion | Default: -400° to +400° <sup>ii</sup> |

i The axis 2 can be restricted to a smaller working range by fitting one more axis-2 mechanical stop block to the upper arm. For how to fit the block, see *Replacing the axis-2 mechanical stop block* on page 272.

The additional mechanical stop block and related screws are provided in accessory package.

ii The default working range for axis 4 can be extended by changing parameter values in the software.

2.2.4 Risk of tipping/stability

# 2.2.4 Risk of tipping/stability

## **Risk of tipping**

Do not change the robot position before securing it to the foundation. The shipping position is the most stable position.

### Shipping and transportation position

This figure shows the robot in its shipping position and transportation position.

IRB 910SC-3/0.45

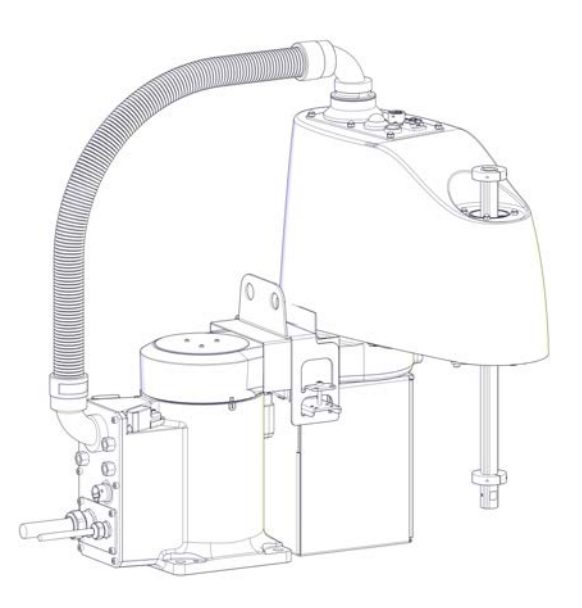

xx1500002487

## IRB 910SC-3/0.55 and IRB 910SC-3/0.65

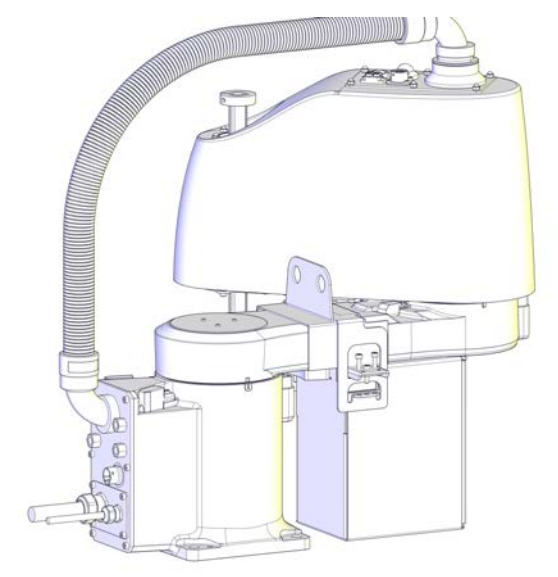

xx1500002492

Continues on next page

2.2.4 Risk of tipping/stability Continued

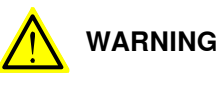

The robot will be mechanically unstable if not properly secured to the foundation.

2.2.5 The unit is sensitive to ESD

## 2.2.5 The unit is sensitive to ESD

| Description   |                                                                                                    |
|---------------|----------------------------------------------------------------------------------------------------|
|               | ESD (electrostatic discharge) is the transfer of electrical static charge between two<br>bodies at different potentials, either through direct contact or through an induced<br>electrical field. When handling parts or their containers, personnel not grounded<br>may potentially transfer high static charges. This discharge may destroy sensitive<br>electronics. |
| Safe handling |                                                                                                    |
|               | Use one of the following alternatives:                                                                                                    |
|               | Use a wrist strap.                                                                                                    |
|               | Wrist straps must be tested frequently to ensure that they are not damaged and are operating correctly.                                                                                                    |
|               | Use an ESD protective floor mat.                                                                                                    |
|               | The mat must be grounded through a current-limiting resistor.                                                                                                    |
|               | Use a dissipative table mat.                                                                                                    |
|               | The mat should provide a controlled discharge of static voltages and must be grounded.                                                                                                    |
|               |                                                                                                    |
|               |                                                                                                    |

2.3.1 Lifting robot with lifting accessories

# 2.3 On-site installation

# 2.3.1 Lifting robot with lifting accessories

Introduction IRB 910SC-3/0.45

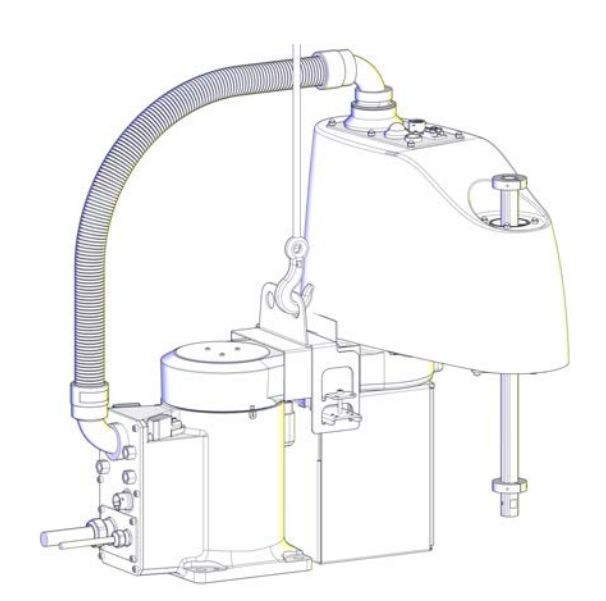

xx1500002472

## IRB 910SC-3/0.55 and IRB 910SC-3/0.65

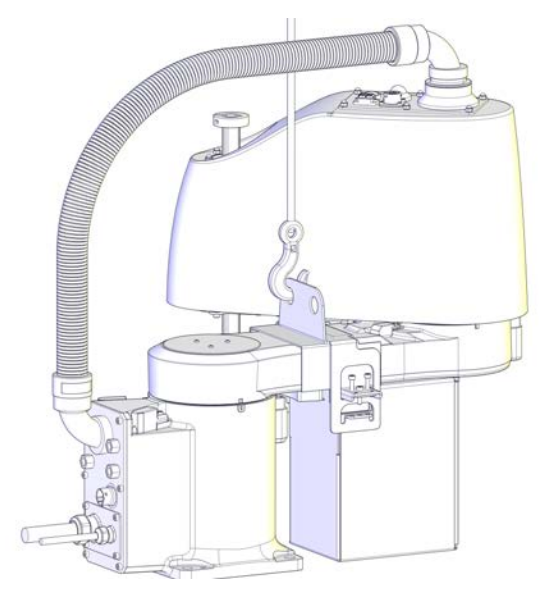

xx1500002473

## **Required equipment**

| Equipment      | Article number | Note |
|----------------|----------------|------|
| Overhead crane | -              |      |

53

# 2.3.1 Lifting robot with lifting accessories *Continued*

| Equipment                | Article number | Note                                     |
|--------------------------|----------------|------------------------------------------|
| Lifting chain            | -              | > 50 kg (capacity of lifting chain)      |
| Hook                     | -              |                                          |
| Lifting accessory, robot | -              | Includes lifting accessories and screws. |

## Lifting the robot

Use this procedure to lift the robot.

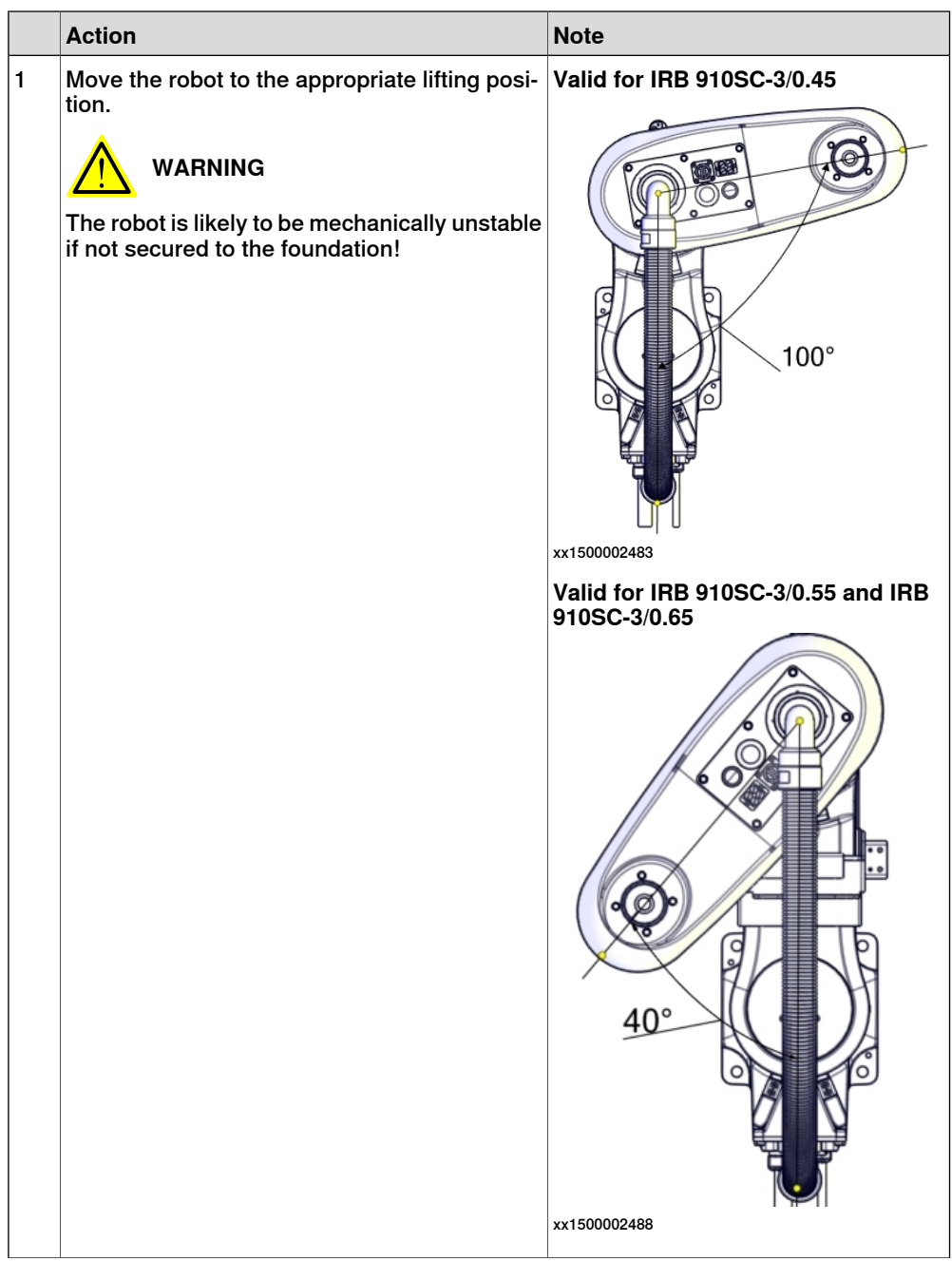

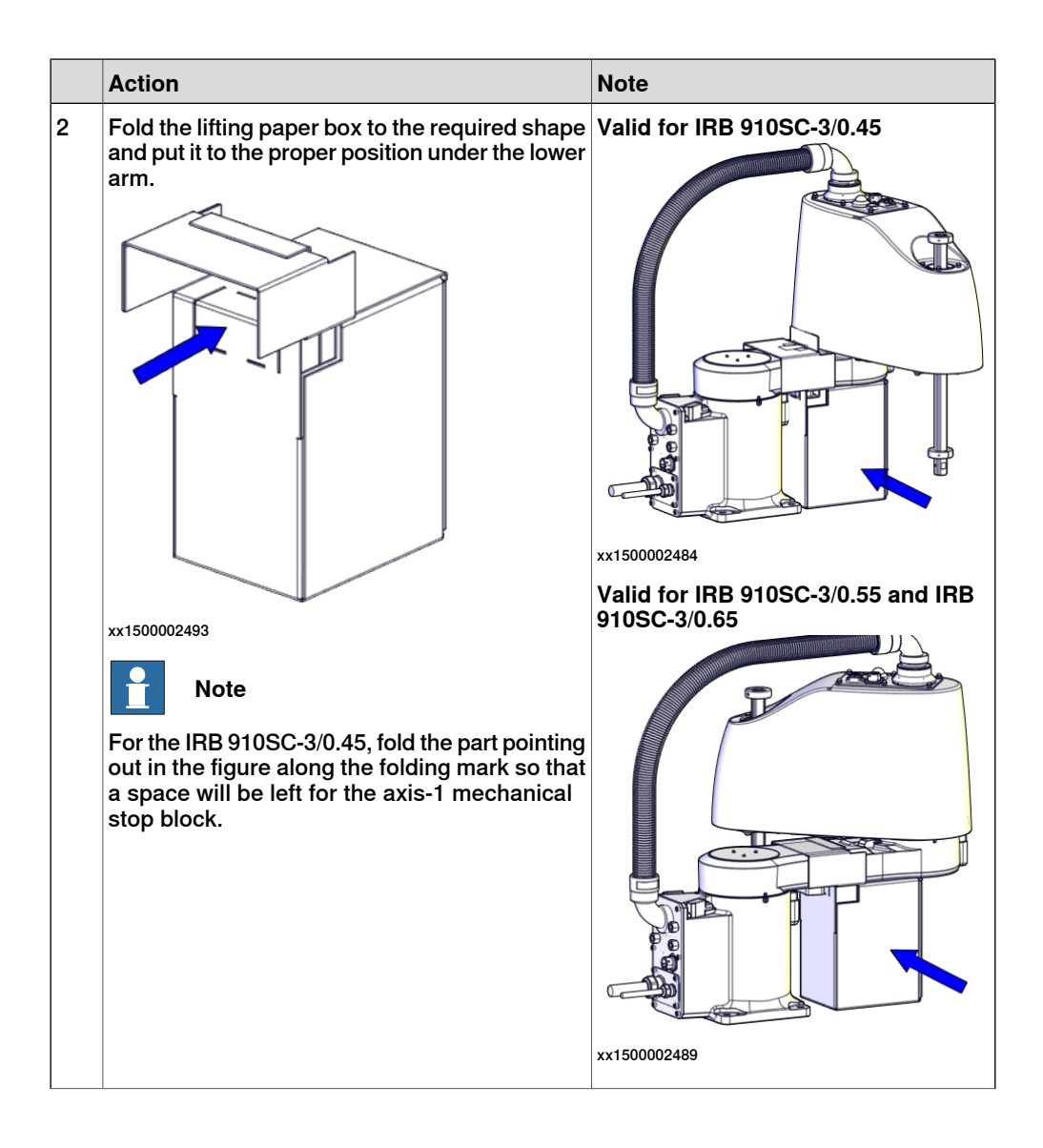

2.3.1 Lifting robot with lifting accessories *Continued* 

|   | Action                   | Note                                               |
|---|--------------------------|----------------------------------------------------|
| 3 | Fit the lifting bracket. | Valid for IRB 910SC-3/0.45                         |
|   |                          | xx1500002485                                       |
|   |                          | Valid for IRB 910SC-3/0.55 and IRB<br>910SC-3/0.65 |
|   |                          |                                                    |
|   |                          | xx1500002490                                       |

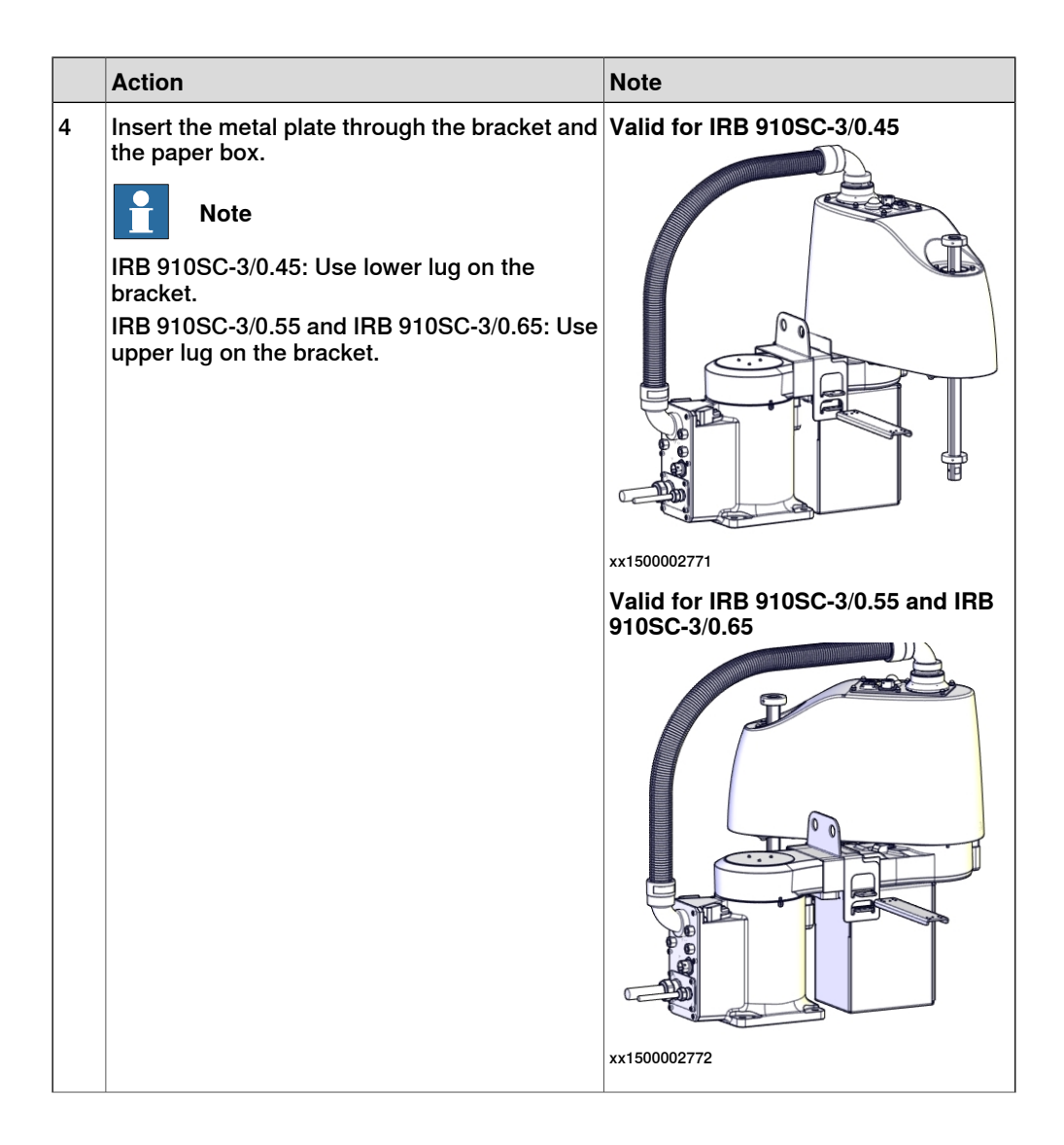

Action Note 5 Secure the metal plate with screw(s). Valid for IRB 910SC-3/0.45 0 IRB 910SC-3/0.45: One screw at each side. IRB 910SC-3/0.55 and IRB 910SC-3/0.65: One screw at one side only. xx1500002486 Screw: M4x30 (2 pcs) Tightening torque: 0.3-0.4 Nm Valid for IRB 910SC-3/0.55 and IRB 910SC-3/0.65 xx1500003067 Screw: M4x12 (1 pcs) Tightening torque: 0.2-0.3 Nm 6 For IRB 910SC-3/0.55 and IRB 910SC-3/0.65 Screw: M4x12 (4 pcs) Fasten two screws at each side to clamp the Tightening torque: 0.2-0.3 Nm metal plate and the bracket. xx1500002491 7 CAUTION The IRB 910SC robot weighs 25.5 kg at a maximum. All lifting accessories used must be sized accordingly! 8 WARNING Personnel must not, under any circumstances, be present under the suspended load!

|    | Action                                                                                                    | Note                                                                                                    |
|----|----------------------------------------------------------------------------------------------------|----------------------------------------------------------------------------------------------------|
| 9  | Attach the lifting chain to the robot.                                                                                                    | Titling capacity for the lifting chain is<br>specified in <i>Required equipment on</i><br>page 53.<br>Valid for IRB 910SC-3/0.45 |
| 10 | Carefully stretch the chain by lifting the crane<br>slowly.<br>This prevents the robot from falling down when<br>it is unfastened or the support is removed. Do<br>not overstretch the chain if the robot is<br>fastened because there is a risk of the robot<br>being damaged. |                                                                                                    |
| 11 | Remove the robot attachment screws (if the robot is fastened).                                                                                                    | Screw: M10x25 (4 pcs)                                                                                                    |

Product manual - IRB 910SC 3HAC056430-001 Revision: M Continues on next page

2.3.1 Lifting robot with lifting accessories *Continued* 

Г

|    | Action                                      | Note |
|----|---------------------------------------------|------|
| 12 | Raise the overhead crane to lift the robot. |      |

2.3.2 Manually releasing the brakes

## 2.3.2 Manually releasing the brakes

## Introduction to manually releasing the brakes

This section describes how to release the holding brakes for the motors of each axis.

## Location of brake release unit

The internal brake release unit is located as shown in the figure.

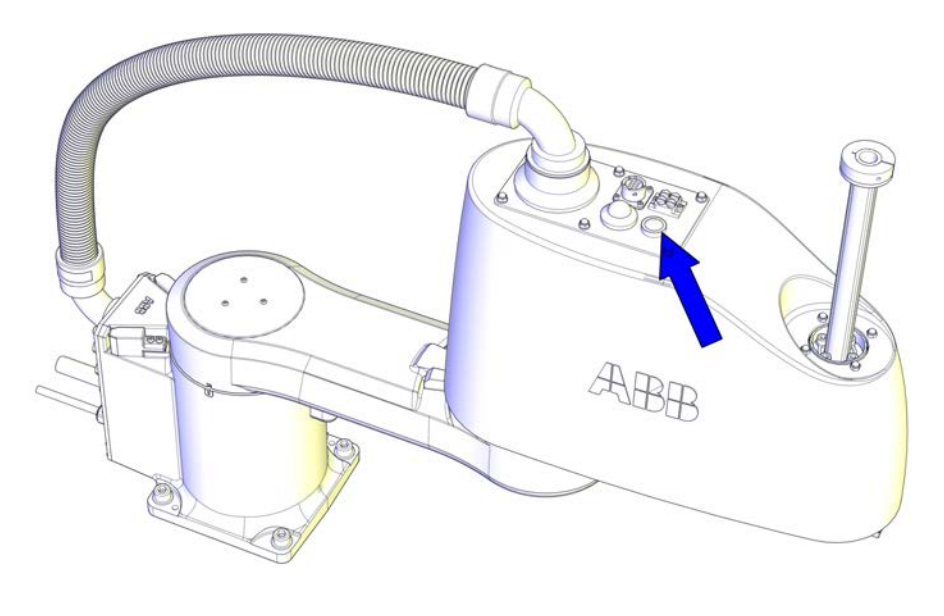

xx1500002173

#### **Releasing the brakes**

This procedure details how to release the holding brakes when the robot is equipped with an internal brake release unit.

|   | Action                                                                                                    | Note       |
|---|----------------------------------------------------------------------------------------------------|------------|
| 1 | The internal brake release unit is equipped with a button for controlling the axes brakes.<br>If the robot is not connected to the controller, power must be supplied to the connector R1.MP according to the section <i>Supplying power to connector R1.MP on page 62</i> . | x150002774 |

2.3.2 Manually releasing the brakes *Continued* 

|   | Action                                                                                                    | Note |
|---|----------------------------------------------------------------------------------------------------|------|
| 2 | DANGER<br>When releasing the holding brakes, the robot axes<br>may move very quickly and sometimes in unexpec-                                    |      |
|   | Make sure the payload is disassembled or tooling<br>is properly supported; otherwise, fast downward<br>movements of axis 3 may cause severe hits. |      |
| 3 | Release the holding brake on all robot axes by pressing the button on the internal brake release unit.                                            |      |
|   | The brake will function again as soon as the button is released.                                                                                  |      |

## Supplying power to connector R1.MP

If the robot is not connected to the controller, power must be supplied to connector R1.MP on the robot in order to enable the brake release buttons.

|   | Action                                                                                                    | Note                                    |
|---|----------------------------------------------------------------------------------------------------|-----------------------------------------|
| 1 | DANGER<br>Incorrect connections, such as supplying<br>power to the wrong pin, may cause all<br>brakes to be released simultaneously!                                                 |                                         |
| 2 | Supply +24V on pin 15 and 0V on pin 8.<br>Note Do not interchange the 24V and 0V pins. If they are mixed up, damage can be caused to the brake release unit and to the system board. | xx150002477                             |
|   |                                                                                                    | xx1500002478<br>A OV (8)<br>B +24V (15) |

2.3.3 Orienting and securing the robot

# 2.3.3 Orienting and securing the robot

#### Introduction

This section details how to orient and secure the robot to the foundation or base plate in order to run the robot safely. The requirements made on the foundation are shown in sections:

- Loads on foundation, robot on page 41
- Requirements, foundation on page 42.

#### Hole configuration, base

The illustration shows the hole configuration used when securing the robot.

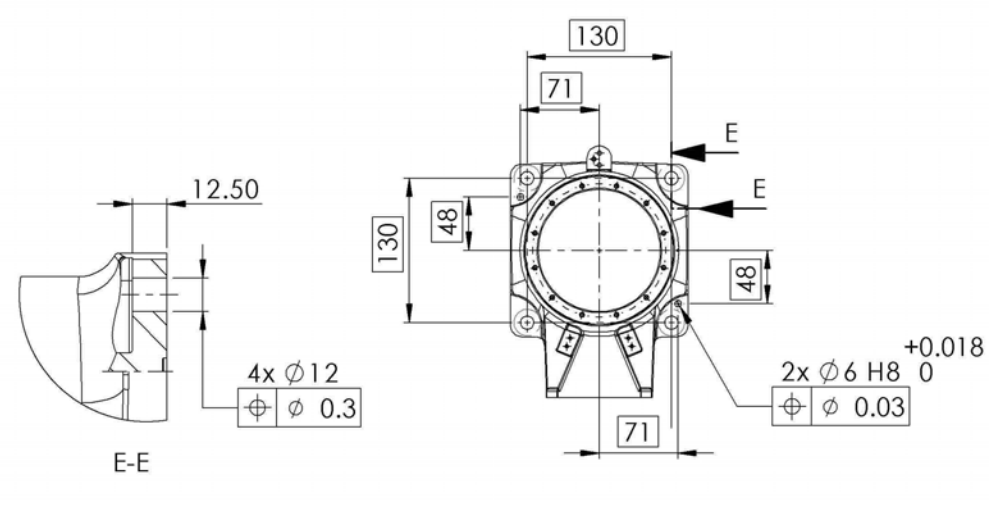

xx1500002521

## Specification, attachment screws and pins

The table specifies the type of securing screws and washers to be used to secure the robot directly to the foundation. It also specifies the type of pins to be used.

| M10x25                               |  |  |
|--------------------------------------|--|--|
| 4 pcs                                |  |  |
| 8.8                                  |  |  |
| 20x10.5x2                            |  |  |
| 2 pcs, D6x20, ISO 2338 - 6m6x20 - A1 |  |  |
| 45 Nm                                |  |  |
| 0.1 xx1500000627                     |  |  |
|                                      |  |  |

63

# 2.3.3 Orienting and securing the robot *Continued*

### Orienting and securing the robot

Use this procedure to orient and secure the robot.

|   | Action                                                                                                    | Information                                                                                                    |
|---|----------------------------------------------------------------------------------------------------|----------------------------------------------------------------------------------------------------|
| 1 | <ul> <li>Make sure the installation site for the robot conforms to the specifications in section:</li> <li>Pre-installation procedure on page 40.</li> </ul> |                                                                                                    |
| 2 | Prepare the installation site with attachment holes.                                                                                                    | The hole configuration of the base<br>is shown in the figure in <i>Hole config-</i><br><i>uration, base on page 63</i> . |
| 3 |                                                                                                    |                                                                                                    |
|   | The IRB 910SC robot weighs 25.5 kg at a maxim-<br>um.                                                                                                    |                                                                                                    |
|   | All lifting accessories used must be sized accord-<br>ingly!                                                                                                 |                                                                                                    |
| 4 |                                                                                                    |                                                                                                    |
|   | When the robot is put down after being lifted or transported, there is a risk of it tipping, if not properly secured.                                        |                                                                                                    |
| 5 | Lift the robot to its installation site.                                                                                                    | See Lifting robot with lifting accessor-<br>ies on page 53.                                                              |
| 6 | Fit two pins to the holes in the base.                                                                                                    | 2 pcs, D6x20, ISO 2338 - 6m6x20 -<br>A1                                                                                  |
| 7 | Guide the robot gently, using the attachment screws while lowering it into its mounting position.                                                            | Make sure the robot base is cor-<br>rectly fitted onto the pins.                                                         |
| 8 | Fit the securing screws and washers in the attach-<br>ment holes of the base.                                                                                | Screws: M10x25, quality: 8.8                                                                                             |
| 9 | Tighten the bolts in a criss-cross pattern to en-<br>sure that the base is not distorted.                                                                    | Tightening torque:<br>45 Nm                                                                                              |

### Securing robot on a mounting plate

When bolting a mounting plate or frame to a concrete floor, follow the general instructions for expansion-shell bolts.

Screw joints must be able to withstand the stress loads defined in section *Loads on foundation, robot on page 41.* 

2.3.4 Loads fitted to the robot, stopping time and braking distances

# 2.3.4 Loads fitted to the robot, stopping time and braking distances

#### General

Any loads mounted on the robot must be defined correctly and carefully (with regard to the position of center of gravity and mass moments of inertia) in order to avoid jolting movements and overloading motors, gears and structure.

| CALITION |
|----------|
| CAUTION  |

Incorrectly defined loads may result in operational stops or major damage to the robot.

#### References

Load diagrams, permitted extra loads (equipment) and their positions are specified in the product specification. The loads must be defined in the software.

• Operating manual - IRC5 with FlexPendant

#### Stopping time and braking distances

The performance of the motor brake depends on if there are any loads attached to the robot. For more information, see product specification for the robot.

2.3.5 Fitting equipment on the robot

# 2.3.5 Fitting equipment on the robot

#### Fitting of end effector to the ball screw spline shaft

An end effector can be attached to the lower end of the shaft of the ball screw spline unit. The dimensions for fitting the end effector is shown in the following figure.

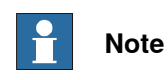

Mounting of other equipment on the IRB 910SC may damage the gearboxes.

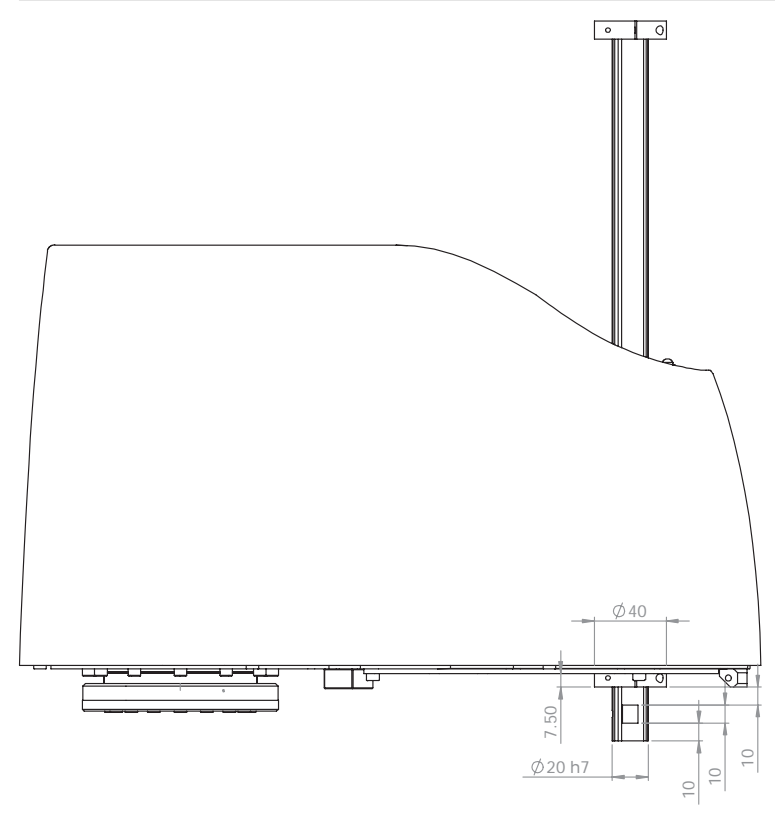

xx1700001187

2.3.5 Fitting equipment on the robot *Continued* 

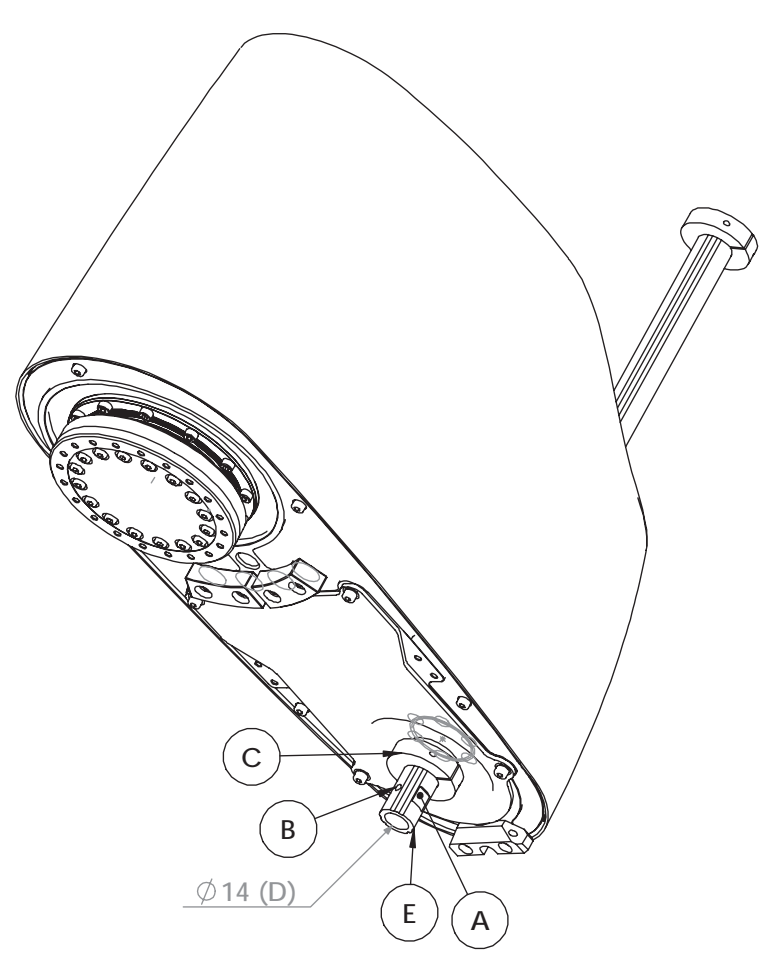

#### xx1500002523

| А | Flat cut            |
|---|---------------------|
| в | Conical hole        |
| С | Stop block diameter |
| D | Through hole        |
| E | Shaft diameter      |

## **Fastener quality**

When fitting tools on the tool flange, only use screws with quality 12.9. For other equipment use suitable screws and tightening torque for your application.

2.4.1 Axes with restricted working range

# 2.4 Restricting the working range

## 2.4.1 Axes with restricted working range

#### General

When installing the robot, make sure that it can move freely within its entire working space. If there is a risk that it may collide with other objects, its working space should be limited.

The working range of the following axes may be restricted:

- Axis 1, hardware (mechanical stop)
- Axis 2, hardware (mechanical stop)
- Axes 3 and 4, hardware (stop block)

This section describes how to install hardware that restricts the working range.

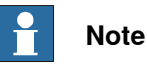

Adjustments must also be made in the robot configuration software (system parameters). References to relevant manuals are included in the installation procedures.

2.4.2 Mechanically restricting the working range

# Location of mechanical stops The figures shows where the mechanical stops are placed on the robot. ABE B А xx1500002811 Α Mechanical stop block, axis 1 (lower arm) В Mechanical stop block, axis 2 (upper arm) A В xx1500002814 Α Mechanical stop rubbers, axis 1 (base) в Mechanical stop rubbers, axis 2 (lower arm)

# 2.4.2 Mechanically restricting the working range

2.4.2 Mechanically restricting the working range *Continued* 

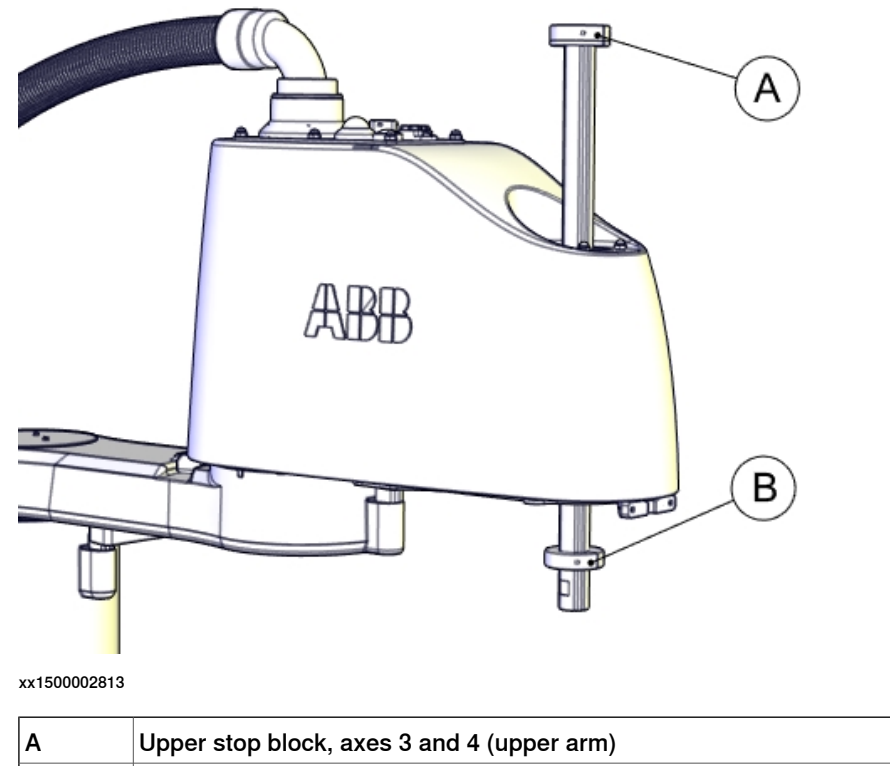

| В | Lower stop block, axes 3 and 4 (upper arm) |  |
|---|--------------------------------------------|--|
|   |                                            |  |

2.5.1 Robot cabling and connection points

# 2.5 Electrical connections

## 2.5.1 Robot cabling and connection points

#### Introduction

Connect the robot and controller to each other after securing them to the foundation. The lists below specify which cables to use for each respective application. IRB 910SC works with IRC5 Compact controller only.

#### Main cable categories

All cables between the robot and controller are divided into the following categories:

| Cable category           | Description                                                                                                    |
|--------------------------|----------------------------------------------------------------------------------------------------|
| Robot cables             | Handles power supply to and control of the robot's motors<br>as well as feedback from the encoder interface board.<br>Specified in the table <i>Robot cables on page 71</i> .                               |
| Customer cables (option) | Handles communication with equipment fitted on the robot<br>by the customer (low voltage signals).<br>The customer cables also handle Ethernet communication.<br>See <i>Product manual - IRC5 Compact</i> . |

#### **Robot cables**

These cables are included in the standard delivery. They are completely pre-manufactured and ready to plug in.

| Cable sub-category   | Description                                                                            | Connection point, cabinet | Connection point, robot |
|----------------------|----------------------------------------------------------------------------------------|---------------------------|-------------------------|
| Robot cable, power   | Transfers drive power from the drive units in the control cabinet to the robot motors. | XS1                       | R1.MP                   |
| Robot cable, signals | Transfers encoder data from<br>and power supply to the en-<br>coder interface board.   | XS2                       | R1.EIB                  |

#### Robot cable, power

| Power cable length | Article number |
|--------------------|----------------|
| 3 m                | 3HAC057784-001 |
| 7 m                | 3HAC057785-001 |
| 15 m               | 3HAC057786-001 |

#### Robot cable, signals

| Signal cable length | Article number |
|---------------------|----------------|
| 3 m                 | 3HAC057787-001 |
| 7 m                 | 3HAC057788-001 |
| 15 m                | 3HAC057789-001 |

# 2.5.1 Robot cabling and connection points *Continued*

## Bending radius for static floor cables

The minimum bending radius is 10 times the cable diameter for static floor cables.

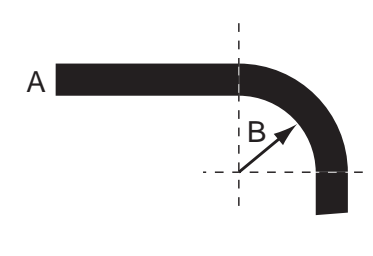

xx1600002016

| A | Diameter     |
|---|--------------|
| В | Diameter x10 |

#### Grounding and bonding point on manipulator

There is a grounding/bonding point on the manipulator base. The grounding/bonding point is used for potential equalizing between control cabinet, manipulator and any peripheral devices.

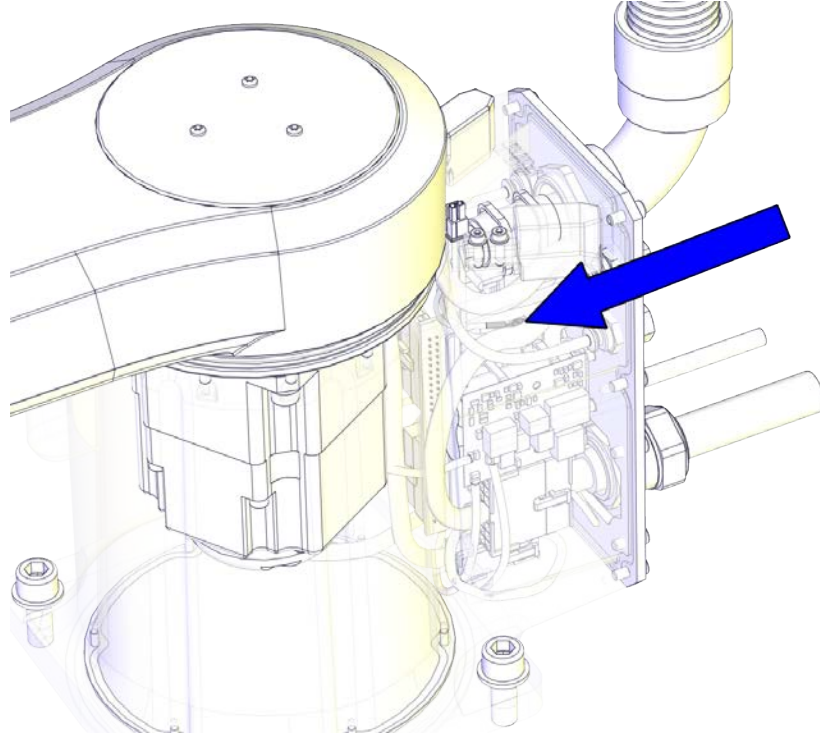

xx2100000706

## Customer cables - CP/CS cable (option)

| CP/CS cable length | Article number |
|--------------------|----------------|
| 3 m (IRC5C)        | 3HAC049186-001 |
| 7 m (IRC5C)        | 3HAC049186-004 |
| 15 m (IRC5C)       | 3HAC049186-005 |
2.5.2 Customer connections

# 2.5.2 Customer connections

#### Introduction to customer connections

The cables for customer connection are integrated in the robot and the connectors are placed at the upper arm and base. There is one connector R3.CP/CS at the upper arm. Corresponding connector R1.CP/CS is located at the base. Hose for compressed air is also integrated into the manipulator. There are 4 inlets at the base (R1/8") and 4 outlets (M5) on the upper arm.

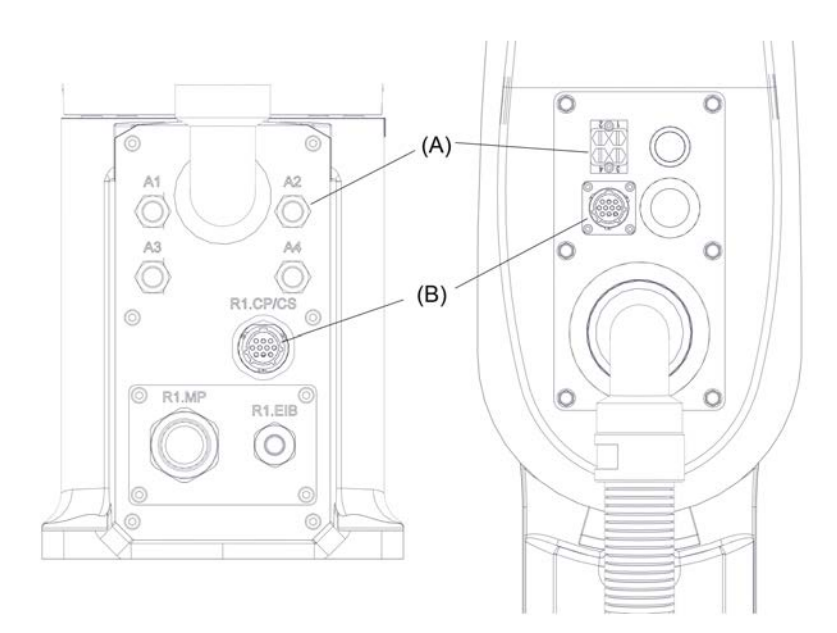

#### xx1500002751

| Position | Connection   | Description           | Number | Value                               |
|----------|--------------|-----------------------|--------|-------------------------------------|
| Α        | Air          | Max. 5 bar            | 4      | Outer diameter of air hose:<br>4 mm |
| В        | (R1)R3.CP/CS | Customer power/signal | 10     | 49 V, 500 mA                        |

#### Connectors

The tables describes the connectors on base and upper arm.

#### Connectors, base

| Position           | Description                 | Art. no.       |
|--------------------|-----------------------------|----------------|
| Robot              | Pin connector 10p, bulkhead | 3HAC022117-002 |
| Customer connector | Connector set R1.CP/CS      | 3HAC037038-001 |

#### Connectors, upper arm

| Position           | Description                          | Art. no.       |
|--------------------|--------------------------------------|----------------|
| Robot              | Socket connector 10p, flange mounted | 3HAC023624-002 |
| Customer connector | Connector set R3.CP/CS               | 3HAC037070-001 |

# 2 Installation and commissioning

# 2.5.2 Customer connections *Continued*

# Air, connector

| Position       | Description   | Art. no.       |
|----------------|---------------|----------------|
| Robot          | 4xM5          |                |
| Customer cable | Air connector | 3HAC032049-001 |

2.6 Start of robot in cold environments

# 2.6 Start of robot in cold environments

#### Introduction

This section describes how to start the robot in a cold environment if it is not starting the normal way.

#### Problems with starting the robot

#### Event message from Motion Supervision

Use this procedure if an event message indicates a problem with Motion supervision at start-up. More information about Motion Supervision is found in *Technical reference manual - System parameters*.

|   | Action                                                                                                    | Note |
|---|----------------------------------------------------------------------------------------------------|------|
| 1 | Turn off Motion Supervision.                                                                                  |      |
| 2 | Start the robot.                                                                                              |      |
| 3 | When the robot has reached normal working temper-<br>ature, the Motion Supervision can be turned on<br>again. |      |

#### Robot stopping with other event message

Use this procedure if the robot is not starting.

|   | Action                                                          | Note                                                                        |
|---|-----------------------------------------------------------------|-----------------------------------------------------------------------------|
| 1 | Start the robot with its normal program but with reduced speed. | The speed can be regulated with the RAPID instruction <code>VelSet</code> . |

#### Adjusting the speed and acceleration during warm-up

Depending on how cold the environment is and what program is being used, the speed might need to be ramped up until reached maximum. The table shows examples of how to adjust the speed:

| Work cycles             | AccSet   | Speed/velocity    |
|-------------------------|----------|-------------------|
| 3 Work cycles           | 20, 20   | v100 (100 mm/s)   |
| 5 Work cycles           | 40, 40   | v400 (400 mm/s)   |
| 5 Work cycles           | 60, 60   | v600 (600 mm/s)   |
| 5 Work cycles           | 100, 100 | v1000 (1000 mm/s) |
| More than 5 Work cycles | 100, 100 | Max.              |

If the program consists of large wrist movements, it is possible that the reorientation velocity, which is always high in predefined velocities, needs to be included in the ramping up.

This page is intentionally left blank

# 3.1 Introduction

#### Structure of this chapter

This chapter describes all the maintenance activities recommended for the IRB 910SC.

It is based on the maintenance schedule found at the beginning of the chapter. The schedule contains information about required maintenance activities including intervals, and refers to procedures for the activities.

Each procedure contains all the information required to perform the activity, including required tools and materials.

The procedures are gathered in different sections and divided according to the maintenance activity.

#### Safety information

Observe all safety information before conducting any service work.

There are general safety aspects that must be read through, as well as more specific safety information that describes the danger and safety risks when performing the procedures. Read the chapter Safety on page 17 before performing any service work.

The maintenance must be done by qualified personnel in accordance with the safety requirements set forth in the applicable national and regional standards and regulations.

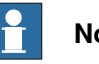

## Note

If the IRB 910SC is connected to power, always make sure that the IRB 910SC is connected to protective earth and a residual current device (RCD) before starting any maintenance work.

For more information see:

- Product manual IRC5 Compact
- Robot cabling and connection points on page 71. •

3.2 Service Information System (SIS)

# 3.2 Service Information System (SIS)

| General         |                                                                                                    |
|-----------------|----------------------------------------------------------------------------------------------------|
|                 | Service Information System (SIS) is a software function within the robot controller,<br>which simplifies maintenance of the robot system. It supervises the operating time<br>and mode of the robot, and alerts the operator when a maintenance activity is<br>scheduled.                                                                                                   |
| Troubleshooting |                                                                                                    |
|                 | The SIS function <i>Gearbox</i> is available for estimating the service interval (remaining lifetime) of the gearboxes of a robot. Such information of the ball screw spline unit of the IRB 910SC is reported as <b>axis 3</b> in the SIS system. When a service message is reported for axis 3 of the IRB 910SC, an inspection on the ball screw spline unit is required. |
|                 | For more information about the SIS function, see Operating manual - Service Information System.                                                                                                    |

3.3.1 Specification of maintenance intervals

# 3.3 Maintenance schedule

## 3.3.1 Specification of maintenance intervals

#### Introduction

The intervals are specified in different ways depending on the type of maintenance activity to be carried out and the working conditions of the IRB 910SC:

- Calendar time: specified in months regardless of whether the system is running or not.
- Operating time: specified in operating hours. More frequent running means more frequent maintenance activities.
- SIS: specified by the robot's SIS (Service Information System). A typical value is given for a typical work cycle, but the value will differ depending on how hard each part is run.

The SIS used in M2004 is further described in the Operating manual - Service Information System.

Robots with the functionality *Service Information System* activated can show active counters in the device browser in RobotStudio, or on the FlexPendant.

#### 3.3.2 Maintenance schedule

# 3.3.2 Maintenance schedule

#### Scheduled and non-predictable maintenance

The robot must be maintained regularly to ensure proper function. The maintenance activities and intervals are specified in the table below.

Non-predictable situations also give rise to inspections of the robot. Any damages must be attended to immediately!

#### Life of each component

The inspection intervals do not specify the life of each component.

# Activities and intervals, standard equipment

The table below specifies the required maintenance activities and intervals:

| Maintenance activities                            | Regularly <sup>i</sup> | Every 100 km | Every 12 months | Every 20,000 hours <sup>ii</sup> | Reference                                                |
|---------------------------------------------------|------------------------|--------------|-----------------|----------------------------------|----------------------------------------------------------|
| Clea                                              | ining a                | ctivitie     | S               |                                  |                                                          |
| Cleaning the robot                                | x                      |              |                 |                                  | Cleaning the IRB 910SC on page 114                       |
| Inspe                                             | ection a               | activiti     | es              |                                  |                                                          |
| Inspecting the robot                              | x                      |              |                 |                                  | Check for abnormal wear or contamination.                |
| Inspecting the robot cabling <sup>iii</sup>       | x <sup>iv</sup>        |              |                 |                                  | Inspecting the cabling on page 82                        |
| Inspecting the information labels                 |                        |              | x               |                                  | Inspecting the information labels<br>on page 83          |
| Inspecting the ball screw spline unit             | xv                     |              |                 |                                  | Inspecting the ball screw spline<br>unit on page 86      |
| Inspecting the axis-1 and axis-2 mechanical stops | x <sup>vi</sup>        |              |                 |                                  | Inspecting axis-1 and axis-2 mechanical stops on page 89 |
| Inspecting the timing belts                       |                        |              | x               |                                  | Inspecting the timing belts on page 92                   |
| Replaceme                                         | nt/chai                | nging a      | ctivitie        | s                                |                                                          |
| Replacing the battery pack <sup>vii</sup>         |                        |              |                 |                                  | Replacing the battery pack on page 100                   |
| Lubri                                             | cation                 | activiti     | es              |                                  |                                                          |
| Lubricating the ball screw spline unit            |                        | x            |                 |                                  | Lubricating the ball screw spline<br>unit on page 111    |
| Overhaul                                          |                        |              |                 |                                  |                                                          |

#### 3.3.2 Maintenance schedule Continued

| Maintenance activities     | Regularly <sup>i</sup> | Every 100 km | Every 12 months | Every 20,000 hours <sup>ii</sup> | Reference |
|----------------------------|------------------------|--------------|-----------------|----------------------------------|-----------|
| Overhaul of complete robot |                        |              |                 | x                                |           |

- "Regularly" implies that the activity is to be performed regularly, but the actual interval may not be specified by the robot manufacturer. The interval depends on the operation cycle of the robot, its working environment and movement pattern. Generally, the more contaminated environment, the shorter intervals. The more demanding movement pattern (sharper bending cable harness), the shorter intervals.
- <sup>ii</sup> Operating hours counted by the DTC = Duty time counter.
- iii The robot cabling comprises the cabling between the robot and controller cabinet.
- iv Replace when damage or cracks is detected or life limit is approaching.
- V Inspect immidiately if the stop blocks are hit.

i.

- vi Inspect immidiately if the mechanical stop is hit.
- Vii The battery low alert (38213 Battery charge low) is displayed when remaining backup capacity (robot powered off) is less than 2 months. Typical life of a new battery is 36 months if the robot is powered off 2 days/week, or 18 months if the robot is powered off 16 hours/day. The life can be extended (approximately 3 times) for longer production breaks by a battery shutdown service routine. See Operating manual - IRC5 with FlexPendant.

See the replacement instruction for more details.

3.4.1 Inspecting the cabling

# 3.4 Inspection activities

# 3.4.1 Inspecting the cabling

#### Location of robot cabling

The robot cabling comprises the cabling between the robot and controller cabinet as well as the externally visible cabling from the base to the upper arm.

### **Required tools and equipment**

Visual inspection, no tools are required.

Other tools and procedures may be required if the spare part needs to be replaced. These are specified in the replacement procedure.

#### Inspection, robot cabling

Use this procedure to inspect the robot cabling.

|   | Action                                                                                                    | Note                                              |
|---|----------------------------------------------------------------------------------------------------|---------------------------------------------------|
| 1 | DANGER<br>Turn off all:<br>• electric power supply to the robot<br>• hydraulic pressure supply to the robot<br>• air pressure supply to the robot<br>Before entering the robot working area.                                                    |                                                   |
| 2 | <ul> <li>Visually inspect: <ul> <li>the control cabling between the robot and control cabinet</li> <li>the externally visible cabling from the base to the upper arm</li> </ul> </li> <li>Look for abrasions, cuts or crush damages.</li> </ul> |                                                   |
| 3 | Replace the cabling if wear or damage is detected.                                                                                                    | See Replacing the main cable package on page 122. |

3.4.2 Inspecting the information labels

# 3.4.2 Inspecting the information labels

### Location of labels

This figure shows the location of the information labels to be inspected. The symbols are described in section *Safety symbols on manipulator labels on page 21*.

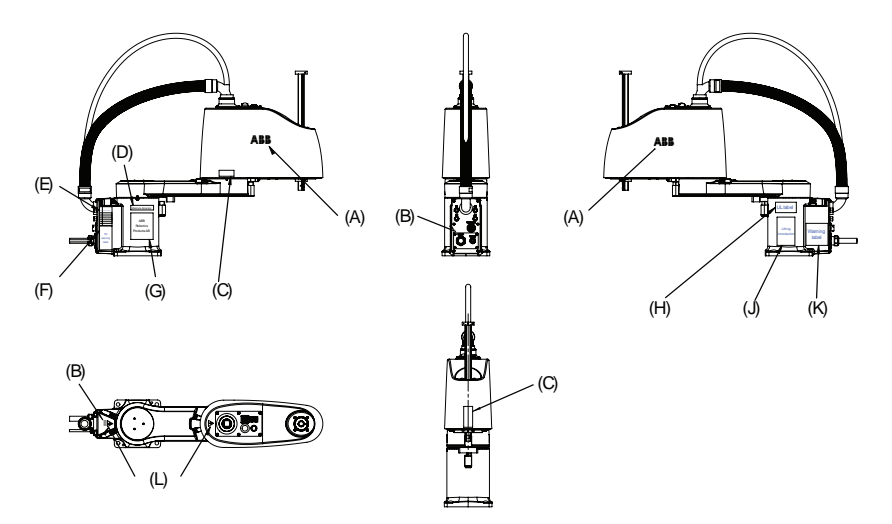

xx1500002258

| Pos | Description                           | Illustration                                                                                                    |
|-----|---------------------------------------|----------------------------------------------------------------------------------------------------|
| Α   | ABB logo, large size                  |                                                                                                    |
| В   | ABB logo, small size                  |                                                                                                    |
| С   | Synchronization mark for axis 2       | xx1500002671                                                                                                    |
|     | Synchronization mark for axis 3 and 4 | ↓ ↓ <p< td=""></p<> |
| D   | AbsAcc label                          |                                                                                                    |
| E   | Calibration label                     |                                                                                                    |

Product manual - IRB 910SC 3HAC056430-001 Revision: M

3.4.2 Inspecting the information labels *Continued* 

| F | Warning label<br>Tip risk when loosening bolts                              | Казана<br>Казана<br>Каз<br>Казана<br>Каз<br>Казана<br>Казана<br>Каз<br>Каз<br>Каз<br>Каз<br>Каз<br>Каз<br>Каз<br>Каз<br>Каз<br>Ка |
|---|-----------------------------------------------------------------------------|----------------------------------------------------------------------------------------------------|
| G | Rating label                                                                |                                                                                                    |
| н | UL label                                                                    |                                                                                                    |
| J | Instruction label<br>Lifting of robot                                       | IRB910SC-3/0.55<br>IRB910SC-3/0.55<br>IRB910SC-3/0.45<br>IRB910SC-3/0.65<br>IRB910SC-3/0.45<br>IRB910SC-3/0.65<br>IRB910SC-3/0.65<br>IRB910SC-3/0.55<br>IRB910SC-3/0.5             |
| К | Instruction label<br>Brake release<br>Moving robot<br>Brake release buttons | Конселитерия<br>жит500002403                                                                                                    |
| L | Warning label<br>Flash                                                      | xx1300001091                                                                                                    |

3.4.2 Inspecting the information labels *Continued* 

**Required spare parts** 

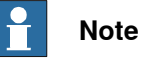

The spare part numbers that are listed in the table can be out of date. See the latest spare parts of the IRB 910SC via myABB Business Portal, *www.abb.com/myABB*.

| Spare part                              | Article number | Note                        |
|-----------------------------------------|----------------|-----------------------------|
| ABB logo, small size                    | 3HAC0453-6     |                             |
| ABB logo, large size                    | 3HAC0453-2     |                             |
| Warning label                           | 3HAC057068-001 | Risk of tipping             |
| Warning sign                            | 3HAC1589-1     | Electrical shock            |
| Rating label                            | 3HAB9549-1     |                             |
| UL label                                | 3HAC037252-001 |                             |
| Lifting label                           | 3HAC058299-001 |                             |
| Instruction label                       | 3HAC057070-001 | Break release, moving robot |
| Calibration label                       | 3HAC13488-1    |                             |
| Calibration mark (axis 2)               | 3HAC057089-001 |                             |
| Calibration mark (axis 3 and axis<br>4) | 3HAC057090-001 |                             |

#### **Required tools and equipment**

Visual inspection, no tools are required.

### Inspecting, labels

|   | Action                                                                                                    | Note                                                            |
|---|----------------------------------------------------------------------------------------------------|-----------------------------------------------------------------|
| 1 | DANGER<br>Turn off all:<br>• electric power supply<br>• hydraulic pressure supply<br>• air pressure supply<br>to the robot, before entering the robot working area. |                                                                 |
| 2 | Inspect the labels, located as shown in the figures.                                                                                                    | See the figures in <i>Location of la-<br/>bels on page 83</i> . |
| 3 | Replace any missing or damaged labels.                                                                                                    |                                                                 |

3.4.3 Inspecting the ball screw spline unit

# 3.4.3 Inspecting the ball screw spline unit

## Location of ball screw spline unit

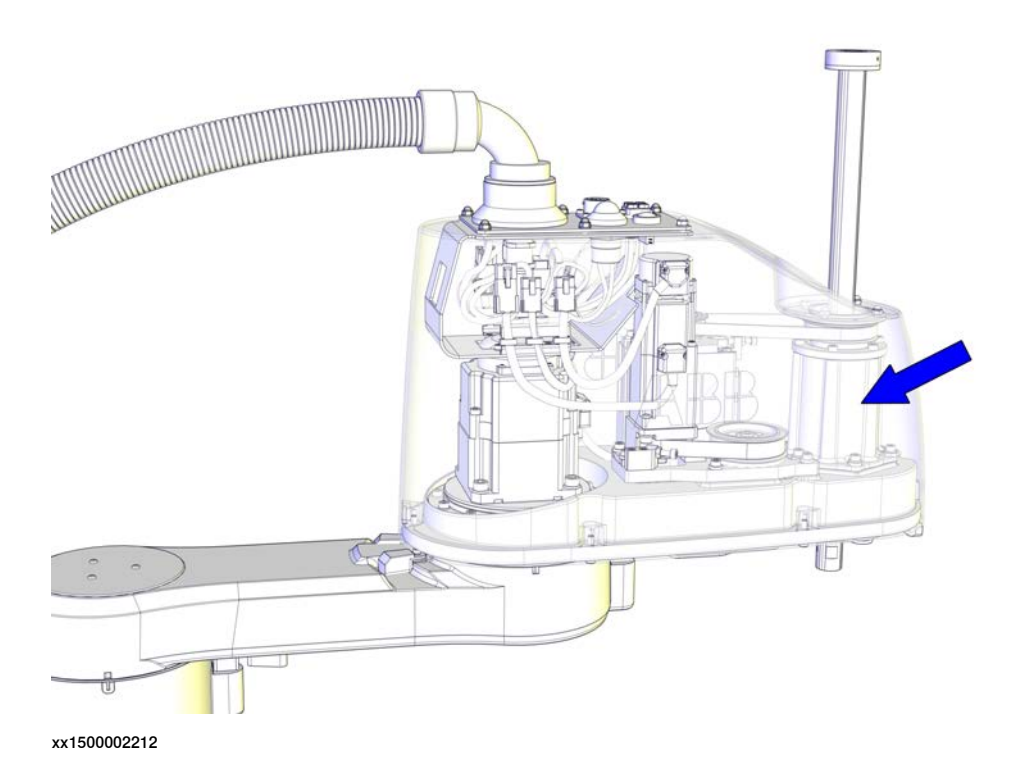

#### **Required spare parts**

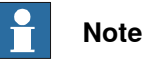

The spare part numbers that are listed in the table can be out of date. See the latest spare parts of the IRB 910SC via myABB Business Portal, <u>www.abb.com/myABB</u>.

| Spare part             | Article number | Note |
|------------------------|----------------|------|
| Ball screw spline unit | 3HAC056148-001 |      |

#### **Required tools and equipment**

| Equipment                                                                                                    | Note                              |
|----------------------------------------------------------------------------------------------------|-----------------------------------|
| 24 VDC power supply                                                                                                    | Used to release the motor brakes. |
| Other tools and procedures may be required<br>if the spare part needs to be replaced. These<br>are specified in the replacement procedure. |                                   |

# 3.4.3 Inspecting the ball screw spline unit *Continued*

# Inspecting, ball screw spline unit

| • | Action                                                                                                    | Note             |
|---|----------------------------------------------------------------------------------------------------|------------------|
| 1 | Turn on the electric power to the robot.<br>If the robot is not connected to the controller, power<br>must be supplied to the connector R1.MP according<br>to the section <i>Supplying power to connector R1.MP</i><br><i>on page 62</i> .                                       |                  |
| 2 | DANGER<br>When releasing the holding brakes, the robot axes<br>may move very quickly and sometimes in unexpec-<br>ted ways!<br>Make sure the payload is disassembled or tooling<br>is properly supported; otherwise, fast downward<br>movements of axis 3 may cause severe hits. |                  |
| 5 | on the internal brake release unit.                                                                                                    | x150002774       |
| 4 | Move the upper arm to a position where the axis 3 can be moved in full stroke.                                                                                                    |                  |
| 5 | Press the brake release button and move the shaft to its upper and lower limits manually.                                                                                                    | xx1500002774     |
| 6 | <ul> <li>Visually inspect:</li> <li>the stop blocks on the ball screw spline unit</li> <li>the shaft of the ball screw spline unit</li> <li>Look for abrasions, cuts or crush damages on the spline, and grease amount on the shaft.</li> </ul>                                  | xx1500002778     |
|   |                                                                                                    | B Shaft          |
|   |                                                                                                    | Lower stop block |

3.4.3 Inspecting the ball screw spline unit *Continued* 

|   | Action                                                            | Note                                                    |
|---|-------------------------------------------------------------------|---------------------------------------------------------|
| 7 | Apply grease to the shaft if it is not enough.                    | See Lubricating the ball screw spline unit on page 111. |
|   |                                                                   | ABB           xx1500002779                              |
| 8 | Replace the ball screw spline unit if wear or damage is detected. | See Replacing the ball screw spline unit on page 229.   |

3.4.4 Inspecting axis-1 and axis-2 mechanical stops

# 3.4.4 Inspecting axis-1 and axis-2 mechanical stops

## Location of axis-1 and axis-2 mechanical stops

The mechanical stops on axes 1 and 2 are located as shown in the figures.

#### Axis 1

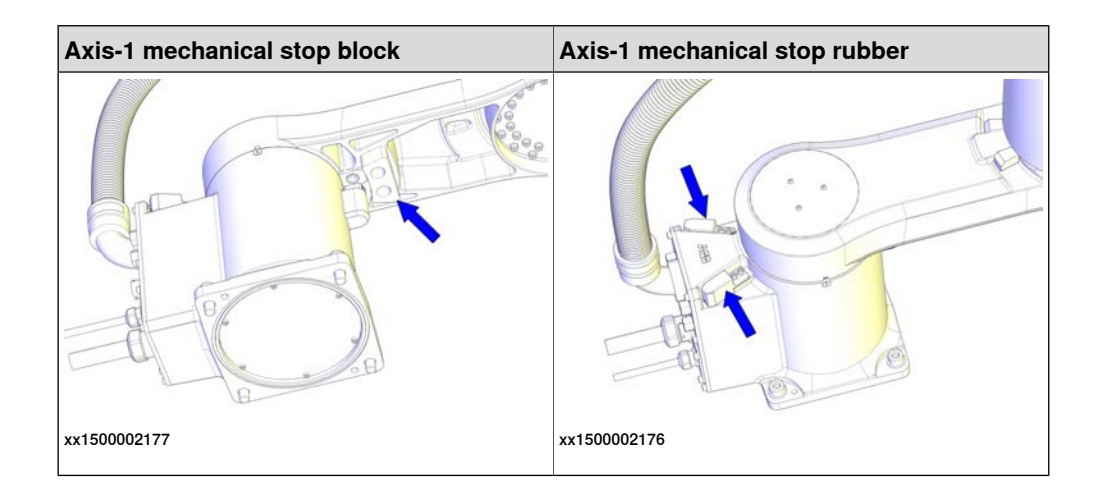

#### Axis 2

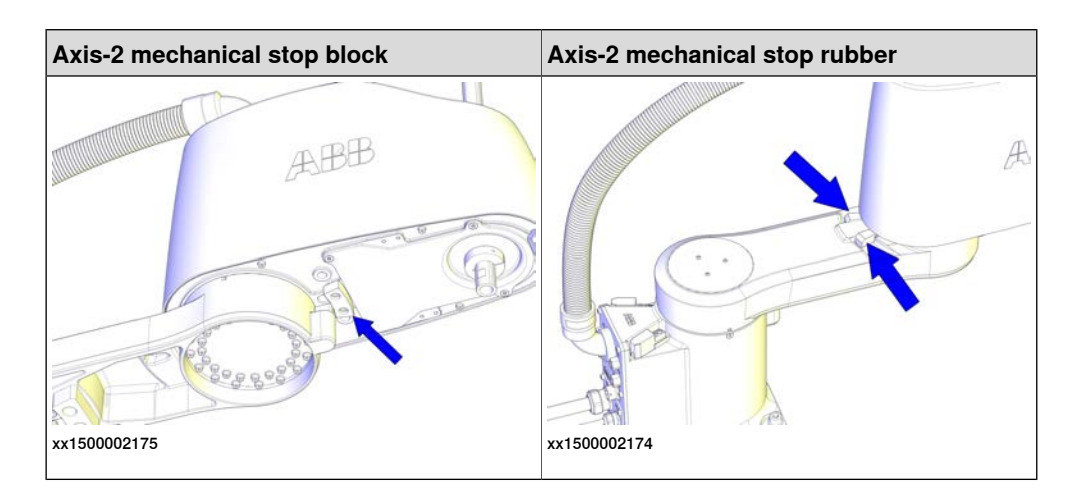

#### **Required spare parts**

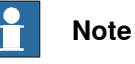

The spare part numbers that are listed in the table can be out of date. See the latest spare parts of the IRB 910SC via myABB Business Portal,

| www.abb.com/myABB. |  |
|--------------------|--|
|--------------------|--|

| Spare part                    | Article number | Note                |
|-------------------------------|----------------|---------------------|
| Axis-1 mechanical stop rubber | 3HAC056042-001 | Replace if damaged. |
| Axis-1 mechanical stop block  | 3HAC055164-001 | Replace if damaged. |
| Axis-2 mechanical stop rubber | 3HAC056017-001 | Replace if damaged. |
| Axis-2 mechanical stop block  | 3HAC055185-001 | Replace if damaged. |

3.4.4 Inspecting axis-1 and axis-2 mechanical stops *Continued* 

# **Required tools and equipment**

Visual inspection, no tools are required.

Other tools and procedures may be required if the spare part needs to be replaced. These are specified in the replacement procedure.

## Inspecting, axis-1 and axis-2 mechanical stops

Use this procedure to inspect mechanical stops on axes 1 and 2.

|   | Action                                                                                                    | Info       | ormation                                                     |
|---|----------------------------------------------------------------------------------------------------|------------|--------------------------------------------------------------|
| 1 | DANGER<br>Turn off all:<br>• electric power supply<br>• hydraulic pressure supply<br>• air pressure supply<br>to the robot, before entering the robot working area. |            |                                                              |
| 2 | Inspect the mechanical stops.                                                                                                    | xx150      | 00002783                                                     |
|   |                                                                                                    | A          | Axis-1 mechanical stop rub-<br>bers                          |
|   |                                                                                                    | В          | Axis-2 mechanical stop rub-<br>bers                          |
|   |                                                                                                    | F<br>xx150 | X0002784                                                     |
|   |                                                                                                    | A<br>B     | Axis-1 mechanical stop block<br>Axis-2 mechanical stop block |
|   |                                                                                                    |            |                                                              |

3.4.4 Inspecting axis-1 and axis-2 mechanical stops Continued

|   | Action                                                                                                | Information |
|---|----------------------------------------------------------------------------------------------------|-------------|
| 3 | <ul> <li>Replace if any mechanical stop is:</li> <li>bent</li> <li>loose</li> <li>damaged.</li> </ul> |             |
|   | Note                                                                                                  |             |
|   | The expected life of gearboxes can be reduced as a result of collisions with the mechanical stop.     |             |

3.4.5 Inspecting the timing belts

# 3.4.5 Inspecting the timing belts

# Location of timing belts

The timing belts are located as shown in the figures.

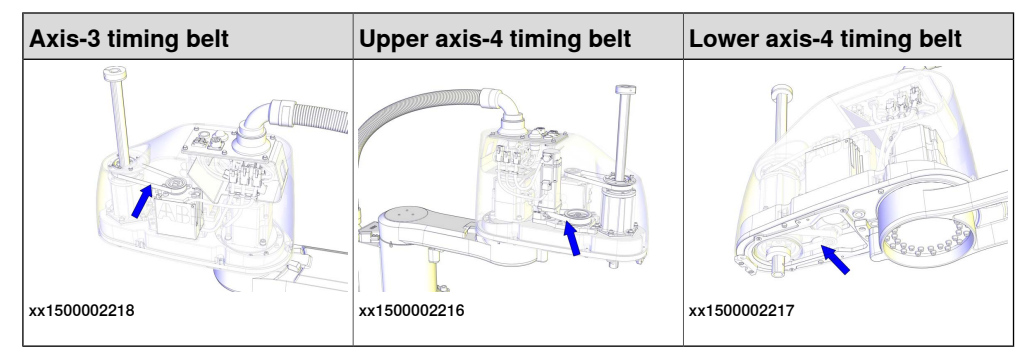

### **Required tools and equipment**

| Equipment                                                                                                    | Note                                                                        |
|----------------------------------------------------------------------------------------------------|-----------------------------------------------------------------------------|
| Standard toolkit                                                                                                    | The content is defined in the section <i>Standard toolkit on page 386</i> . |
| Sonic tensiometer                                                                                                    | Used for measuring the timing belt tension.                                 |
| Other tools and procedures may be required<br>if the spare part needs to be replaced. These<br>are specified in the replacement procedure. |                                                                             |

#### Timing belt tension

The table describes the timing belt tension.

| Axis   | Timing belt tension                                                                                                    |
|--------|----------------------------------------------------------------------------------------------------|
| Axis 3 | Recommended: 34 N<br>Tension range of new belt: 31.1 to 34.2 N<br>Tension range of used belt <sup>i</sup> : 21.8 N to 24.9<br>N                                      |
| Axis 4 | <b>Upper timing belt</b><br>Recommended: 37 N<br>Tension range of new belt: 34.5 N to 37.9 N<br>Tension range of used belt <sup><i>i</i></sup> : 24.1 N to 27.6<br>N |
|        | Lower timing belt<br>Recommended: 101 N<br>Tension range of new belt: 92.2 N to 101 N<br>Tension range of used belt <sup><i>i</i></sup> : 64.5 N to 73.7<br>N        |

Used belt is the one having been installed and used for more than 24 hours.

i

3.4.5 Inspecting the timing belts *Continued* 

### Inspecting timing belts

Use this procedure to inspect timing belts.

Preparations before inspecting timing belts

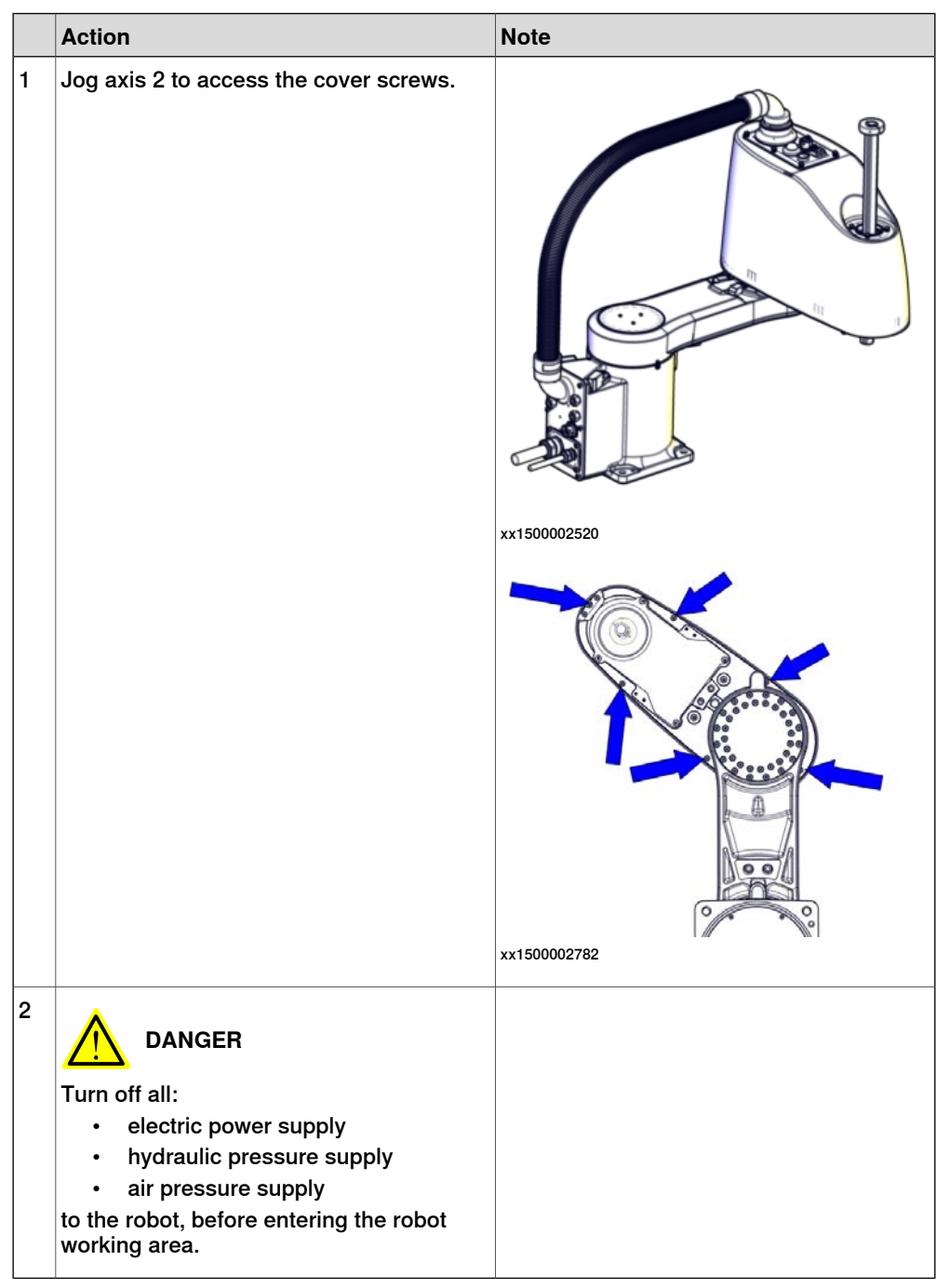

# 3.4.5 Inspecting the timing belts *Continued*

Removing the main cable package from the upper arm

|   | Action                                                                                                    | Note         |
|---|----------------------------------------------------------------------------------------------------|--------------|
| 1 | DANGER<br>Make sure that all supplies for electrical<br>power, hydraulic pressure, and air pressure<br>are turned off.                                                                                       |              |
| 2 | Remove the dome nuts and washers.                                                                                                    | xx1500002182 |
| 3 | Carefully open the user interface plate and<br>pull out the cable package.<br>CAUTION<br>The plate cannot be removed completely<br>until the connectors are disconnected, as<br>shown in the following step. | хх1500002183 |

3.4.5 Inspecting the timing belts Continued

|   | Action                                                                                                    | Note |
|---|----------------------------------------------------------------------------------------------------|------|
| 4 | Disconnect the connectors:<br>• R2.MP2<br>• R2.MP3<br>• R2.MP4<br>• R2.ME2<br>• R2.ME3<br>• R2.ME4<br>Tip<br>Take photos of the connectors and cable<br>position before disconnecting them, to have<br>as a reference when reconnecting. |      |
|   | 1                                                                                                    | 1    |

### Removing the upper cover

|   | Action                                                                                                    | Note         |
|---|----------------------------------------------------------------------------------------------------|--------------|
| 1 | DANGER<br>Make sure that all supplies for electrical<br>power, hydraulic pressure, and air pressure<br>are turned off.               |              |
| 2 | WARNING<br>Risk of tipping. Make sure the robot is well<br>secured and that the upper arm is suppor-<br>ted during the removal work. |              |
| 3 | Remove the screws.                                                                                                    | жx1500002220 |

# 3.4.5 Inspecting the timing belts *Continued*

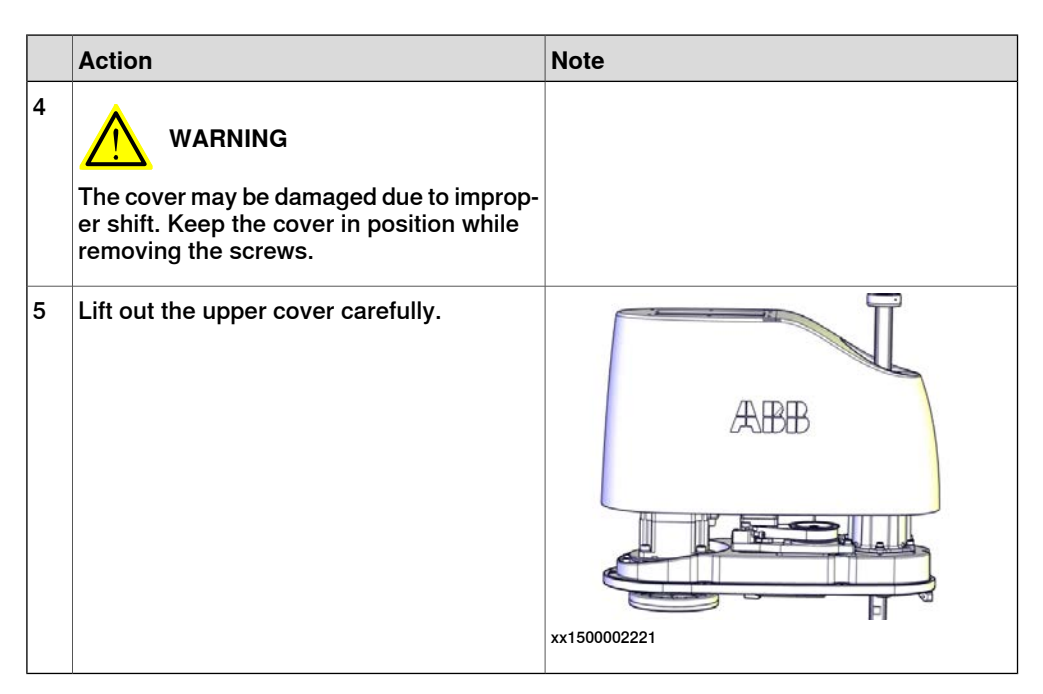

#### Removing the lower cover

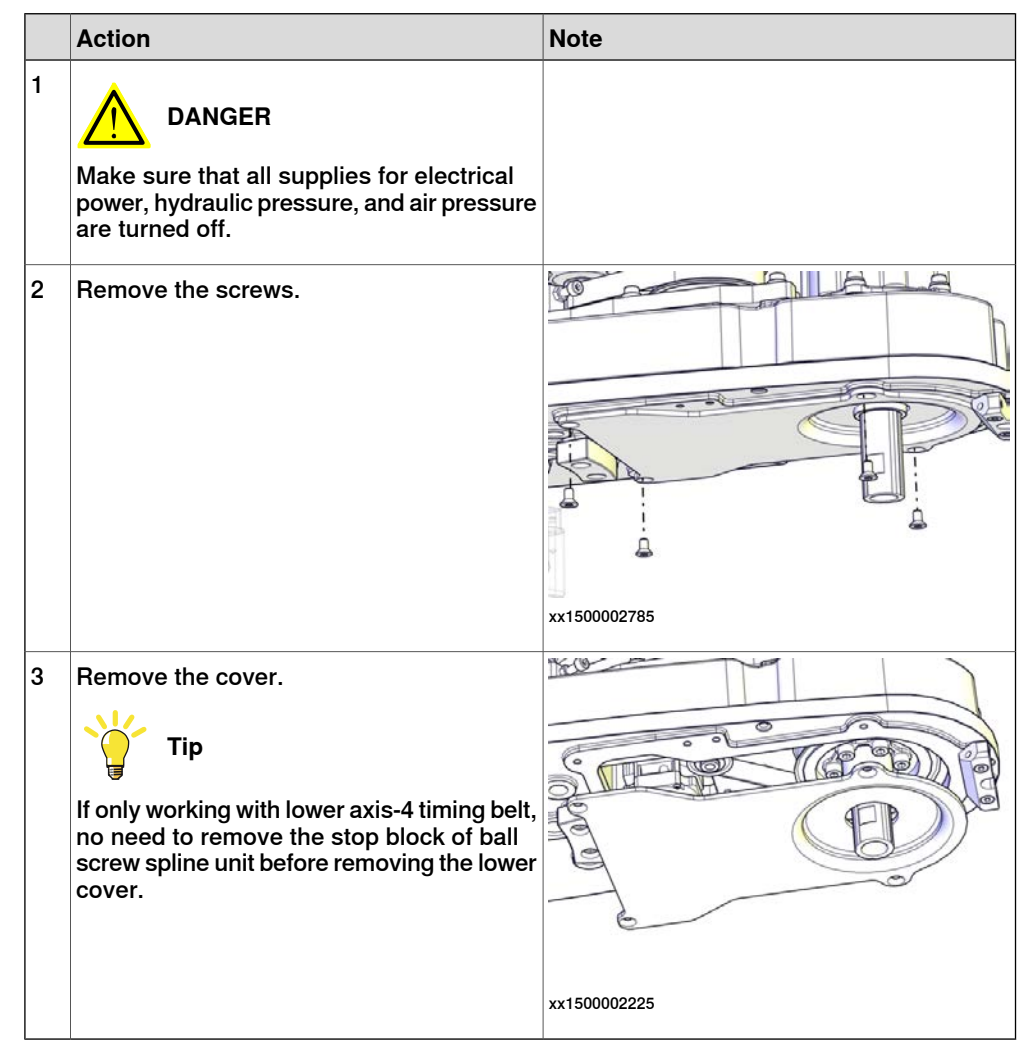

3.4.5 Inspecting the timing belts Continued

## Inspecting timing belts

|   | Action                                     | Information  |
|---|--------------------------------------------|--------------|
| 1 | Check the timing belts for damage or wear. |              |
|   |                                            | xx1500002218 |
|   |                                            | x150002216   |
|   |                                            |              |
|   |                                            | xx1500002217 |

3.4.5 Inspecting the timing belts *Continued* 

|   | Action                                                        | Information                                                                    |
|---|---------------------------------------------------------------|--------------------------------------------------------------------------------|
| 2 | Check the timing belt pulleys for damage.                     |                                                                                |
|   |                                                               | xx1500002780                                                                   |
|   |                                                               | x150002781                                                                     |
| 3 | If any damage or wear is detected, the part must be replaced! |                                                                                |
| 4 | Check each belt for tension.                                  | Timing belt tensions are specified in <i>Tim-ing belt tension on page 92</i> . |

3.4.5 Inspecting the timing belts Continued

|   | Action                                                                                                    | Information |
|---|----------------------------------------------------------------------------------------------------|-------------|
| 5 | If the belt tension is not correct, adjust<br>screws while using a sonic tensiometer to<br>measure the belt tension until a proper belt<br>tension is achieved! | x150002229  |
|   |                                                                                                    | x150002233  |
|   |                                                                                                    | x150002231  |

3.5.1 Replacing the battery pack

# 3.5 Replacement/changing activities

# 3.5.1 Replacing the battery pack

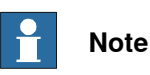

The battery low alert (38213 **Battery charge low**) is displayed when remaining backup capacity (robot powered off) is less than 2 months. Typical life of a new battery is 36 months if the robot is powered off 2 days/week, or 18 months if the robot is powered off 16 hours/day. The life can be extended (approximately 3 times) for longer production breaks by a battery shutdown service routine. See *Operating manual - IRC5 with FlexPendant*.

## Location of the battery pack

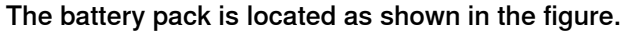

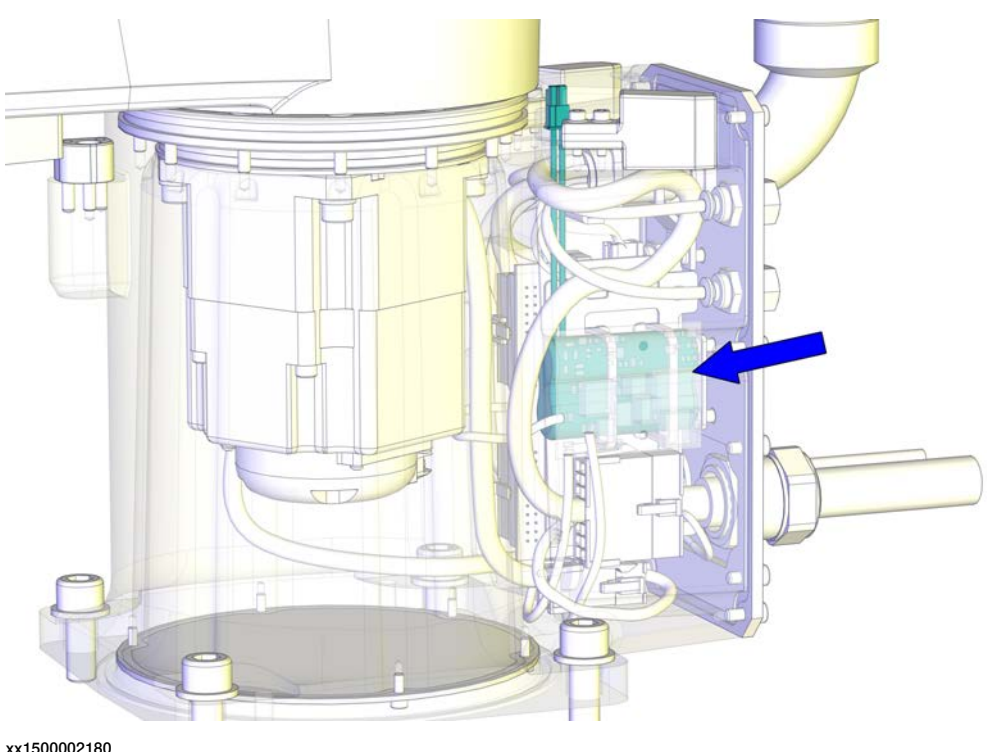

#### **Required spare parts**

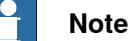

The spare part numbers that are listed in the table can be out of date. See the latest spare parts of the IRB 910SC via myABB Business Portal, *www.abb.com/myABB*.

3.5.1 Replacing the battery pack Continued

| Spare part   | Article number | Note                                                                                                    |
|--------------|----------------|----------------------------------------------------------------------------------------------------|
| Battery pack | 3HAC051036-001 | Battery includes protection cir-<br>cuits. Only replace with a spe-<br>cified spare part or an ABB-ap-<br>proved equivalent. |

### **Required tools and equipment**

| Equipment        | Article number | Note                                                           |
|------------------|----------------|----------------------------------------------------------------|
| Standard toolkit | -              | Content is defined in section<br>Standard toolkit on page 386. |

#### **Required consumables**

| Consumable | Article number | Note |
|------------|----------------|------|
| Cable ties | -              |      |

### Removing the battery pack

Use these procedures to remove the battery pack.

### Preparations before removing the battery pack

|   | Action                                                                                                    | Note         |
|---|----------------------------------------------------------------------------------------------------|--------------|
| 1 | Jog all axes to zero position.                                                                                                    | xx1500002227 |
| 2 | DANGER<br>Turn off all:<br>• electric power supply<br>• hydraulic pressure supply<br>• air pressure supply<br>to the robot, before entering the robot<br>working area. |              |

# 3.5.1 Replacing the battery pack *Continued*

Removing the main cable package from the base

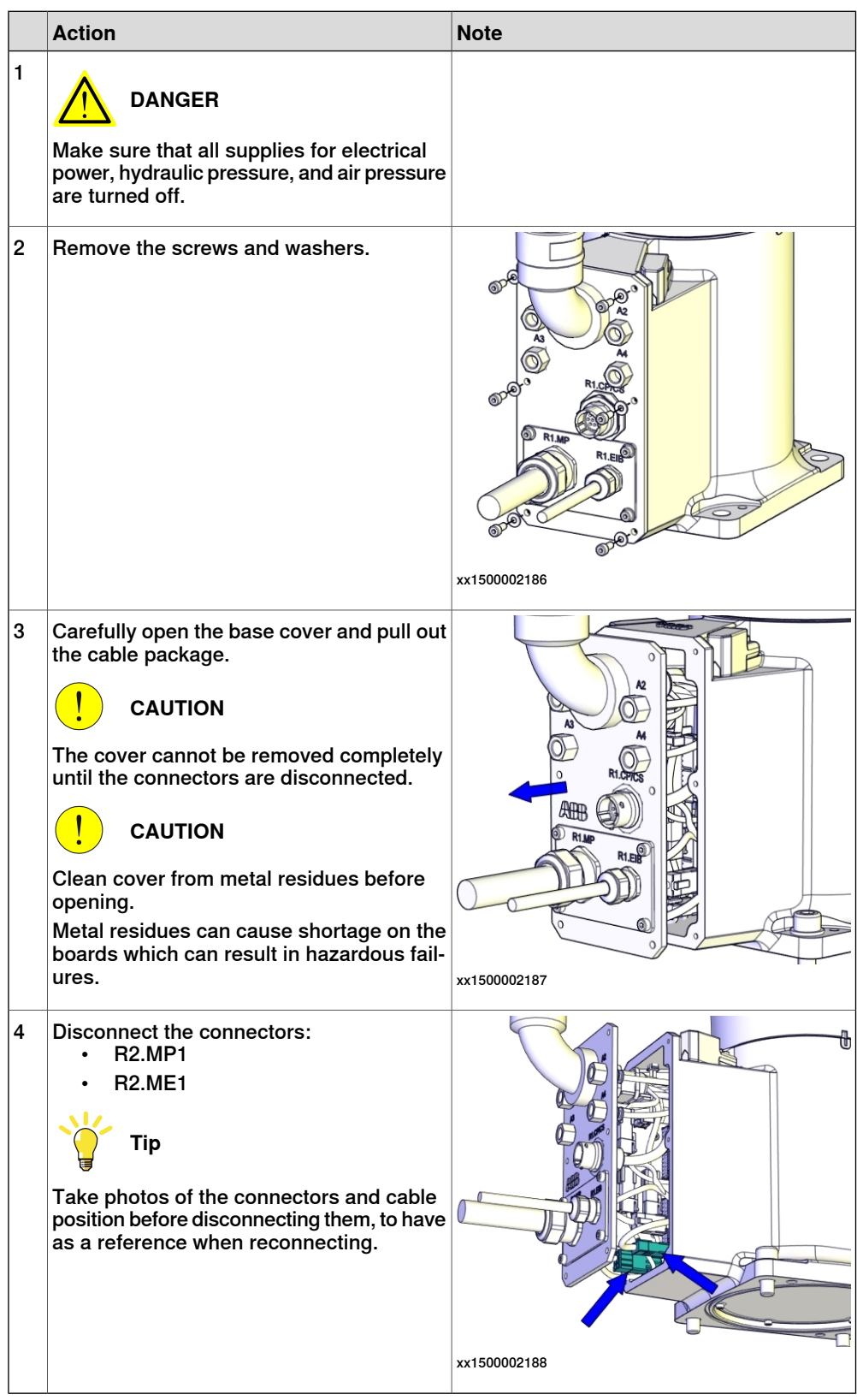

3.5.1 Replacing the battery pack Continued

## Removing the PCB board

|   | Action                                                                                                    | Note                          |                    |
|---|----------------------------------------------------------------------------------------------------|-------------------------------|--------------------|
| 1 | DANGER<br>Make sure that all supplies for electrical<br>power, hydraulic pressure, and air pressure<br>are turned off.                                                                                          |                               |                    |
| 2 | ELECTROSTATIC DISCHARGE<br>(ESD)<br>The unit is sensitive to ESD. Before hand-<br>ling the unit please read the safety inform-<br>ation in the section <i>The unit is sensitive to</i><br><i>ESD on page 52</i> |                               |                    |
| 3 | Disconnect the connectors:<br>• R1.BK1-2<br>• R1.DBP<br>• R2.BK1-2<br>Tip<br>Take photos of the connectors and cable<br>position before disconnecting them, to have<br>as a reference when reconnecting.        | (A)<br>(B)<br>(xx1500)<br>(A) | 002190<br>R1.BK1-2 |
|   |                                                                                                    | A                             | R1.BK1-2           |
|   |                                                                                                    | В                             | R1.DBP<br>R2 BK1-2 |
|   |                                                                                                    |                               |                    |

3.5.1 Replacing the battery pack *Continued* 

|   | Action                          | Note         |
|---|---------------------------------|--------------|
| 4 | Cut the cable ties.             | х×150002752  |
| 5 | Remove the PCB board carefully. | xx1500002191 |

# Disconnecting the battery cable

|   | Action                                                                                                    | Note |
|---|----------------------------------------------------------------------------------------------------|------|
| 1 | DANGER<br>Make sure that all supplies for electrical<br>power, hydraulic pressure, and air pressure<br>are turned off.                                                                                          |      |
| 2 | ELECTROSTATIC DISCHARGE<br>(ESD)<br>The unit is sensitive to ESD. Before hand-<br>ling the unit please read the safety inform-<br>ation in the section <i>The unit is sensitive to</i><br><i>ESD on page 52</i> |      |

3.5.1 Replacing the battery pack Continued

|   | Action                        | Note              |
|---|-------------------------------|-------------------|
| 3 | Disconnect the battery cable. | <image/> <image/> |

# Removing the battery pack

|   | Action                                                                                                    | Note     |
|---|----------------------------------------------------------------------------------------------------|----------|
| 1 | DANGER<br>Make sure that all supplies for electrical<br>power, hydraulic pressure, and air pressure<br>are turned off.                                                                                          |          |
| 2 | ELECTROSTATIC DISCHARGE<br>(ESD)<br>The unit is sensitive to ESD. Before hand-<br>ling the unit please read the safety inform-<br>ation in the section <i>The unit is sensitive to</i><br><i>ESD on page 52</i> |          |
| 3 | Cut the cable ties.                                                                                                    | 10002193 |

# 3.5.1 Replacing the battery pack *Continued*

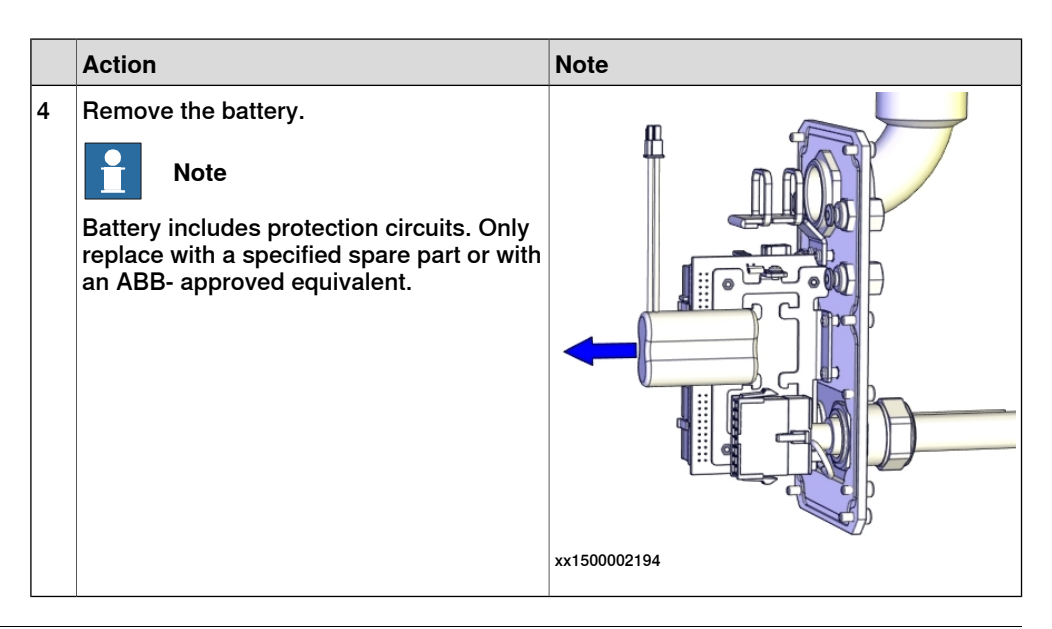

### Refitting the battery pack

Use these procedures to refit the battery pack.

Refitting the battery pack

|   | Action                                                                                                    | Note         |
|---|----------------------------------------------------------------------------------------------------|--------------|
| 1 | ELECTROSTATIC DISCHARGE (ESD)                                                                                                    |              |
|   | The unit is sensitive to ESD. Before hand-<br>ling the unit please read the safety inform-<br>ation in the section <i>The unit is sensitive to</i><br><i>ESD on page 52</i> |              |
| 2 | Fit the battery.<br>Note<br>Battery includes protection circuits. Only<br>replace with a specified spare part or with<br>an ABB- approved equivalent.                       |              |
|   |                                                                                                    | xx1500002206 |

3.5.1 Replacing the battery pack Continued

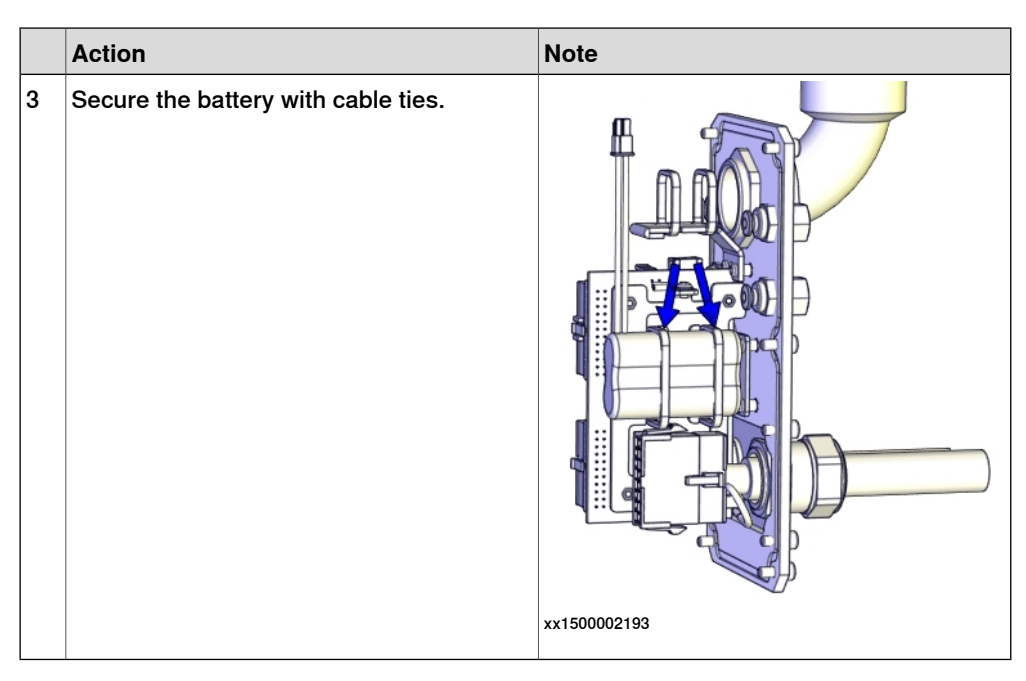

### Connecting the battery cable

|   | Action                                                                                                    | Note       |
|---|----------------------------------------------------------------------------------------------------|------------|
| 1 | ELECTROSTATIC DISCHARGE<br>(ESD)<br>The unit is sensitive to ESD. Before hand-<br>ling the unit please read the safety inform-<br>ation in the section <i>The unit is sensitive to</i><br><i>ESD on page 52</i> |            |
| 2 | Connect the battery cable.                                                                                                    | 1150002192 |

# 3.5.1 Replacing the battery pack *Continued*

## Refitting the PCB board

|   | Action                                                                                                    | Note                      |
|---|----------------------------------------------------------------------------------------------------|---------------------------|
| 1 | ELECTROSTATIC DISCHARGE<br>(ESD)<br>The unit is sensitive to ESD. Before hand-<br>ling the unit please read the safety inform-<br>ation in the section <i>The unit is sensitive to</i><br><i>ESD on page 52</i> |                           |
| 2 | Refit the PCB board.<br>Note<br>The PCB board is protected by shrink hose.<br>Replace the hose if damaged.                                                                                                    | PCB board: 3HAC057687-001 |
| 3 | Secure the PCB board with cable ties.<br>Do not tighten the ties too tight.                                                                                                    | <image/> <image/>         |
3.5.1 Replacing the battery pack Continued

|   | Action                                                                                                    | Note                               | 9                                                                                           |
|---|----------------------------------------------------------------------------------------------------|------------------------------------|---------------------------------------------------------------------------------------------|
| 4 | Reconnect the connectors.<br>• R1.BK1-2<br>• R1.DBP<br>• R2.BK1-2<br>• CAUTION<br>Make sure not to mix the connectors. See<br>the labels on the connectors for correct<br>connection. | (A<br>(B<br>xx1500<br>(A<br>B<br>C | C<br>C<br>C<br>C<br>C<br>C<br>C<br>C<br>C<br>C<br>C<br>C<br>C<br>C<br>C<br>C<br>C<br>C<br>C |
| 5 | Secure the cables with cable ties if needed.                                                                                                    |                                    |                                                                                             |

# Refitting the main cable to the base

|   | Action                                                   | Note         |
|---|----------------------------------------------------------|--------------|
| 1 | Secure the main cable package with cable ties if needed. |              |
| 2 | Reconnect the connectors.<br>• R2.MP1<br>• R2.ME1        | xx1500002188 |
|   |                                                          | X1300002100  |

# 3 Maintenance

3.5.1 Replacing the battery pack *Continued* 

|   | Action                                        | Note                                                             |
|---|-----------------------------------------------|------------------------------------------------------------------|
| 3 | Push the main cable package into place.       | xx150002204                                                      |
| 4 | Refit the base cover with screws and washers. | xx1500002186<br>Screws: M4x10 (6 pcs)<br>Tightening torque: 2 Nm |

# Concluding procedure

|   | Action                                                                                                    | Note                                          |
|---|----------------------------------------------------------------------------------------------------|-----------------------------------------------|
| 1 | Update the revolution counters.                                                                                                    | See Updating revolution counters on page 351. |
| 2 | DANGER<br>Make sure all safety requirements are met<br>when performing the first test run. These<br>are further detailed in the section "First test<br>run may cause injury or damage" in Safety<br>manual for robot - Manipulator and IRC5<br>or OmniCore controller. |                                               |

3.6.1 Lubricating the ball screw spline unit

# 3.6 Lubrication activities

# 3.6.1 Lubricating the ball screw spline unit

#### Location of the ball screw spline unit

The ball screw spline unit is located as shown in the figure.

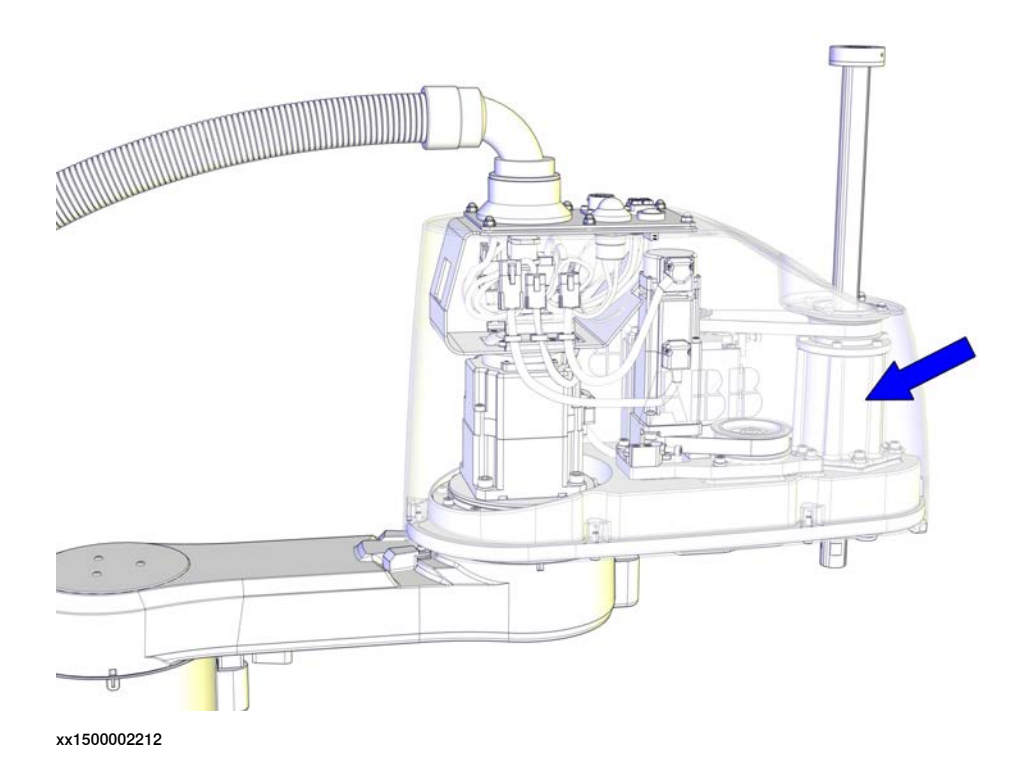

#### **Required tools and equipment**

| Equipment           | Article number | Note                              |
|---------------------|----------------|-----------------------------------|
| 24 VDC power supply | -              | Used to release the motor brakes. |

#### **Required consumables**

| Consumable | Article number | Note                                                            |
|------------|----------------|-----------------------------------------------------------------|
| Grease     | -              | THK AFA<br>Used for lubricating the ball screw<br>spline shaft. |

#### Lubricating the ball screw spline unit

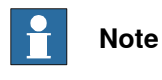

Cover the end effector and peripheral equipment in case the grease drips, before lubricating the ball screw spline unit.

# 3.6.1 Lubricating the ball screw spline unit *Continued*

|    | Action                                                                                                    | Note                |
|----|----------------------------------------------------------------------------------------------------|---------------------|
| 1  | Turn on the electric power to the robot.<br>If the robot is not connected to the controller, power<br>must be supplied to the connector R1.MP according<br>to the section <i>Supplying power to connector R1.MP</i><br><i>on page 62</i> . |                     |
| 2  | DANGER<br>When releasing the holding brakes, the robot axes<br>may move very quickly and sometimes in unexpec-                                                                                                    |                     |
|    | ted ways!<br>Make sure the payload is disassembled or tooling<br>is properly supported; otherwise, fast downward<br>movements of axis 3 may cause severe hits.                                                                             |                     |
| 3  | Release the holding brake by pressing the button<br>on the internal brake release unit.                                                                                                    | xx150002774         |
| 4  | Move the upper arm to a position where the axis 3 can be moved in full stroke.                                                                                                    |                     |
| 5  | Move the shaft manually to its upper limit while pressing the brake release button.                                                                                                    | ABB<br>xx1500002790 |
| 6  | Wipe off old grease from the shaft.                                                                                                    |                     |
| 7  | Apply new grease and fill the grooves. Wipe off excessive grease.                                                                                                    |                     |
| 8  | Move the shaft manually to its lower limit while pressing the brake release button.                                                                                                    | ABB<br>xx1500002791 |
| 9  | Wipe off old grease from the shaft.                                                                                                    |                     |
| 10 | Apply new grease and fill the grooves. Wipe off excessive grease.                                                                                                    |                     |

# 3.6.1 Lubricating the ball screw spline unit *Continued*

|    | Action                                                                                                    | Note |
|----|----------------------------------------------------------------------------------------------------|------|
| 11 | Move the shaft up and down several times while<br>pressing the brake release button to smooth out<br>the grease on the shaft. Wipe off excessive grease. |      |

3.7.1 Cleaning the IRB 910SC

# 3.7 Cleaning activities

# 3.7.1 Cleaning the IRB 910SC

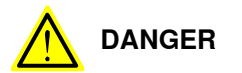

Turn off all:

- electric power supply
- hydraulic pressure supply •
- air pressure supply ٠

to the robot, before entering the safeguarded space.

#### General

To secure high uptime it is important that the IRB 910SC is cleaned regularly. The frequency of cleaning depends on the environment in which the product works. Different cleaning methods are allowed depending on the type of protection of the **IRB 910SC.** 

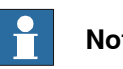

# Note

Always verify the protection type of the robot before cleaning.

#### Special cleaning considerations

This section specifies some special considerations when cleaning the robot.

- Always use cleaning equipment as specified. Any other cleaning equipment • may shorten the life of the robot.
- Always check that all protective covers are fitted to the robot before cleaning.
- Never point the water jet at connectors, joints, sealings, or gaskets.
- Do not use compressed air to clean the robot. •
- · Never use solvents that are not approved by ABB to clean the robot.
- Do not spray from a distance closer than 0.4 m.
- Do not remove any covers or other protective devices before cleaning the robot.

#### **Cleaning methods**

The following table defines what cleaning methods are allowed depending on the protection type.

| Protection       | Cleaning method                                 |                                             |    |    |  |
|------------------|-------------------------------------------------|---------------------------------------------|----|----|--|
| type             | Vacuum Vipe with cloth Rinse with water cleaner | High pressure water or steam                |    |    |  |
| Standard<br>IP20 | Yes                                             | Yes. With light<br>cleaning deter-<br>gent. | No | No |  |

3.7.1 Cleaning the IRB 910SC Continued

Cables

Movable cables need to be able to move freely:

- Remove waste material, such as sand, dust and chips, if it prevents cable movement.
- Clean the cables if they have a crusty surface, for example from dry release agents.

This page is intentionally left blank

# 4.1 Introduction

#### Structure of this chapter

This chapter describes repair activities for the IRB 910SC. Each procedure contains the information required to perform the activity, for example spare parts numbers, required special tools, and materials.

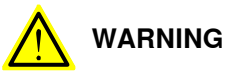

Repair activities not described in this chapter must only be carried out by ABB.

#### **Report replaced units**

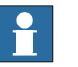

### Note

When replacing a part on the IRB 910SC, report to your local ABB the serial number, the article number, and the revision of both the replaced unit and the replacement unit.

This is particularly important for safety equipment to maintain the safety integrity of the installation.

#### Safety information

Make sure to read through the chapter Safety on page 17 before commencing any service work.

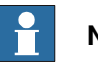

# Note

If the IRB 910SC is connected to power, always make sure that the IRB 910SC is connected to protective earth and a residual current device (RCD) before starting any repair work.

For more information see:

• Product manual - IRC5 Compact 4.2.1 Cut the paint or surface on the robot before replacing parts

# 4.2 General procedures

# 4.2.1 Cut the paint or surface on the robot before replacing parts

#### General

Follow the procedures in this section whenever breaking the paint of the robot during replacement of parts.

### **Required equipment**

| Equipment                               | Spare parts    | Note           |
|-----------------------------------------|----------------|----------------|
| Cleaning agent                          |                | Ethanol        |
| Knife                                   |                |                |
| Lint free cloth                         |                |                |
| Touch up paint Standard/Foundry<br>Plus | 3HAC067974-001 | Graphite White |

#### Removing

|   | Action                                                                                                    | Description |
|---|----------------------------------------------------------------------------------------------------|-------------|
| 1 | Cut the paint with a knife in the joint between<br>the part that will be removed and the struc-<br>ture, to avoid that the paint cracks. | xx090000121 |
| 2 | Carefully grind the paint edge that is left on the structure to a smooth surface.                                                        |             |

# 4.2.2 Mounting instructions for sealings

| General |  |
|---------|--|
|         |  |
|         |  |

This section describes how to mount different types of sealings.

#### Equipment

| Co | onsumable | Article number | Note           |
|----|-----------|----------------|----------------|
| Gr | rease     | 3HAC042536-001 | Shell Gadus S2 |

#### **Rotating sealings**

The procedure below describes how to fit rotating sealings.

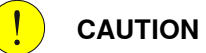

Please observe the following before commencing any assembly of sealings:

- Protect the sealing during transport and mounting, especially the main lip.
- Keep the sealing in its original wrappings or protect it well before actual mounting.
- The fitting of sealings and gears must be carried out on clean workbenches.
- Use a protective sleeve for the main lip during mounting, when sliding over threads, keyways or other sharp edges.

|   | Action                                                                                                    | Note                                                     |
|---|----------------------------------------------------------------------------------------------------|----------------------------------------------------------|
| 1 | <ul><li>Check the sealing to ensure that:</li><li>The sealing is of the correct type.</li><li>There is no damage on the main lip.</li></ul>                                                                                                    |                                                          |
| 2 | Inspect the shaft surface before mounting. If scratches<br>or damage are found, the shaft must be replaced since<br>it may result in future leakage. Do not try to grind or<br>polish the shaft surface to get rid of the defect.                                                                                                    |                                                          |
| 3 | Lubricate the sealing with grease just before fitting.<br>(Not too early - there is a risk of dirt and foreign<br>particles adhering to the sealing.)<br>Fill 2/3 of the space between the dust lip and the main<br>lip with grease. If the sealing is without dust lip, just<br>lubricate the main lip with a thin layer of grease. | Article number is specified in<br>Equipment on page 119. |

# 4.2.2 Mounting instructions for sealings *Continued*

|   | Action                                                                                                    | Note        |
|---|----------------------------------------------------------------------------------------------------|-------------|
| 4 | Mount the sealing correctly with a mounting tool.<br>Never hammer directly on the sealing as this may<br>result in leakage. |             |
|   |                                                                                                    |             |
|   |                                                                                                    |             |
|   |                                                                                                    | xx200000072 |
|   |                                                                                                    | A Gap       |

### Flange sealings and static sealings

The following procedure describes how to fit flange sealings and static sealings.

|   | Action                                                                                                    |
|---|----------------------------------------------------------------------------------------------------|
| 1 | Check the flange surfaces. They must be even and free from pores.<br>It is easy to check flatness using a gauge on the fastened joint (without sealing com-<br>pound).<br>If the flange surfaces are defective, the parts may not be used because leakage could<br>occur. |
| 2 | Clean the surfaces properly in accordance with the recommendations of ABB.                                                                                                    |
| 3 | Distribute the sealing compound evenly over the surface, preferably with a brush.                                                                                                    |
| 4 | Tighten the screws evenly when fastening the flange joint.                                                                                                    |

#### **O-rings**

The following procedure describes how to fit o-rings.

|   | Action                                                                       | Note                                                                       |
|---|------------------------------------------------------------------------------|----------------------------------------------------------------------------|
| 1 | Ensure that the correct o-ring size is used.                                 |                                                                            |
| 2 | Check the o-ring for surface defects, burrs, shape accuracy, or deformation. | Defective o-rings, including damaged or deformed o-rings, may not be used. |

# 4.2.2 Mounting instructions for sealings *Continued*

|   | Action                                                                                                    | Note |
|---|----------------------------------------------------------------------------------------------------|------|
| 3 | Check the o-ring grooves.<br>The grooves must be geometrically correct and<br>should be free of pores and contamination. |      |
| 4 | Lubricate the o-ring with grease.                                                                                        |      |
| 5 | Tighten the screws evenly while assembling.                                                                              |      |
| 6 | Check that the o-ring is not squashed outside the o-ring groove.                                                         |      |

4.3.1 Replacing the main cable package

### 4.3 Cable harness

# 4.3.1 Replacing the main cable package

### Location of the main cable package

The main cable package is located as shown in the figure.

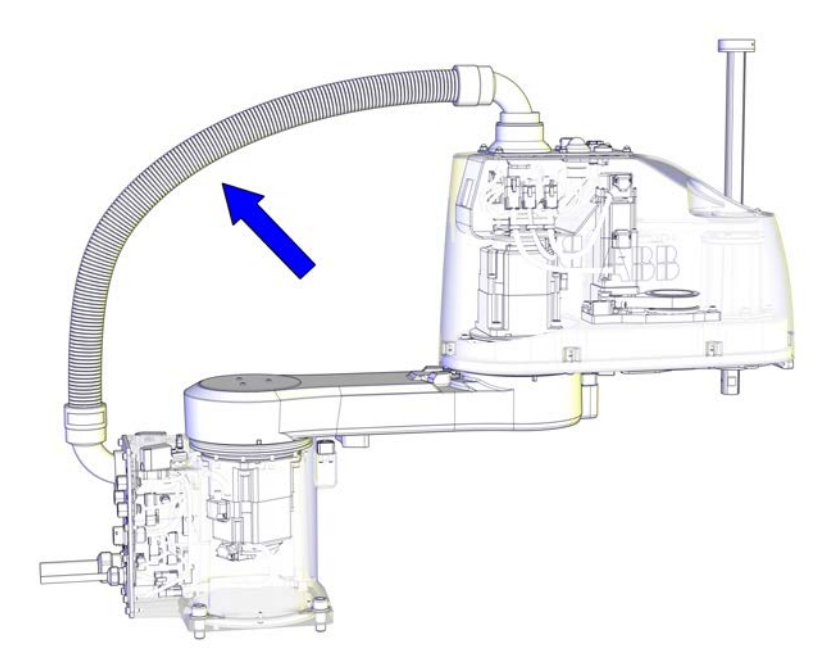

xx1500002172

#### **Required spare parts**

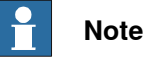

The spare part numbers that are listed in the table can be out of date. See the latest spare parts of the IRB 910SC via myABB Business Portal, *www.abb.com/myABB*.

| Spare part           | Article number | Note                |
|----------------------|----------------|---------------------|
| Main cable, 450 mm   | 3HAC056165-001 |                     |
| Main cable, 550 mm   | 3HAC056080-001 |                     |
| Main cable, 650 mm   | 3HAC056166-001 |                     |
| EIB connection cable | 3HAC056703-001 | Replace if damaged. |

#### **Required tools and equipment**

| Equipment        | Article number | Note                                                                   |
|------------------|----------------|------------------------------------------------------------------------|
| Standard toolkit | -              | Content is defined in section<br><i>Standard toolkit on page 386</i> . |

#### **Required consumables**

| Consumable  | Article number | Note                               |
|-------------|----------------|------------------------------------|
| Shrink hose | -              | Used for protecting the PCB board. |
| Cable ties  | -              |                                    |

#### Removing the main cable package

Use these procedures to remove the main cable package.

#### Preparations before removing the main cable package

|   | Action                                                                                                    | Note         |
|---|----------------------------------------------------------------------------------------------------|--------------|
| 1 | Jog all axes to zero position.                                                                                                    | xx1500002227 |
| 2 | DANGER<br>Turn off all:<br>• electric power supply<br>• hydraulic pressure supply<br>• air pressure supply<br>to the robot, before entering the robot<br>working area. |              |

#### Removing the main cable package from the upper arm

|   | Action                                                                                                    | Note |
|---|----------------------------------------------------------------------------------------------------|------|
| 1 | DANGER<br>Make sure that all supplies for electrical<br>power, hydraulic pressure, and air pressure<br>are turned off. |      |

123

4.3.1 Replacing the main cable package Continued

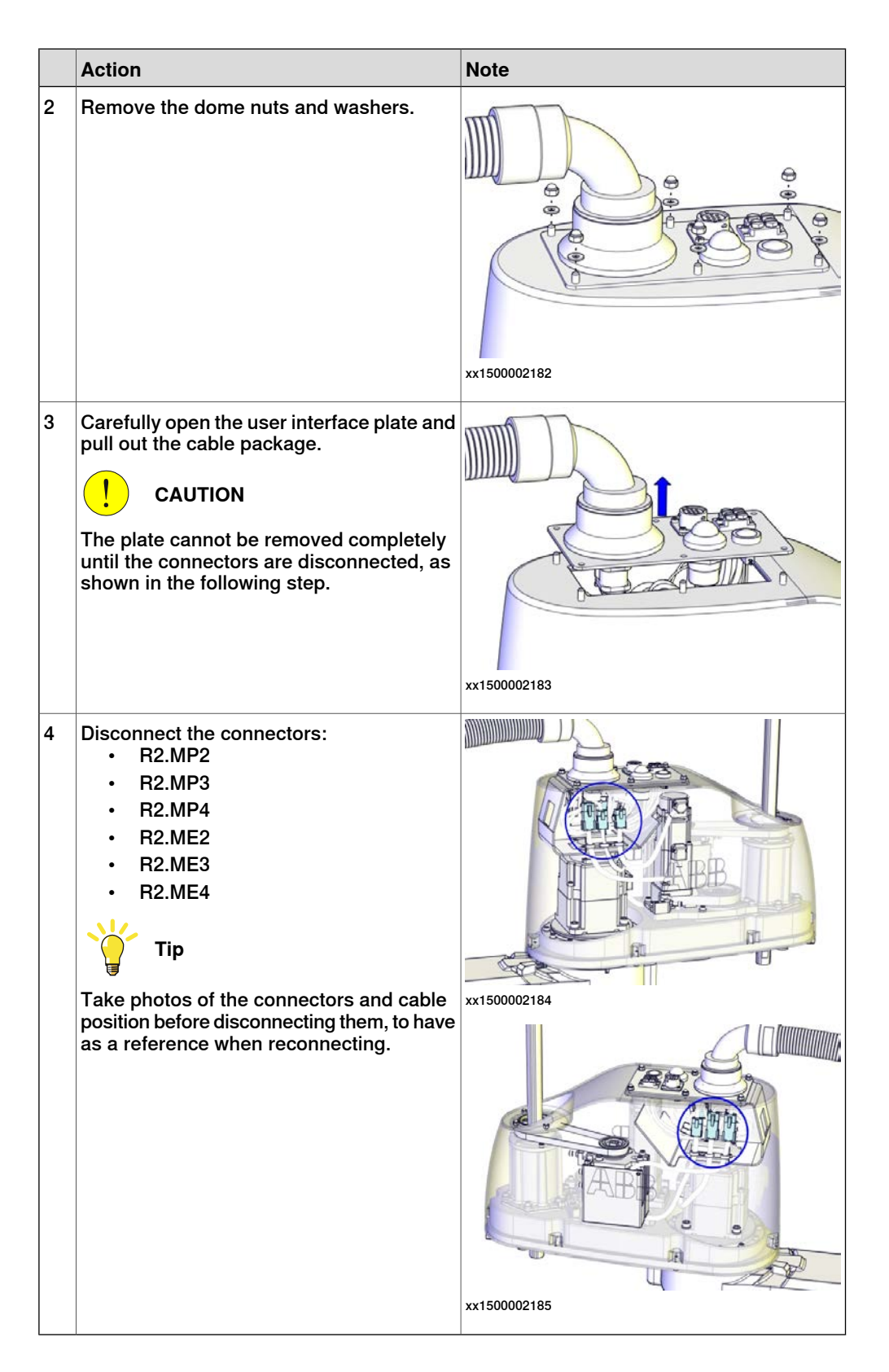

Removing the main cable package from the base

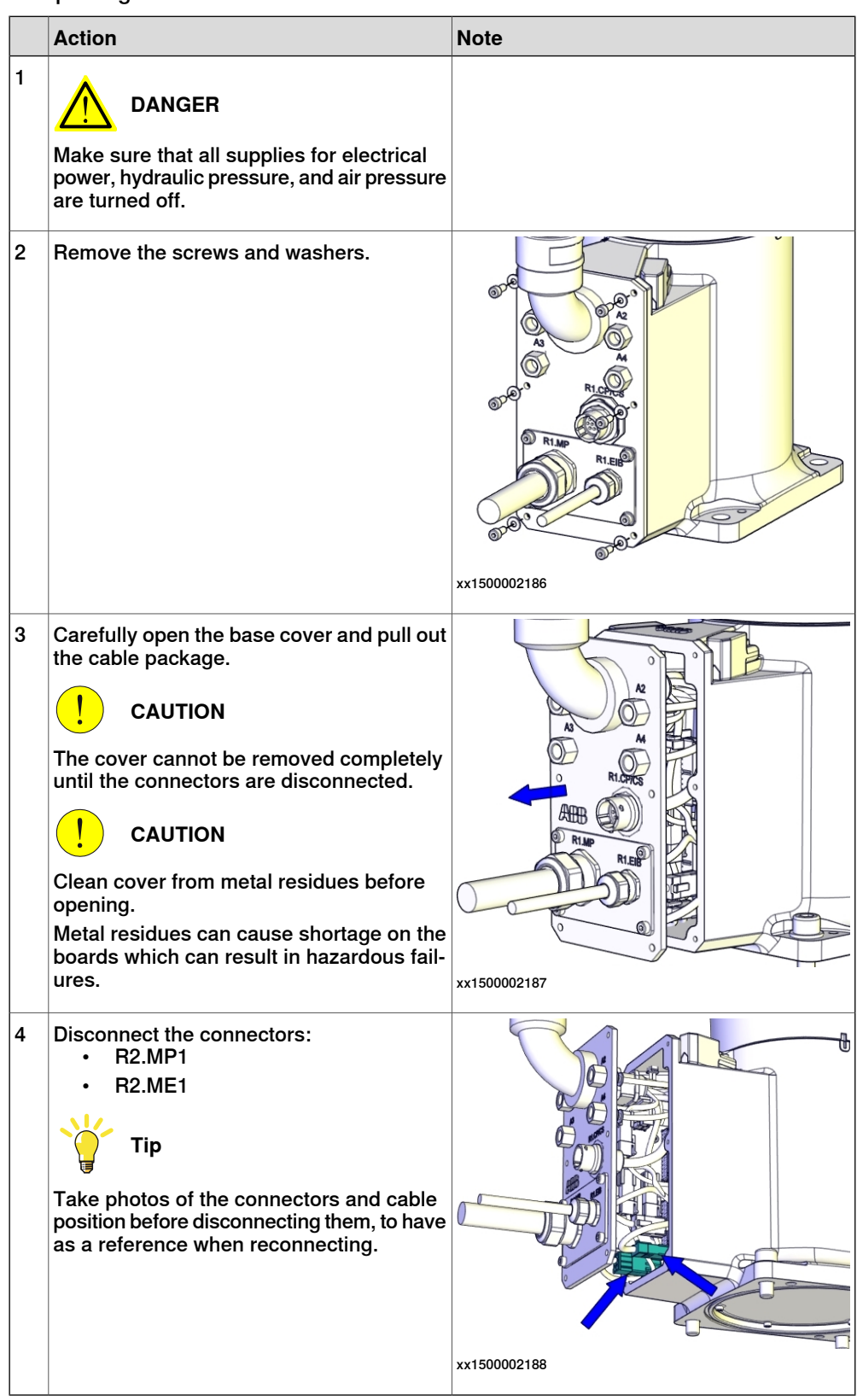

125

# 4.3.1 Replacing the main cable package *Continued*

#### Removing the PCB board

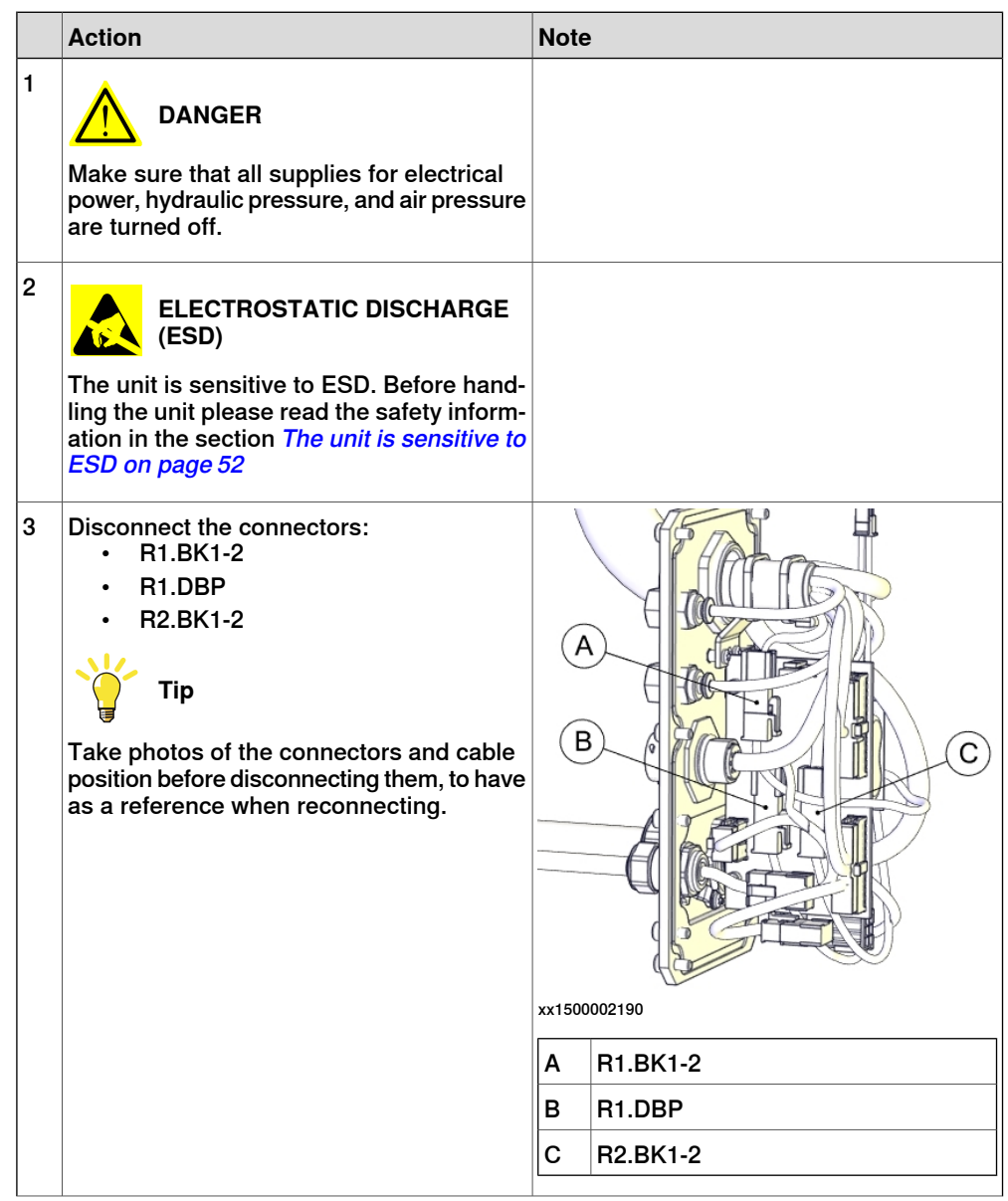

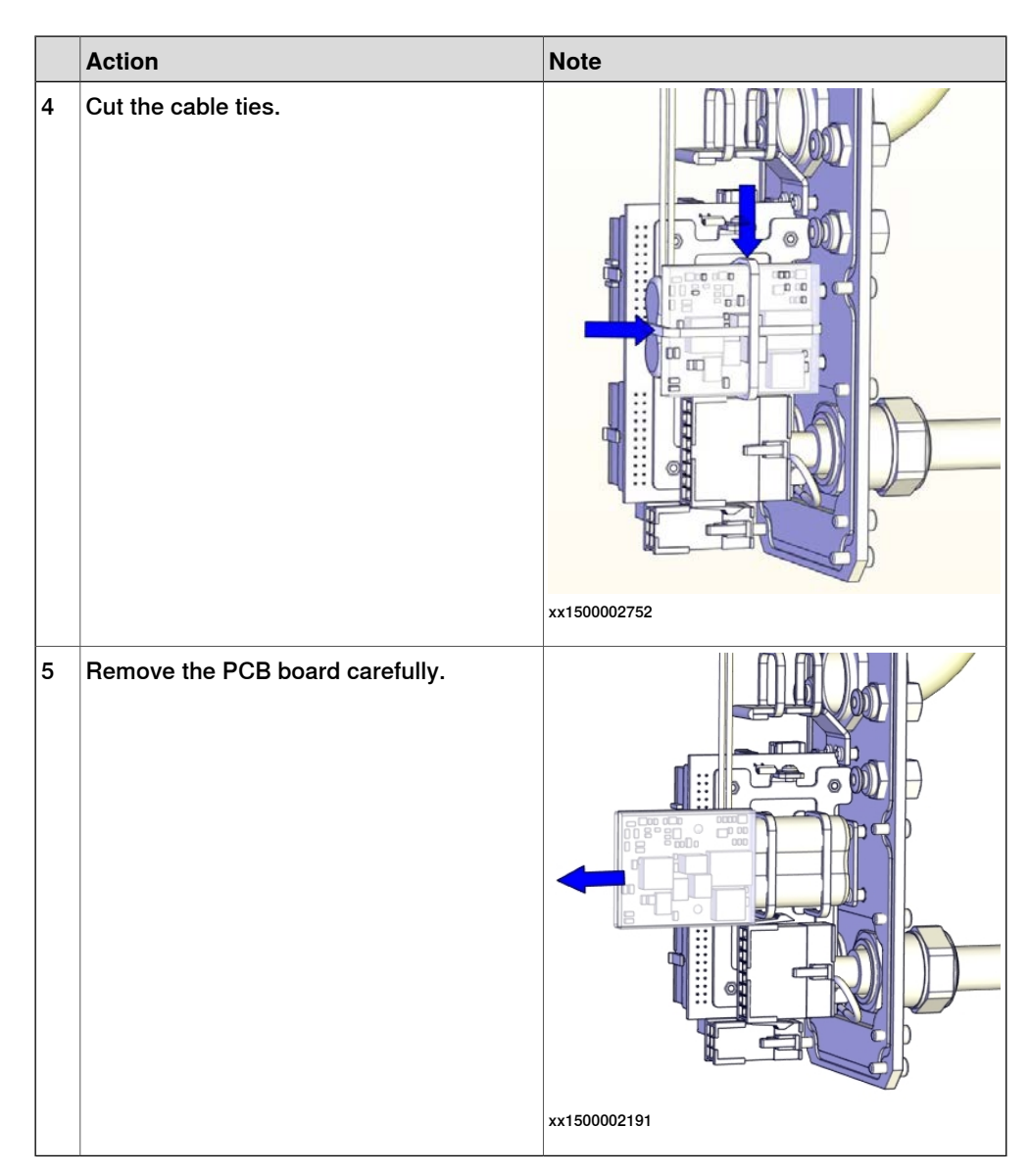

# Disconnecting the battery cable

|   | Action                                                                                                    | Note |
|---|----------------------------------------------------------------------------------------------------|------|
| 1 |                                                                                                    |      |
|   | Make sure that all supplies for electrical power, hydraulic pressure, and air pressure are turned off.                                                                      |      |
| 2 | ELECTROSTATIC DISCHARGE (ESD)                                                                                                    |      |
|   | The unit is sensitive to ESD. Before hand-<br>ling the unit please read the safety inform-<br>ation in the section <i>The unit is sensitive to</i><br><i>ESD on page 52</i> |      |
|   | ation in the section <i>The unit is sensitive to</i><br><i>ESD on page 52</i>                                                                                               |      |

4.3.1 Replacing the main cable package *Continued* 

|   | Action                        | Note              |
|---|-------------------------------|-------------------|
| 3 | Disconnect the battery cable. | <image/> <image/> |
|   |                               |                   |

# Removing the battery pack

|   | Action                                                                                                    | Note     |
|---|----------------------------------------------------------------------------------------------------|----------|
| 1 | DANGER<br>Make sure that all supplies for electrical<br>power, hydraulic pressure, and air pressure<br>are turned off.                                                                                          |          |
| 2 | ELECTROSTATIC DISCHARGE<br>(ESD)<br>The unit is sensitive to ESD. Before hand-<br>ling the unit please read the safety inform-<br>ation in the section <i>The unit is sensitive to</i><br><i>ESD on page 52</i> |          |
| 3 | Cut the cable ties.                                                                                                    | 10002193 |

|   |                                                                                                    | r           |
|---|----------------------------------------------------------------------------------------------------|-------------|
|   | Action                                                                                                    | Note        |
| 4 | Remove the battery.<br>Note<br>Battery includes protection circuits. Only<br>replace with a specified spare part or with<br>an ABB- approved equivalent. | xx150002194 |

Removing the EIB unit

|   | Action                                                                                                    | Note |
|---|----------------------------------------------------------------------------------------------------|------|
| 1 | DANGER<br>Make sure that all supplies for electrical<br>power, hydraulic pressure, and air pressure<br>are turned off.                                                                                          |      |
| 2 | ELECTROSTATIC DISCHARGE<br>(ESD)<br>The unit is sensitive to ESD. Before hand-<br>ling the unit please read the safety inform-<br>ation in the section <i>The unit is sensitive to</i><br><i>ESD on page 52</i> |      |

4.3.1 Replacing the main cable package *Continued* 

|   | Action                                                           | Note       |  |
|---|------------------------------------------------------------------|------------|--|
| 3 | Disconnect the connectors:<br>• R1.EIB<br>• R1.ME4<br>• R1.ME1-3 | Note       |  |
|   |                                                                  | A R1.EIB   |  |
|   |                                                                  | B R1.ME4   |  |
|   |                                                                  | C R1.ME1-3 |  |
| 4 | Remove the screws.                                               | x150002792 |  |

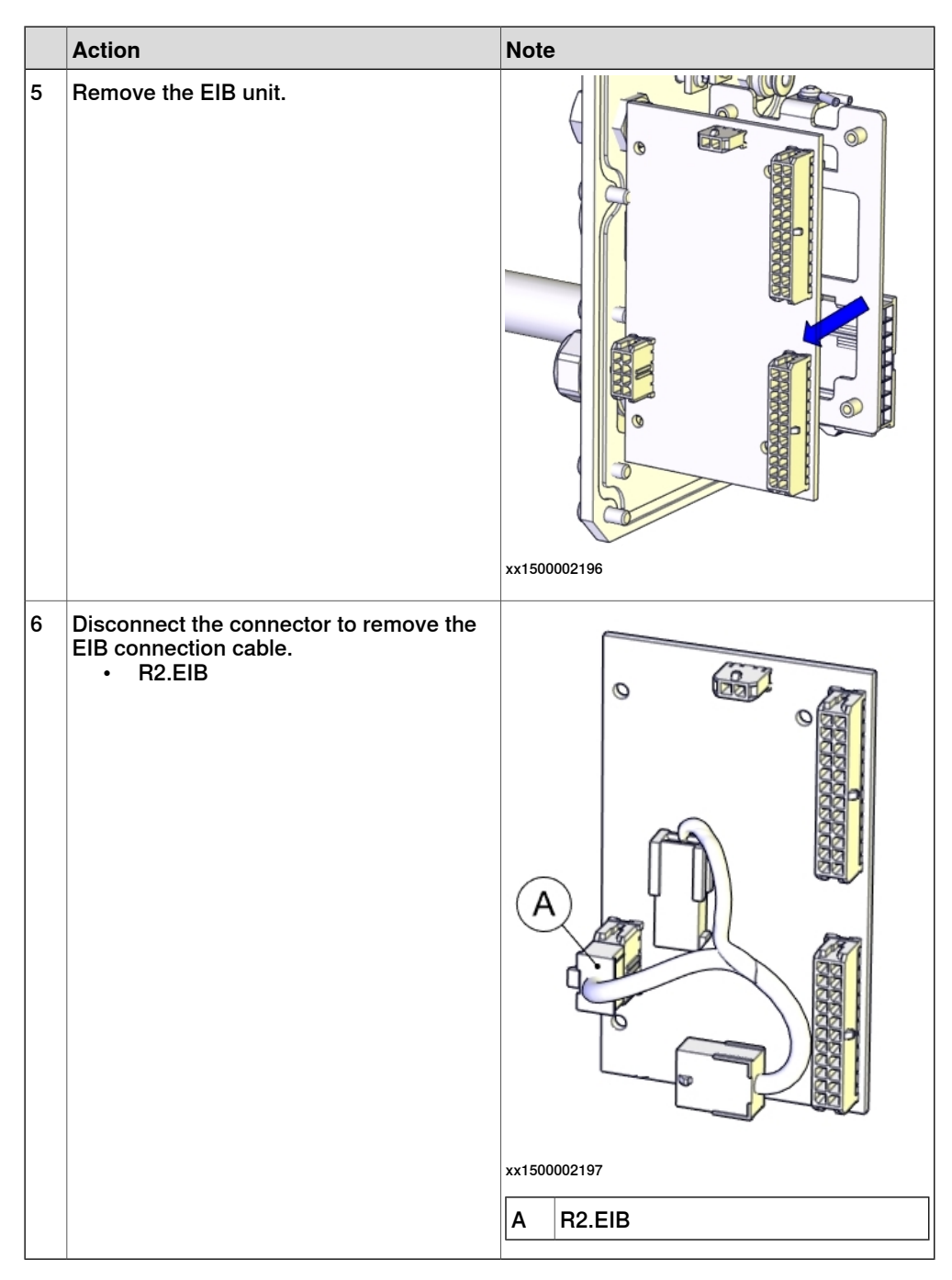

#### Removing the EIB mounting plate

|   | Action                                                                                                    | Note |
|---|----------------------------------------------------------------------------------------------------|------|
| 1 | DANGER<br>Make sure that all supplies for electrical<br>power, hydraulic pressure, and air pressure<br>are turned off. |      |

4.3.1 Replacing the main cable package *Continued* 

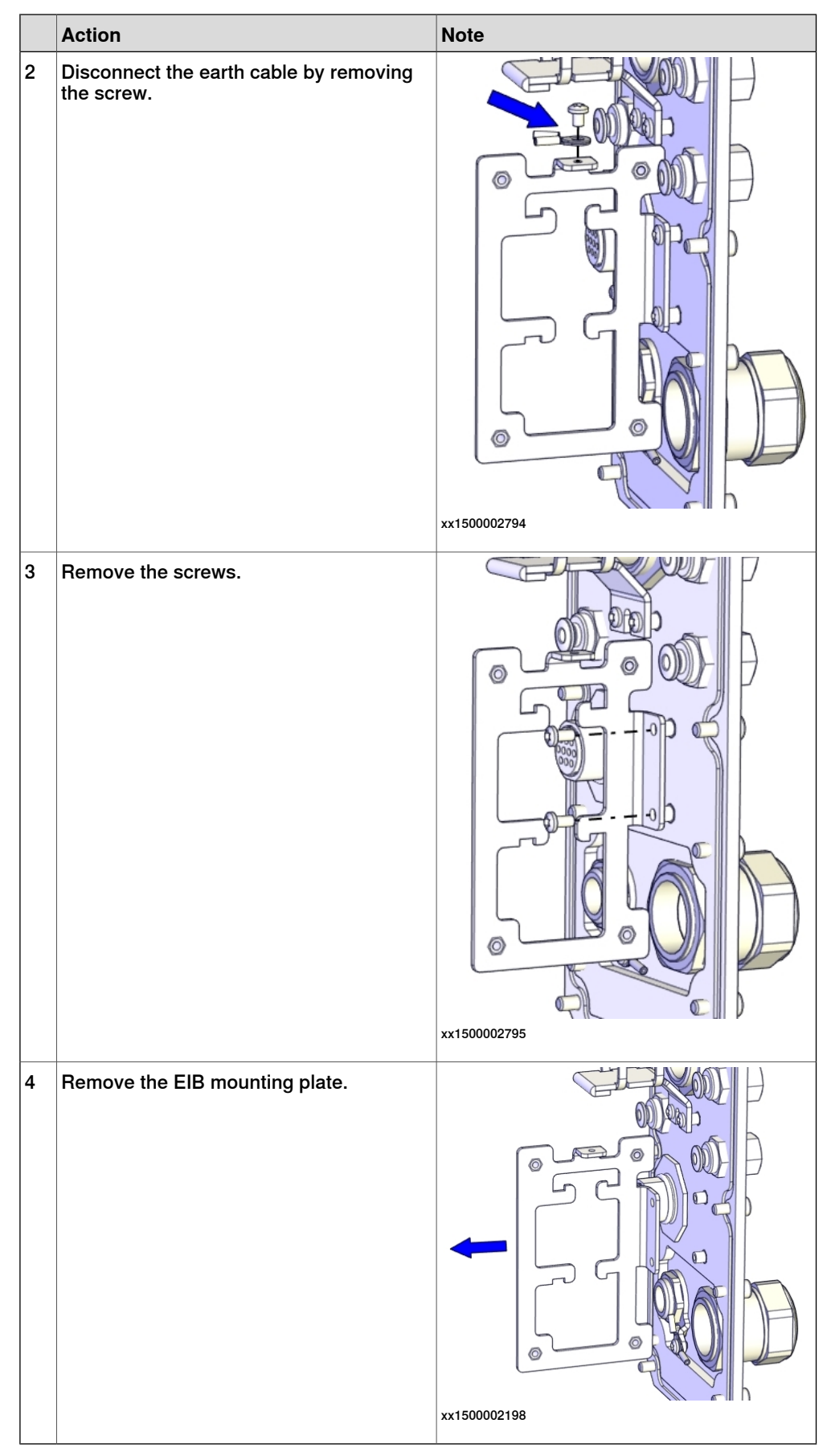

Removing the floor cables

|   | Action                                                                                                    | Note                                                                                                    |
|---|----------------------------------------------------------------------------------------------------|----------------------------------------------------------------------------------------------------|
| 1 | DANGER<br>Make sure that all supplies for electrical<br>power, hydraulic pressure, and air pressure<br>are turned off. |                                                                                                    |
| 2 | Remove the screws and washers.                                                                                         | xx1500002199                                                                                                    |
| 3 | Pull out the floor cables.                                                                                             | All of a constraint of a constraint of a const |

Disconnecting the floor cable connector

|   | Action                                                                                                    | Note |
|---|----------------------------------------------------------------------------------------------------|------|
| 1 | DANGER<br>Make sure that all supplies for electrical<br>power, hydraulic pressure, and air pressure<br>are turned off. |      |

4.3.1 Replacing the main cable package *Continued* 

|   | Action                               | Note               |        |
|---|--------------------------------------|--------------------|--------|
| 2 | Disconnect the connector:<br>• R1.MP | (<br>(A)<br>xx1500 | 002201 |
|   |                                      | A                  | B1.MP  |
|   |                                      | <u> </u>           |        |

# Refitting the main cable package

Use these procedures to refit the main cable package.

Reconnecting the floor cable connector

|   | Action                              | Note               |       |
|---|-------------------------------------|--------------------|-------|
| 1 | Reconnect the connector.<br>• R1.MP | (<br>(A)<br>xx1500 | VOLUE |
|   |                                     | A                  | R1.MP |

| Refitting t | he floor | cables |
|-------------|----------|--------|
|-------------|----------|--------|

|   | Action                            | Note                                                            |
|---|-----------------------------------|-----------------------------------------------------------------|
| 1 | Push the floor cables into place. | xt150002208                                                     |
| 2 | Secure with screws and washers.   | xx1500002199<br>Screw: M4x10 (4 pcs)<br>Tightening torque: 2 Nm |

4.3.1 Replacing the main cable package *Continued* 

# Refitting the EIB mounting plate

|   | Action                        | Note                               |
|---|-------------------------------|------------------------------------|
| 1 | Refit the EIB mounting plate. | EIB mounting plate: 3HAC055165-001 |
| 2 | Secure with screws.           | x150002795<br>Screw: M3x6 (2 pcs)  |
|   |                               | Tightening torque: 1.5 Nm          |

| 3 Connect the earth cable with the screw.        |   |
|--------------------------------------------------|---|
| xx1500002794                                     | 3 |
| Screw: м3х4 (1 pcs)<br>Tightening torque: 0.3 Nm |   |

Refitting the EIB unit

|   | Action                                                                                                    | Note |
|---|----------------------------------------------------------------------------------------------------|------|
| 1 | ELECTROSTATIC DISCHARGE<br>(ESD)<br>The unit is sensitive to ESD. Before hand-<br>ling the unit please read the safety inform-<br>ation in the section <i>The unit is sensitive to</i><br><i>ESD on page 52</i> |      |

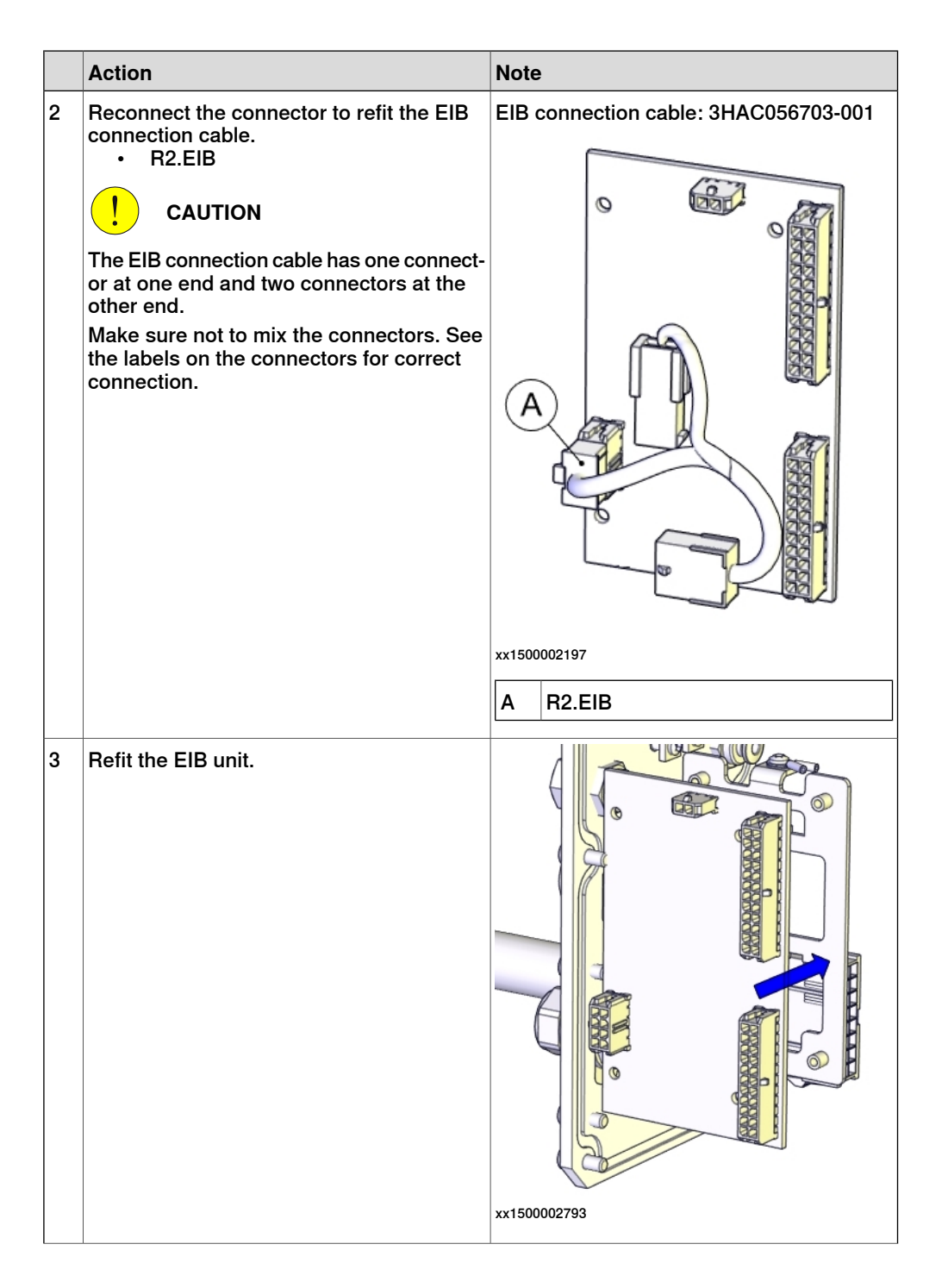

|   | Action                                                                                                    | Note                                                             |    |
|---|----------------------------------------------------------------------------------------------------|------------------------------------------------------------------|----|
| 4 | Secure with screws.                                                                                                    | xx1500002792<br>Screw: M3x8 (4 pcs)<br>Tightening torque: 0.3 Nm |    |
| 5 | Reconnect the connectors.<br>• R1.EIB<br>• R1.ME4<br>• R1.ME1-3<br>CAUTION<br>Make sure not to mix the connectors; oth-<br>erwise, axes may be damaged. See the la-<br>bels on the connectors for correct connec-<br>tion. | x1500002195                                                      | 3) |

Refitting the battery pack

|   | Action                                                                                                    | Note |
|---|----------------------------------------------------------------------------------------------------|------|
| 1 | ELECTROSTATIC DISCHARGE (ESD)                                                                                                    |      |
|   | The unit is sensitive to ESD. Before hand-<br>ling the unit please read the safety inform-<br>ation in the section <i>The unit is sensitive to</i><br><i>ESD on page 52</i> |      |

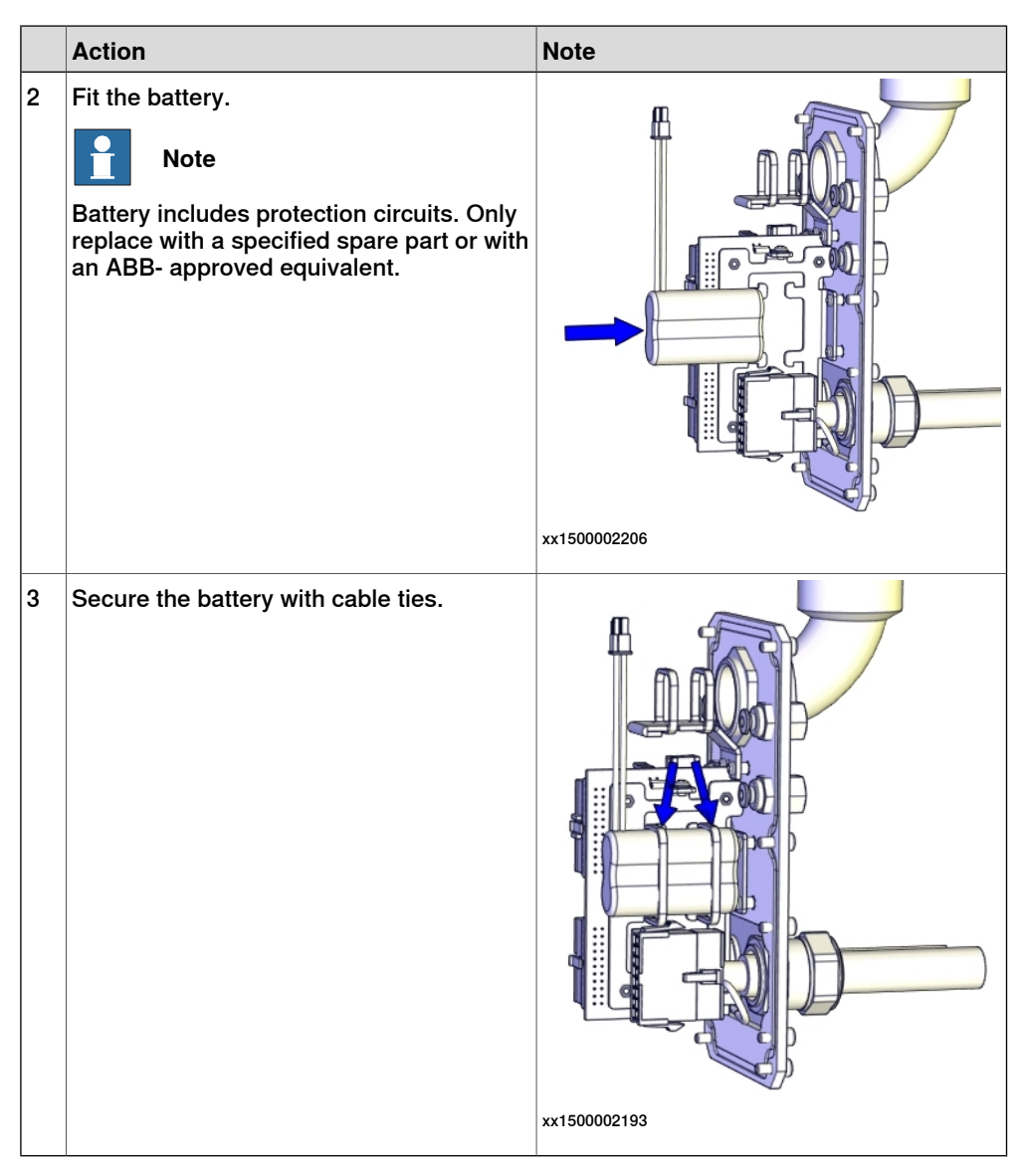

#### Connecting the battery cable

|   | Action                                                                                                    | Note |
|---|----------------------------------------------------------------------------------------------------|------|
| 1 | ELECTROSTATIC DISCHARGE<br>(ESD)<br>The unit is sensitive to ESD. Before hand-<br>ling the unit please read the safety inform-<br>ation in the section <i>The unit is sensitive to</i><br><i>ESD on page 52</i> |      |

|   | Action                     | Note              |
|---|----------------------------|-------------------|
| 2 | Connect the battery cable. | <image/> <image/> |

# Refitting the PCB board

|   | Action                                                                                                    | Note                      |
|---|----------------------------------------------------------------------------------------------------|---------------------------|
| 1 | ELECTROSTATIC DISCHARGE (ESD)                                                                                                    |                           |
|   | The unit is sensitive to ESD. Before hand-<br>ling the unit please read the safety inform-<br>ation in the section <i>The unit is sensitive to</i><br><i>ESD on page 52</i> |                           |
| 2 | Refit the PCB board.                                                                                                    | PCB board: 3HAC057687-001 |
|   | <b>Note</b><br>The PCB board is protected by shrink hose.<br>Replace the hose if damaged.                                                                                   |                           |
|   |                                                                                                    | xx1500002205              |

4.3.1 Replacing the main cable package *Continued* 

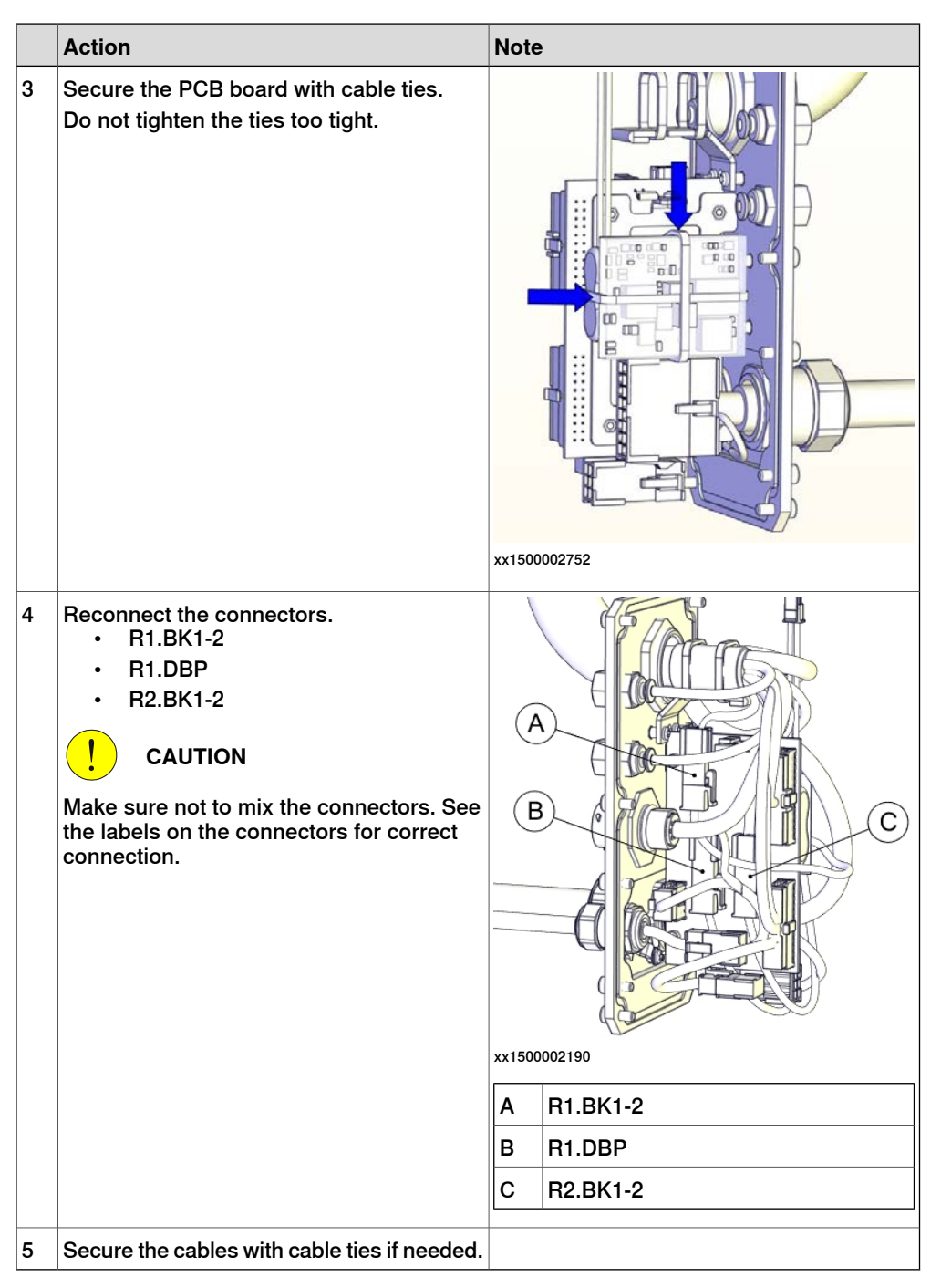

Refitting the main cable to the base

|   | Action                                                   | Note |
|---|----------------------------------------------------------|------|
| 1 | Secure the main cable package with cable ties if needed. |      |

| Action Note                                                                   |  |
|-------------------------------------------------------------------------------|--|
| <ul> <li>Reconnect the connectors.</li> <li>R2.MP1</li> <li>R2.ME1</li> </ul> |  |
|                                                                               |  |
| 3 Push the main cable package into place.                                     |  |
| xx1500002204                                                                  |  |
| 4 Refit the base cover with screws and washers.                               |  |
| xx1500002186                                                                  |  |
| Screws: M4x10 (6 pcs)                                                         |  |

#### Refitting the main cable to the upper arm

|   | Action                                                   | Note |
|---|----------------------------------------------------------|------|
| 1 | Secure the main cable package with cable ties if needed. |      |

4.3.1 Replacing the main cable package *Continued* 

|   | Action                                                                                            | Note                                     |
|---|---------------------------------------------------------------------------------------------------|------------------------------------------|
| 2 | Reconnect the connectors.<br>• R2.MP2<br>• R2.MP3<br>• R2.MP4<br>• R2.ME2<br>• R2.ME3<br>• R2.ME4 | xx150002184                              |
|   |                                                                                                   | xx150002185                              |
| 3 | Push the main cable package into place                                                            |                                          |
|   |                                                                                                   | xx150002207                              |
| 4 | Refit the user interface plate.                                                                   | xx1500002182<br>Dome nut: M4 (6 pcs)     |
|   |                                                                                                   | Tightening torque: 2 Nm<br>Washer, 6 pcs |
# 4.3.1 Replacing the main cable package *Continued*

### Concluding procedure

|   | Action                                                                                                    | Note                                                                |
|---|----------------------------------------------------------------------------------------------------|---------------------------------------------------------------------|
| 1 | Recalibrate the robot.                                                                                                    | Calibration is detailed in section <i>Calibration on page 345</i> . |
| 2 | DANGER<br>Make sure all safety requirements are met<br>when performing the first test run. These<br>are further detailed in the section "First test<br>run may cause injury or damage" in Safety<br>manual for robot - Manipulator and IRC5<br>or OmniCore controller. |                                                                     |

4.3.2 Replacing the EIB unit

# 4.3.2 Replacing the EIB unit

#### Location of the EIB unit

The EIB unit is located as shown in the figure.

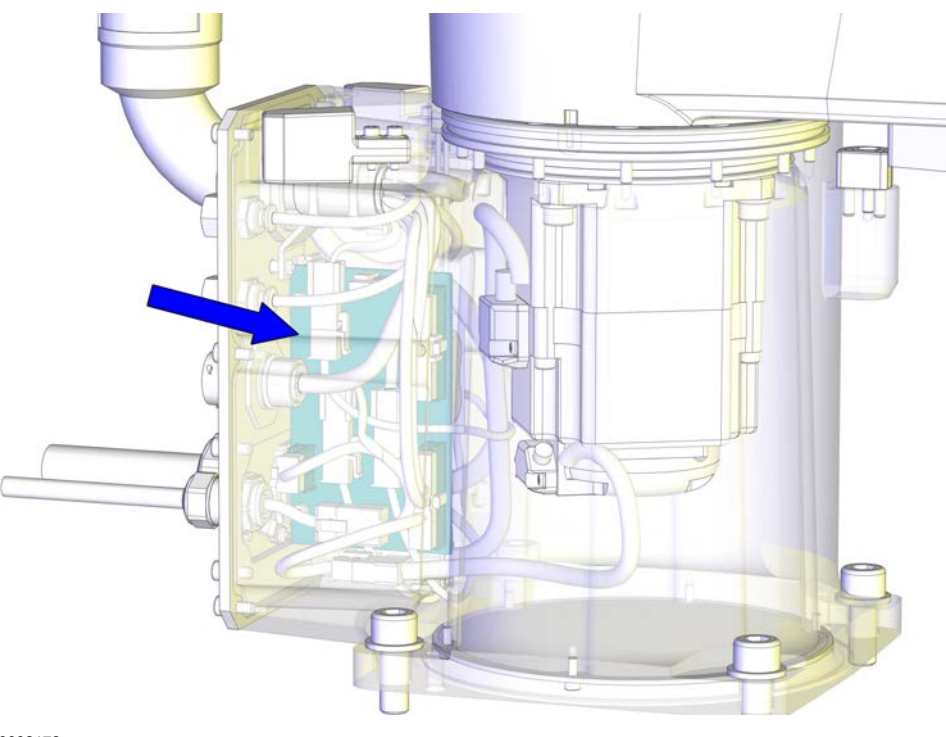

xx1500002178

#### **Required spare parts**

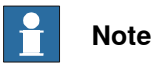

The spare part numbers that are listed in the table can be out of date. See the latest spare parts of the IRB 910SC via myABB Business Portal, <u>www.abb.com/myABB</u>.

| Spare part           | Article number | Note                |
|----------------------|----------------|---------------------|
| EIB unit             | 3HAC045759-001 |                     |
| EIB connection cable | 3HAC056703-001 | Replace if damaged. |

#### **Required tools and equipment**

| Equipment        | Article number | Note                                                           |
|------------------|----------------|----------------------------------------------------------------|
| Standard toolkit | -              | Content is defined in section<br>Standard toolkit on page 386. |

#### **Required consumables**

| Consumable | Article number | Note |
|------------|----------------|------|
| Cable ties | -              |      |

| Continues | on | next | page |
|-----------|----|------|------|
|-----------|----|------|------|

#### Removing the EIB unit

Use these procedures to remove the EIB unit.

#### Preparations before removing the EIB unit

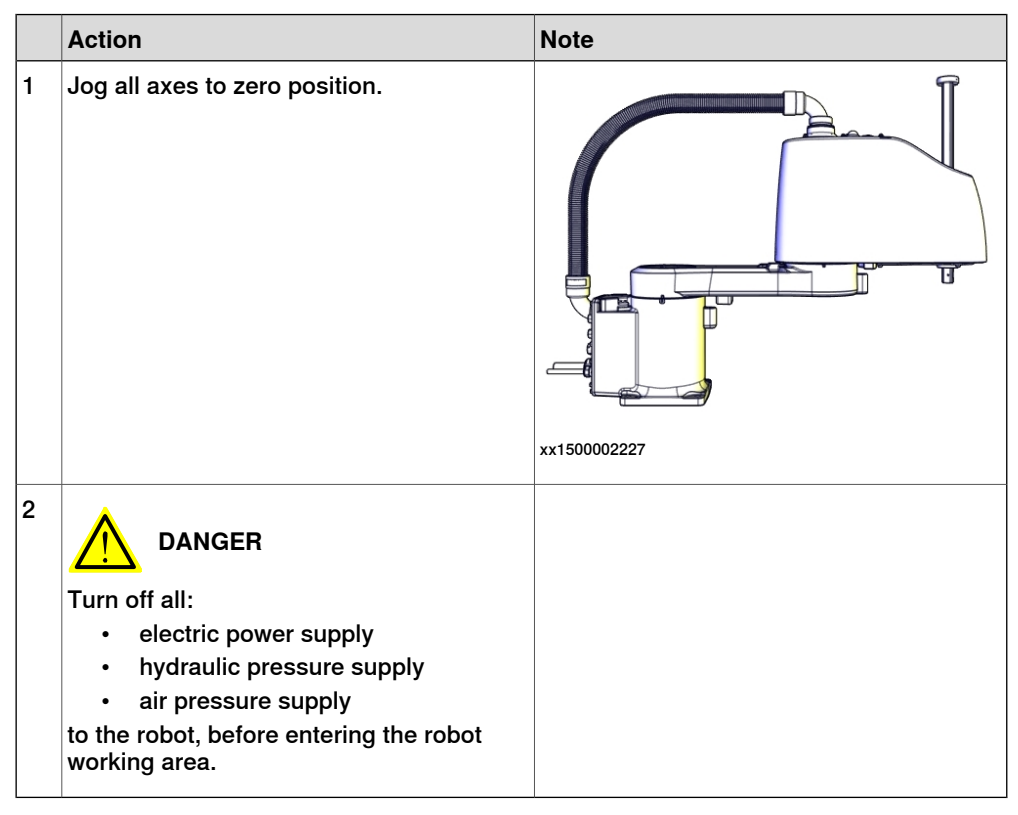

Removing the main cable package from the base

|   | Action                                                                                                    | Note         |
|---|----------------------------------------------------------------------------------------------------|--------------|
| 1 | DANGER<br>Make sure that all supplies for electrical<br>power, hydraulic pressure, and air pressure<br>are turned off. |              |
| 2 | Remove the screws and washers.                                                                                         | xx1500002186 |

147

4.3.2 Replacing the EIB unit *Continued* 

|   | Action                                                                                                    | Note         |
|---|----------------------------------------------------------------------------------------------------|--------------|
| 3 | Carefully open the base cover and pull out the cable package.                                                         |              |
|   |                                                                                                    |              |
|   | The cover cannot be removed completely until the connectors are disconnected.                                         |              |
|   |                                                                                                    |              |
|   | Clean cover from metal residues before opening.                                                                       |              |
|   | Metal residues can cause shortage on the<br>boards which can result in hazardous fail-                                |              |
|   | ures.                                                                                                    | xx1500002187 |
| 4 | Disconnect the connectors:<br>• R2.MP1<br>• R2.ME1                                                                    |              |
|   | Тір                                                                                                    |              |
|   | Take photos of the connectors and cable position before disconnecting them, to have as a reference when reconnecting. |              |
|   |                                                                                                    | xx1500002188 |

Disconnecting the battery cable

|   | Action                                                                                                    | Note |
|---|----------------------------------------------------------------------------------------------------|------|
| 1 | DANGER<br>Make sure that all supplies for electrical<br>power, hydraulic pressure, and air pressure<br>are turned off.                                                                                          |      |
| 2 | ELECTROSTATIC DISCHARGE<br>(ESD)<br>The unit is sensitive to ESD. Before hand-<br>ling the unit please read the safety inform-<br>ation in the section <i>The unit is sensitive to</i><br><i>ESD on page 52</i> |      |

4.3.2 Replacing the EIB unit Continued

|   | Action                        | Note              |
|---|-------------------------------|-------------------|
| 3 | Disconnect the battery cable. | <image/> <image/> |

## Removing the EIB unit

|   | Action                                                                                                    | Note |
|---|----------------------------------------------------------------------------------------------------|------|
| 1 | DANGER<br>Make sure that all supplies for electrical<br>power, hydraulic pressure, and air pressure<br>are turned off.                                                                                          |      |
| 2 | ELECTROSTATIC DISCHARGE<br>(ESD)<br>The unit is sensitive to ESD. Before hand-<br>ling the unit please read the safety inform-<br>ation in the section <i>The unit is sensitive to</i><br><i>ESD on page 52</i> |      |

149

4.3.2 Replacing the EIB unit *Continued* 

|   | Action                                                           | Note                                    |
|---|------------------------------------------------------------------|-----------------------------------------|
| 3 | Disconnect the connectors:<br>• R1.EIB<br>• R1.ME4<br>• R1.ME1-3 | A C C C C C C C C C C C C C C C C C C C |
|   |                                                                  |                                         |
|   |                                                                  | B B1 MF4                                |
|   |                                                                  | C R1.ME1-3                              |
| 4 | Remove the screws.                                               | x150002792                              |

4.3.2 Replacing the EIB unit Continued

|   | Action                                                                      | Note        |
|---|-----------------------------------------------------------------------------|-------------|
| 5 | Remove the EIB unit.                                                        | xx150002196 |
| 6 | Disconnect the connector to remove the<br>EIB connection cable.<br>• R2.EIB | xx150002197 |

# 4.3.2 Replacing the EIB unit *Continued*

#### Refitting the EIB unit

Use these procedures to refit the EIB unit.

#### Refitting the EIB unit

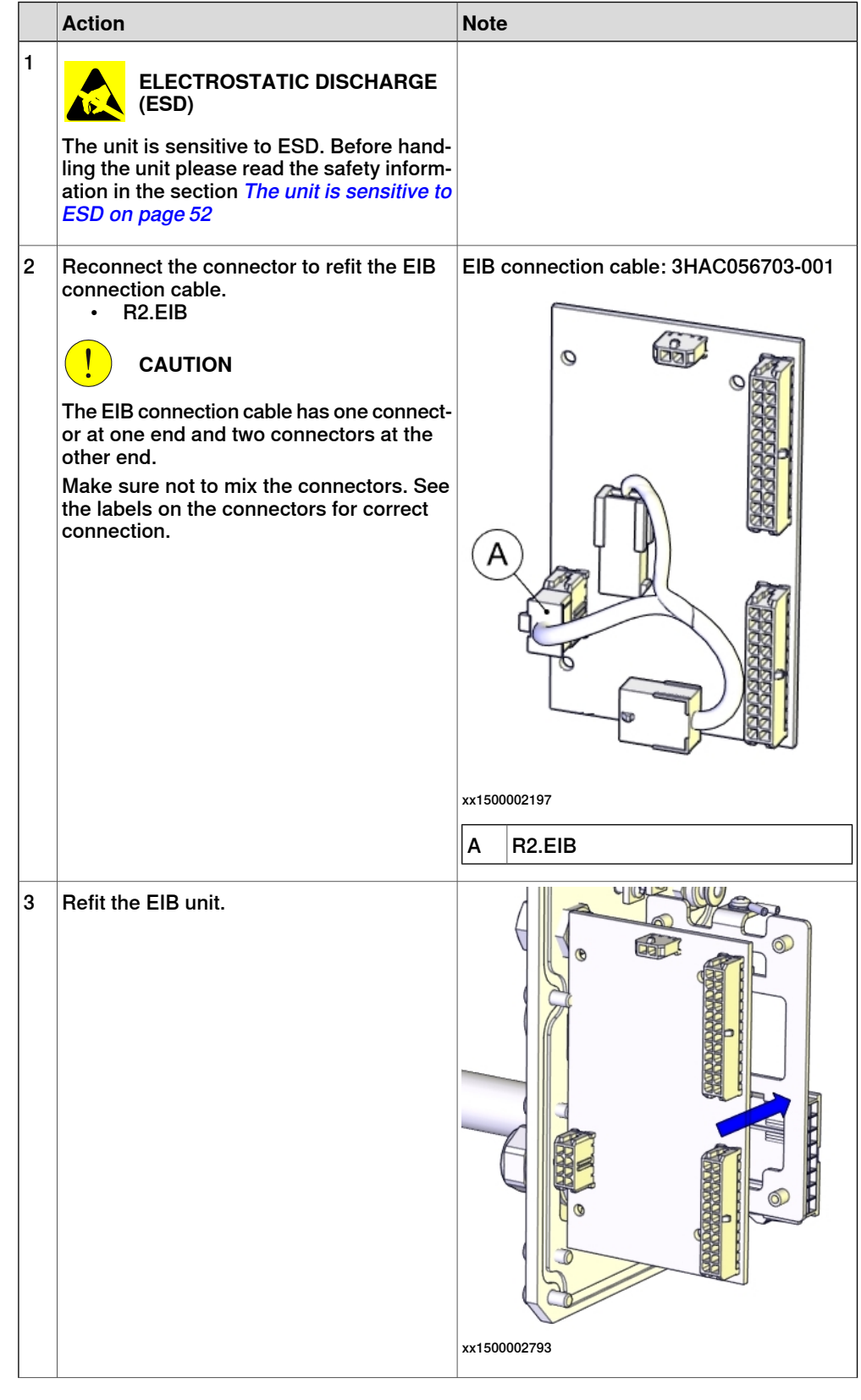

4.3.2 Replacing the EIB unit Continued

|   | Action                                                                                                    | Note             |                                         |
|---|----------------------------------------------------------------------------------------------------|------------------|-----------------------------------------|
| 4 | Secure with screws.                                                                                                    | xx15000<br>Screv | w: M3x8 (4 pcs)<br>apine to sum: 0.2 Nm |
| _ |                                                                                                    | Tight            | ening torque: 0.3 Nm                    |
| 5 | <ul> <li>Reconnect the connectors.</li> <li>R1.EIB <ul> <li>R1.ME4</li> <li>R1.ME1-3</li> </ul> </li> <li>CAUTION</li> <li>Make sure not to mix the connectors; otherwise, axes may be damaged. See the labels on the connectors for correct connection.</li> </ul> | (A)              | VIIIII                                  |
|   |                                                                                                    | Α                | R1.EIB                                  |
|   |                                                                                                    | В                | R1.ME4                                  |
|   |                                                                                                    | С                | R1.ME1-3                                |
|   |                                                                                                    | 1                |                                         |

Connecting the battery cable

|   | Action                                                                                                    | Note |
|---|----------------------------------------------------------------------------------------------------|------|
| 1 | ELECTROSTATIC DISCHARGE<br>(ESD)<br>The unit is sensitive to ESD. Before hand-<br>ling the unit please read the safety inform-<br>ation in the section <i>The unit is sensitive to</i> |      |
|   | ESD on page 52                                                                                                    |      |

4.3.2 Replacing the EIB unit *Continued* 

|   | Action                     | Note     |
|---|----------------------------|----------|
| 2 | Connect the battery cable. | <image/> |

## Refitting the main cable to the base

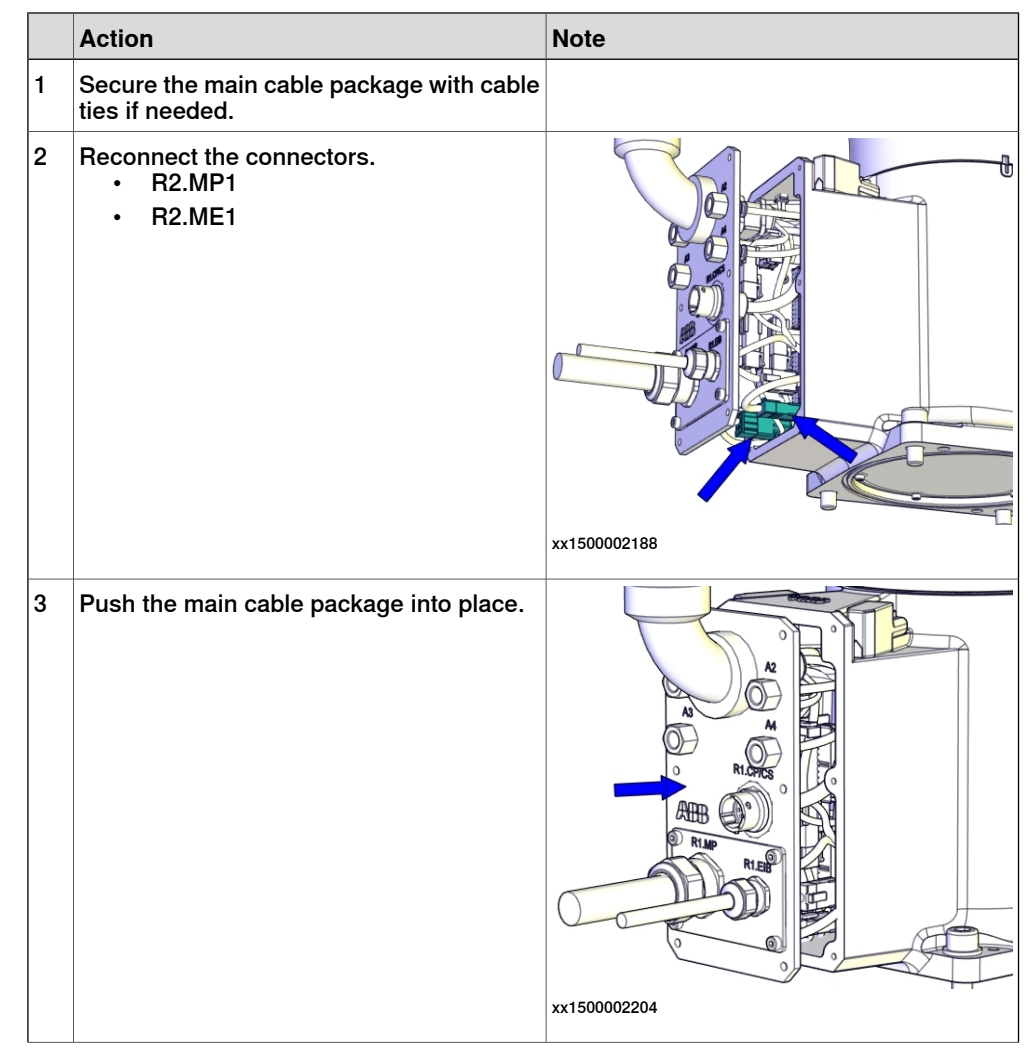

4.3.2 Replacing the EIB unit Continued

|   | Action                                        | Note                    |
|---|-----------------------------------------------|-------------------------|
| 4 | Refit the base cover with screws and washers. |                         |
|   |                                               | xx1500002186            |
|   |                                               | Screws: M4x10 (6 pcs)   |
|   |                                               | Tightening torque: 2 Nm |

## Concluding procedure

|   | Action                                                                                                    | Note                                          |
|---|----------------------------------------------------------------------------------------------------|-----------------------------------------------|
| 1 | Update the revolution counters.                                                                                                    | See Updating revolution counters on page 351. |
| 2 | DANGER<br>Make sure all safety requirements are met<br>when performing the first test run. These<br>are further detailed in the section "First test<br>run may cause injury or damage" in Safety<br>manual for robot - Manipulator and IRC5<br>or OmniCore controller. |                                               |

4.3.3 Replacing the PCB board

# 4.3.3 Replacing the PCB board

#### Location of the PCB board

The PCB board is located as shown in the figure.

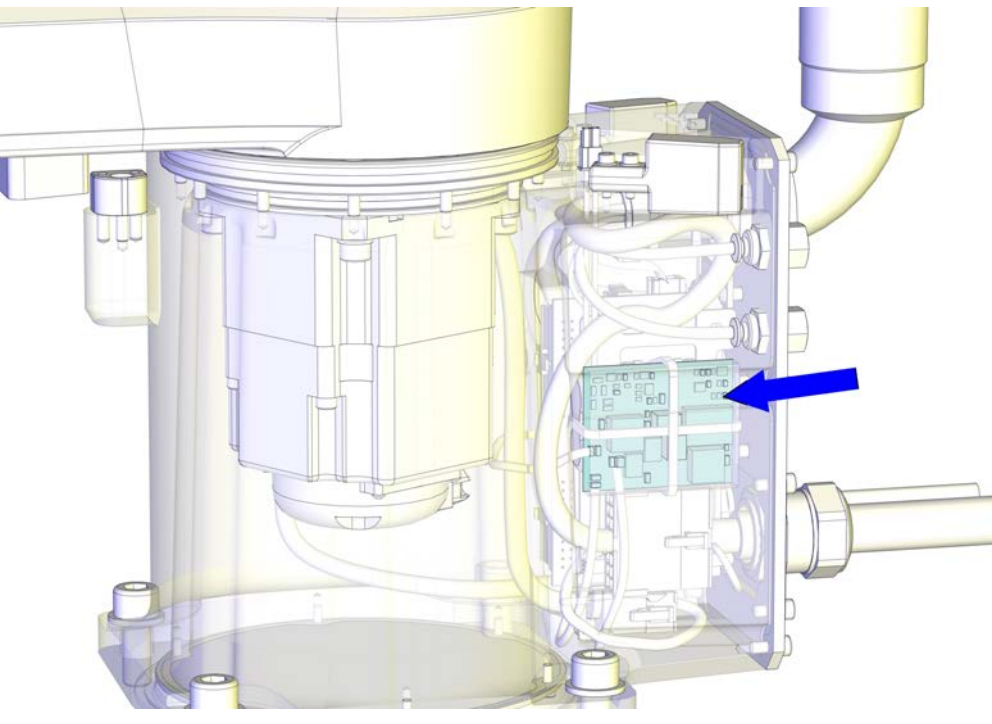

#### xx1500002179

#### **Required spare parts**

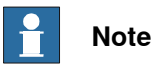

The spare part numbers that are listed in the table can be out of date. See the latest spare parts of the IRB 910SC via myABB Business Portal, <u>www.abb.com/myABB</u>.

| Spare part | Article number | Note |
|------------|----------------|------|
| PCB board  | 3HAC057687-001 |      |

#### **Required tools and equipment**

| Equipment        | Article number | Note                                                           |
|------------------|----------------|----------------------------------------------------------------|
| Standard toolkit | -              | Content is defined in section<br>Standard toolkit on page 386. |

#### **Required consumables**

| Consumable  | Article number | Note                               |
|-------------|----------------|------------------------------------|
| Shrink hose | -              | Used for protecting the PCB board. |
| Cable ties  | -              |                                    |

#### Removing the PCB board

Use these procedures to remove the PCB board.

#### Preparations before removing the PCB board

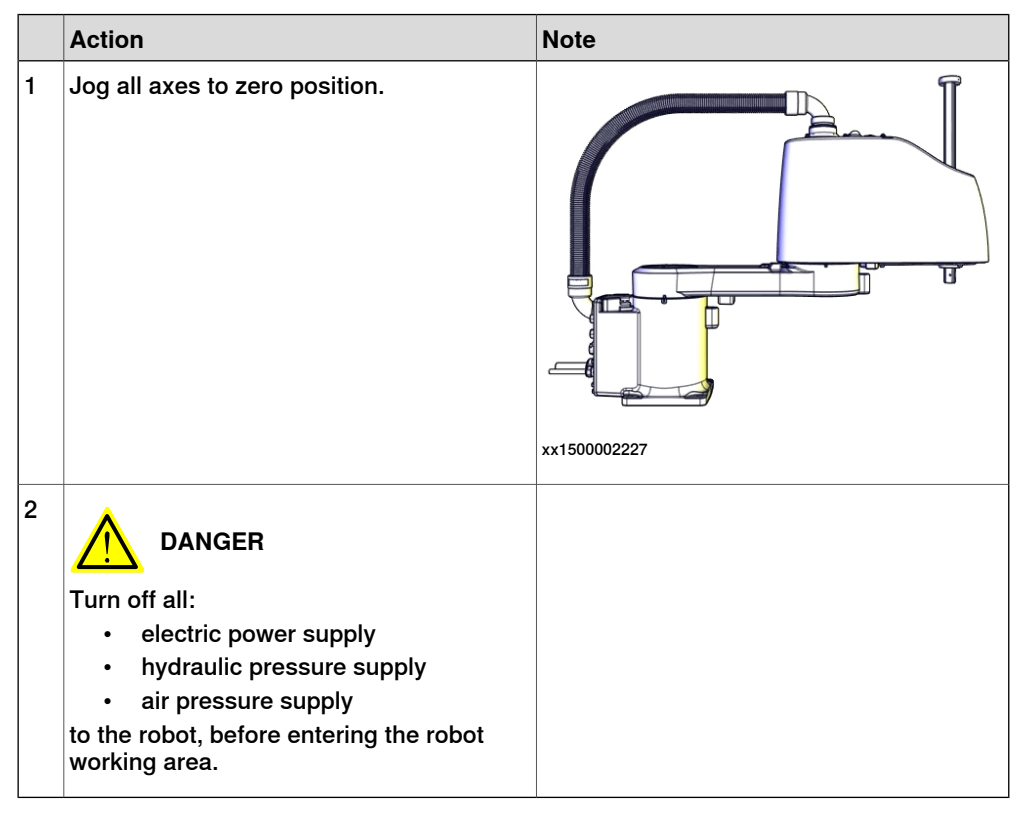

Removing the main cable package from the base

|   | Action                                                                                                    | Note        |
|---|----------------------------------------------------------------------------------------------------|-------------|
| 1 | DANGER<br>Make sure that all supplies for electrical<br>power, hydraulic pressure, and air pressure<br>are turned off. |             |
| 2 | Remove the screws and washers.                                                                                         | xx150002186 |

157

4.3.3 Replacing the PCB board *Continued* 

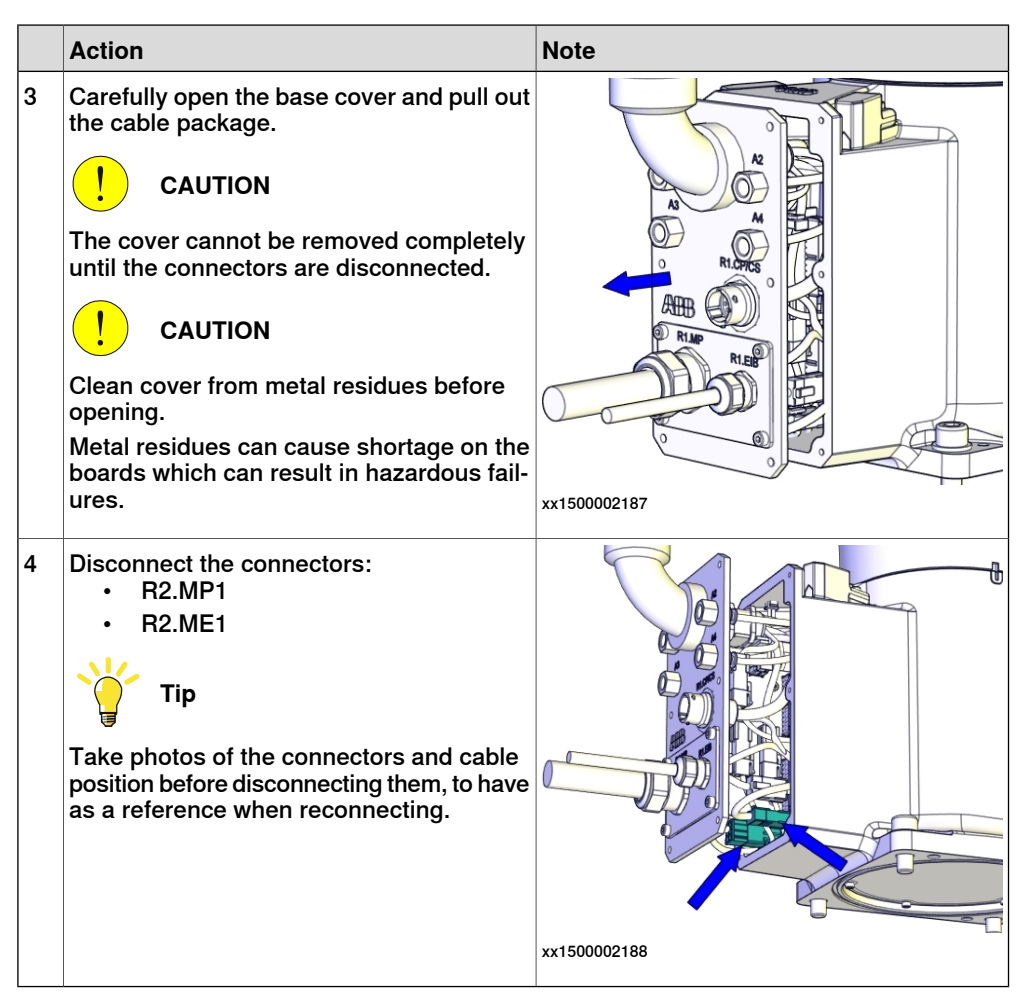

Removing the PCB board

|   |   | Action                                                                                                    | Note |
|---|---|----------------------------------------------------------------------------------------------------|------|
|   | 1 | DANGER<br>Make sure that all supplies for electrical<br>power, hydraulic pressure, and air pressure<br>are turned off.                                                                                          |      |
| - | 2 | ELECTROSTATIC DISCHARGE<br>(ESD)<br>The unit is sensitive to ESD. Before hand-<br>ling the unit please read the safety inform-<br>ation in the section <i>The unit is sensitive to</i><br><i>ESD on page 52</i> |      |

4.3.3 Replacing the PCB board *Continued* 

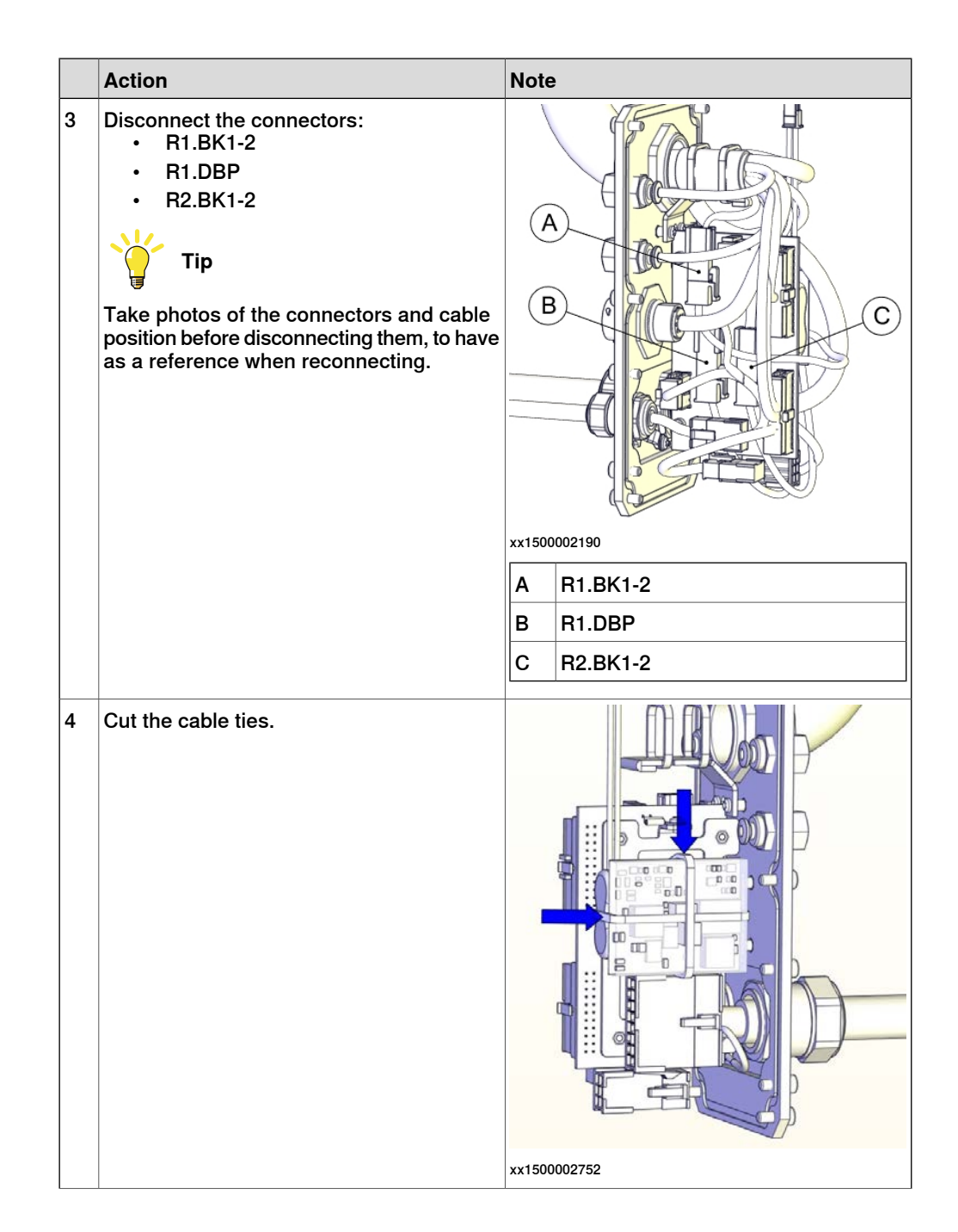

4.3.3 Replacing the PCB board *Continued* 

|   | Action                          | Note       |
|---|---------------------------------|------------|
| 5 | Remove the PCB board carefully. | x150002191 |
|   |                                 |            |

#### **Refitting the PCB board**

Use these procedures to refit the PCB board.

## Refitting the PCB board

|   | Action                                                                                                    | Note                      |
|---|----------------------------------------------------------------------------------------------------|---------------------------|
| 1 | ELECTROSTATIC DISCHARGE<br>(ESD)<br>The unit is sensitive to ESD. Before hand-<br>ling the unit please read the safety inform-<br>ation in the section <i>The unit is sensitive to</i><br><i>ESD on page 52</i> |                           |
| 2 | Refit the PCB board.<br>Note<br>The PCB board is protected by shrink hose.<br>Replace the hose if damaged.                                                                                                    | PCB board: 3HAC057687-001 |
|   |                                                                                                    |                           |

4.3.3 Replacing the PCB board Continued

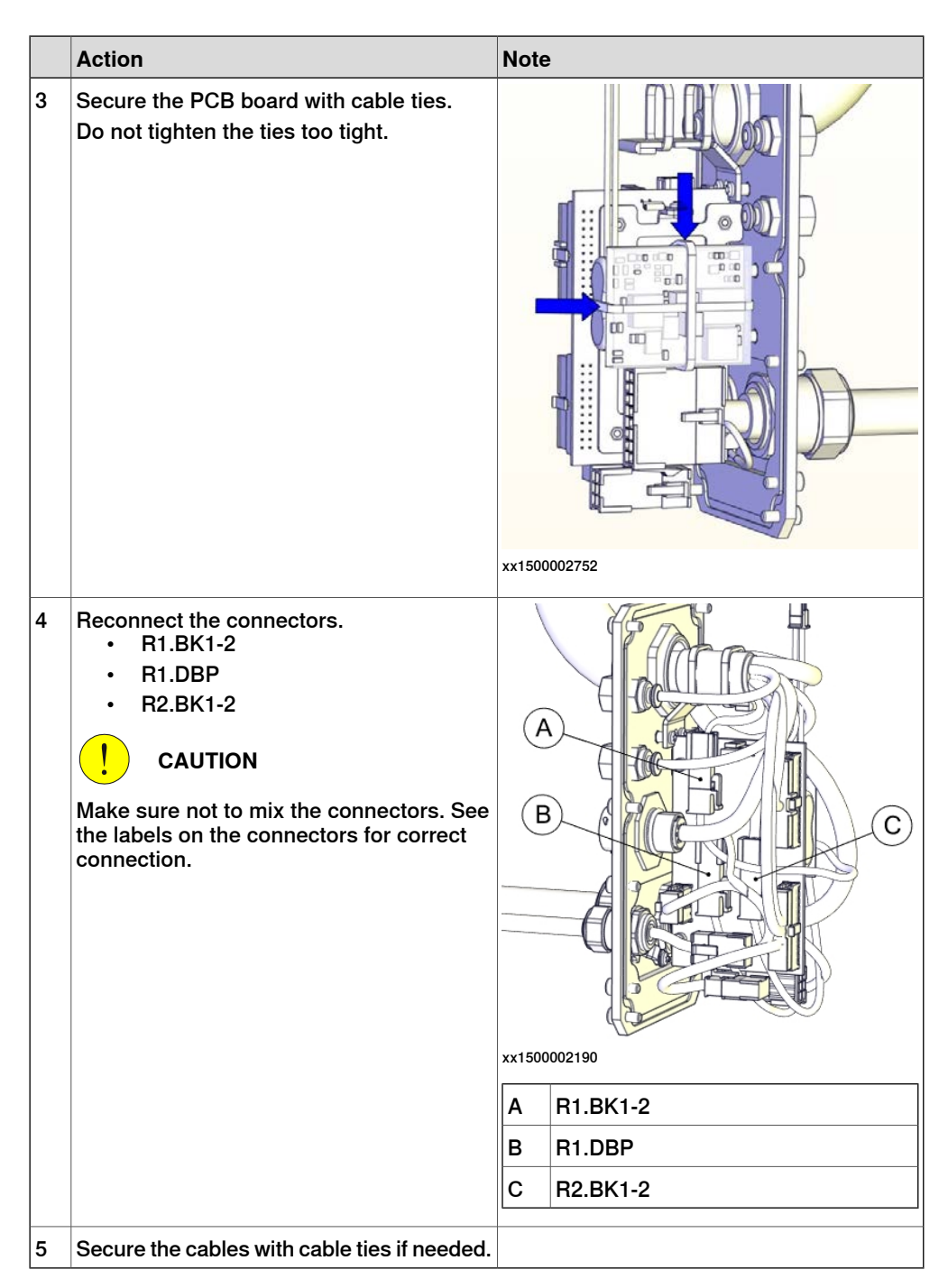

Refitting the main cable to the base

|   | Action                                                   | Note |
|---|----------------------------------------------------------|------|
| 1 | Secure the main cable package with cable ties if needed. |      |

4.3.3 Replacing the PCB board *Continued* 

|   | Action                                            | Note                                                             |
|---|---------------------------------------------------|------------------------------------------------------------------|
| 2 | Reconnect the connectors.<br>• R2.MP1<br>• R2.ME1 | xx1500002188                                                     |
| 3 | Push the main cable package into place.           | xx1500002204                                                     |
| 4 | Refit the base cover with screws and washers.     | xx1500002186<br>Screws: M4x10 (6 pcs)<br>Tightening torque: 2 Nm |

### Concluding procedure

|   | Action                          | Note                                          |
|---|---------------------------------|-----------------------------------------------|
| 1 | Update the revolution counters. | See Updating revolution counters on page 351. |

4.3.3 Replacing the PCB board *Continued* 

|   | Action                                                                                                    | Note |
|---|----------------------------------------------------------------------------------------------------|------|
| 2 | DANGER<br>Make sure all safety requirements are met<br>when performing the first test run. These<br>are further detailed in the section "First test<br>run may cause injury or damage" in Safety<br>manual for robot - Manipulator and IRC5<br>or OmniCore controller. |      |

4.3.4 Replacing the EIB mounting plate

# 4.3.4 Replacing the EIB mounting plate

## Location of the EIB mounting plate

The EIB mounting plate is located as shown in the figure.

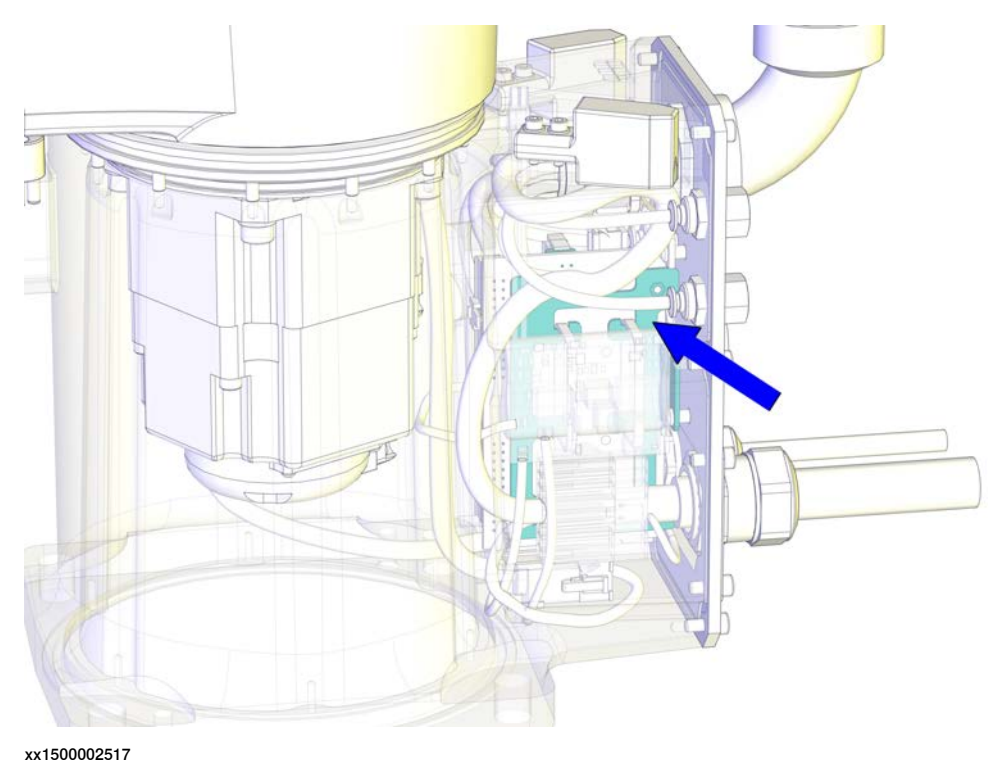

#### **Required spare parts**

1 Note

The spare part numbers that are listed in the table can be out of date. See the latest spare parts of the IRB 910SC via myABB Business Portal, *www.abb.com/myABB*.

| Spare part           | Article number | Note                |
|----------------------|----------------|---------------------|
| EIB mounting plate   | 3HAC055165-001 |                     |
| EIB connection cable | 3HAC056703-001 | Replace if damaged. |

#### **Required tools and equipment**

| Equipment        | Article number | Note                                                           |
|------------------|----------------|----------------------------------------------------------------|
| Standard toolkit | -              | Content is defined in section<br>Standard toolkit on page 386. |

#### **Required consumables**

| Consumable | Article number | Note |
|------------|----------------|------|
| Cable ties | -              |      |

#### Removing the EIB mounting plate

Use these procedures to remove the EIB mounting plate.

#### Preparations before removing the EIB mounting plate

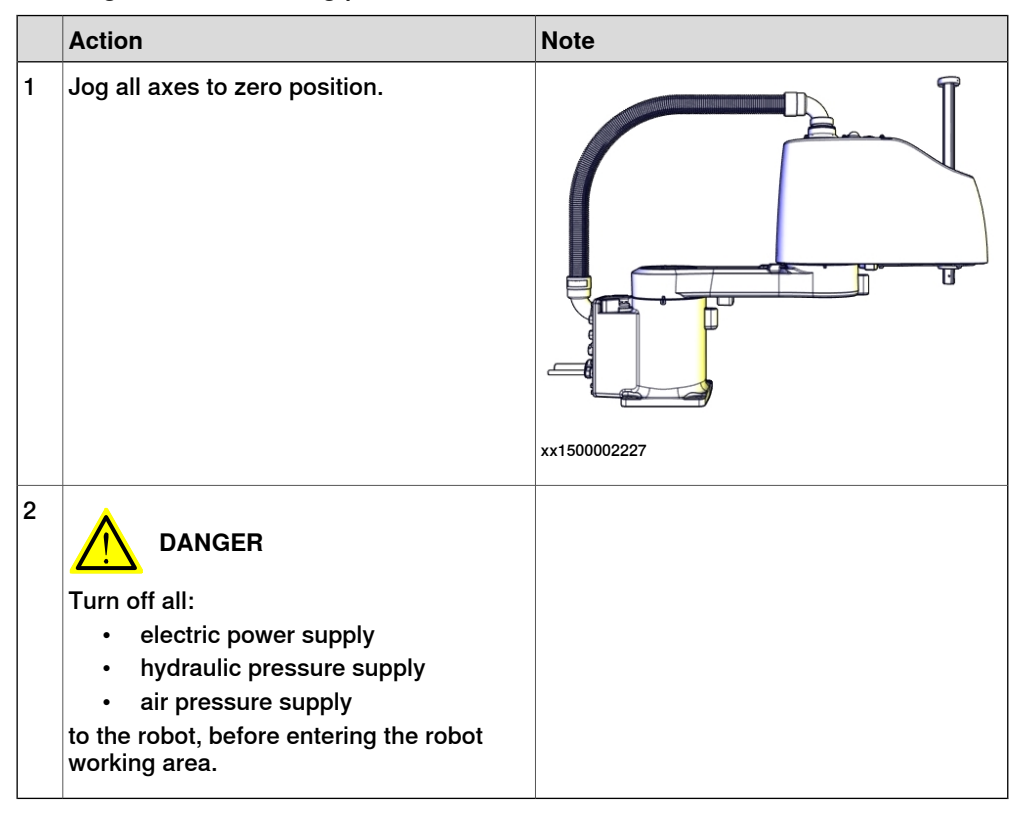

Removing the main cable package from the base

|   | Action                                                                                                    | Note        |
|---|----------------------------------------------------------------------------------------------------|-------------|
| 1 | DANGER<br>Make sure that all supplies for electrical<br>power, hydraulic pressure, and air pressure<br>are turned off. |             |
| 2 | Remove the screws and washers.                                                                                         | xx150002186 |

|   | Action                                                                                                    | Note         |
|---|----------------------------------------------------------------------------------------------------|--------------|
| 3 | Carefully open the base cover and pull out<br>the cable package.<br>CAUTION<br>The cover cannot be removed completely                                                                                                 |              |
|   | Until the connectors are disconnected.         Image: CAUTION         Clean cover from metal residues before opening.         Metal residues can cause shortage on the boards which can result in hazardous failures. | xx1500002187 |
| 4 | Disconnect the connectors:<br>• R2.MP1<br>• R2.ME1<br>Tip<br>Take photos of the connectors and cable<br>position before disconnecting them, to have<br>as a reference when reconnecting.                              | xx1500002188 |

Removing the PCB board

|   | Action                                                                                                    | Note |
|---|----------------------------------------------------------------------------------------------------|------|
| 1 |                                                                                                    |      |
|   | Make sure that all supplies for electrical<br>power, hydraulic pressure, and air pressure<br>are turned off.                                                                |      |
| 2 | ELECTROSTATIC DISCHARGE (ESD)                                                                                                    |      |
|   | The unit is sensitive to ESD. Before hand-<br>ling the unit please read the safety inform-<br>ation in the section <i>The unit is sensitive to</i><br><i>ESD on page 52</i> |      |

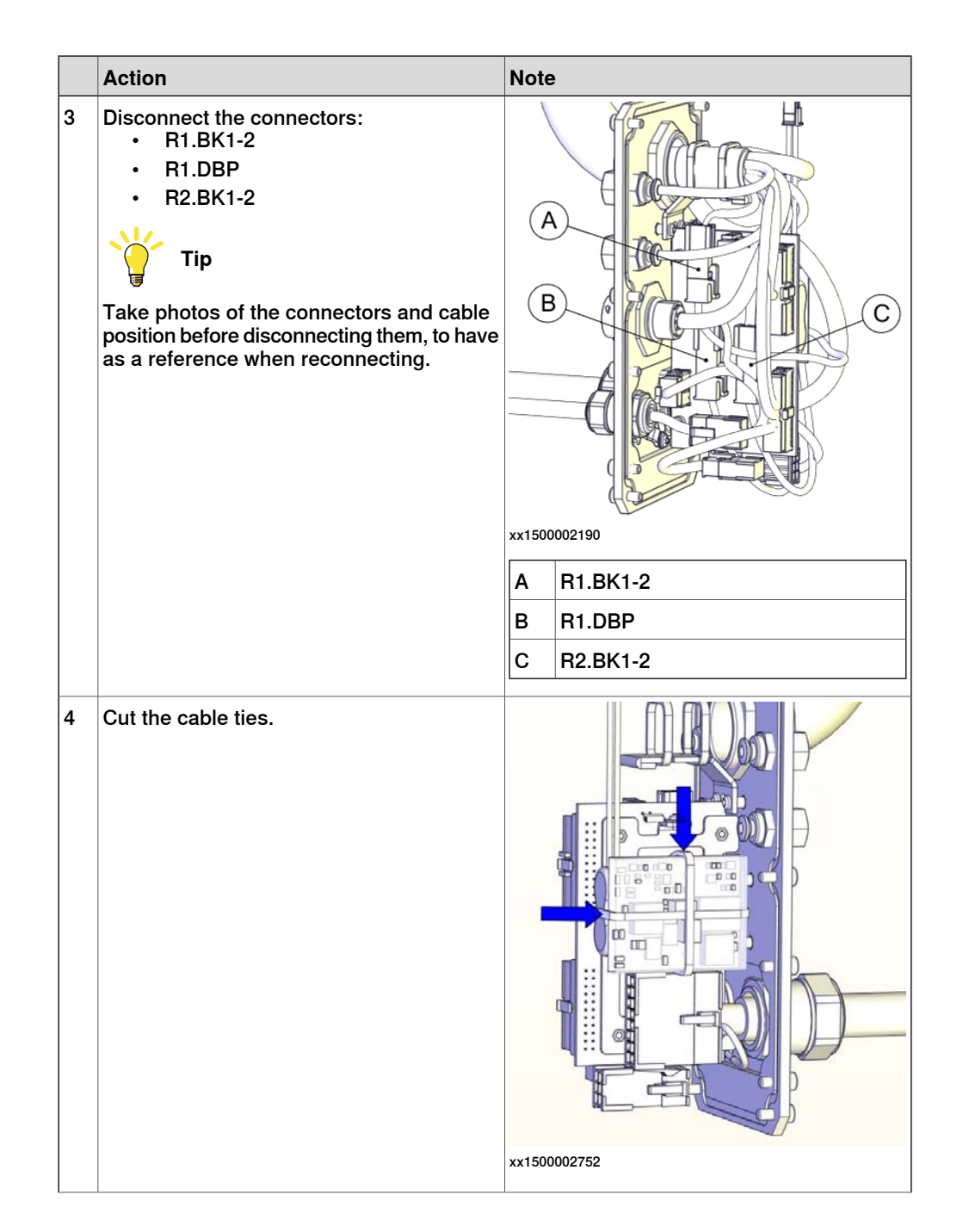

# 4.3.4 Replacing the EIB mounting plate *Continued*

|   | Action                          | Note              |
|---|---------------------------------|-------------------|
| 5 | Remove the PCB board carefully. | <image/> <image/> |

### Disconnecting the battery cable

|   | Action                                                                                                    | Note            |
|---|----------------------------------------------------------------------------------------------------|-----------------|
| 1 | DANGER<br>Make sure that all supplies for electrical<br>power, hydraulic pressure, and air pressure<br>are turned off.                                                                                          |                 |
| 2 | ELECTROSTATIC DISCHARGE<br>(ESD)<br>The unit is sensitive to ESD. Before hand-<br>ling the unit please read the safety inform-<br>ation in the section <i>The unit is sensitive to</i><br><i>ESD on page 52</i> |                 |
| 3 | Disconnect the battery cable.                                                                                                    | х<br>х150002192 |

Removing the battery pack

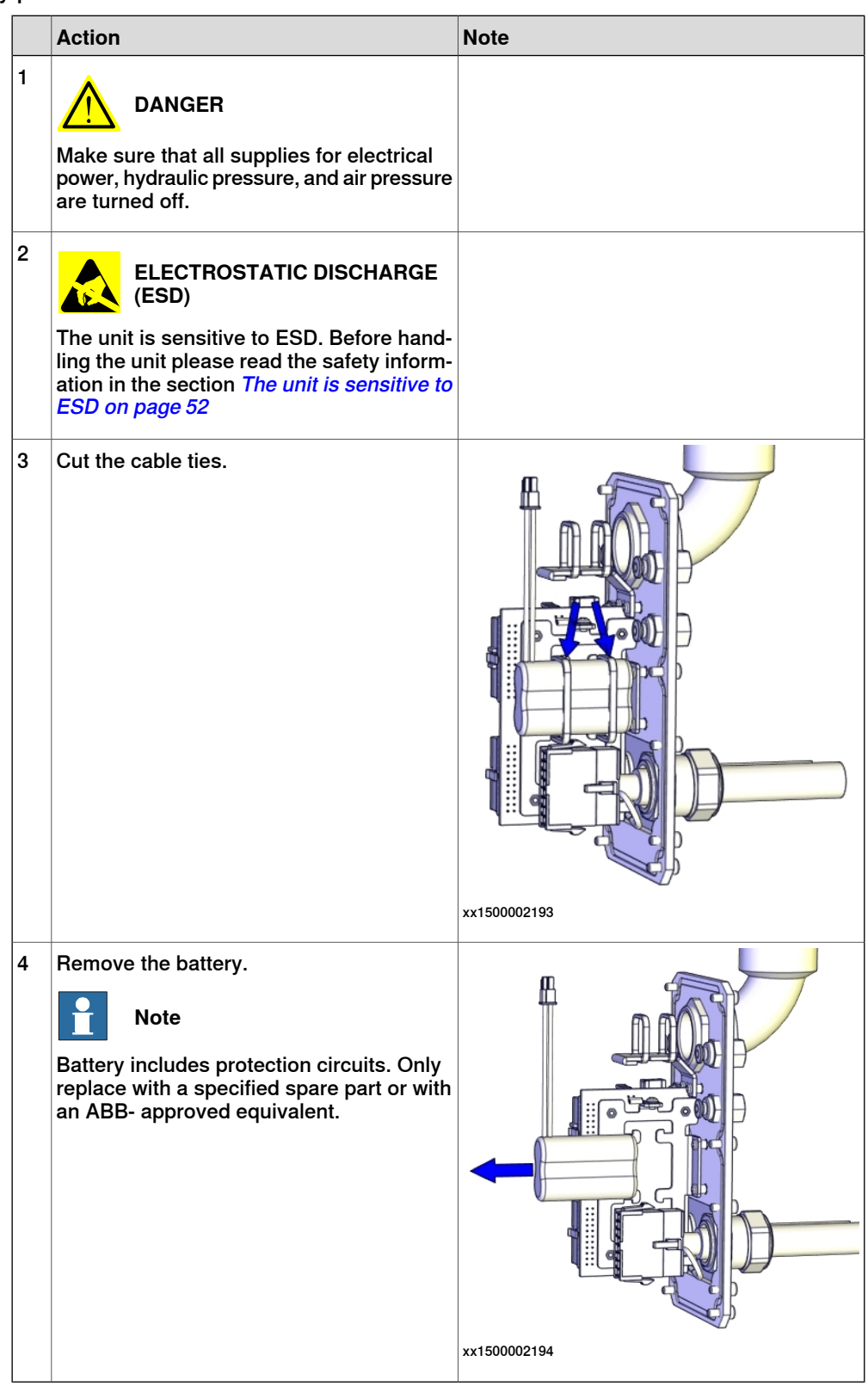

# 4.3.4 Replacing the EIB mounting plate *Continued*

## Removing the EIB unit

|   | Action                                                                                                    | Note                                               |
|---|----------------------------------------------------------------------------------------------------|----------------------------------------------------|
| 1 | DANGER<br>Make sure that all supplies for electrical<br>power, hydraulic pressure, and air pressure<br>are turned off.                                                                                          |                                                    |
| 2 | ELECTROSTATIC DISCHARGE<br>(ESD)<br>The unit is sensitive to ESD. Before hand-<br>ling the unit please read the safety inform-<br>ation in the section <i>The unit is sensitive to</i><br><i>ESD on page 52</i> |                                                    |
| 3 | Disconnect the connectors:<br>• R1.EIB<br>• R1.ME4<br>• R1.ME1-3                                                                                                    | xx1500002195<br>A R1.EIB<br>B R1.ME4<br>C R1.ME1-3 |

|   | Action               | Note        |
|---|----------------------|-------------|
| 4 | Remove the screws.   | x150002792  |
| 5 | Remove the EIB unit. | xx150002196 |

4.3.4 Replacing the EIB mounting plate *Continued* 

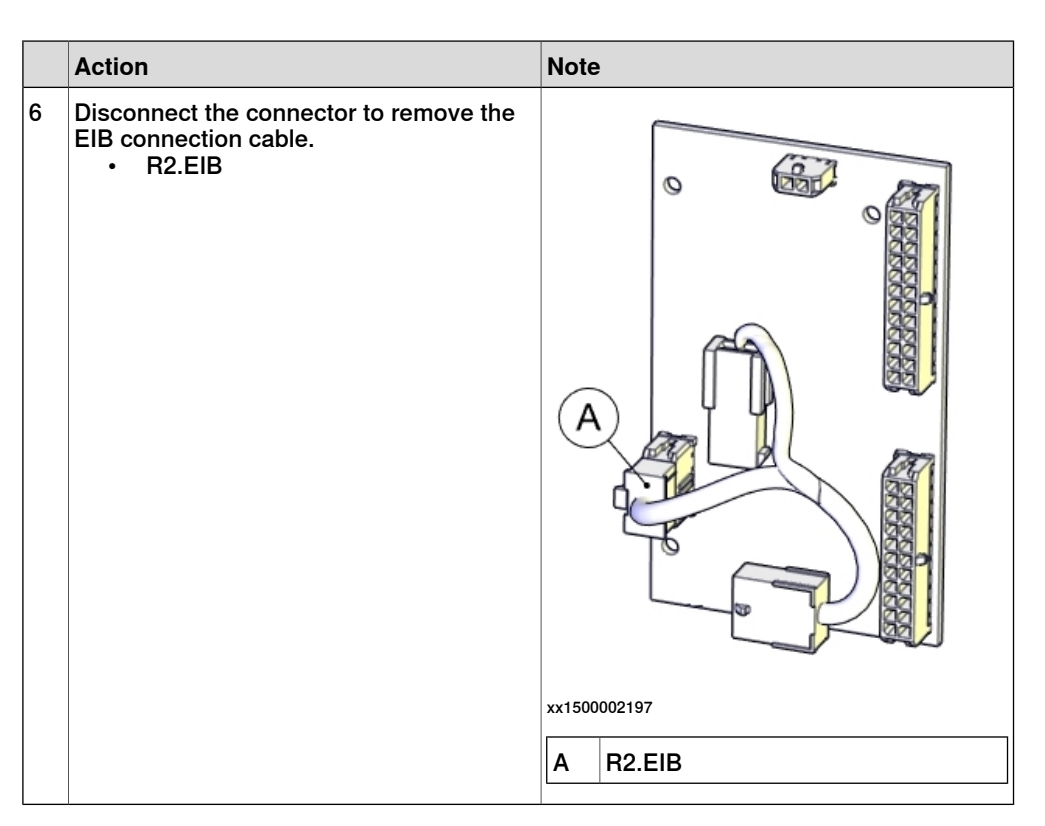

#### Removing the EIB mounting plate

|   | Action                                                                                                    | Note       |
|---|----------------------------------------------------------------------------------------------------|------------|
| 1 | DANGER<br>Make sure that all supplies for electrical<br>power, hydraulic pressure, and air pressure<br>are turned off. |            |
| 2 | Disconnect the earth cable by removing the screw.                                                                      | x150002794 |

|   | Action                         | Note        |
|---|--------------------------------|-------------|
| 3 | Remove the screws.             | x150002795  |
| 4 | Remove the EIB mounting plate. | xx150002198 |

# 4.3.4 Replacing the EIB mounting plate *Continued*

#### Refitting the EIB mounting plate

Use these procedures to refit the EIB mounting plate.

#### Refitting the EIB mounting plate

|   | Action                        | Note                                                           |
|---|-------------------------------|----------------------------------------------------------------|
| 1 | Refit the EIB mounting plate. | EIB mounting plate: 3HAC055165-001                             |
| 2 | Secure with screws.           | x150002795<br>Screw: M3x6 (2 pcs)<br>Tightening torque: 1.5 Nm |

|   | Action                                  | Note                      |
|---|-----------------------------------------|---------------------------|
|   |                                         |                           |
| 3 | Connect the earth cable with the screw. | x150002794                |
|   |                                         | Screw: M3x4 (1 pcs)       |
|   |                                         | Tightening torque: 0.3 Nm |

Refitting the EIB unit

|   | Action                                                                                                    | Note |
|---|----------------------------------------------------------------------------------------------------|------|
| 1 | ELECTROSTATIC DISCHARGE<br>(ESD)<br>The unit is sensitive to ESD. Before hand-<br>ling the unit please read the safety inform-<br>ation in the section <i>The unit is sensitive to</i> |      |
|   | ESD on page 52                                                                                                    |      |

|   | Action                                                                                                    | Note                                 |
|---|----------------------------------------------------------------------------------------------------|--------------------------------------|
| 2 | Reconnect the connector to refit the EIB connection cable. <ul> <li>R2.EIB</li> <li>CAUTION</li> </ul> <li>The EIB connection cable has one connector at one end and two connectors at the other end.         <ul> <li>Make sure not to mix the connectors. See the labels on the connectors for correct connection.</li> </ul> </li> | EIB connection cable: 3HAC056703-001 |
| 3 | Refit the EIB unit.                                                                                                    | x150002793                           |

|   | Action                                                                                                    | Note           | 9                                                                                                    |
|---|----------------------------------------------------------------------------------------------------|----------------|----------------------------------------------------------------------------------------------------|
| 4 | Secure with screws.                                                                                                    | xx1500<br>Scre | With Market Market Mar                                                                                                    |
|   |                                                                                                    | Tigh           | tening torque: 0.3 Nm                                                                                                    |
| 5 | Reconnect the connectors.<br>• R1.EIB<br>• R1.ME4<br>• R1.ME1-3<br>• CAUTION<br>Make sure not to mix the connectors; otherwise, axes may be damaged. See the labels on the connectors for correct connection. | (A)            | With the second second secon |
|   |                                                                                                    | Α              | R1.EIB                                                                                                    |
|   |                                                                                                    | В              | R1.ME4                                                                                                    |
|   |                                                                                                    | С              | R1.ME1-3                                                                                                    |

Refitting the battery pack

|   | Action                                                                                                    | Note |
|---|----------------------------------------------------------------------------------------------------|------|
| 1 | ELECTROSTATIC DISCHARGE (ESD)                                                                                                    |      |
|   | The unit is sensitive to ESD. Before hand-<br>ling the unit please read the safety inform-<br>ation in the section <i>The unit is sensitive to</i><br><i>ESD on page 52</i> |      |

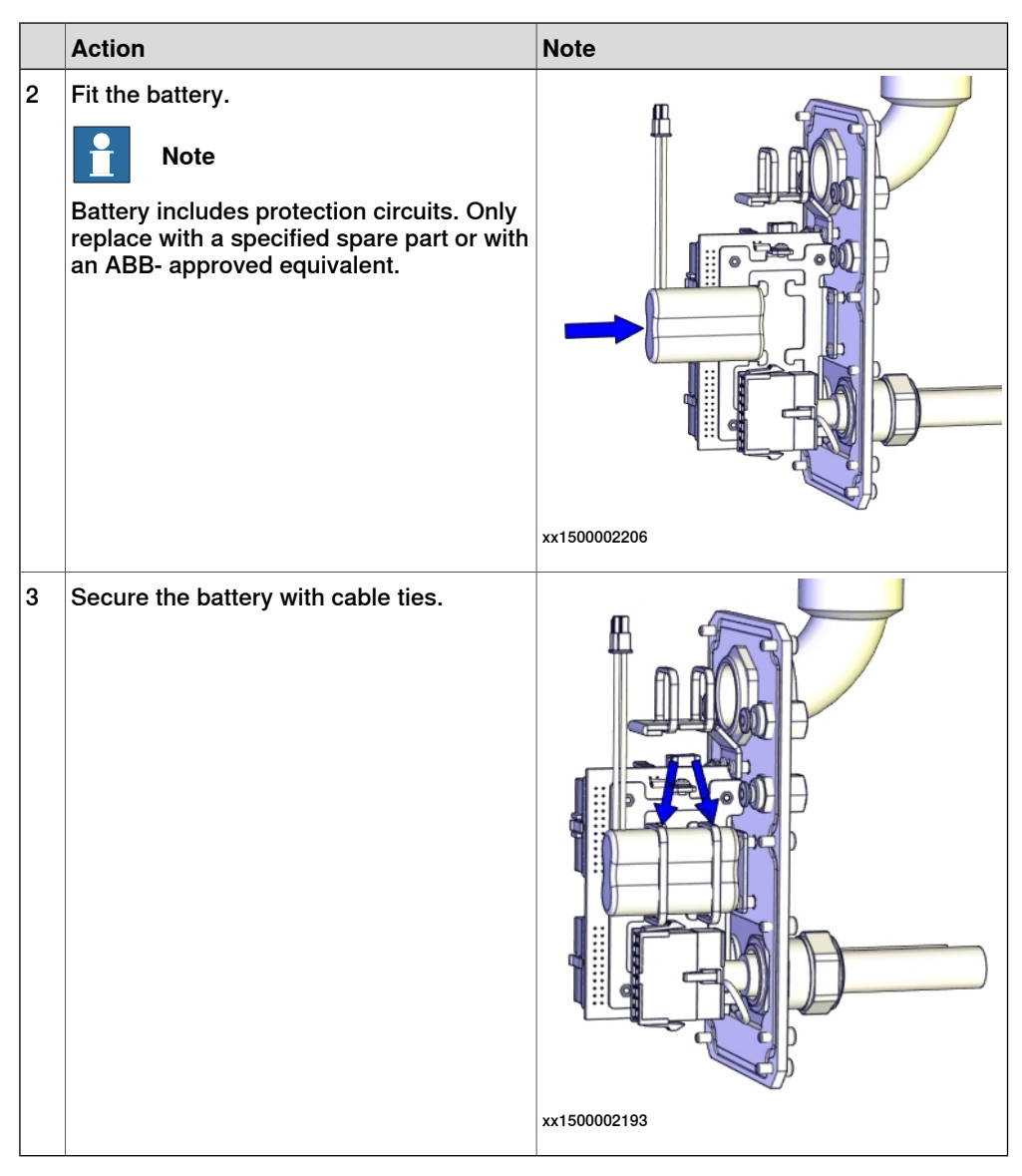

#### Connecting the battery cable

|   | Action                                                                                                    | Note |
|---|----------------------------------------------------------------------------------------------------|------|
| 1 | ELECTROSTATIC DISCHARGE (ESD)                                                                                                    |      |
|   | The unit is sensitive to ESD. Before hand-<br>ling the unit please read the safety inform-<br>ation in the section <i>The unit is sensitive to</i><br><i>ESD on page 52</i> |      |

|   | Action                     | Note              |
|---|----------------------------|-------------------|
| 2 | Connect the battery cable. | <image/> <image/> |

## Refitting the PCB board

|   | Action                                                                                                    | Note                      |
|---|----------------------------------------------------------------------------------------------------|---------------------------|
| 1 | ELECTROSTATIC DISCHARGE<br>(ESD)                                                                                                    |                           |
|   | The unit is sensitive to ESD. Before hand-<br>ling the unit please read the safety inform-<br>ation in the section <i>The unit is sensitive to</i><br><i>ESD on page 52</i> |                           |
| 2 | Refit the PCB board.                                                                                                    | PCB board: 3HAC057687-001 |
|   | Note<br>The PCB board is protected by shrink hose.<br>Replace the hose if damaged.                                                                                          |                           |
|   |                                                                                                    | xx1500002205              |

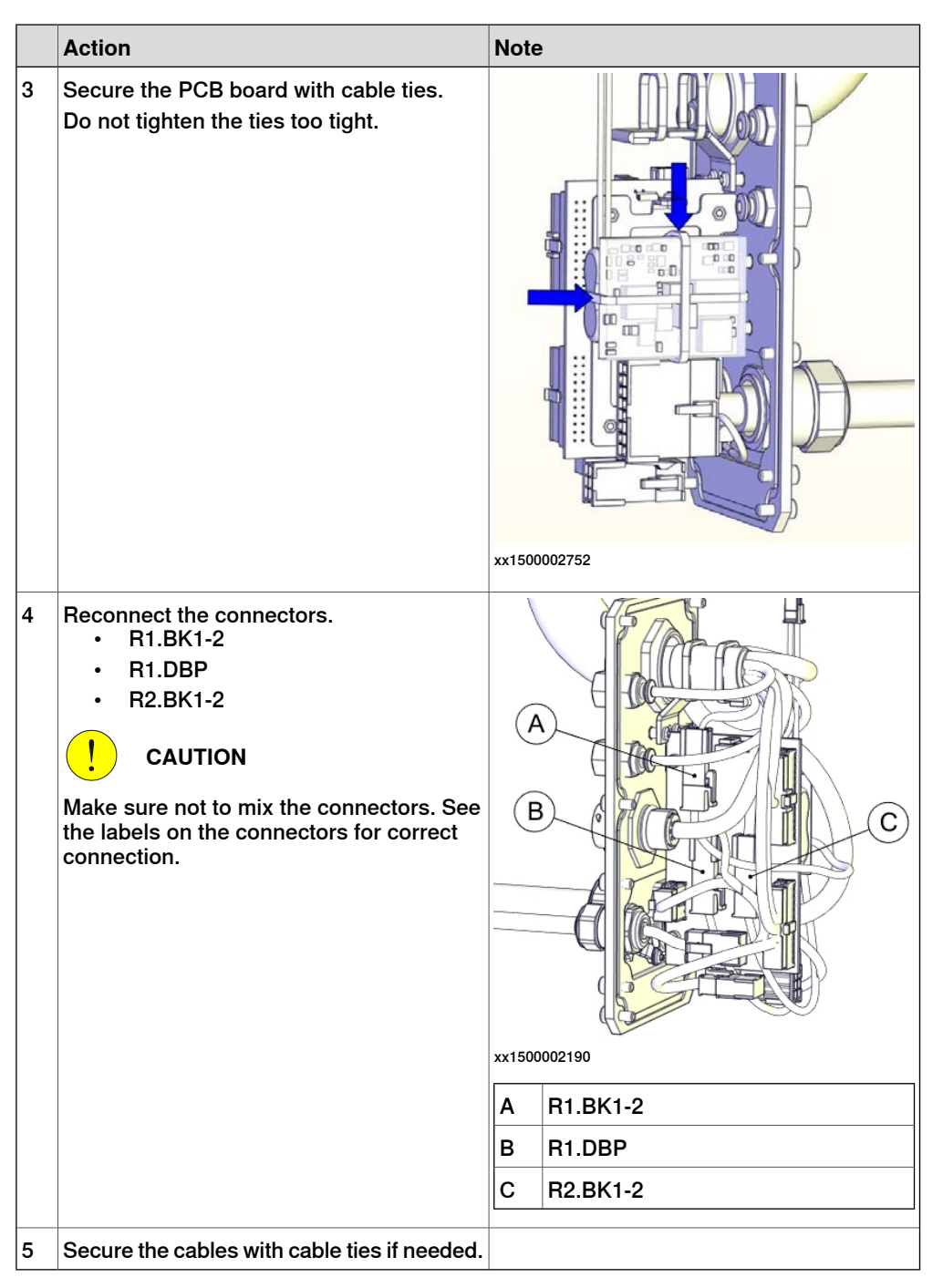

Refitting the main cable to the base

|   | Action                                                   | Note |
|---|----------------------------------------------------------|------|
| 1 | Secure the main cable package with cable ties if needed. |      |
4.3.4 Replacing the EIB mounting plate *Continued* 

|   | Action                                            | Note                                                                                                    |
|---|---------------------------------------------------|----------------------------------------------------------------------------------------------------|
| 2 | Reconnect the connectors.<br>• R2.MP1<br>• R2.ME1 | xx150002188                                                                                                    |
| 3 | Push the main cable package into place.           | - Contraction of the second second se |
|   |                                                   | xx1500002204                                                                                                    |
| 4 | Refit the base cover with screws and washers.     | xx1500002186<br>Screws: M4x10 (6 pcs)<br>Tightening torque: 2 Nm                                                                                                    |

### **Concluding procedure**

|   | Action                          | Note                                          |
|---|---------------------------------|-----------------------------------------------|
| 1 | Update the revolution counters. | See Updating revolution counters on page 351. |

4.3.4 Replacing the EIB mounting plate *Continued* 

|   | Action                                                                                                    | Note |
|---|----------------------------------------------------------------------------------------------------|------|
| 2 | DANGER<br>Make sure all safety requirements are met<br>when performing the first test run. These<br>are further detailed in the section "First test<br>run may cause injury or damage" in Safety<br>manual for robot - Manipulator and IRC5<br>or OmniCore controller. |      |

# 4.3.5 Replacing the floor cables

## Location of the floor cables

The floor cables are located as shown in the figure.

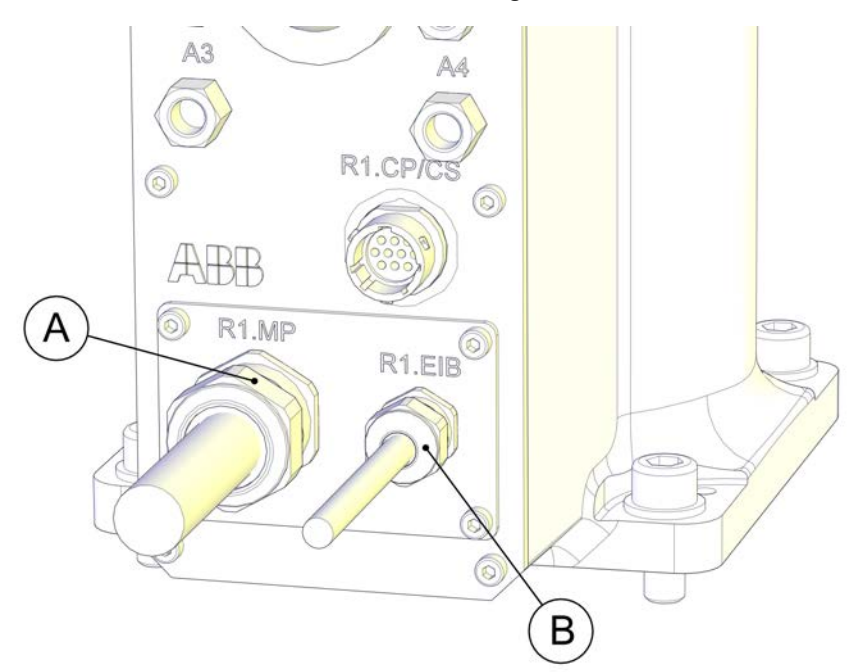

xx1500002181

| A | Power floor cable  |
|---|--------------------|
| В | Signal floor cable |

#### **Required spare parts**

# Note

The spare part numbers that are listed in the table can be out of date. See the latest spare parts of the IRB 910SC via myABB Business Portal, *www.abb.com/myABB*.

| Spare part               | Article number | Note |
|--------------------------|----------------|------|
| Power floor cable, 3 m   | 3HAC057784-001 |      |
| Power floor cable, 7 m   | 3HAC057785-001 |      |
| Power floor cable, 15 m  | 3HAC057786-001 |      |
| Signal floor cable, 3 m  | 3HAC057787-001 |      |
| Signal floor cable, 7 m  | 3HAC057788-001 |      |
| Signal floor cable, 15 m | 3HAC057789-001 |      |

# 4.3.5 Replacing the floor cables *Continued*

#### **Required tools and equipment**

| Equipment        | Article number | Note                                                           |
|------------------|----------------|----------------------------------------------------------------|
| Standard toolkit | -              | Content is defined in section<br>Standard toolkit on page 386. |

#### **Required consumables**

| Consumable | Article number | Note |
|------------|----------------|------|
| Cable ties | -              |      |

### Removing the floor cables

Use these procedures to remove the floor cables.

#### Preparations before removing the floor cables

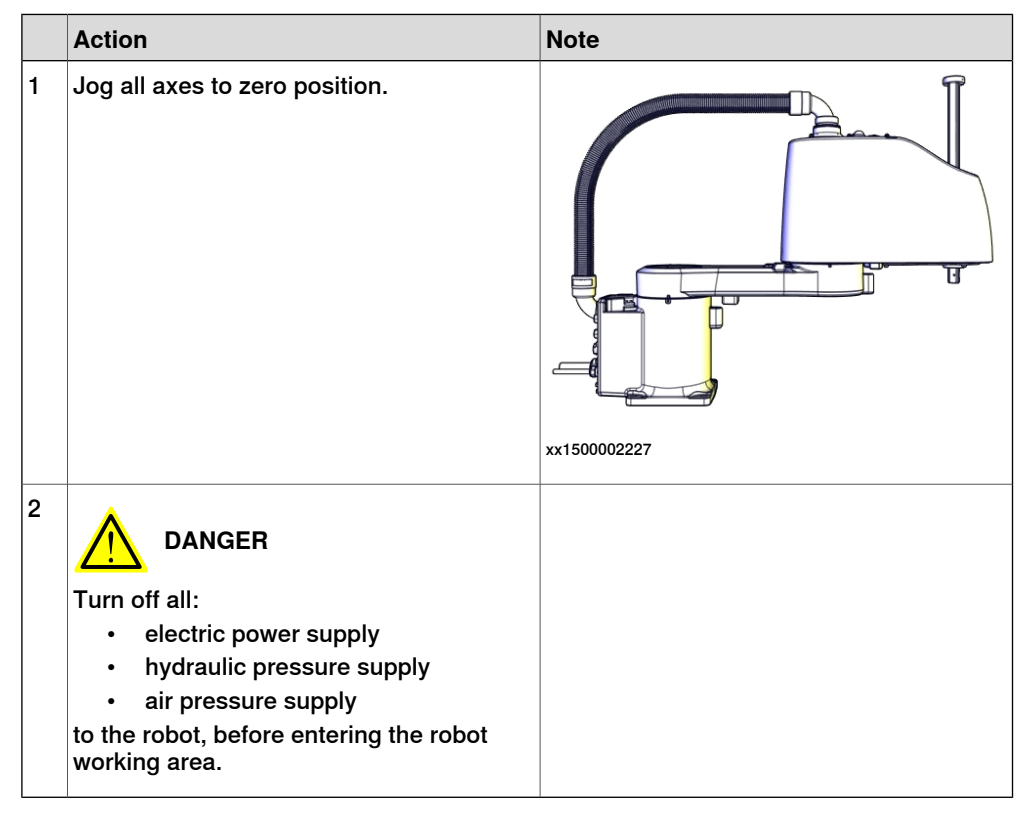

#### Removing the floor cables

|   | Action                                                                                                    | Note |
|---|----------------------------------------------------------------------------------------------------|------|
| 1 | DANGER<br>Make sure that all supplies for electrical<br>power, hydraulic pressure, and air pressure<br>are turned off. |      |

4.3.5 Replacing the floor cables *Continued* 

|   | Action                         | Note         |
|---|--------------------------------|--------------|
| 2 | Remove the screws and washers. | xx1500003003 |
| 3 | Pull out the floor cables.     | xx1500003004 |

Disconnecting the floor cable connectors

|   | Action                                                                                                    | Note |
|---|----------------------------------------------------------------------------------------------------|------|
| 1 | DANGER<br>Make sure that all supplies for electrical<br>power, hydraulic pressure, and air pressure<br>are turned off. |      |

4.3.5 Replacing the floor cables *Continued* 

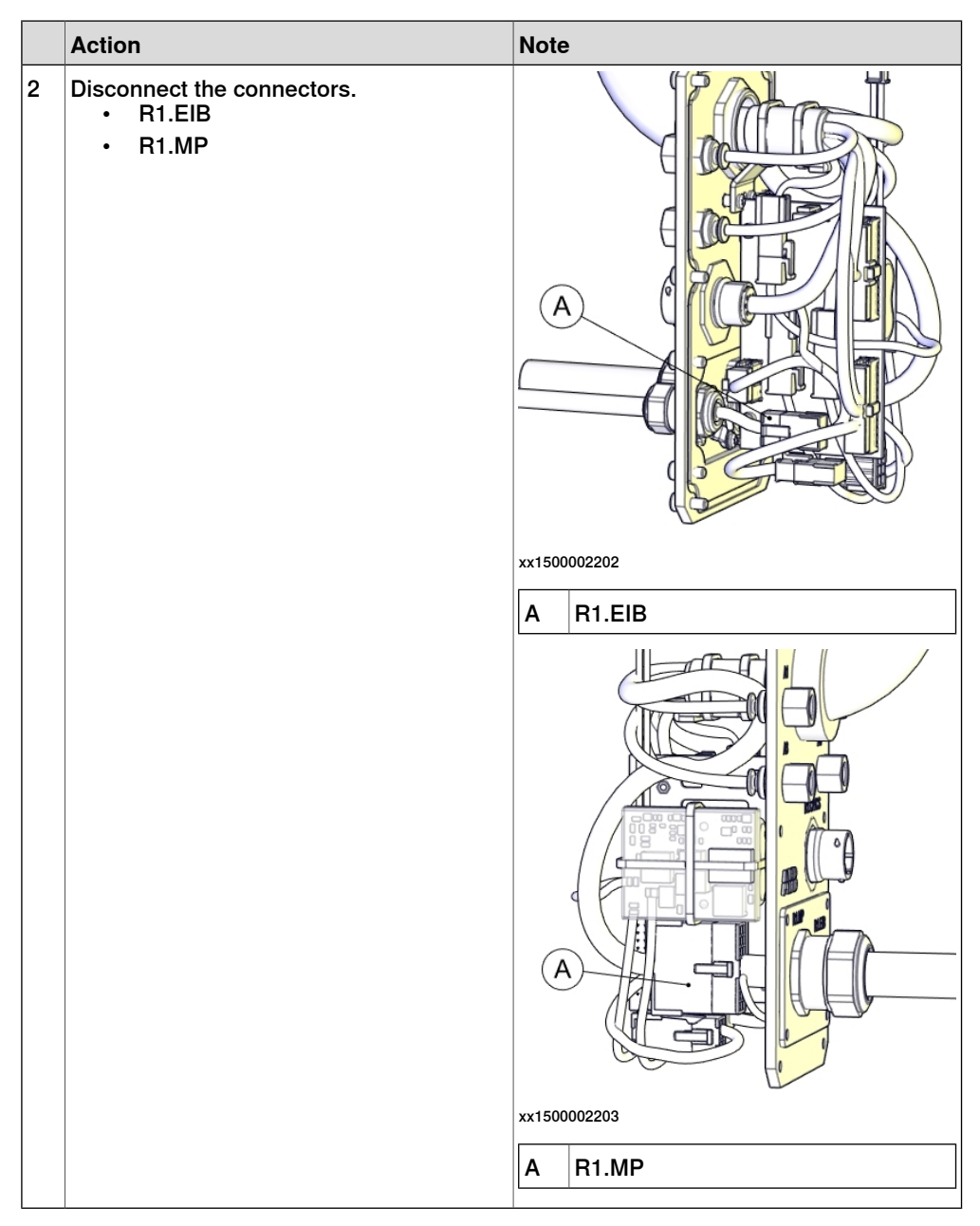

# Separating the signal floor cable

|   | Action                                                                                                    | Note |
|---|----------------------------------------------------------------------------------------------------|------|
| 1 | DANGER<br>Make sure that all supplies for electrical<br>power, hydraulic pressure, and air pressure<br>are turned off. |      |

4.3.5 Replacing the floor cables *Continued* 

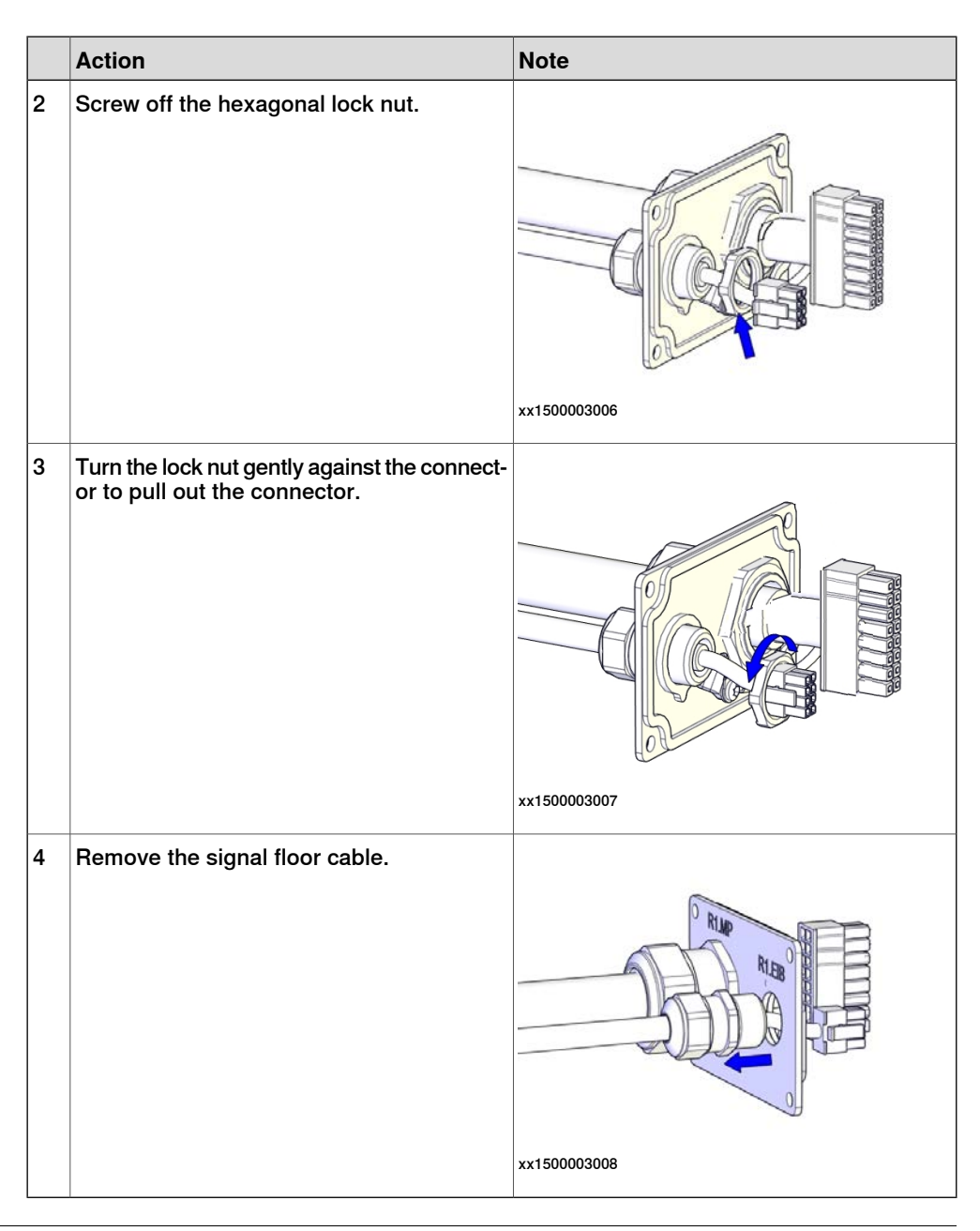

### Refitting the floor cables

Use these procedures to refit the floor cables.

#### Assembling the signal floor cable

|   | Action                       | Note |
|---|------------------------------|------|
| 1 | Check the power floor cable. |      |
|   | Replace if damaged.          |      |

4.3.5 Replacing the floor cables *Continued* 

|   | Action                                                                                                    | Note                                     |
|---|----------------------------------------------------------------------------------------------------|------------------------------------------|
| 2 | Insert the signal floor cable.                                                                                       | RILES OF THE OTHER                       |
|   |                                                                                                    | xx1500003009                             |
| 3 | Turn the hexagonal lock nut gently against<br>the connector to enable the connector to<br>move through the lock nut. | xx1500003007<br>Lock nut: M16            |
| 4 | Secure the signal floor cable with the lock nut.                                                                     | xx1500003006<br>Tightening torque: 20 Nm |

4.3.5 Replacing the floor cables *Continued* 

Reconnecting the floor cable connectors

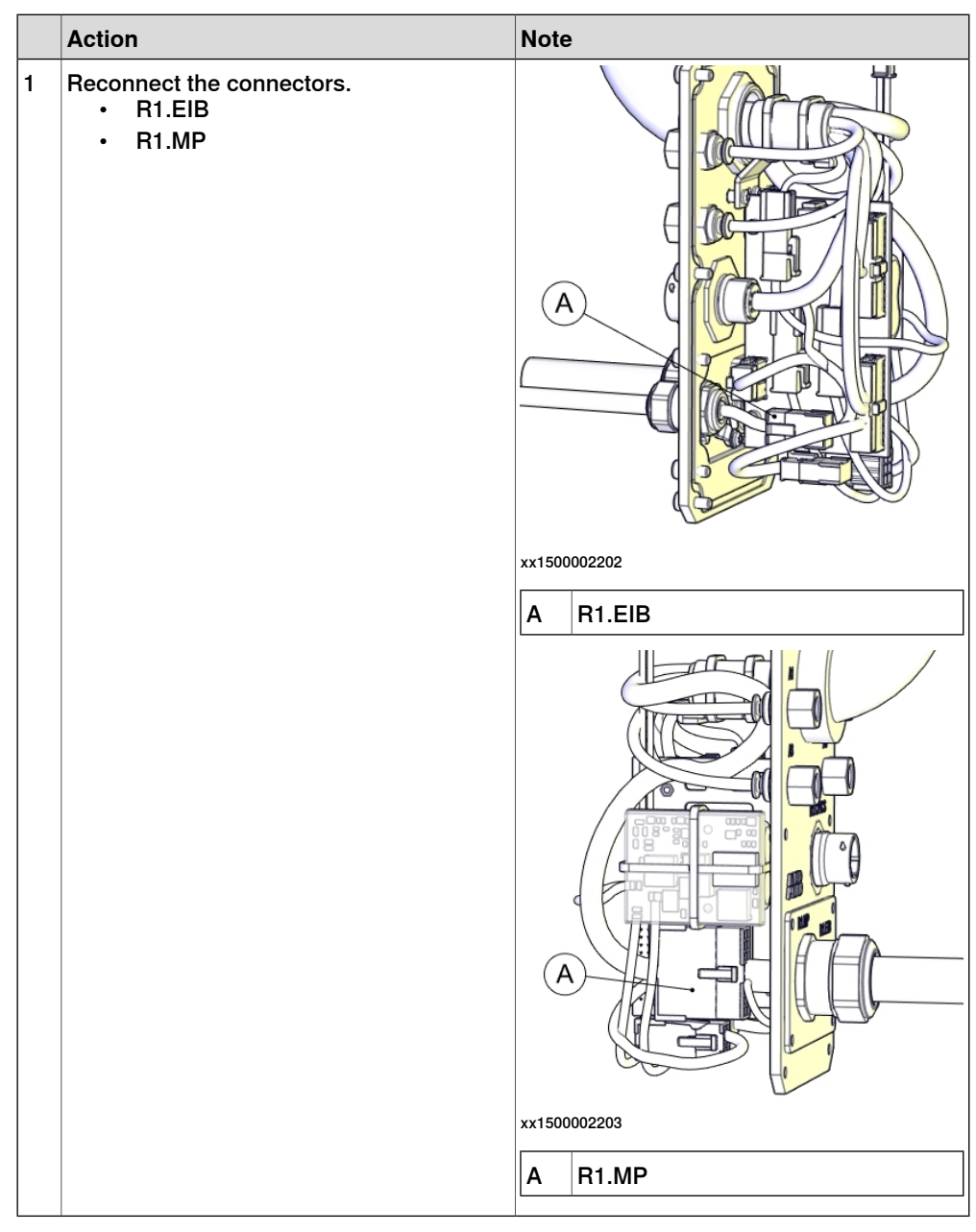

4.3.5 Replacing the floor cables *Continued* 

# Refitting the floor cables

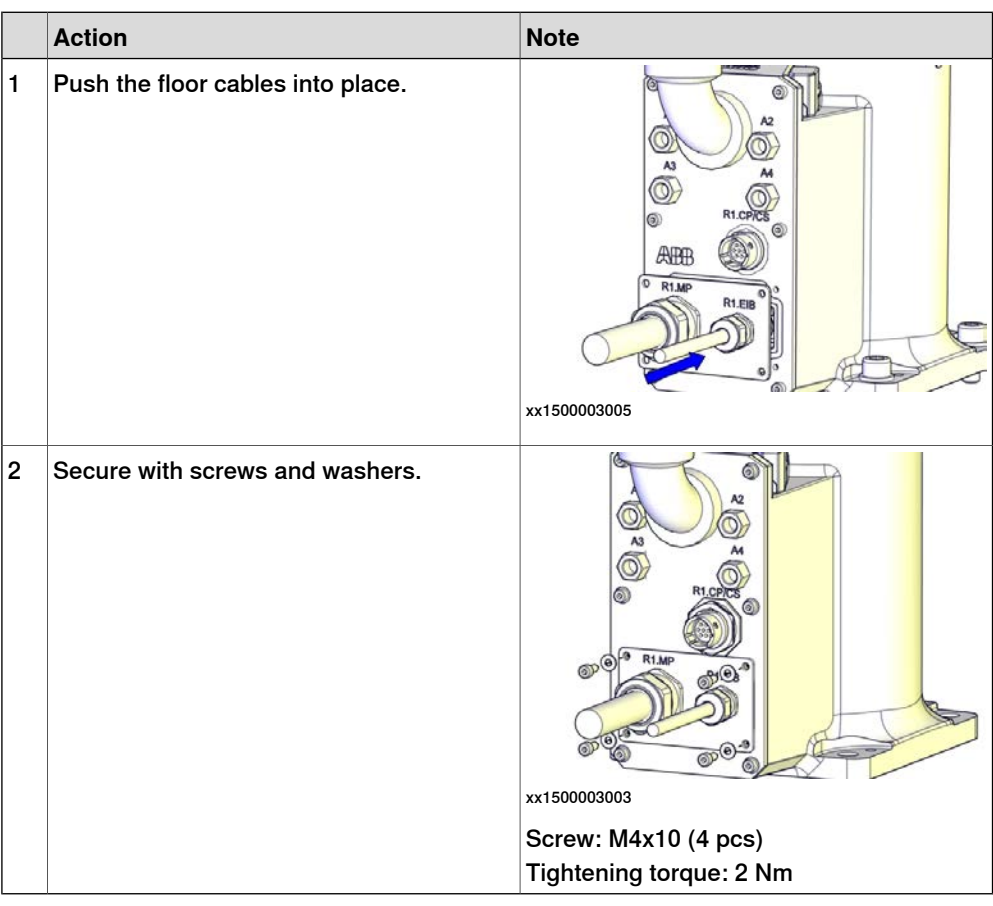

### Concluding procedure

|   | Action                                                                                                    | Note                                                               |
|---|----------------------------------------------------------------------------------------------------|--------------------------------------------------------------------|
| 1 | Recalibrate the robot.                                                                                                    | Calibration is detailed in section <i>Calibration</i> on page 345. |
| 2 | DANGER<br>Make sure all safety requirements are met<br>when performing the first test run. These<br>are further detailed in the section "First test<br>run may cause injury or damage" in Safety<br>manual for robot - Manipulator and IRC5<br>or OmniCore controller. |                                                                    |

#### 4.3.6 Replacing the brake release harness

## 4.3.6 Replacing the brake release harness

## Location of the brake release harness

The brake release harness is located as shown in the figure.

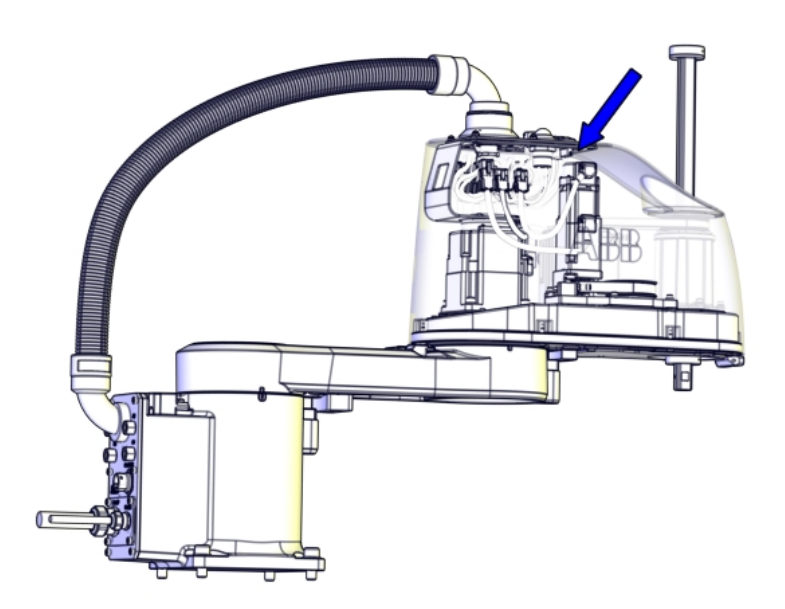

xx1800001421

#### **Required spare parts**

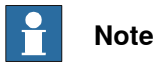

The spare part numbers that are listed in the table can be out of date. See the latest spare parts of the IRB 910SC via myABB Business Portal, <u>www.abb.com/myABB</u>.

| Spare part            | Article number | Note                                       |
|-----------------------|----------------|--------------------------------------------|
| Brake release harness | 3HAC038361-001 | Includes brake release button and harness. |

#### **Required tools and equipment**

| Equipment, etc.  | Article number | Note                                                                |
|------------------|----------------|---------------------------------------------------------------------|
| Standard toolkit | -              | Content is defined in section <i>Standard toolkit on page 386</i> . |
| Trolley          | -              |                                                                     |

# 4.3.6 Replacing the brake release harness *Continued*

## Removing the brake release harness

#### Preparations before removing the brake release harness

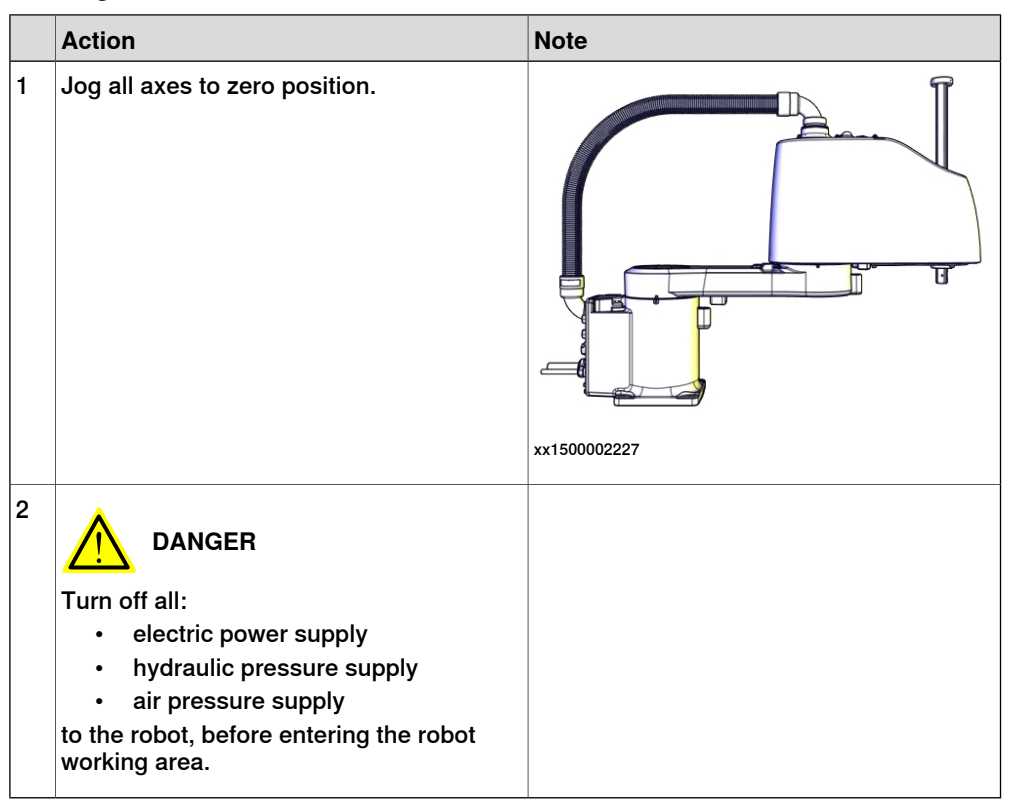

#### Removing the brake release harness

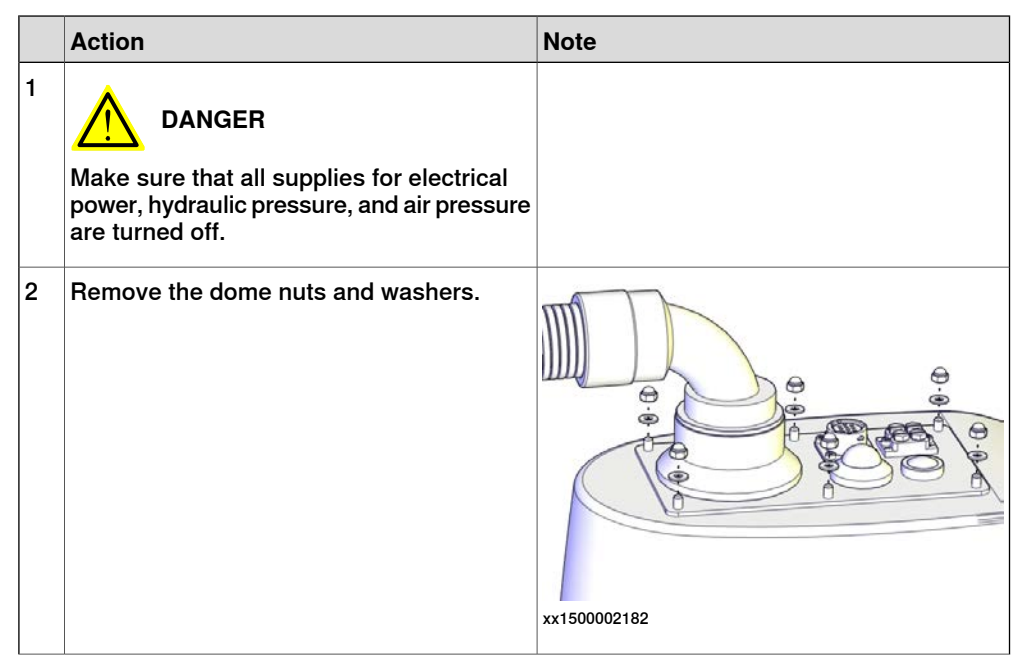

4.3.6 Replacing the brake release harness *Continued* 

|   | Action                                                                                                    | Note         |
|---|----------------------------------------------------------------------------------------------------|--------------|
| 3 | Carefully open the user interface plate and<br>pull out the cable package.<br>CAUTION<br>Do not pull out the plate completely.                                                                         | xx1500002183 |
| 4 | Disconnect the brake release harness<br>connector.<br>• R2.BR<br>• <b>Tip</b><br>Take photos of the connector and cable<br>position before disconnection, to have as<br>a reference when reconnecting. |              |
| 5 | Remove the nut.                                                                                                    | x180001422   |
| 6 | Carefully pull the brake release button out.                                                                                                    | xx1800001423 |

# 4.3.6 Replacing the brake release harness *Continued*

### Refitting the brake release harness

#### Refitting the brake release harness

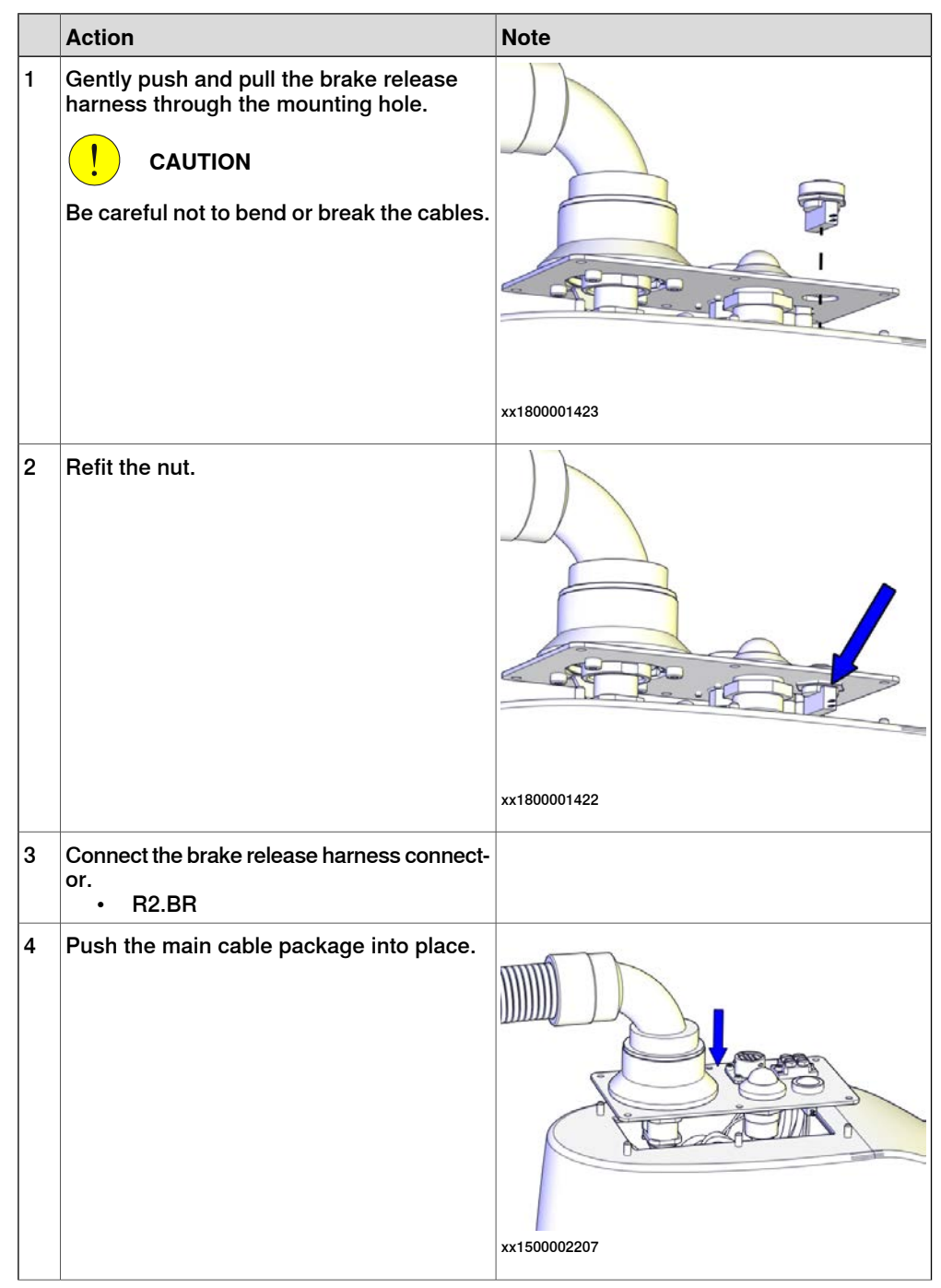

# 4.3.6 Replacing the brake release harness *Continued*

|   | Action                          | Note                                                            |
|---|---------------------------------|-----------------------------------------------------------------|
| 5 | Refit the user interface plate. | xx1500002182<br>Dome nut: M4 (6 pcs)<br>Tightening torque: 2 Nm |
|   |                                 | washer, o pos                                                   |

# Concluding procedure

|   | Action                                                                                                    | Note                                                               |
|---|----------------------------------------------------------------------------------------------------|--------------------------------------------------------------------|
| 1 | Recalibrate the robot.                                                                                                    | Calibration is detailed in section <i>Calibration</i> on page 345. |
| 2 | DANGER<br>Make sure all safety requirements are met<br>when performing the first test run. These<br>are further detailed in the section "First test<br>run may cause injury or damage" in Safety<br>manual for robot - Manipulator and IRC5<br>or OmniCore controller. |                                                                    |

4.4.1 Replacing the upper arm

# 4.4 Upper arm

# 4.4.1 Replacing the upper arm

## Location of the upper arm

The upper arm is located as shown in the figure.

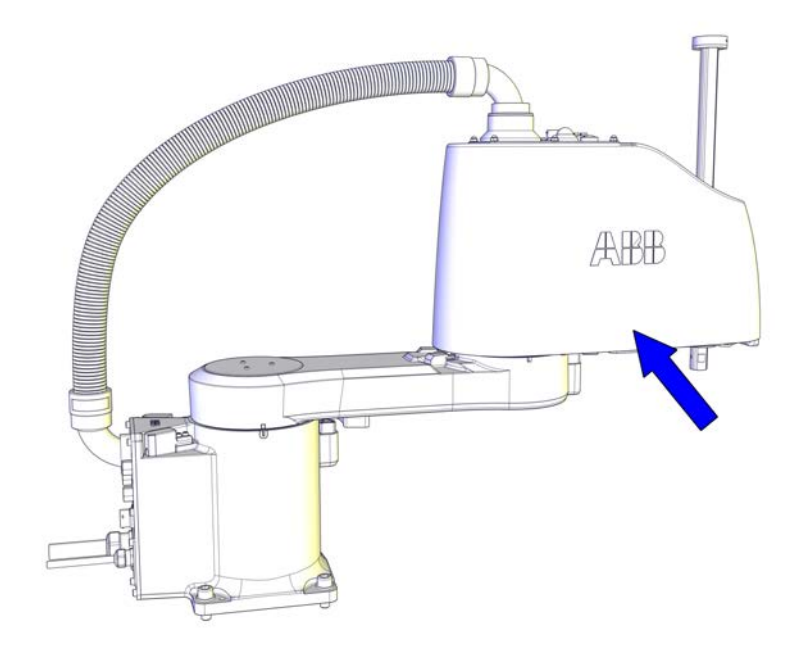

xx1500002209

#### **Required spare parts**

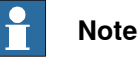

The spare part numbers that are listed in the table can be out of date. See the latest spare parts of the IRB 910SC via myABB Business Portal, <u>www.abb.com/myABB</u>.

| Spare part                             | Article number | Note                                   |
|----------------------------------------|----------------|----------------------------------------|
| Upper arm body                         | 3HAC057711-001 |                                        |
| Upper cover unit                       | 3HAC057615-001 | Includes upper cover and cover flange. |
| Lower cover                            | 3HAC060106-001 | Replace if damaged.                    |
| Plate for upper arm cable harness      | 3HAC056086-001 | Replace if damaged.                    |
| Axis-4 housing with idler              | 3HAC056121-001 | Replace if damaged.                    |
| Axis-3 drive unit housing              | 3HAC055184-001 | Replace if damaged.                    |
| Adjusting block for axis-3 timing belt | 3HAC056650-001 | Replace if damaged.                    |

| Spare part                                   | Article number | Note                |
|----------------------------------------------|----------------|---------------------|
| Adjusting block for upper axis-4 timing belt | 3HAC056651-001 | Replace if damaged. |
| Adjusting block for lower axis-4 timing belt | 3HAC056652-001 | Replace if damaged. |
| Plain washer                                 | 3HAC056937-001 | Replace if damaged. |
| Axis-2 mechanical stop block                 | 3HAC055185-001 | Replace if damaged. |

### **Required tools and equipment**

| Equipment         | Article number | Note                                                                        |
|-------------------|----------------|-----------------------------------------------------------------------------|
| Standard toolkit  | -              | The content is defined in the section <i>Standard toolkit on page 386</i> . |
| Sonic tensiometer | -              | Used for measuring the timing belt tension.                                 |
| Dynamometer       | -              | Used for measuring the timing belt tension.                                 |

# **Required consumables**

| Consumable | Article number | Note                                                            |
|------------|----------------|-----------------------------------------------------------------|
| Grease     | -              | THK AFA<br>Used for lubricating the ball screw<br>spline shaft. |
| Cable ties | -              |                                                                 |

# 4.4.1 Replacing the upper arm *Continued*

## Removing the upper arm

Use these procedures to remove the upper arm from the lower arm.

#### Preparations before removing the upper arm

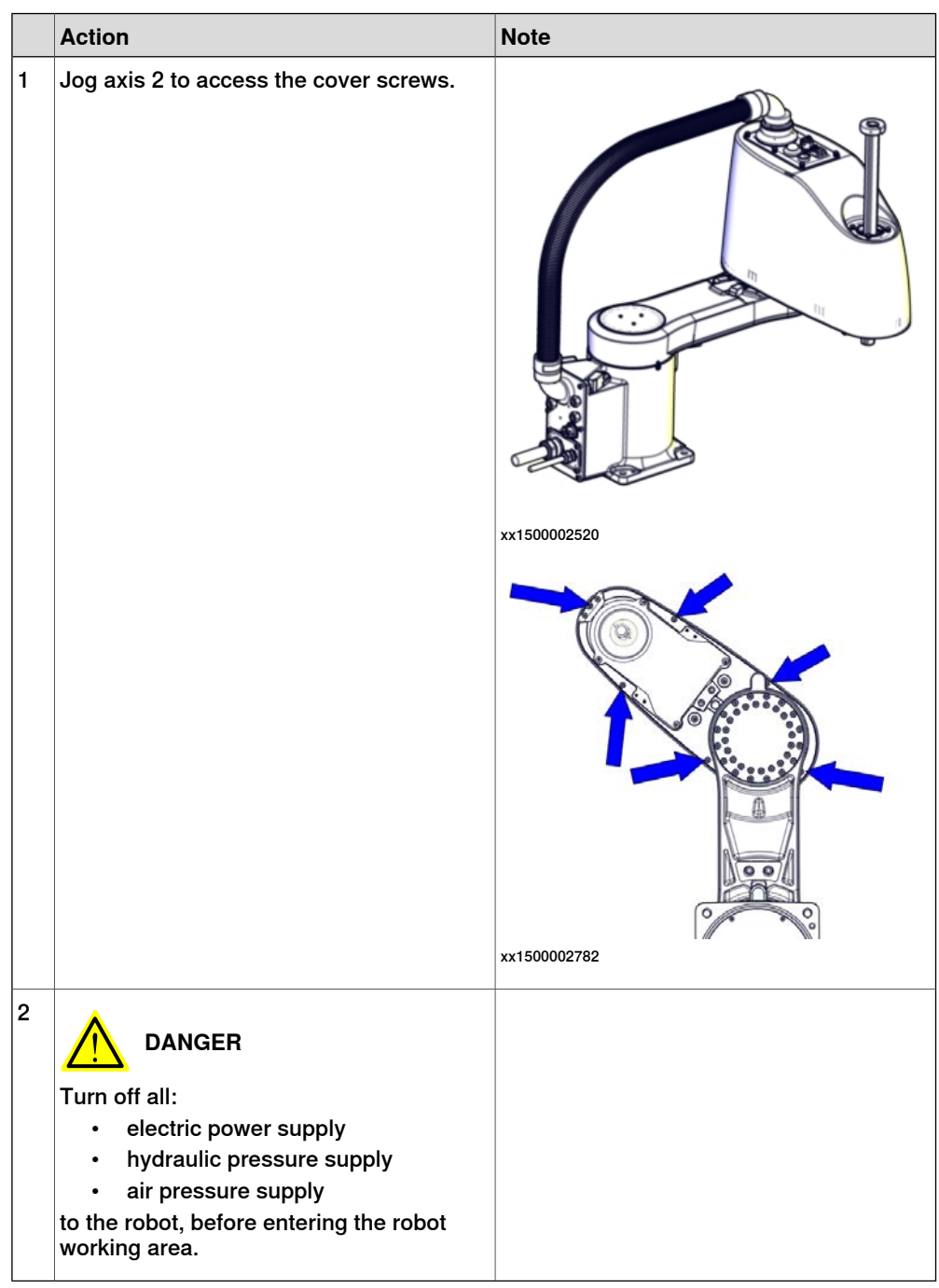

Removing the main cable package from the upper arm

|   | Action                                                                                                    | Note         |
|---|----------------------------------------------------------------------------------------------------|--------------|
| 1 | DANGER<br>Make sure that all supplies for electrical<br>power, hydraulic pressure, and air pressure<br>are turned off.                                                                                       |              |
| 2 | Remove the dome nuts and washers.                                                                                                    | xx1500002182 |
| 3 | Carefully open the user interface plate and<br>pull out the cable package.<br>CAUTION<br>The plate cannot be removed completely<br>until the connectors are disconnected, as<br>shown in the following step. | хх150002183  |

4.4.1 Replacing the upper arm *Continued* 

| Disconnect the connectors:<br>• R2.MP2<br>• R2.MP3<br>• R2.MP4<br>• R2.ME2<br>• R2.ME3<br>• R2.ME4<br>Tip<br>Take photos of the connectors and cable<br>position before disconnecting them, to have<br>as a reference when reconnecting. |  |
|----------------------------------------------------------------------------------------------------|--|
|                                                                                                    |  |

### Removing the upper cover

|   | Action                                                                                                    | Note         |
|---|----------------------------------------------------------------------------------------------------|--------------|
| 1 | DANGER<br>Make sure that all supplies for electrical<br>power, hydraulic pressure, and air pressure<br>are turned off.               |              |
| 2 | WARNING<br>Risk of tipping. Make sure the robot is well<br>secured and that the upper arm is suppor-<br>ted during the removal work. |              |
| 3 | Remove the screws.                                                                                                    | жx1500002220 |

|   | Action                                                             | Note         |
|---|--------------------------------------------------------------------|--------------|
| 4 |                                                                    |              |
|   | er shift. Keep the cover in position while<br>removing the screws. |              |
| 5 | Lift out the upper cover carefully.                                |              |
|   |                                                                    | ÆBB          |
|   |                                                                    |              |
|   |                                                                    | xx1500002221 |

Removing the lower stop block

|   | Action                                                                                                    | Note         |
|---|----------------------------------------------------------------------------------------------------|--------------|
| 1 | DANGER<br>Make sure that all supplies for electrical<br>power, hydraulic pressure, and air pressure<br>are turned off.                                |              |
| 2 | Remove the lower stop block of ball screw<br>spline unit to replace:<br>• lower cover of the upper arm<br>• ball screw spine unit<br>• upper arm body |              |
| 3 | Remove the screws.                                                                                                    |              |
|   |                                                                                                    | xx1500002222 |

4.4.1 Replacing the upper arm *Continued* 

|   | Action                 | Note         |
|---|------------------------|--------------|
| 1 | Remove the stop block. |              |
|   |                        | xx1500002223 |

#### Removing the lower cover

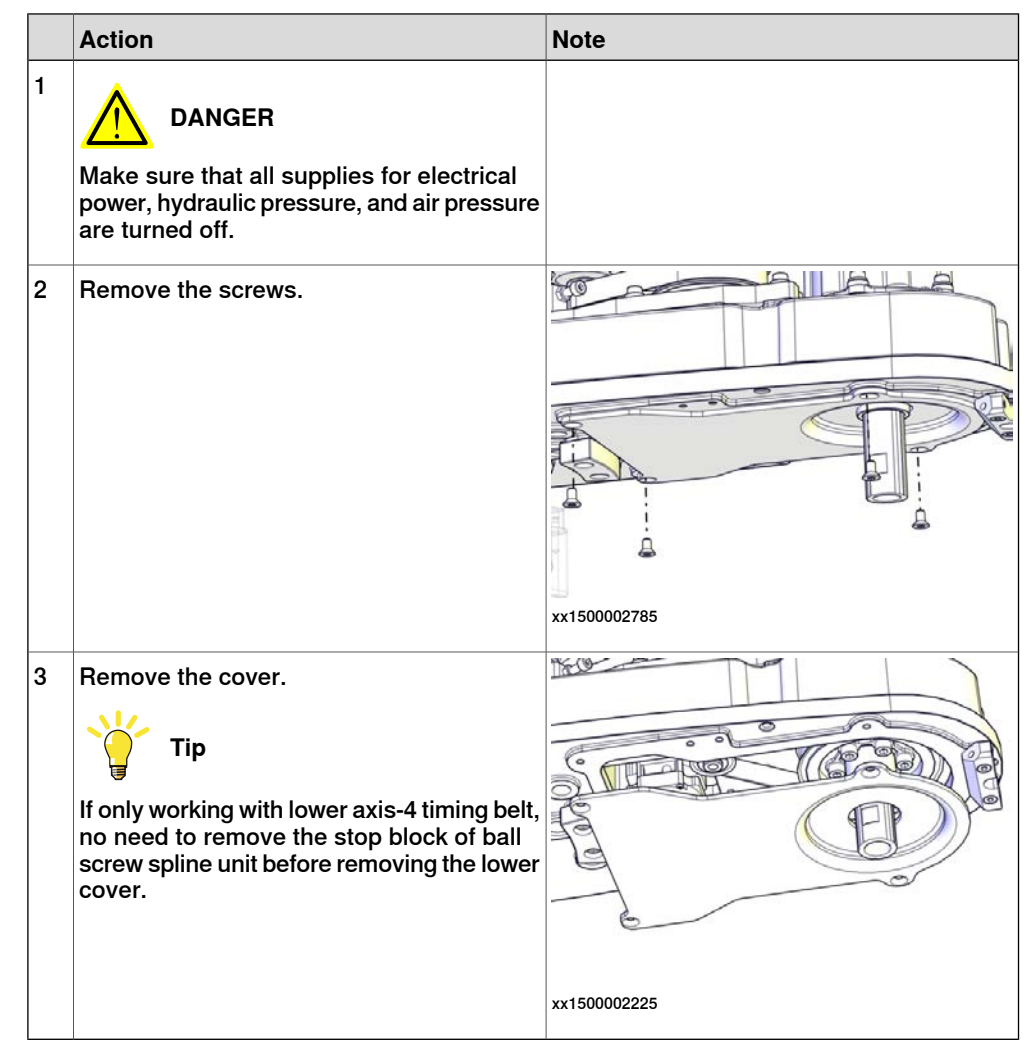

Removing the drive unit cables

|   | Action                                                                                                    | Note         |
|---|----------------------------------------------------------------------------------------------------|--------------|
| 1 | DANGER<br>Make sure that all supplies for electrical<br>power, hydraulic pressure, and air pressure<br>are turned off.                                                      |              |
| 2 | Cut the cable ties.<br>Be careful not to damage the cabling.<br>Tip<br>Take photos of the cable position before<br>removing them, to have as a reference<br>when refitting. | xx1500002226 |

### Removing the cable harness plate

|   | Action                                                                                                    | Note        |
|---|----------------------------------------------------------------------------------------------------|-------------|
| 1 | DANGER<br>Make sure that all supplies for electrical<br>power, hydraulic pressure, and air pressure<br>are turned off. |             |
| 2 | Remove the screws and washers.                                                                                         |             |
| 3 | Remove the cable harness plate.                                                                                        | х×150002228 |

# Removing the axis-3 timing belt

|   | Action                                                                                                    | Note |
|---|----------------------------------------------------------------------------------------------------|------|
| 1 | DANGER<br>Make sure that all supplies for electrical<br>power, hydraulic pressure, and air pressure<br>are turned off. |      |

4.4.1 Replacing the upper arm *Continued* 

|   | Action                                                                                     | Note         |
|---|--------------------------------------------------------------------------------------------|--------------|
| 2 | WARNING<br>Risk of tipping. Make sure the gravity cen-<br>ter is well supported.           |              |
| 3 | Loosen the screws and move the axis-3<br>drive unit upwards to slacken the timing<br>belt. | x150002229   |
| 4 | Remove the timing belt.                                                                    | xx1500002230 |

## Removing the lower axis-4 timing belt

|   | Action                                                                                                    | Note |
|---|----------------------------------------------------------------------------------------------------|------|
| 1 | DANGER<br>Make sure that all supplies for electrical<br>power, hydraulic pressure, and air pressure<br>are turned off. |      |
| 2 | WARNING<br>Risk of tipping. Make sure the gravity cen-<br>ter is well supported.                                       |      |

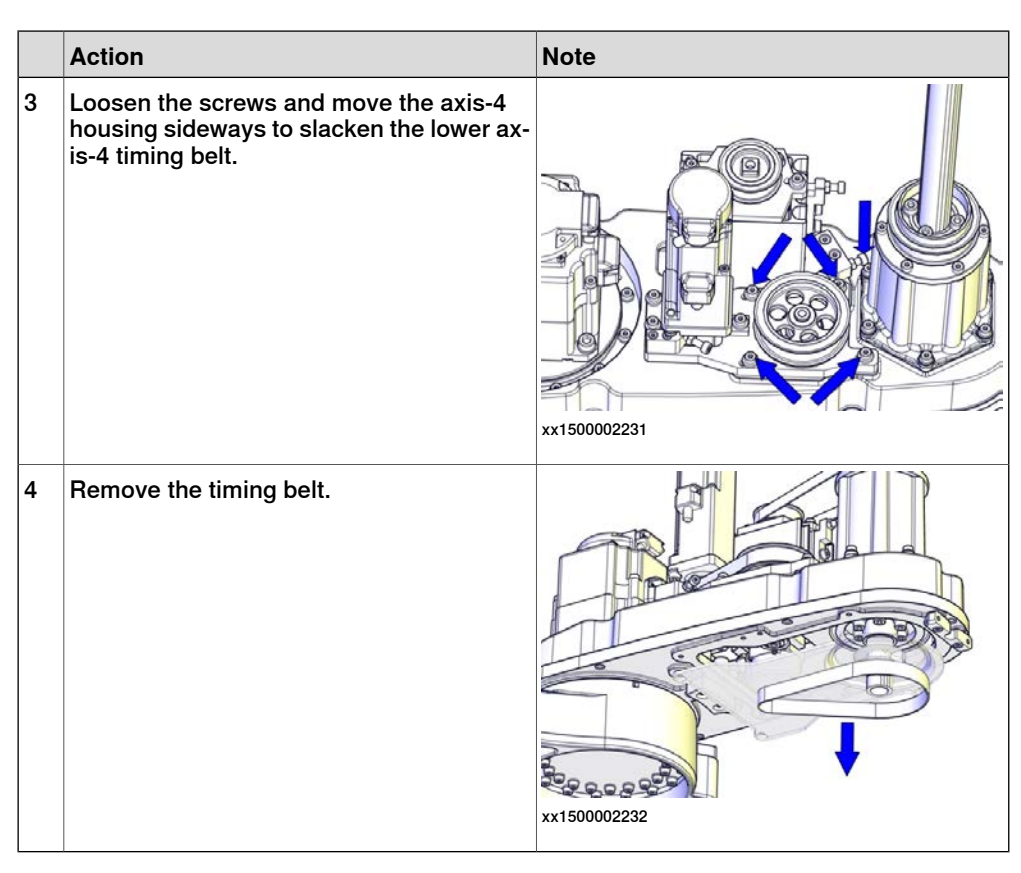

### Removing the ball screw spline

|   | Action                                                                                                    | Note         |
|---|----------------------------------------------------------------------------------------------------|--------------|
| 1 | DANGER<br>Make sure that all supplies for electrical<br>power, hydraulic pressure, and air pressure<br>are turned off. |              |
| 2 | Remove the screws.                                                                                                    | хх1500002788 |

4.4.1 Replacing the upper arm *Continued* 

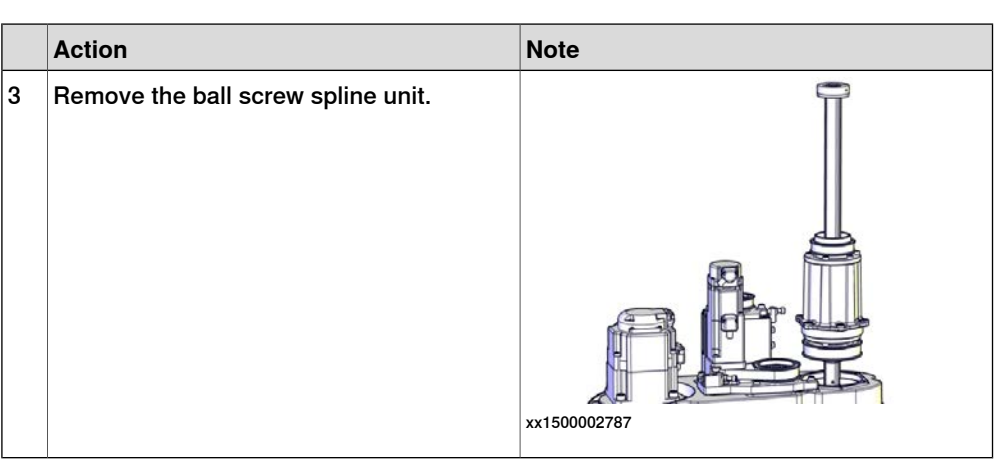

Removing the axis-4 drive unit and upper timing belt

|   | Action                                                                                                    | Note         |
|---|----------------------------------------------------------------------------------------------------|--------------|
| 1 | DANGER<br>Make sure that all supplies for electrical<br>power, hydraulic pressure, and air pressure<br>are turned off. |              |
| 2 | WARNING<br>Risk of tipping. Make sure the gravity cen-<br>ter is well supported.                                       |              |
| 3 | Loosen the screws and move the axis-4<br>drive unit upwards to slacken the upper<br>axis-4 timing belt.                | xx1500002233 |

|   | Action                                 | Note       |
|---|----------------------------------------|------------|
| 4 | Remove the drive unit and timing belt. | x150002234 |

Removing the axis-4 housing with idler

|   | Action                                                                                                    | Note         |
|---|----------------------------------------------------------------------------------------------------|--------------|
| 1 | DANGER<br>Make sure that all supplies for electrical<br>power, hydraulic pressure, and air pressure<br>are turned off. |              |
| 2 | WARNING<br>There is a risk of tipping during the remov-<br>al. Make sure the gravity center is well<br>supported.      |              |
| 3 | Remove the axis-4 housing with idler.                                                                                  | xx1500002235 |

4.4.1 Replacing the upper arm *Continued* 

|   | Action                       | Note         |
|---|------------------------------|--------------|
| 4 | Remove the adjusting blocks. |              |
|   |                              | xx1500002236 |
|   |                              | x150002237   |

## Removing the axis-3 housing and axis-3 drive unit

|   | Action                                                                                                    | Note         |
|---|----------------------------------------------------------------------------------------------------|--------------|
| 1 | DANGER<br>Make sure that all supplies for electrical<br>power, hydraulic pressure, and air pressure<br>are turned off. |              |
| 2 | WARNING<br>Risk of tipping. Make sure the gravity cen-<br>ter is well supported.                                       |              |
| 3 | Remove the screws and washers.                                                                                         | xx1500002810 |

|   | Action                                                                                                    | Note                                   |
|---|----------------------------------------------------------------------------------------------------|----------------------------------------|
| 4 | Lift out the axis-3 housing and drive unit.                                                                                                    | x150002238                             |
| 5 | Cut the cable tie.<br>Be careful not to damage the cabling.                                                                                           | xx1500002815                           |
| 6 | Remove the screws.<br>WARNING<br>Do not remove the other screws. They hold<br>the gearbox together. Removing them can<br>damage the gearbox severely. | 11111111111111111111111111111111111111 |

4.4.1 Replacing the upper arm *Continued* 

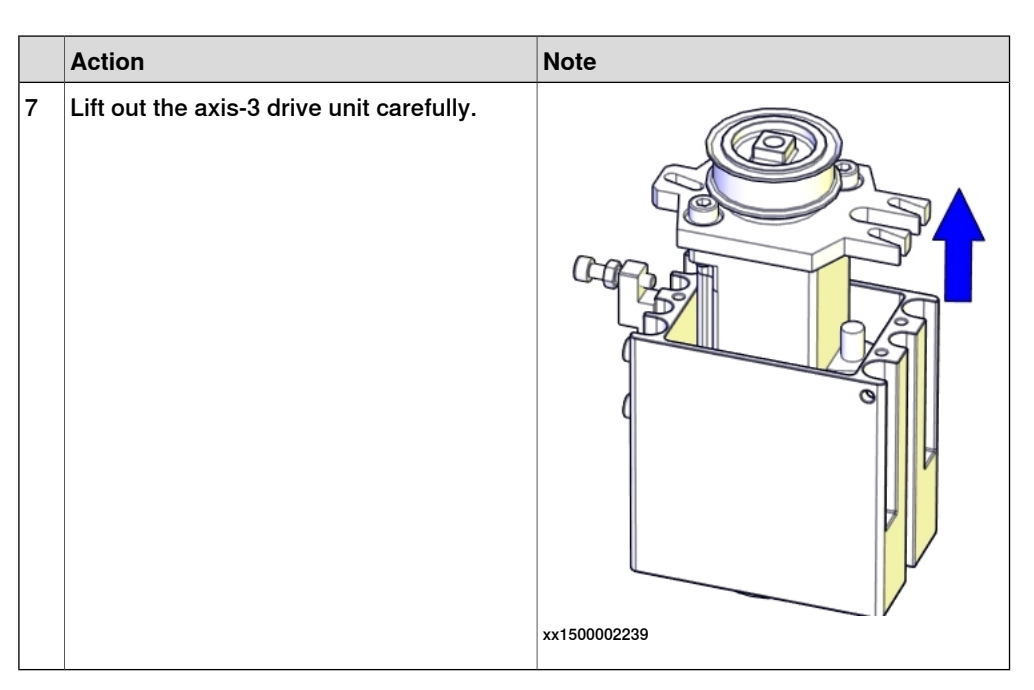

Removing the axis-3 timing belt adjusting block

|   | Action                                                                                                    | Note        |
|---|----------------------------------------------------------------------------------------------------|-------------|
| 1 | DANGER<br>Make sure that all supplies for electrical<br>power, hydraulic pressure, and air pressure<br>are turned off. |             |
| 2 | Remove the adjusting block.                                                                                            | хx150002240 |

# Removing the upper arm body

|   | Action                                                                                                    | Note |
|---|----------------------------------------------------------------------------------------------------|------|
| 1 | DANGER<br>Make sure that all supplies for electrical<br>power, hydraulic pressure, and air pressure<br>are turned off. |      |

|   | Action                                                                                                    | Note         |
|---|----------------------------------------------------------------------------------------------------|--------------|
| 2 | WARNING<br>The upper arm body with the axis-2 drive<br>unit weights 7 kg. Make sure the weight of<br>the upper arm body is properly supported,<br>or it may drop when it is released from the<br>lower arm.                                          |              |
| 3 | Remove the screws and washers.<br>WARNING<br>Keep the twelve screws in the outer circle<br>fitted. They hold the axis-2 motor flange on<br>the lower arm.<br>With the outer circle<br>fitted. They hold the axis-2 motor flange on<br>the lower arm. | xx1500002241 |
| 4 | Remove the upper arm body and lay it aside on a workbench.                                                                                                    | xx1500002799 |

# Removing the axis-2 drive unit

|   | Action                                                                                                    | Note |
|---|----------------------------------------------------------------------------------------------------|------|
| 1 | DANGER<br>Make sure that all supplies for electrical<br>power, hydraulic pressure, and air pressure<br>are turned off. |      |

# 4.4.1 Replacing the upper arm *Continued*

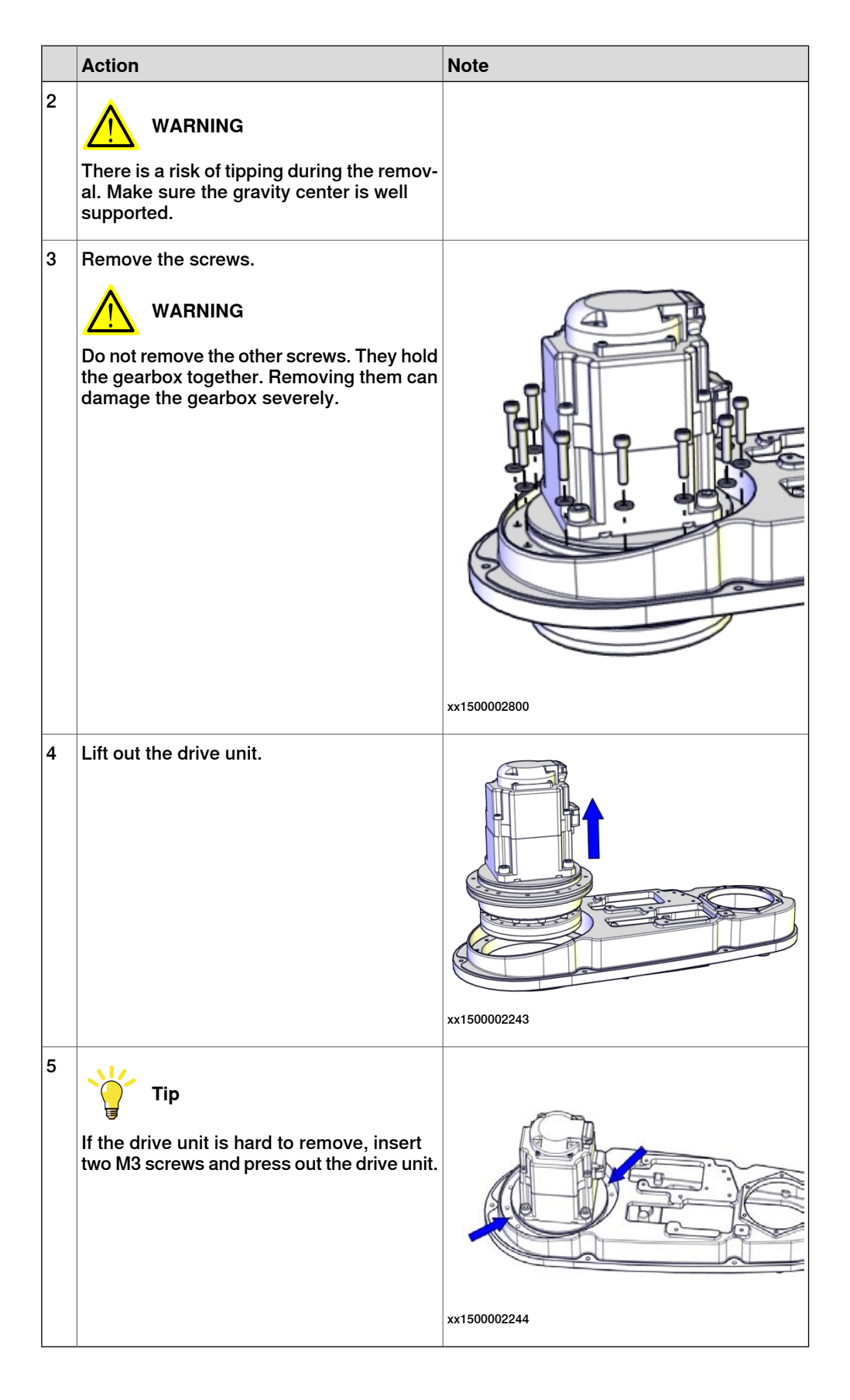

Removing the axis-2 mechanical stop block

|   | Action                                                                                                    | Note                                                                     |
|---|----------------------------------------------------------------------------------------------------|--------------------------------------------------------------------------|
| 1 | DANGER<br>Make sure that all supplies for electrical<br>power, hydraulic pressure, and air pressure<br>are turned off. |                                                                          |
| 2 | Remove the axis-2 mechanical stop block.                                                                               | xx1500003062<br>See Replacing the axis-2 mechanical stop<br>on page 271. |

#### Refitting the upper arm

Use these procedures to refit the upper arm.

Refitting axis-2 mechanical stop block

|   | Action                                              | Note                                                  |
|---|-----------------------------------------------------|-------------------------------------------------------|
| 1 | Refit the axis-2 mechanical stop block with screws. |                                                       |
|   |                                                     | xx1500003062                                          |
|   |                                                     | See Replacing the axis-2 mechanical stop on page 271. |

### Refitting the axis-2 drive unit

|   | Action                                                                                                    | Note |
|---|----------------------------------------------------------------------------------------------------|------|
| 1 | <ul> <li>Make sure that:</li> <li>all assembly surfaces are clean and undamaged.</li> <li>the drive unit is clean and undamaged.</li> </ul> |      |

|   | Action                                                                                                    | Note                                                                                           |
|---|----------------------------------------------------------------------------------------------------|------------------------------------------------------------------------------------------------|
| 2 | Refit the drive unit.                                                                                                    | Axis-2 drive unit: 3HAC056153-001                                                              |
|   | CAUTION Do not mix axis-1 and axis-2 drive units. Always check the mark or label on the drive units before refitting. Note Make sure to refit the drive unit with the motor connectors pointing to the ball screw spline unit location. | xx150003068                                                                                    |
| 3 | Secure with screws and washers.                                                                                                    | xx1500002800<br>Screw: M4x25 (12 pcs)<br>Tightening torque: 4.5 Nm<br>Washer: 4.3x9x1 (12 pcs) |

Refitting the axis-3 timing belt adjusting block

|   | Action                     | Note                            |
|---|----------------------------|---------------------------------|
| 1 | Refit the adjusting block. | Adjusting block: 3HAC056651-001 |
|   |                            |                                 |
|   |                            | xx1500002240                    |
|   |                            | Screw: M4x16 (2 pcs)            |
|   |                            | Tightening torque: 4.5 Nm       |

Refitting the axis-3 housing and axis-3 drive unit

|   | Action                                                                                                    | Note                                                                               |
|---|----------------------------------------------------------------------------------------------------|------------------------------------------------------------------------------------|
| 1 | Refit the drive unit with one cabling coming<br>out from the upside and the other coming<br>out from the downside. | Axis-3 drive unit: 3HAC056111-001<br>Axis-3 drive unit housing: 3HAC055184-<br>001 |
|   | Note                                                                                                    |                                                                                    |
|   | Make sure to refit the drive unit correctly<br>oriented with the lugs of the drive unit<br>bracket as a reference. |                                                                                    |
| 2 | Secure the upper cabling with a cable tie.                                                                         |                                                                                    |
|   | Do not tighten the tie too tight.                                                                                  |                                                                                    |
|   |                                                                                                    | xx1500002815                                                                       |

4.4.1 Replacing the upper arm *Continued* 

|   | Action                                                                                         | Note                                                                                                    |
|---|------------------------------------------------------------------------------------------------|----------------------------------------------------------------------------------------------------|
| 3 | Refit drive unit screws and washers just<br>enough to still be able to move the drive<br>unit. | xx1500002797         Screw: M4x20 (3 pcs)         Tightening torque: 4.5 Nm         Washer (3HAC056937-001, 3 pcs)         Image: Note         Only use specified washers, never replace them with other washers. |
| 4 | Refit the housing with drive unit.                                                             | x1500002798<br>Screw: M4x40 (4 pcs)<br>Tightening torque: 3.5 Nm<br>Washer: M4 (4 pcs)                                                                                                    |
4.4.1 Replacing the upper arm Continued

Refitting the axis-4 housing with idler

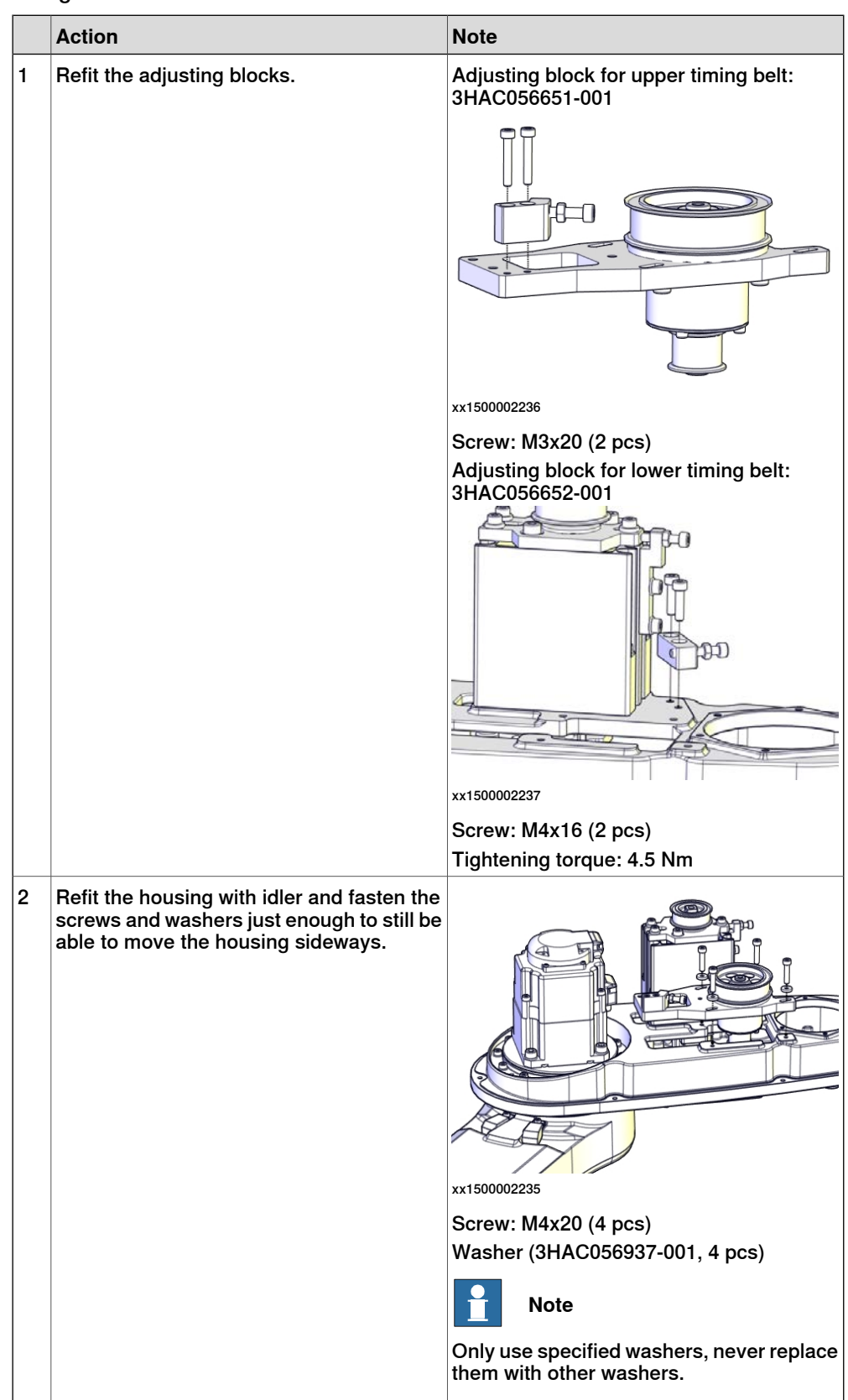

# 4.4.1 Replacing the upper arm *Continued*

Refitting the axis-4 drive unit and upper timing belt

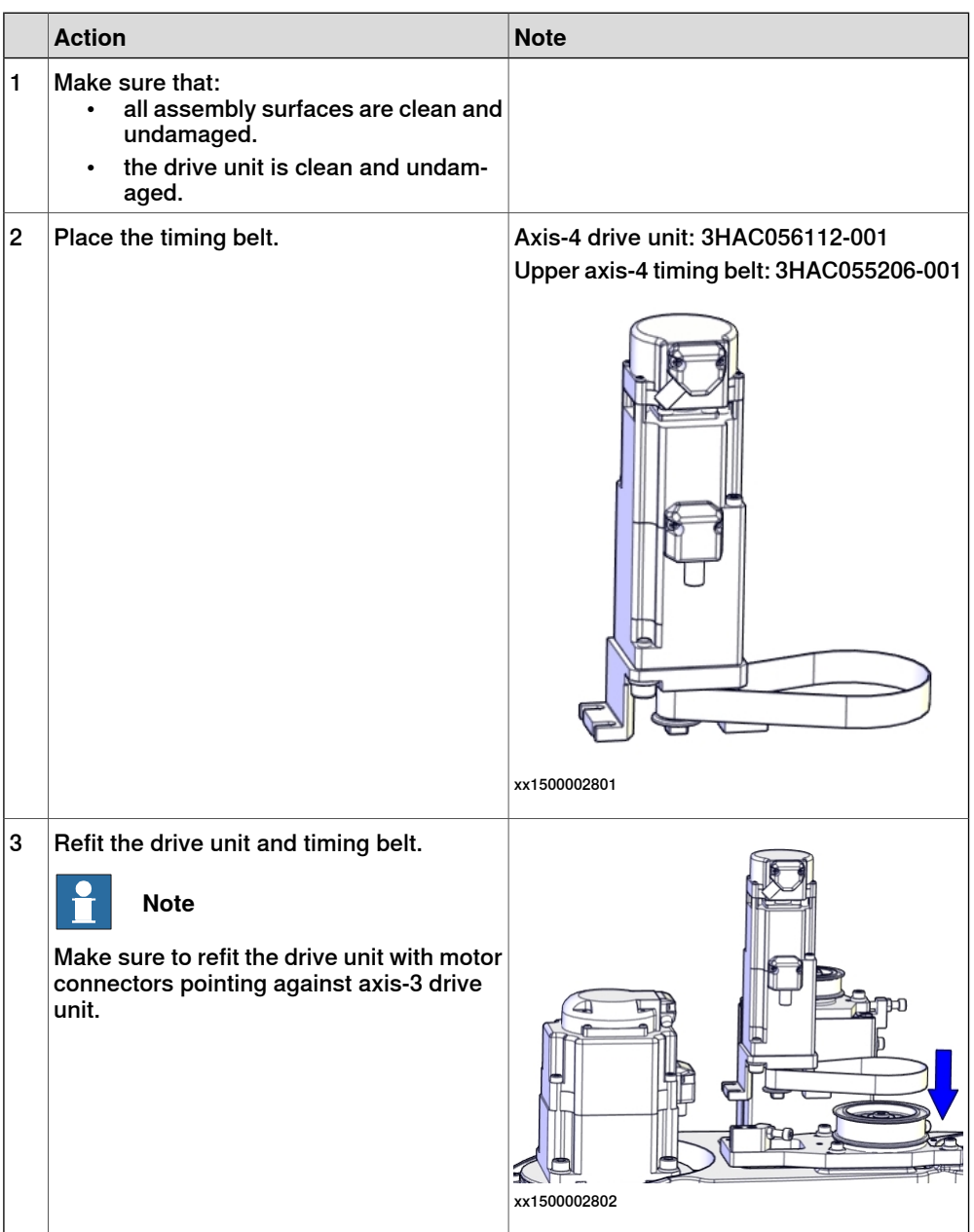

4.4.1 Replacing the upper arm *Continued* 

|   | Action                                                                                                    | Note                                                                                                    |
|---|----------------------------------------------------------------------------------------------------|----------------------------------------------------------------------------------------------------|
| 4 | Refit screws and washers just enough to still be able to move the drive unit upwards.                                                   | xx1500002803         Screw: M4x16 (3 pcs)         Washer (3HAC056937-001, 3 pcs)         Image: Note         Only use specified washers, never replace them with other washers.                                                                                                    |
| 5 | Fasten the screws little by little while using<br>a dynamometer to measure the belt tension<br>until a proper belt tension is achieved. | Image: Section 10 and 10 and |

### Refitting the ball screw spline unit

|   | Action                                                                                                    | Note                                                                                            |
|---|----------------------------------------------------------------------------------------------------|-------------------------------------------------------------------------------------------------|
| 1 | <ul> <li>Make sure that:</li> <li>all assembly surfaces are clean and undamaged.</li> <li>the ball screw spline unit is well-lubricated and undamaged.</li> </ul> | See Lubricating the ball screw spline unit on page 111.                                         |
| 2 | If a new ball screw spline unit is used, re-<br>move the lower stop block to enable fitting<br>of the lower cover.                                                | See "Removing the lower stop block" in <i>Removing the ball screw spline unit on page 231</i> . |

Continues on next page

4.4.1 Replacing the upper arm *Continued* 

|   | Action                                                                                                    | Note                                                                                    |
|---|----------------------------------------------------------------------------------------------------|-----------------------------------------------------------------------------------------|
| 3 | Check the upper stop block of the ball<br>screw spline unit.<br>Replace if damaged.<br>Make sure the upper surfaces of the shaft<br>and stop block are at the same level. | Upper axis-3 and axis-4 mechanical stop<br>block: 3HAC061259-001                        |
| 4 | Refit the ball screw spline unit.                                                                                                    | Ball screw spline unit: 3HAC056148-001                                                  |
| 5 | Secure with screws and washers.                                                                                                    | xx1500002788<br>Screw: M4x16 (6 pcs)<br>Tightening torque: 4.5 Nm<br>Washer: M4 (6 pcs) |

## Refitting the lower axis-4 timing belt

|   | Action                                                                                                    | Note |
|---|----------------------------------------------------------------------------------------------------|------|
| 1 | <ul> <li>Make sure that:</li> <li>all assembly surfaces are clean and undamaged.</li> <li>the drive unit is clean and undamaged.</li> </ul> |      |

4.4.1 Replacing the upper arm *Continued* 

|   | Action                                                                                                    | Note                                                                                                    |
|---|----------------------------------------------------------------------------------------------------|----------------------------------------------------------------------------------------------------|
| 2 | Refit lower axis-4 timing belt. Ensure that<br>the belt runs correctly in the grooves.                                                  | Lower axis-4 timing belt: 3HAC055201-001                                                                                                    |
| 3 | Fasten the screws little by little while using<br>a dynamometer to measure the belt tension<br>until a proper belt tension is achieved. | xx1500002231<br>Belt tension: F = 101 N (Recommended)<br>Belt tension range:<br>64.5 N to 73.7 N (for used timing belt, which<br>has been installed and used for more than<br>24 hours)<br>92.2 N to 101 N (for new timing belt) |

Refitting the axis-3 timing belt

|   | Action                                                                                                    | Note                               |
|---|----------------------------------------------------------------------------------------------------|------------------------------------|
| 1 | <ul> <li>Make sure that:</li> <li>all assembly surfaces are clean and undamaged.</li> <li>the drive unit is clean and undamaged.</li> </ul> |                                    |
| 2 | Refit axis-3 timing belt. Ensure that the belt runs correctly in the grooves.                                                               | Axis-3 timing belt: 3HAC055209-001 |

4.4.1 Replacing the upper arm *Continued* 

|   | Action                                                                                                    | Note                                                                                             |
|---|----------------------------------------------------------------------------------------------------|--------------------------------------------------------------------------------------------------|
| 3 | Fasten the screws little by little while using<br>a dynamometer to measure the belt tension<br>until a proper belt tension is achieved. | with the seen installed and used for more than 24 hours)<br>31 1 to 34 2 N (for new timing belt) |
|   |                                                                                                    | · · · · · · · · · · · · · · · · · · ·                                                            |

## Refitting the cable harness plate

|   | Action                          | Note                      |
|---|---------------------------------|---------------------------|
| 1 | Refit the cable harness plate.  |                           |
| 2 | Secure with screws and washers. | x150002228                |
|   |                                 | Screw: M3x8 (4 pcs)       |
|   |                                 | Tightening torque: 1.5 Nm |
|   |                                 | Washer: M3 (4 pcs)        |

4.4.1 Replacing the upper arm *Continued* 

| Securina | the | drive | unit | cables |
|----------|-----|-------|------|--------|
| coouring |     | 41110 | anne | Cabioo |

|   | Action                                                                   | Note         |         |
|---|--------------------------------------------------------------------------|--------------|---------|
| 1 | Put the drive unit cables in place.                                      | xx1500003063 |         |
|   |                                                                          | Α            | R2.ME3  |
|   |                                                                          | В            | R2.MP2  |
|   |                                                                          | С            | R2.MP3  |
|   |                                                                          | D            | R2.MP4  |
|   |                                                                          | Е            | R2.ME2  |
|   |                                                                          | F            | R2. ME4 |
| 2 | Secure the cables with cable ties.<br>Do not tighten the ties too tight. | xx1500       | 02226   |

#### Refitting the upper cover

| 057615-001 |
|------------|
|            |
|            |
|            |

4.4.1 Replacing the upper arm *Continued* 

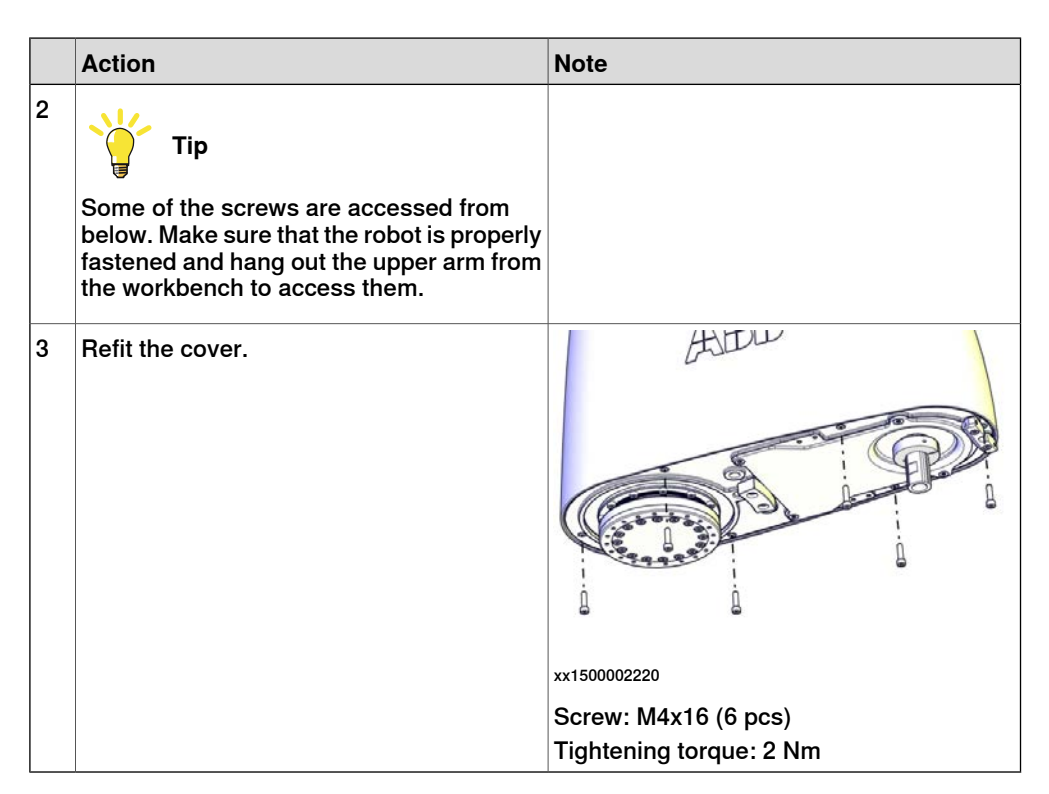

Refitting the lower cover

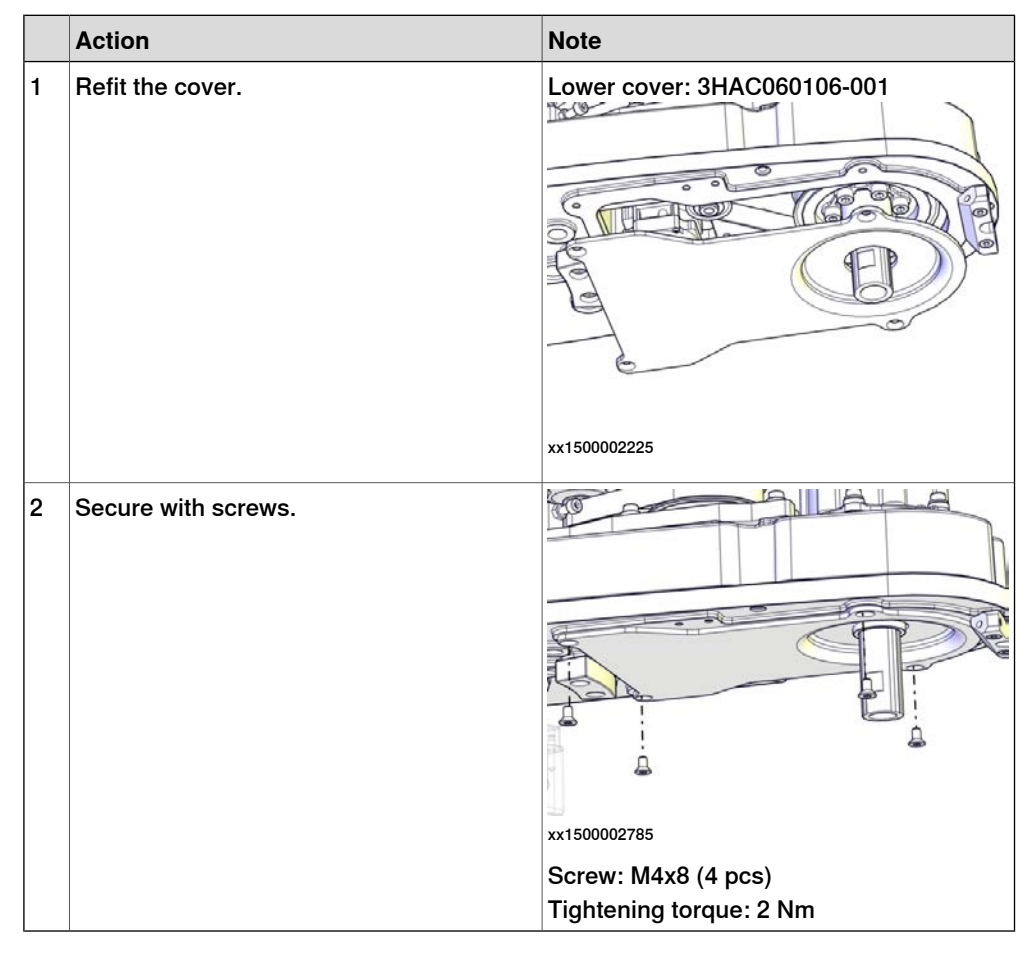

Continues on next page

#### Refitting the lower stop block

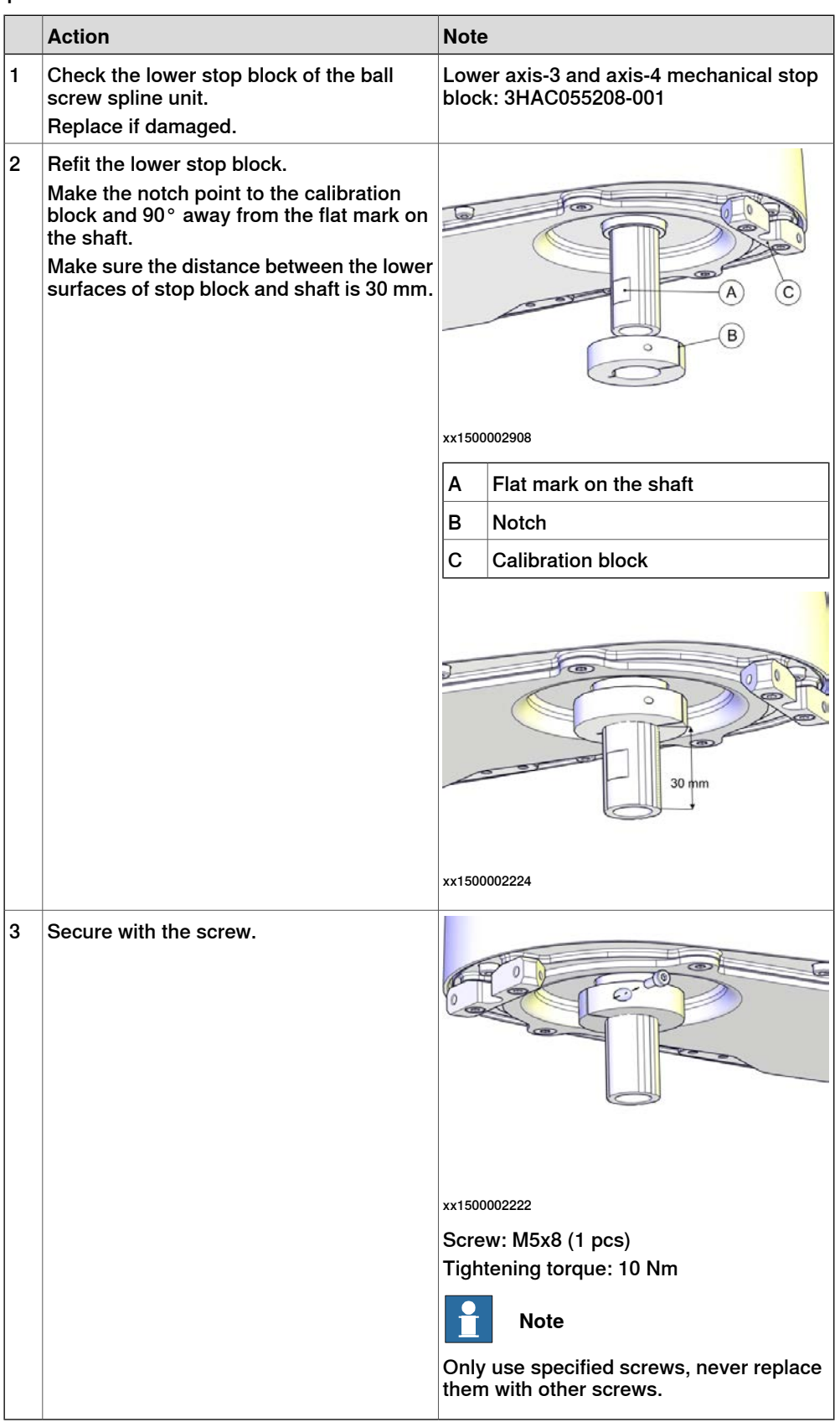

225

# 4.4.1 Replacing the upper arm *Continued*

## Refitting the upper arm

|    | Note                                                                                                 |                                                                                                  |  |  |
|----|----------------------------------------------------------------------------------------------------|--------------------------------------------------------------------------------------------------|--|--|
| IV | vo persons working together are require                                                              | ed to perform this procedure.                                                                    |  |  |
|    | Action                                                                                               | Note                                                                                             |  |  |
| 1  | Note                                                                                                 |                                                                                                  |  |  |
|    | to perform this step.<br>Person 1: Hold the upper arm.<br>Person 2: Refit the screws that fasten the |                                                                                                  |  |  |
|    | upper arm to the lower arm.                                                                          |                                                                                                  |  |  |
| 2  | Make sure the lower arm is secured. Lower the upper arm down onto the right place of the lower arm.  |                                                                                                  |  |  |
| 3  | Refit the upper arm screws and washers.                                                              | xx1500002256<br>Screw: M4x20 (16 pcs)<br>Tightening torque: 4.5 Nm<br>Washer: 4.3x9x1.3 (16 pcs) |  |  |

### Refitting the main cable to the upper arm

|   | Action                                                   | Note |
|---|----------------------------------------------------------|------|
| 1 | Secure the main cable package with cable ties if needed. |      |

4.4.1 Replacing the upper arm *Continued* 

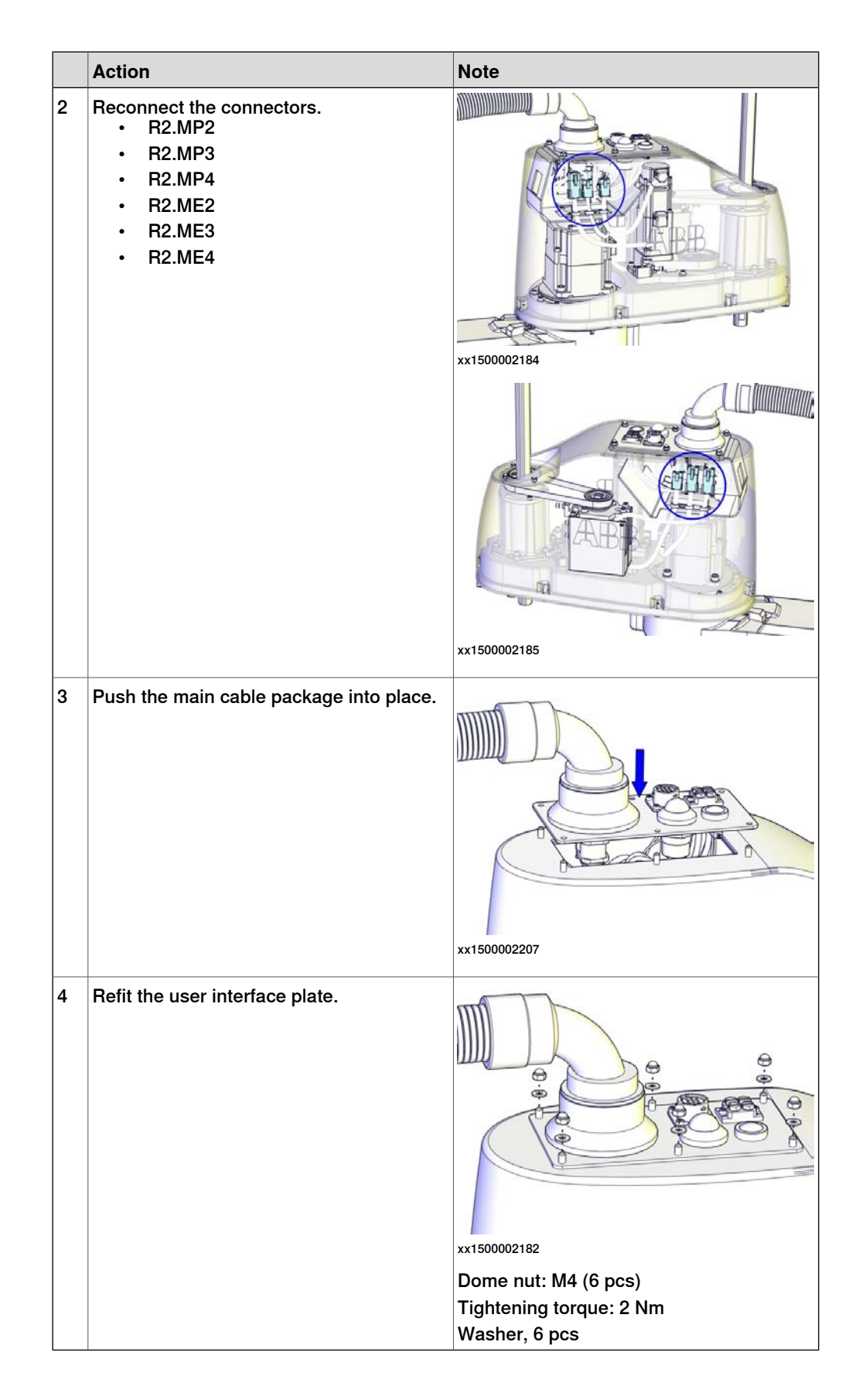

# 4.4.1 Replacing the upper arm *Continued*

## Concluding procedure

|   | Action                                                                                                    | Note                                                                |
|---|----------------------------------------------------------------------------------------------------|---------------------------------------------------------------------|
| 1 | Recalibrate the robot.                                                                                                    | Calibration is detailed in section <i>Calibration on page 345</i> . |
| 2 | DANGER<br>Make sure all safety requirements are met<br>when performing the first test run. These<br>are further detailed in the section "First test<br>run may cause injury or damage" in Safety<br>manual for robot - Manipulator and IRC5<br>or OmniCore controller. |                                                                     |

4.4.2 Replacing the ball screw spline unit

## 4.4.2 Replacing the ball screw spline unit

#### General

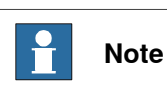

If a collision with the stop blocks on the ball screw spline unit occur, check and retighten all screws before replacement work. Replace damaged or cracked screws.

#### Location of the ball screw spline unit

The ball screw spline unit is located as shown in the figure.

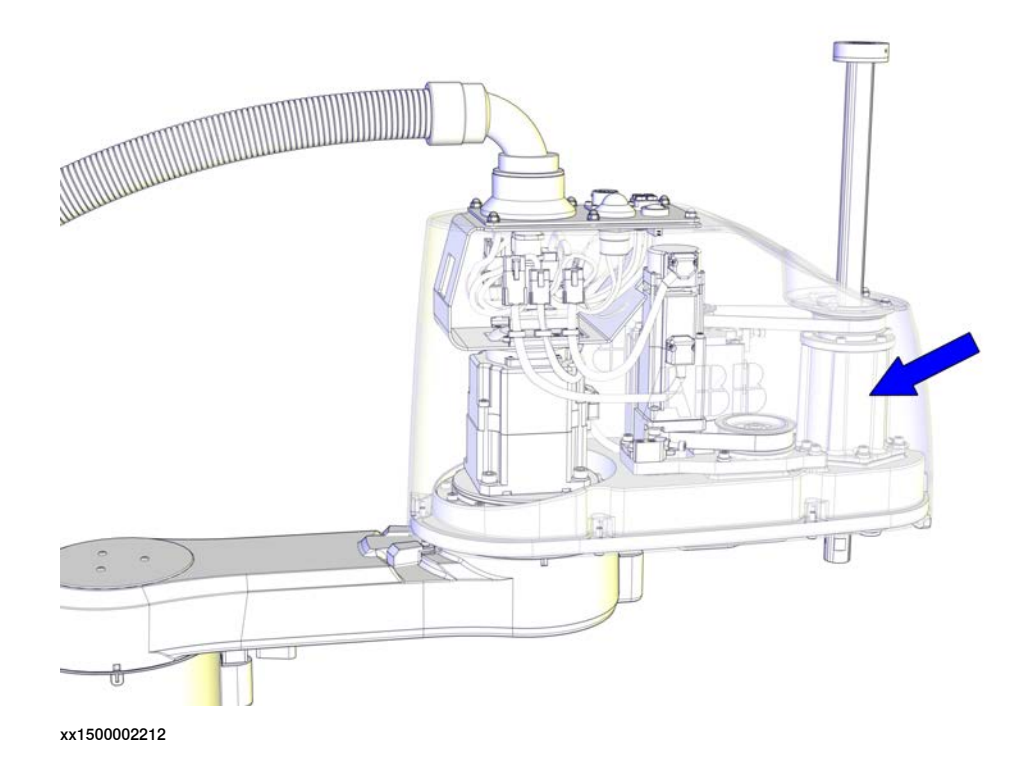

#### **Required spare parts**

Note

The spare part numbers that are listed in the table can be out of date. See the latest spare parts of the IRB 910SC via myABB Business Portal, *www.abb.com/myABB*.

| Spare part             | Article number | Note |
|------------------------|----------------|------|
| Ball screw spline unit | 3HAC056148-001 |      |

# 4.4.2 Replacing the ball screw spline unit *Continued*

## **Required tools and equipment**

| Equipment         | Article number | Note                                                                        |
|-------------------|----------------|-----------------------------------------------------------------------------|
| Standard toolkit  | -              | The content is defined in the section <i>Standard toolkit on page 386</i> . |
| Sonic tensiometer | -              | Used for measuring the timing belt tension.                                 |
| Dynamometer       | -              | Used for measuring the timing belt tension.                                 |

#### **Required consumables**

| Consumable | Article number | Note                                                            |
|------------|----------------|-----------------------------------------------------------------|
| Grease     | -              | THK AFA<br>Used for lubricating the ball screw<br>spline shaft. |
| Cable ties | -              |                                                                 |

### Removing the ball screw spline unit

Use these procedures to remove the ball screw spline unit.

#### Preparations before removing the ball screw spline unit

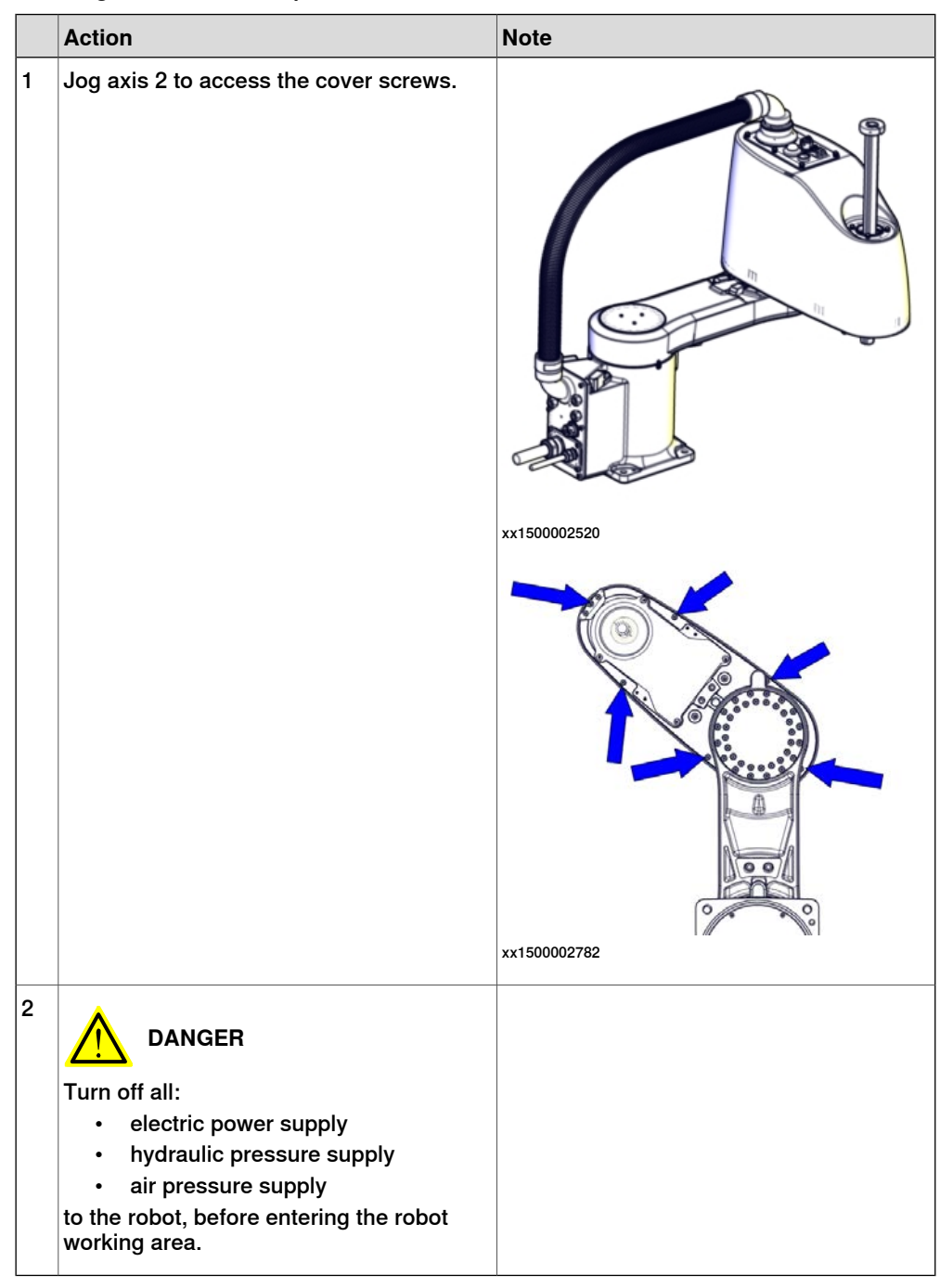

4.4.2 Replacing the ball screw spline unit *Continued* 

Removing the main cable package from the upper arm

|   | Action                                                                                                    | Note         |
|---|----------------------------------------------------------------------------------------------------|--------------|
| 1 | DANGER<br>Make sure that all supplies for electrical<br>power, hydraulic pressure, and air pressure<br>are turned off.                                                                                       |              |
| 2 | Remove the dome nuts and washers.                                                                                                    | xx1500002182 |
| 3 | Carefully open the user interface plate and<br>pull out the cable package.<br>CAUTION<br>The plate cannot be removed completely<br>until the connectors are disconnected, as<br>shown in the following step. | xx1500002183 |

4.4.2 Replacing the ball screw spline unit *Continued* 

|   | Action                                                                                                    | Note |
|---|----------------------------------------------------------------------------------------------------|------|
| 4 | Disconnect the connectors:<br>• R2.MP2<br>• R2.MP3<br>• R2.MP4<br>• R2.ME2<br>• R2.ME3<br>• R2.ME4<br>Tip<br>Take photos of the connectors and cable<br>position before disconnecting them, to have<br>as a reference when reconnecting. |      |
|   | 1                                                                                                    | 1    |

#### Removing the upper cover

|   | Action                                                                                                    | Note         |
|---|----------------------------------------------------------------------------------------------------|--------------|
| 1 | DANGER<br>Make sure that all supplies for electrical<br>power, hydraulic pressure, and air pressure<br>are turned off.               |              |
| 2 | WARNING<br>Risk of tipping. Make sure the robot is well<br>secured and that the upper arm is suppor-<br>ted during the removal work. |              |
| 3 | Remove the screws.                                                                                                    | xx1500002220 |

4.4.2 Replacing the ball screw spline unit *Continued* 

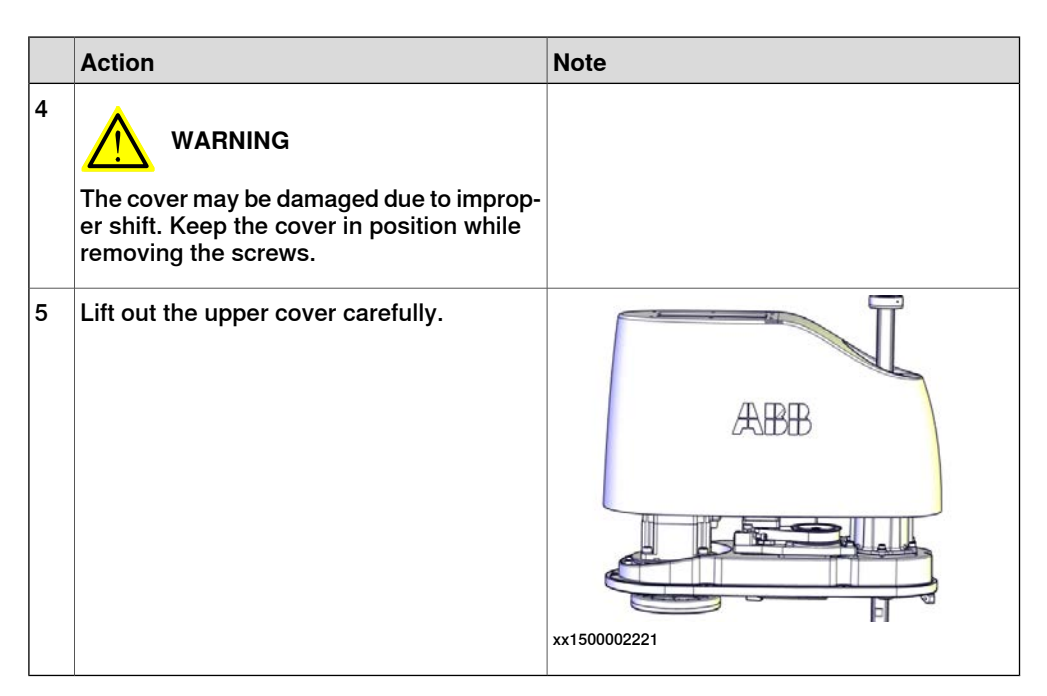

Removing the lower stop block

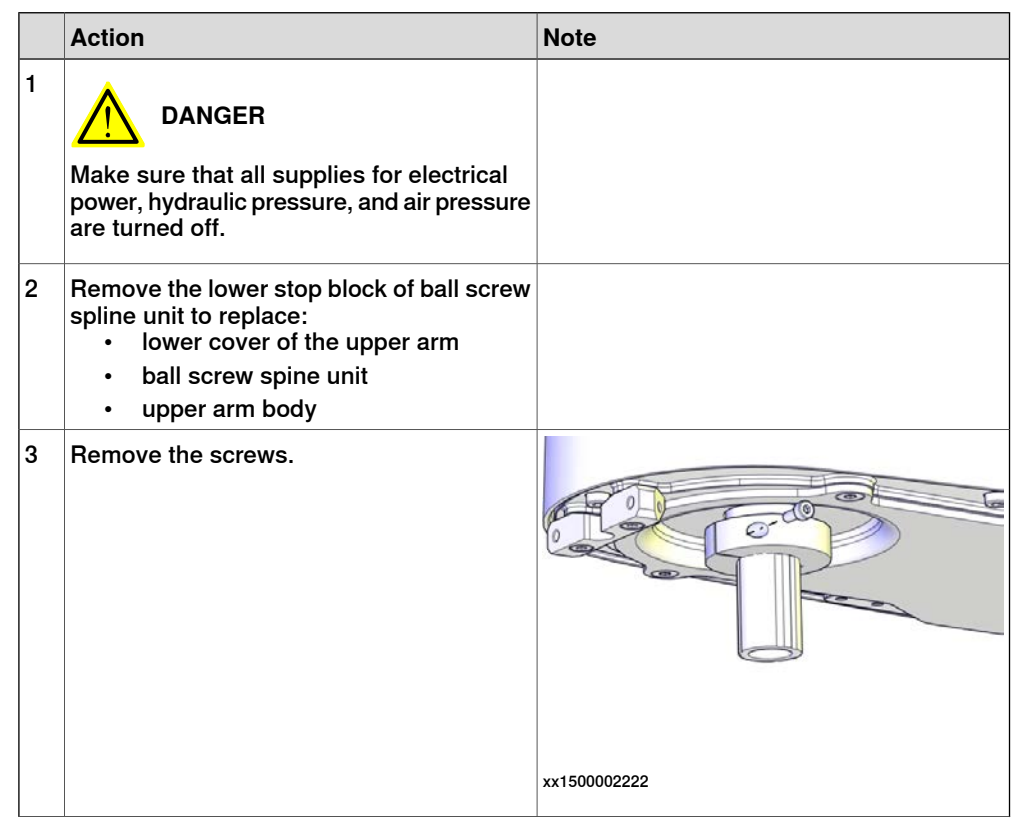

4.4.2 Replacing the ball screw spline unit *Continued* 

|   | Action                 | Note         |
|---|------------------------|--------------|
| 4 | Remove the stop block. |              |
|   |                        |              |
|   |                        | xx1500002223 |

#### Removing the lower cover

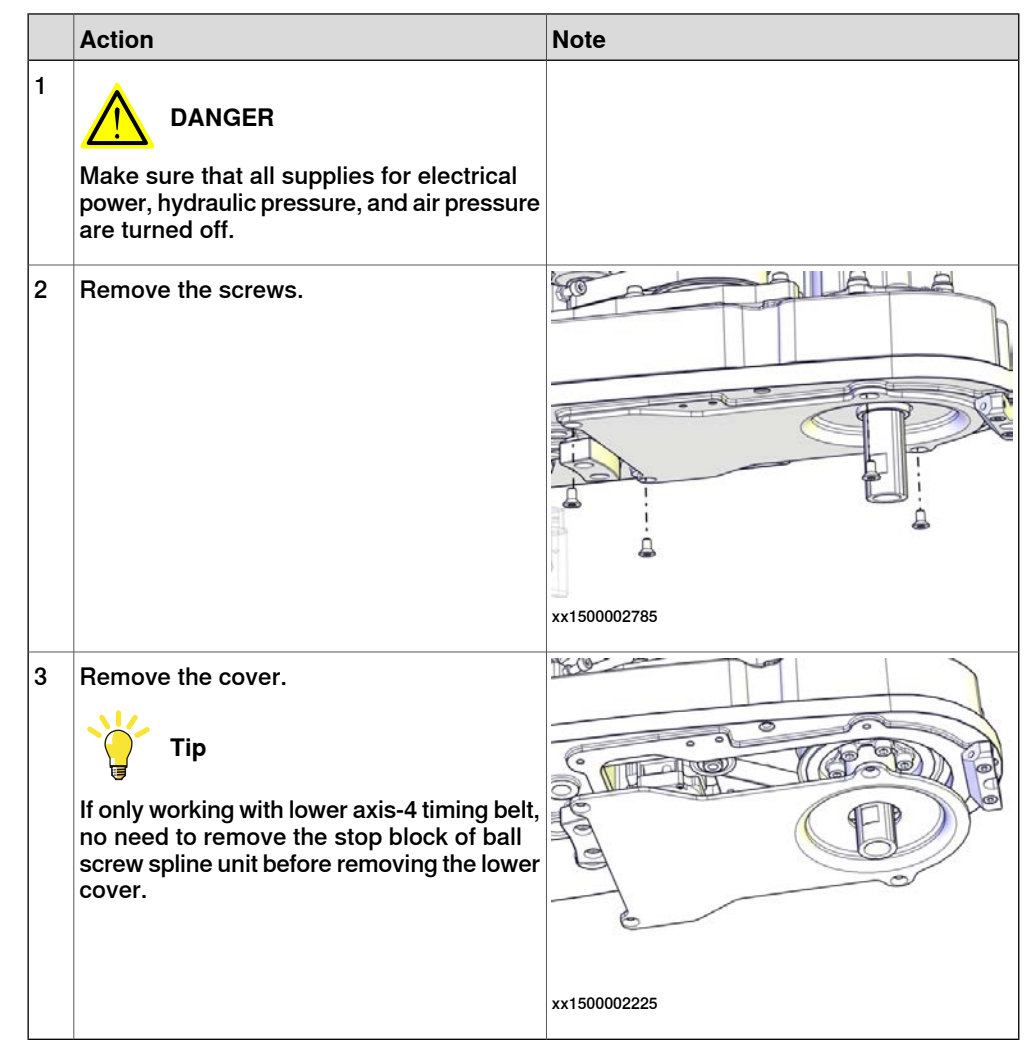

4.4.2 Replacing the ball screw spline unit *Continued* 

Removing the axis-3 timing belt

|   | Action                                                                                                    | Note        |
|---|----------------------------------------------------------------------------------------------------|-------------|
| 1 | DANGER<br>Make sure that all supplies for electrical<br>power, hydraulic pressure, and air pressure<br>are turned off. |             |
| 2 | WARNING<br>Risk of tipping. Make sure the gravity cen-<br>ter is well supported.                                       |             |
| 3 | Loosen the screws and move the axis-3<br>drive unit upwards to slacken the timing<br>belt.                             | xx150002229 |
| 4 | Remove the timing belt.                                                                                                | x1500002230 |

## Removing the lower axis-4 timing belt

|   | Action                                                                                                    | Note |
|---|----------------------------------------------------------------------------------------------------|------|
| 1 | DANGER<br>Make sure that all supplies for electrical<br>power, hydraulic pressure, and air pressure<br>are turned off. |      |
| 2 | WARNING<br>Risk of tipping. Make sure the gravity cen-<br>ter is well supported.                                       |      |

## Continues on next page

4.4.2 Replacing the ball screw spline unit *Continued* 

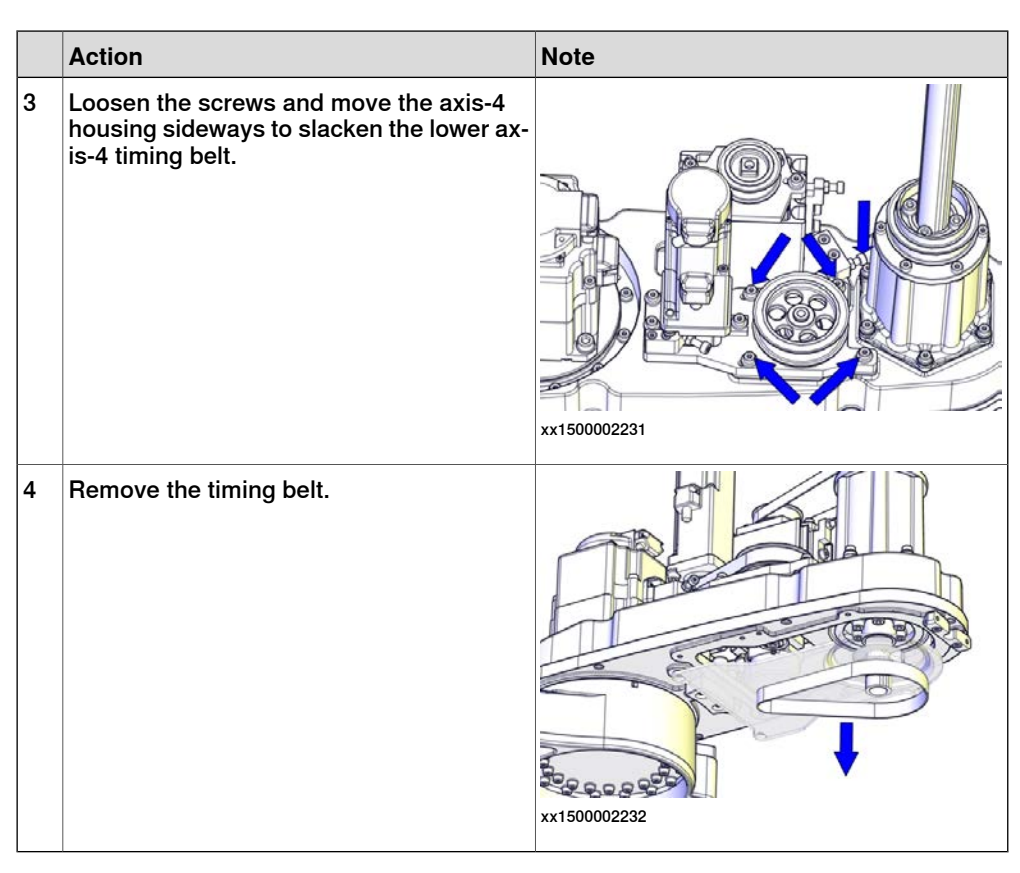

### Removing the ball screw spline

|   | Action                                                                                                    | Note         |
|---|----------------------------------------------------------------------------------------------------|--------------|
| 1 | DANGER<br>Make sure that all supplies for electrical<br>power, hydraulic pressure, and air pressure<br>are turned off. |              |
| 2 | Remove the screws.                                                                                                    | х×1500002788 |

4.4.2 Replacing the ball screw spline unit *Continued* 

|   | Action                             | Noto         |
|---|------------------------------------|--------------|
|   | ACIION                             | NOLE         |
| 3 | Remove the ball screw spline unit. | xx1500002787 |

### Refitting the ball screw spline unit

Use these procedures to refit the ball screw spline unit.

Refitting the ball screw spline unit

|   | Action                                                                                                    | Note                                                                                            |
|---|----------------------------------------------------------------------------------------------------|-------------------------------------------------------------------------------------------------|
| 1 | Make sure that:<br>• all assembly surfaces are clean and<br>undamaged.                                             | See Lubricating the ball screw spline unit on page 111.                                         |
|   | <ul> <li>the ball screw spline unit is well-<br/>lubricated and undamaged.</li> </ul>                              |                                                                                                 |
| 2 | If a new ball screw spline unit is used, re-<br>move the lower stop block to enable fitting<br>of the lower cover. | See "Removing the lower stop block" in <i>Removing the ball screw spline unit on page 231</i> . |
| 3 | Check the upper stop block of the ball screw spline unit.                                                          | Upper axis-3 and axis-4 mechanical stop block: 3HAC061259-001                                   |
|   | Replace if damaged.                                                                                                |                                                                                                 |
|   | Make sure the upper surfaces of the shaft and stop block are at the same level.                                    |                                                                                                 |
|   |                                                                                                    |                                                                                                 |
|   |                                                                                                    | xx1600002115                                                                                    |

# 4.4.2 Replacing the ball screw spline unit *Continued*

|   | Action                            | Note                                                                                    |
|---|-----------------------------------|-----------------------------------------------------------------------------------------|
| 4 | Refit the ball screw spline unit. | Ball screw spline unit: 3HAC056148-001                                                  |
| 5 | Secure with screws and washers.   | xx1500002788<br>Screw: M4x16 (6 pcs)<br>Tightening torque: 4.5 Nm<br>Washer: M4 (6 pcs) |

Refitting the lower axis-4 timing belt

|   | Action                                                                                                    | Note                                     |
|---|----------------------------------------------------------------------------------------------------|------------------------------------------|
| 1 | <ul> <li>Make sure that:</li> <li>all assembly surfaces are clean and undamaged.</li> <li>the drive unit is clean and undamaged.</li> </ul> |                                          |
| 2 | Refit lower axis-4 timing belt. Ensure that<br>the belt runs correctly in the grooves.                                                      | Lower axis-4 timing belt: 3HAC055201-001 |

# 4.4.2 Replacing the ball screw spline unit *Continued*

|   | Action                                                                                                    | Note                                                                                                    |
|---|----------------------------------------------------------------------------------------------------|----------------------------------------------------------------------------------------------------|
| 3 | Fasten the screws little by little while using<br>a dynamometer to measure the belt tension<br>until a proper belt tension is achieved. | xx1500002231<br>Belt tension: F = 101 N (Recommended)<br>Belt tension range:<br>64.5 N to 73.7 N (for used timing belt, which<br>has been installed and used for more than<br>24 hours) |
|   |                                                                                                    | 92.2 N to 101 N (for new timing belt)                                                                                                    |

## Refitting the axis-3 timing belt

|   | Action                                                                                                    | Note                               |
|---|----------------------------------------------------------------------------------------------------|------------------------------------|
| 1 | <ul> <li>Make sure that:</li> <li>all assembly surfaces are clean and undamaged.</li> <li>the drive unit is clean and undamaged.</li> </ul> |                                    |
| 2 | Refit axis-3 timing belt. Ensure that the belt<br>runs correctly in the grooves.                                                            | Axis-3 timing belt: 3HAC055209-001 |

4.4.2 Replacing the ball screw spline unit *Continued* 

|   | Action                                                                                                    | Note                                                                                                    |
|---|----------------------------------------------------------------------------------------------------|----------------------------------------------------------------------------------------------------|
| 3 | Fasten the screws little by little while using<br>a dynamometer to measure the belt tension<br>until a proper belt tension is achieved. | xx1500002229<br>Belt tension: F = 34 N (Recommended)<br>Belt tension range:<br>21.8 N to 24.9 N (for used timing belt, which<br>has been installed and used for more than<br>24 hours)<br>31.1 to 34.2 N (for new timing belt) |

## Refitting the upper cover

|   | Action                                                                                                    | Note                             |
|---|----------------------------------------------------------------------------------------------------|----------------------------------|
| 1 | Carefully put down the upper cover, avoid-<br>ing any collision to the ball screw spline<br>unit and drive units.                                                              | Upper cover unit: 3HAC057615-001 |
| 2 | <b>Tip</b><br>Some of the screws are accessed from<br>below. Make sure that the robot is properly<br>fastened and hang out the upper arm from<br>the workbench to access them. |                                  |

# 4.4.2 Replacing the ball screw spline unit *Continued*

|   | Action           | Note                                                                                                    |
|---|------------------|----------------------------------------------------------------------------------------------------|
| 3 | Refit the cover. | ALTUU<br>ALTUU<br>ALTUU |
|   |                  | xx1500002220                                                                                                    |
|   |                  | Screw: M4x16 (6 pcs)                                                                                                    |
|   |                  | Tightening torque: 2 Nm                                                                                                    |

#### Refitting the lower cover

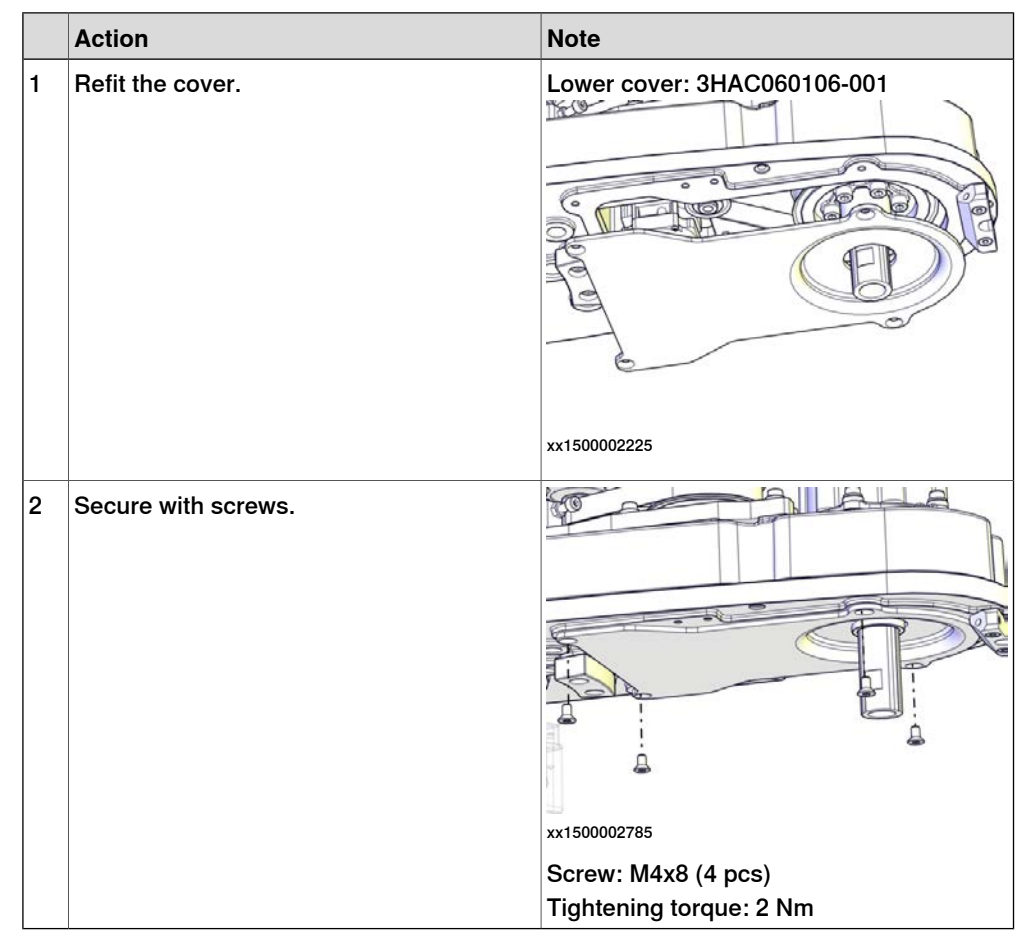

### Refitting the lower stop block

|   | Action                                                                              | Note                                                             |
|---|-------------------------------------------------------------------------------------|------------------------------------------------------------------|
| 1 | Check the lower stop block of the ball<br>screw spline unit.<br>Replace if damaged. | Lower axis-3 and axis-4 mechanical stop<br>block: 3HAC055208-001 |

4.4.2 Replacing the ball screw spline unit *Continued* 

|   | Action                                                                                                    | Note                             | )                                                         |
|---|----------------------------------------------------------------------------------------------------|----------------------------------|-----------------------------------------------------------|
| 2 | Refit the lower stop block.<br>Make the notch point to the calibration<br>block and 90° away from the flat mark on<br>the shaft.<br>Make sure the distance between the lower<br>surfaces of stop block and shaft is 30 mm. |                                  |                                                           |
|   |                                                                                                    | xx1500                           | 002908                                                    |
|   |                                                                                                    | Α                                | Flat mark on the shaft                                    |
|   |                                                                                                    | в                                | Notch                                                     |
|   |                                                                                                    | С                                | Calibration block                                         |
|   |                                                                                                    |                                  | 30 mm                                                     |
| 3 | Secure with the screw.                                                                                                    | xx1500<br>xx1500<br>Scre<br>Tigh | 002224<br>Vice Note                                       |
|   |                                                                                                    | Only<br>them                     | use specified screws, never replace<br>with other screws. |

Refitting the main cable to the upper arm

|   | Action                                                   | Note |
|---|----------------------------------------------------------|------|
| 1 | Secure the main cable package with cable ties if needed. |      |

4.4.2 Replacing the ball screw spline unit Continued

|   | Action                                                                                            | Note                                                            |
|---|---------------------------------------------------------------------------------------------------|-----------------------------------------------------------------|
| 2 | Reconnect the connectors.<br>• R2.MP2<br>• R2.MP3<br>• R2.MP4<br>• R2.ME2<br>• R2.ME3<br>• R2.ME4 | xx150002184                                                     |
|   |                                                                                                   | xx150002185                                                     |
| 3 | Push the main cable package into place.                                                           | xx1500002207                                                    |
| 4 | Refit the user interface plate.                                                                   | xx1500002182<br>Dome nut: M4 (6 pcs)<br>Tightening torque: 2 Nm |

# 4.4.2 Replacing the ball screw spline unit *Continued*

### Concluding procedure

|   | Action                                                                                                    | Note                                                               |
|---|----------------------------------------------------------------------------------------------------|--------------------------------------------------------------------|
| 1 | Recalibrate the robot.                                                                                                    | Calibration is detailed in section <i>Calibration</i> on page 345. |
| 2 | DANGER<br>Make sure all safety requirements are met<br>when performing the first test run. These<br>are further detailed in the section "First test<br>run may cause injury or damage" in Safety<br>manual for robot - Manipulator and IRC5<br>or OmniCore controller. |                                                                    |

4.4.3 Replacing the axis-3 timing belt

## 4.4.3 Replacing the axis-3 timing belt

### Location of the axis-3 timing belt

The axis-3 timing belt is located as shown in the figure.

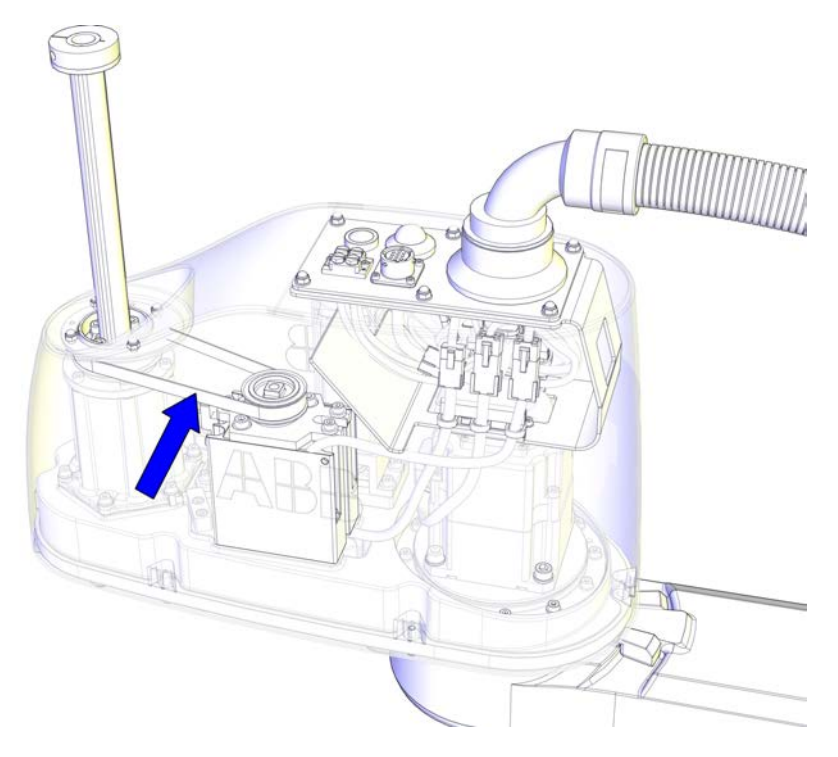

xx1500002218

#### **Required spare parts**

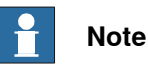

The spare part numbers that are listed in the table can be out of date. See the latest spare parts of the IRB 910SC via myABB Business Portal, <u>www.abb.com/myABB</u>.

| Spare part         | Article number | Note                                   |
|--------------------|----------------|----------------------------------------|
| Axis-3 timing belt | 3HAC055209-001 |                                        |
| Upper cover unit   | 3HAC057615-001 | Includes upper cover and cover flange. |

#### **Required tools and equipment**

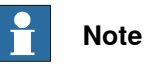

The spare part numbers that are listed in the table can be out of date. See the latest revision of *Product manual, spare parts - IRB 910SC* on ABB Library.

### 4.4.3 Replacing the axis-3 timing belt Continued

| Equipment         | Article number | Note                                                                        |
|-------------------|----------------|-----------------------------------------------------------------------------|
| Standard toolkit  | -              | The content is defined in the section <i>Standard toolkit on page 386</i> . |
| Sonic tensiometer | -              | Used for measuring the timing belt tension.                                 |
| Dynamometer       | -              | Used for measuring the timing belt tension.                                 |

#### **Required consumables**

| Consumable | Article number | Note |
|------------|----------------|------|
| Cable ties | -              |      |

#### Removing the axis-3 timing belt

#### Use these procedures to remove the axis-3 timing belt.

### Preparations before removing the axis-3 timing belt

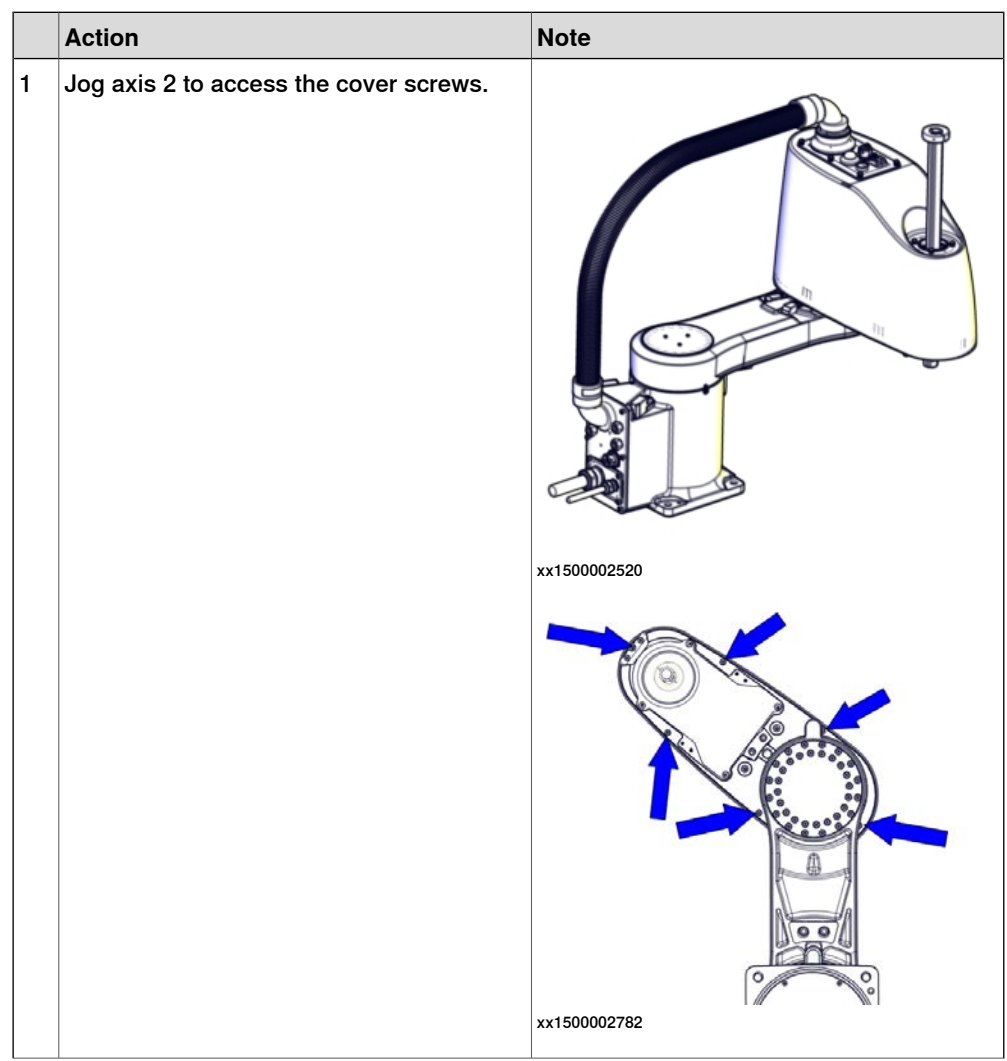

4.4.3 Replacing the axis-3 timing belt *Continued* 

| Action                                                | Note                                                                                                    |
|-------------------------------------------------------|----------------------------------------------------------------------------------------------------|
|                                                       |                                                                                                    |
| Turn off all:                                         |                                                                                                    |
| electric power supply                                 |                                                                                                    |
| hydraulic pressure supply                             |                                                                                                    |
| <ul> <li>air pressure supply</li> </ul>               |                                                                                                    |
| to the robot, before entering the robot working area. |                                                                                                    |
|                                                       | Action<br>DANGER<br>Turn off all:<br>• electric power supply<br>• hydraulic pressure supply<br>• air pressure supply<br>to the robot, before entering the robot<br>working area. |

Removing the main cable package from the upper arm

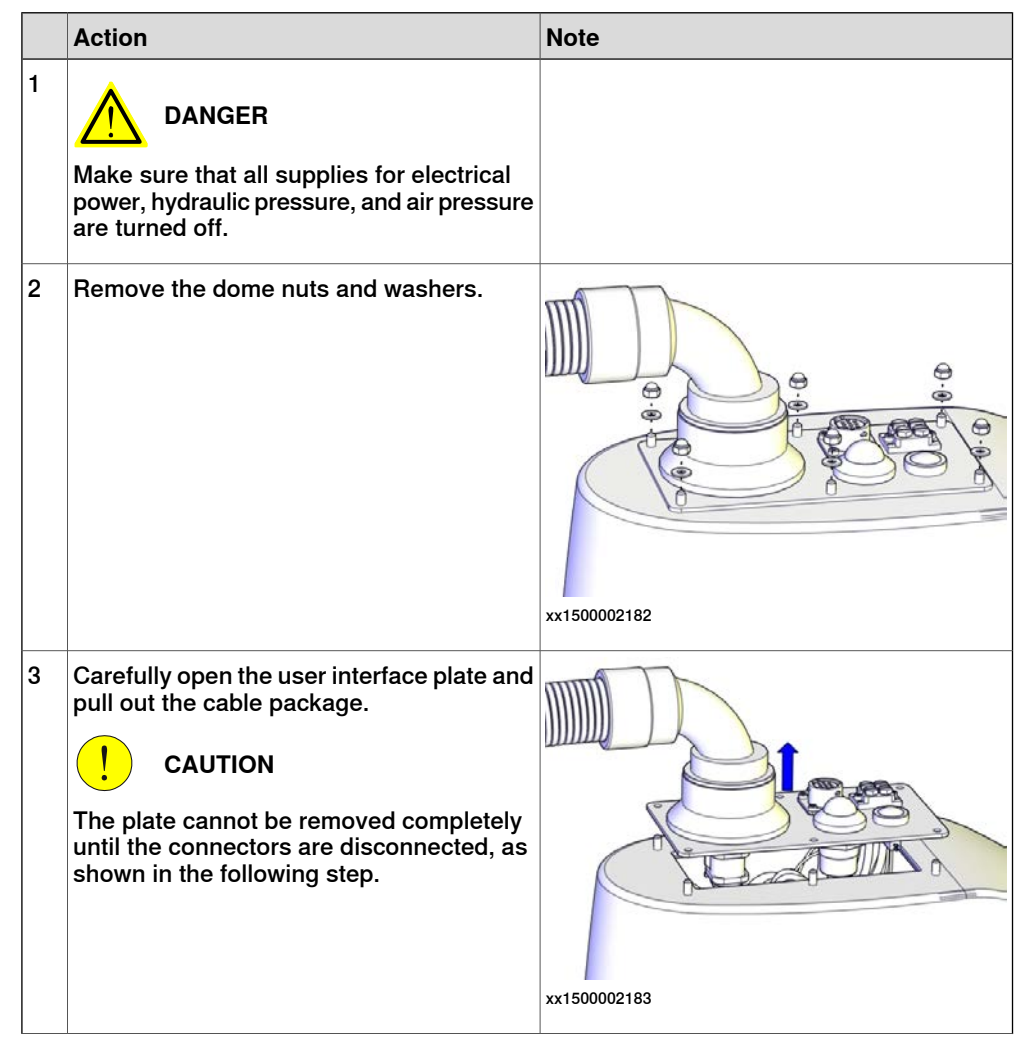

4.4.3 Replacing the axis-3 timing belt *Continued* 

|   | Action                                                                                                    | Note         |
|---|----------------------------------------------------------------------------------------------------|--------------|
| 4 | Disconnect the connectors:<br>• R2.MP2<br>• R2.MP3<br>• R2.MP4<br>• R2.ME2<br>• R2.ME3<br>• R2.ME4<br>Tip<br>Take photos of the connectors and cable<br>position before disconnecting them, to have<br>as a reference when reconnecting. |              |
|   |                                                                                                    | xx1500002185 |

#### Removing the upper cover

|   | Action                                                                                                    | Note         |
|---|----------------------------------------------------------------------------------------------------|--------------|
| 1 | DANGER<br>Make sure that all supplies for electrical<br>power, hydraulic pressure, and air pressure<br>are turned off.               |              |
| 2 | WARNING<br>Risk of tipping. Make sure the robot is well<br>secured and that the upper arm is suppor-<br>ted during the removal work. |              |
| 3 | Remove the screws.                                                                                                    | жx1500002220 |

4.4.3 Replacing the axis-3 timing belt *Continued* 

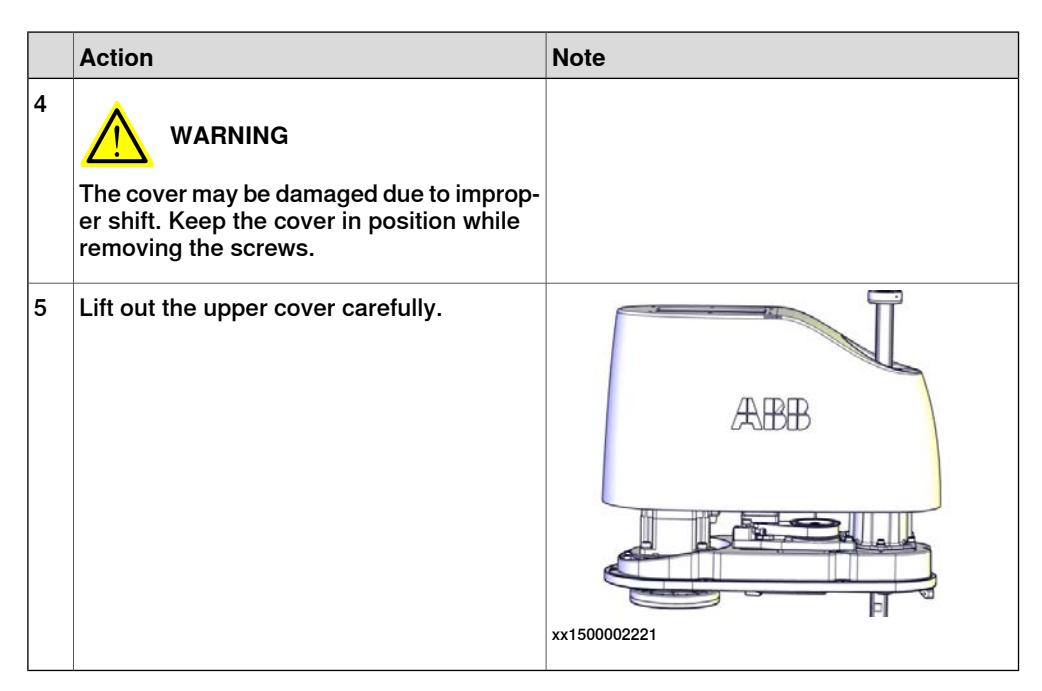

Removing the drive unit cables

|   | Action                                                                                                    | Note        |
|---|----------------------------------------------------------------------------------------------------|-------------|
| 1 | DANGER<br>Make sure that all supplies for electrical<br>power, hydraulic pressure, and air pressure<br>are turned off.                                                             |             |
| 2 | Cut the cable ties.<br>Be careful not to damage the cabling.<br><b>Tip</b><br>Take photos of the cable position before<br>removing them, to have as a reference<br>when refitting. | xx150002226 |

#### Removing the axis-3 timing belt

|   | Action                                                                                                    | Note |
|---|----------------------------------------------------------------------------------------------------|------|
| 1 | DANGER<br>Make sure that all supplies for electrical<br>power, hydraulic pressure, and air pressure<br>are turned off. |      |

4.4.3 Replacing the axis-3 timing belt Continued

|   | Action                                                                                     | Note         |
|---|--------------------------------------------------------------------------------------------|--------------|
| 2 | WARNING<br>Risk of tipping. Make sure the gravity cen-<br>ter is well supported.           |              |
| 3 | Loosen the screws and move the axis-3<br>drive unit upwards to slacken the timing<br>belt. | x150002229   |
| 4 | Remove the timing belt.                                                                    | xx1500002230 |

## Refitting the axis-3 timing belt

Use these procedures to refit the axis-3 timing belt.

Refitting the axis-3 timing belt

|   | Action                                                                                                    | Note |
|---|----------------------------------------------------------------------------------------------------|------|
| 1 | <ul> <li>Make sure that:</li> <li>all assembly surfaces are clean and undamaged.</li> <li>the drive unit is clean and undamaged.</li> </ul> |      |

4.4.3 Replacing the axis-3 timing belt *Continued* 

|   | Action                                                                                                    | Note                                                                                                    |
|---|----------------------------------------------------------------------------------------------------|----------------------------------------------------------------------------------------------------|
| 2 | Refit axis-3 timing belt. Ensure that the belt runs correctly in the grooves.                                                           | Axis-3 timing belt: 3HAC055209-001                                                                                                    |
| 3 | Fasten the screws little by little while using<br>a dynamometer to measure the belt tension<br>until a proper belt tension is achieved. | xx1500002229<br>Belt tension: F = 34 N (Recommended)<br>Belt tension range:<br>21.8 N to 24.9 N (for used timing belt, which<br>has been installed and used for more than<br>24 hours)<br>31.1 to 34.2 N (for new timing belt) |
4.4.3 Replacing the axis-3 timing belt Continued

|   | Action                                                                   | Note                |         |
|---|--------------------------------------------------------------------------|---------------------|---------|
| 1 | Put the drive unit cables in place.                                      | (E<br>(F<br>x×15000 | 03063   |
|   |                                                                          | Α                   | R2.ME3  |
|   |                                                                          | В                   | R2.MP2  |
|   |                                                                          | С                   | R2.MP3  |
|   |                                                                          | D                   | R2.MP4  |
|   |                                                                          | E                   | R2.ME2  |
|   |                                                                          | F                   | R2. ME4 |
| 2 | Secure the cables with cable ties.<br>Do not tighten the ties too tight. |                     |         |

Securing the drive unit cables

Refitting the upper cover

|   | Action                                                                                                    | Note                             |
|---|----------------------------------------------------------------------------------------------------|----------------------------------|
| 1 | Carefully put down the upper cover, avoid-<br>ing any collision to the ball screw spline<br>unit and drive units. | Upper cover unit: 3HAC057615-001 |

xx1500002226

4.4.3 Replacing the axis-3 timing belt *Continued* 

|   | Action                                                                                                    | Note                                 |
|---|----------------------------------------------------------------------------------------------------|--------------------------------------|
| 2 | Tip<br>Some of the screws are accessed from<br>below. Make sure that the robot is properly<br>fastened and hang out the upper arm from<br>the workbench to access them. |                                      |
| 3 | Refit the cover.                                                                                                    | xx1500002220<br>Screw: M4x16 (6 pcs) |
|   |                                                                                                    | Tightening torque: 2 Nm              |

#### Refitting the main cable to the upper arm

|   | Action                                                                                            | Note        |
|---|---------------------------------------------------------------------------------------------------|-------------|
| 1 | Secure the main cable package with cable ties if needed.                                          |             |
| 2 | Reconnect the connectors.<br>• R2.MP2<br>• R2.MP3<br>• R2.MP4<br>• R2.ME2<br>• R2.ME3<br>• R2.ME4 | x150002184  |
|   |                                                                                                   | x<150002185 |

4.4.3 Replacing the axis-3 timing belt *Continued* 

|   | Action                                  | Note                                                                             |
|---|-----------------------------------------|----------------------------------------------------------------------------------|
| 3 | Push the main cable package into place. | xx150002207                                                                      |
| 4 | Refit the user interface plate.         | xx1500002182<br>Dome nut: M4 (6 pcs)<br>Tightening torque: 2 Nm<br>Washer, 6 pcs |

### Concluding procedure

|   | Action                                                                                                    | Note                                                               |
|---|----------------------------------------------------------------------------------------------------|--------------------------------------------------------------------|
| 1 | Recalibrate the robot.                                                                                                    | Calibration is detailed in section <i>Calibration</i> on page 345. |
| 2 | DANGER<br>Make sure all safety requirements are met<br>when performing the first test run. These<br>are further detailed in the section "First test<br>run may cause injury or damage" in Safety<br>manual for robot - Manipulator and IRC5<br>or OmniCore controller. |                                                                    |

4.4.4 Replacing the axis-4 timing belts

# 4.4.4 Replacing the axis-4 timing belts

## Location of the axis-4 timing belts

The axis-4 timing belts are located as shown in the figures.

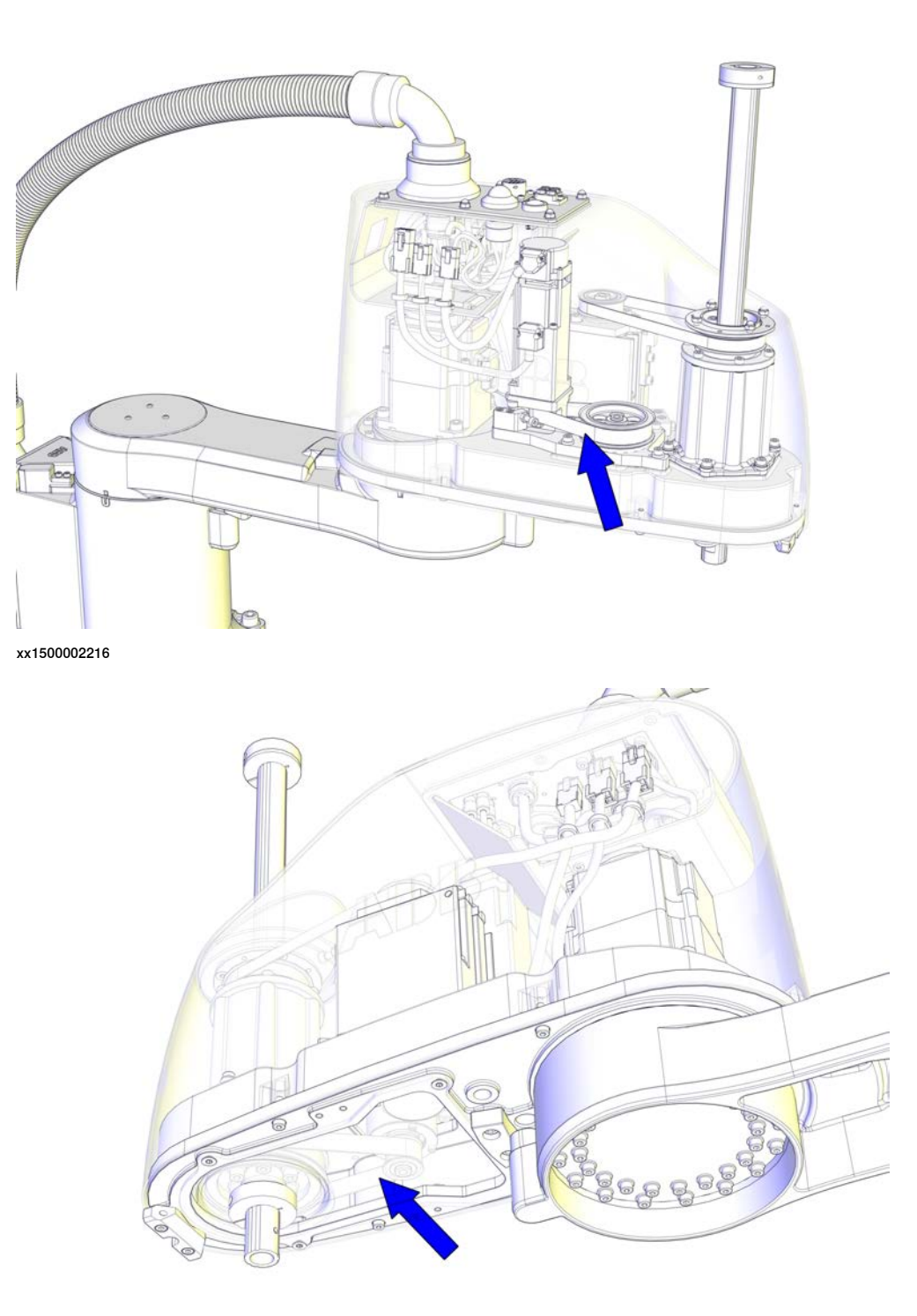

xx1500002217

Continues on next page 256

4.4.4 Replacing the axis-4 timing belts Continued

**Required spare parts** 

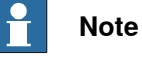

The spare part numbers that are listed in the table can be out of date. See the latest spare parts of the IRB 910SC via myABB Business Portal, *www.abb.com/myABB*.

| Spare part               | Article number | Note                                   |
|--------------------------|----------------|----------------------------------------|
| Upper axis-4 timing belt | 3HAC055206-001 |                                        |
| Lower axis-4 timing belt | 3HAC055201-001 |                                        |
| Upper cover unit         | 3HAC057615-001 | Includes upper cover and cover flange. |
| Plain washer             | 3HAC056937-001 | Replace if damaged.                    |

#### **Required tools and equipment**

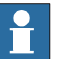

#### Note

The spare part numbers that are listed in the table can be out of date. See the latest revision of *Product manual, spare parts - IRB 910SC* on ABB Library.

| Equipment         | Article number | Note                                                                        |
|-------------------|----------------|-----------------------------------------------------------------------------|
| Standard toolkit  | -              | The content is defined in the section <i>Standard toolkit on page 386</i> . |
| Sonic tensiometer | -              | Used for measuring the timing belt tension.                                 |
| Dynamometer       | -              | Used for measuring the timing belt tension.                                 |

#### **Required consumables**

| Consumable | Article number | Note |
|------------|----------------|------|
| Cable ties | -              |      |

# 4.4.4 Replacing the axis-4 timing belts *Continued*

### Removing the axis-4 timing belts

Use these procedures to remove the axis-4 timing belts.

#### Preparations before removing the axis-4 timing belts

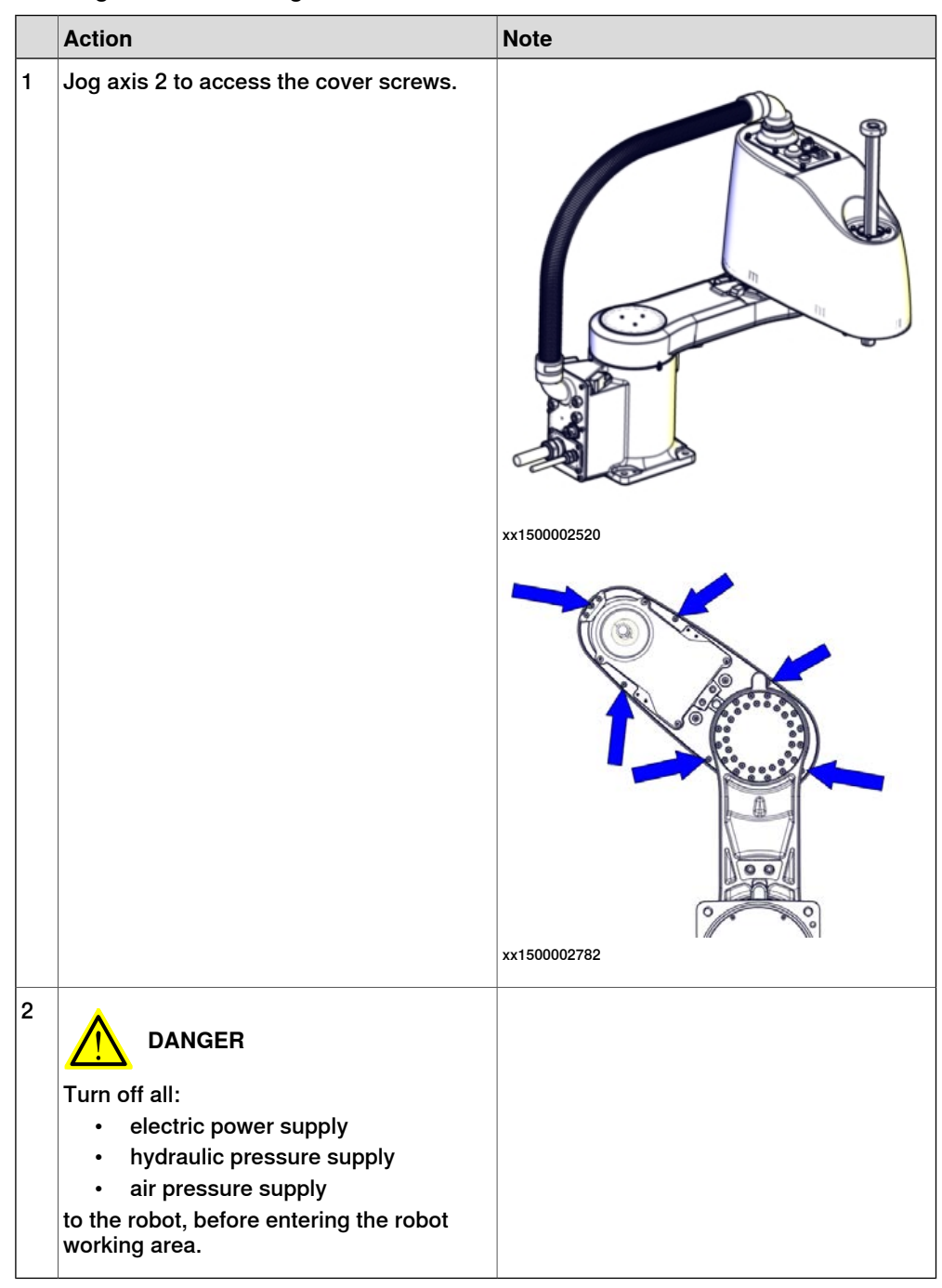

4.4.4 Replacing the axis-4 timing belts Continued

Removing the main cable package from the upper arm

|   | Action                                                                                                    | Note         |
|---|----------------------------------------------------------------------------------------------------|--------------|
| 1 | DANGER<br>Make sure that all supplies for electrical<br>power, hydraulic pressure, and air pressure<br>are turned off.                                                                                       |              |
| 2 | Remove the dome nuts and washers.                                                                                                    | xx1500002182 |
| 3 | Carefully open the user interface plate and<br>pull out the cable package.<br>CAUTION<br>The plate cannot be removed completely<br>until the connectors are disconnected, as<br>shown in the following step. | xx1500002183 |

4.4.4 Replacing the axis-4 timing belts *Continued* 

|   | A - 41 - 11                                                                                                    | Nete        |
|---|----------------------------------------------------------------------------------------------------|-------------|
|   | Action                                                                                                    | Note        |
| 4 | Action Disconnect the connectors: P2.MP2 R2.MP3 R2.MP4 R2.ME2 R2.ME3 R2.ME4 Tip Take photos of the connectors and cable     | Note        |
|   | position before disconnectors and cable<br>position before disconnecting them, to have<br>as a reference when reconnecting. | xx150002184 |

#### Removing the upper cover

|   | Action                                                                                                    | Note       |
|---|----------------------------------------------------------------------------------------------------|------------|
| 1 | DANGER<br>Make sure that all supplies for electrical<br>power, hydraulic pressure, and air pressure<br>are turned off.               |            |
| 2 | WARNING<br>Risk of tipping. Make sure the robot is well<br>secured and that the upper arm is suppor-<br>ted during the removal work. |            |
| 3 | Remove the screws.                                                                                                    | X150002220 |

4.4.4 Replacing the axis-4 timing belts Continued

|   | Action                                                                                                    | Note                |
|---|----------------------------------------------------------------------------------------------------|---------------------|
| 4 | WARNING<br>The cover may be damaged due to improp-<br>er shift. Keep the cover in position while<br>removing the screws. |                     |
| 5 | Lift out the upper cover carefully.                                                                                      | ABB<br>AX1500002221 |

Removing the drive unit cables

|   | Action                                                                                                    | Note         |
|---|----------------------------------------------------------------------------------------------------|--------------|
| 1 | DANGER<br>Make sure that all supplies for electrical<br>power, hydraulic pressure, and air pressure<br>are turned off.                                                      |              |
| 2 | Cut the cable ties.<br>Be careful not to damage the cabling.<br>Tip<br>Take photos of the cable position before<br>removing them, to have as a reference<br>when refitting. | xx1500002226 |

# Removing the lower cover

|   | Action                                                                                                    | Note |
|---|----------------------------------------------------------------------------------------------------|------|
| 1 | DANGER<br>Make sure that all supplies for electrical<br>power, hydraulic pressure, and air pressure<br>are turned off. |      |

4.4.4 Replacing the axis-4 timing belts *Continued* 

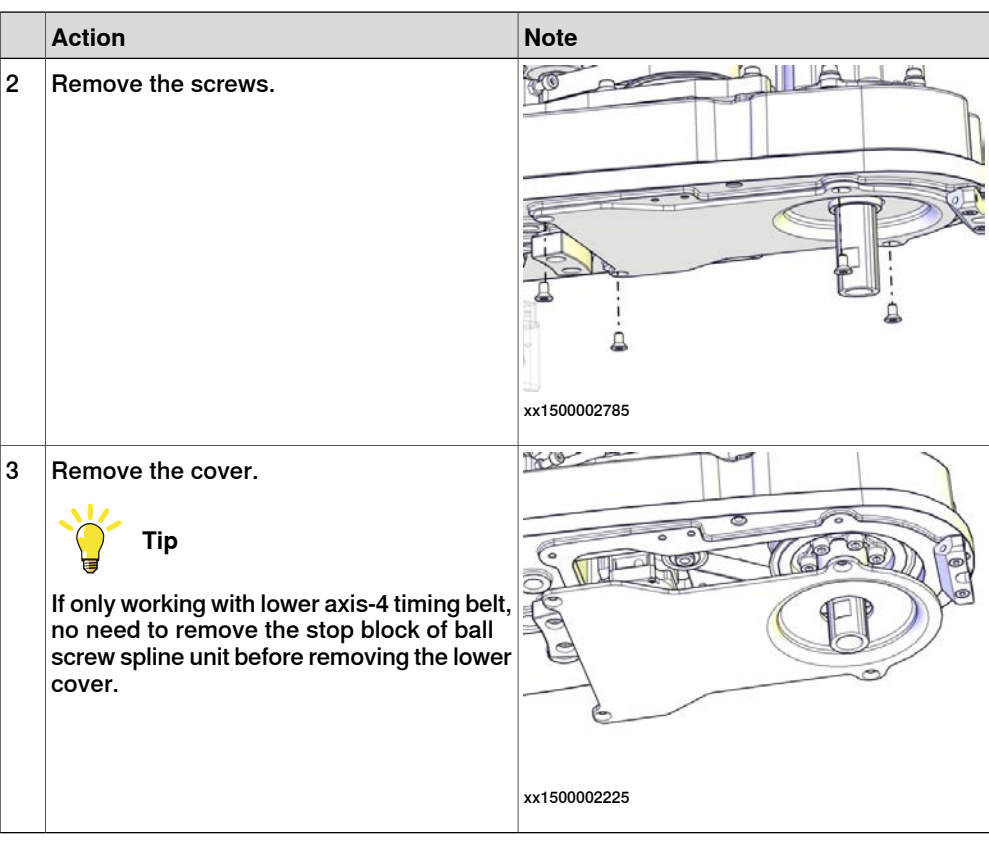

#### Removing the lower axis-4 timing belt

|   | Action                                                                                                    | Note        |
|---|----------------------------------------------------------------------------------------------------|-------------|
| 1 | DANGER<br>Make sure that all supplies for electrical<br>power, hydraulic pressure, and air pressure<br>are turned off. |             |
| 2 | WARNING<br>Risk of tipping. Make sure the gravity cen-<br>ter is well supported.                                       |             |
| 3 | Loosen the screws and move the axis-4<br>housing sideways to slacken the lower ax-<br>is-4 timing belt.                | xx150002221 |

4.4.4 Replacing the axis-4 timing belts Continued

|   | Action                  | Note       |
|---|-------------------------|------------|
| 4 | Remove the timing belt. | x150002232 |

Removing the axis-4 drive unit and upper timing belt

|   | Action                                                                                                    | Note         |
|---|----------------------------------------------------------------------------------------------------|--------------|
| 1 | DANGER<br>Make sure that all supplies for electrical<br>power, hydraulic pressure, and air pressure<br>are turned off. |              |
| 2 | WARNING<br>Risk of tipping. Make sure the gravity cen-<br>ter is well supported.                                       |              |
| 3 | Loosen the screws and move the axis-4<br>drive unit upwards to slacken the upper<br>axis-4 timing belt.                | xx1500002233 |

# 4.4.4 Replacing the axis-4 timing belts *Continued*

|   | Action                                 | Note         |
|---|----------------------------------------|--------------|
| 4 | Remove the drive unit and timing belt. | xx1500002234 |

### Refitting the axis-4 timing belts

Use these procedures to refit the axis-4 timing belts.

### Refitting the axis-4 drive unit and upper timing belt

|   | Action                                                                                                    | Note                                                                          |
|---|----------------------------------------------------------------------------------------------------|-------------------------------------------------------------------------------|
| 1 | <ul> <li>Make sure that:</li> <li>all assembly surfaces are clean and undamaged.</li> <li>the drive unit is clean and undamaged.</li> </ul> |                                                                               |
| 2 | Place the timing belt.                                                                                                    | Axis-4 drive unit: 3HAC056112-001<br>Upper axis-4 timing belt: 3HAC055206-001 |
|   |                                                                                                    |                                                                               |
|   |                                                                                                    | xx1500002801                                                                  |

4.4.4 Replacing the axis-4 timing belts Continued

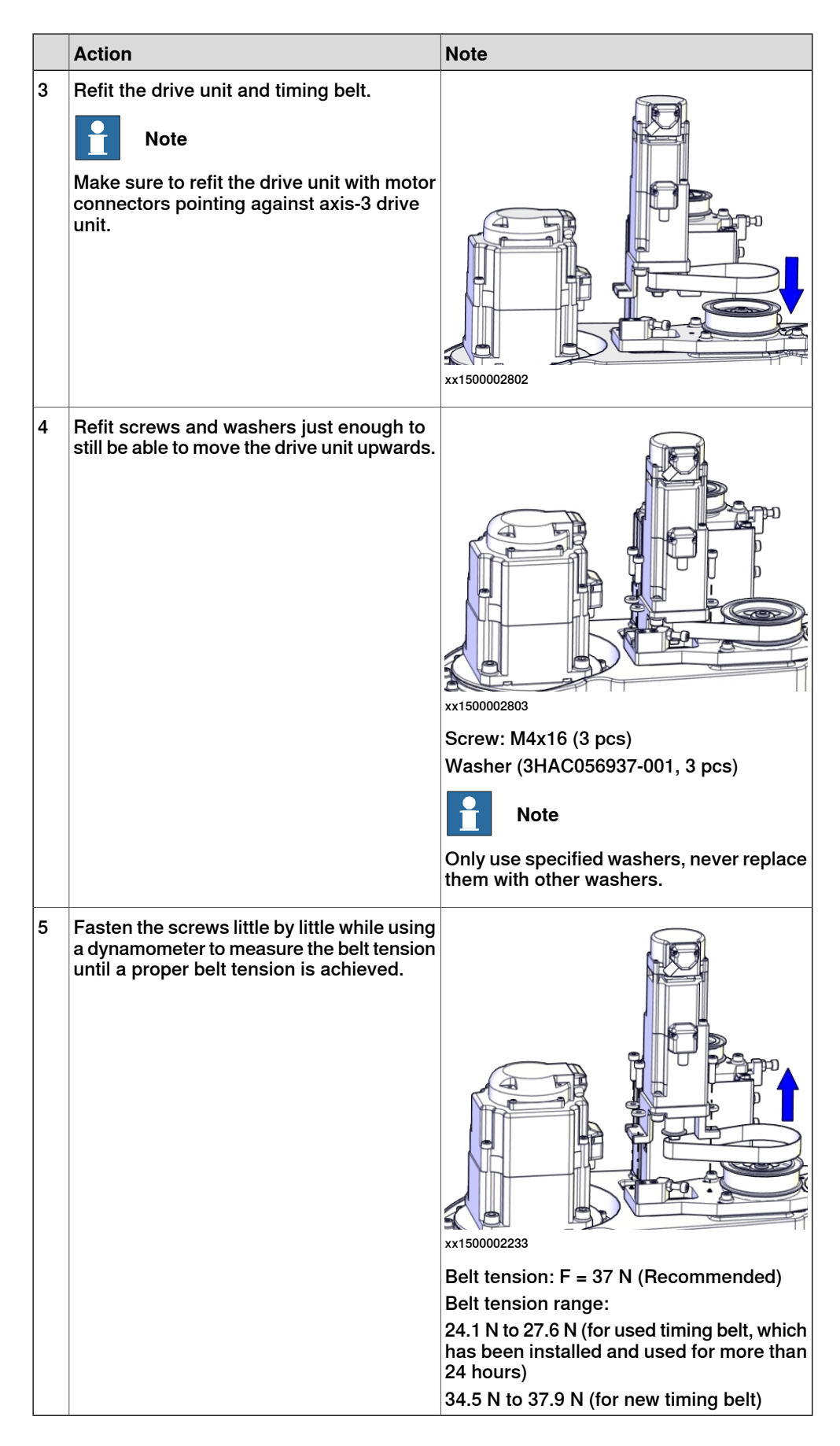

4.4.4 Replacing the axis-4 timing belts *Continued* 

Refitting the lower axis-4 timing belt

|   | Action                                                                                                    | Note                                                                                                    |
|---|----------------------------------------------------------------------------------------------------|----------------------------------------------------------------------------------------------------|
| 1 | <ul> <li>Make sure that:</li> <li>all assembly surfaces are clean and undamaged.</li> <li>the drive unit is clean and undamaged.</li> </ul> |                                                                                                    |
| 2 | Refit lower axis-4 timing belt. Ensure that<br>the belt runs correctly in the grooves.                                                      | Lower axis-4 timing belt: 3HAC055201-001                                                                                                    |
| 3 | Fasten the screws little by little while using<br>a dynamometer to measure the belt tension<br>until a proper belt tension is achieved.     | xx1500002231<br>Belt tension: F = 101 N (Recommended)<br>Belt tension range:<br>64.5 N to 73.7 N (for used timing belt, which<br>has been installed and used for more than<br>24 hours)<br>92.2 N to 101 N (for new timing belt) |

#### Refitting the lower cover

|   | Action           | Note                        |
|---|------------------|-----------------------------|
| 1 | Refit the cover. | Lower cover: 3HAC060106-001 |

Continues on next page 266

4.4.4 Replacing the axis-4 timing belts Continued

|   | Action              | Note                    |
|---|---------------------|-------------------------|
| 2 | Secure with screws. | xx150002785             |
|   |                     | Screw: M4x8 (4 pcs)     |
|   |                     | Tightening torque: 2 Nm |

#### Securing the drive unit cables

|   | Action                                                                   | Note                                 | 9          |  |
|---|--------------------------------------------------------------------------|--------------------------------------|------------|--|
| 1 | Put the drive unit cables in place.                                      | (<br>(<br>(<br>(<br>(<br>(<br>(<br>( | x150003063 |  |
|   |                                                                          | Α                                    | R2.ME3     |  |
|   |                                                                          | в                                    | R2.MP2     |  |
|   |                                                                          | С                                    | R2.MP3     |  |
|   |                                                                          | D                                    | R2.MP4     |  |
|   |                                                                          | Е                                    | R2.ME2     |  |
|   |                                                                          | F                                    | R2. ME4    |  |
| 2 | Secure the cables with cable ties.<br>Do not tighten the ties too tight. | xx1500                               | 002226     |  |

# 4.4.4 Replacing the axis-4 timing belts *Continued*

## Refitting the upper cover

|   | Action                                                                                                    | Note                                                            |
|---|----------------------------------------------------------------------------------------------------|-----------------------------------------------------------------|
| 1 | Carefully put down the upper cover, avoid-<br>ing any collision to the ball screw spline<br>unit and drive units.                                                       | Upper cover unit: 3HAC057615-001                                |
| 2 | Tip<br>Some of the screws are accessed from<br>below. Make sure that the robot is properly<br>fastened and hang out the upper arm from<br>the workbench to access them. |                                                                 |
| 3 | Refit the cover.                                                                                                    | xx1500002220<br>Screw: M4x16 (6 pcs)<br>Tightening torque: 2 Nm |

### Refitting the main cable to the upper arm

|   | Action                                                   | Note |
|---|----------------------------------------------------------|------|
| 1 | Secure the main cable package with cable ties if needed. |      |

4.4.4 Replacing the axis-4 timing belts Continued

|   | Action                                                                                            | Note                                                                             |
|---|---------------------------------------------------------------------------------------------------|----------------------------------------------------------------------------------|
| 2 | Reconnect the connectors.<br>• R2.MP2<br>• R2.MP3<br>• R2.MP4<br>• R2.ME2<br>• R2.ME3<br>• R2.ME4 | xx150002184                                                                      |
|   |                                                                                                   | xx150002185                                                                      |
| 3 | Push the main cable package into place.                                                           | х×150002207                                                                      |
| 4 | Refit the user interface plate.                                                                   | xx1500002182<br>Dome nut: M4 (6 pcs)<br>Tightening torque: 2 Nm<br>Washer, 6 pcs |

# 4.4.4 Replacing the axis-4 timing belts *Continued*

## Concluding procedure

|   | Action                                                                                                    | Note                                                                |
|---|----------------------------------------------------------------------------------------------------|---------------------------------------------------------------------|
| 1 | Recalibrate the robot.                                                                                                    | Calibration is detailed in section <i>Calibration on page 345</i> . |
| 2 | DANGER<br>Make sure all safety requirements are met<br>when performing the first test run. These<br>are further detailed in the section "First test<br>run may cause injury or damage" in Safety<br>manual for robot - Manipulator and IRC5<br>or OmniCore controller. |                                                                     |

4.4.5 Replacing the axis-2 mechanical stop

# 4.4.5 Replacing the axis-2 mechanical stop

#### General

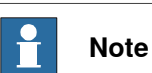

If a collision with the mechanical stops occur, check and retighten all screws before any installation or service work. Replace damaged or cracked screws.

#### Location of the axis-2 mechanical stop

The axis-2 mechanical stop is located as shown in the figure.

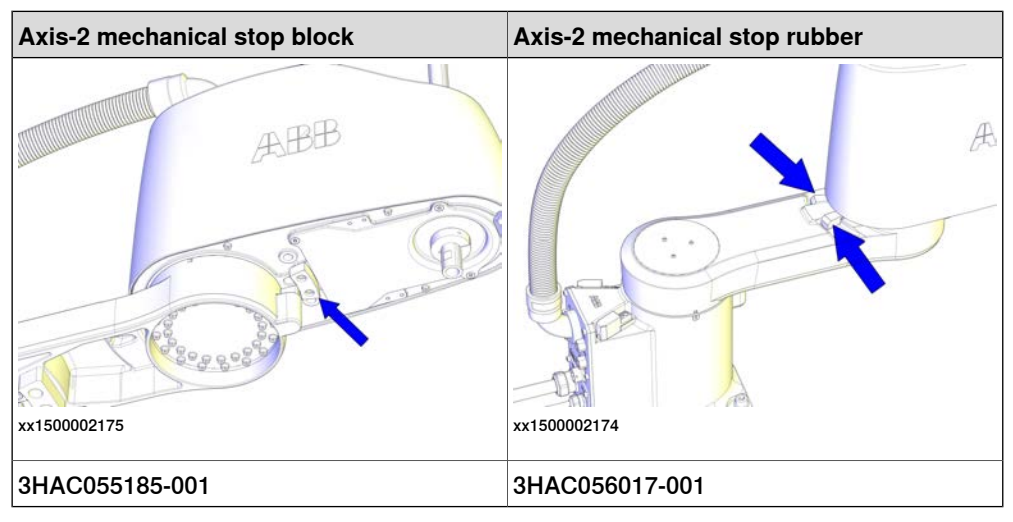

#### **Required spare parts**

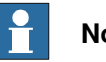

### Note

The spare part numbers that are listed in the table can be out of date. See the latest spare parts of the IRB 910SC via myABB Business Portal, www.abb.com/myABB.

| Spare part                    | Article number | Note                |
|-------------------------------|----------------|---------------------|
| Axis-2 mechanical stop rubber | 3HAC056017-001 | Replace if damaged. |
| Axis-2 mechanical stop block  | 3HAC055185-001 | Replace if damaged. |

#### **Required tools and equipment**

| Equipment        | Article number | Note                                                        |
|------------------|----------------|-------------------------------------------------------------|
| Standard toolkit | -              | Content is defined in section Standard toolkit on page 386. |

#### **Required consumables**

| Consumable     | Article number | Note        |
|----------------|----------------|-------------|
| Locking liquid | 3HAB7116-1     | Loctite 243 |

# 4.4.5 Replacing the axis-2 mechanical stop *Continued*

### Replacing the axis-2 mechanical stop

Use these procedures to replace the axis-2 mechanical stop.

#### Preparations before replacing the axis-2 mechanical stop

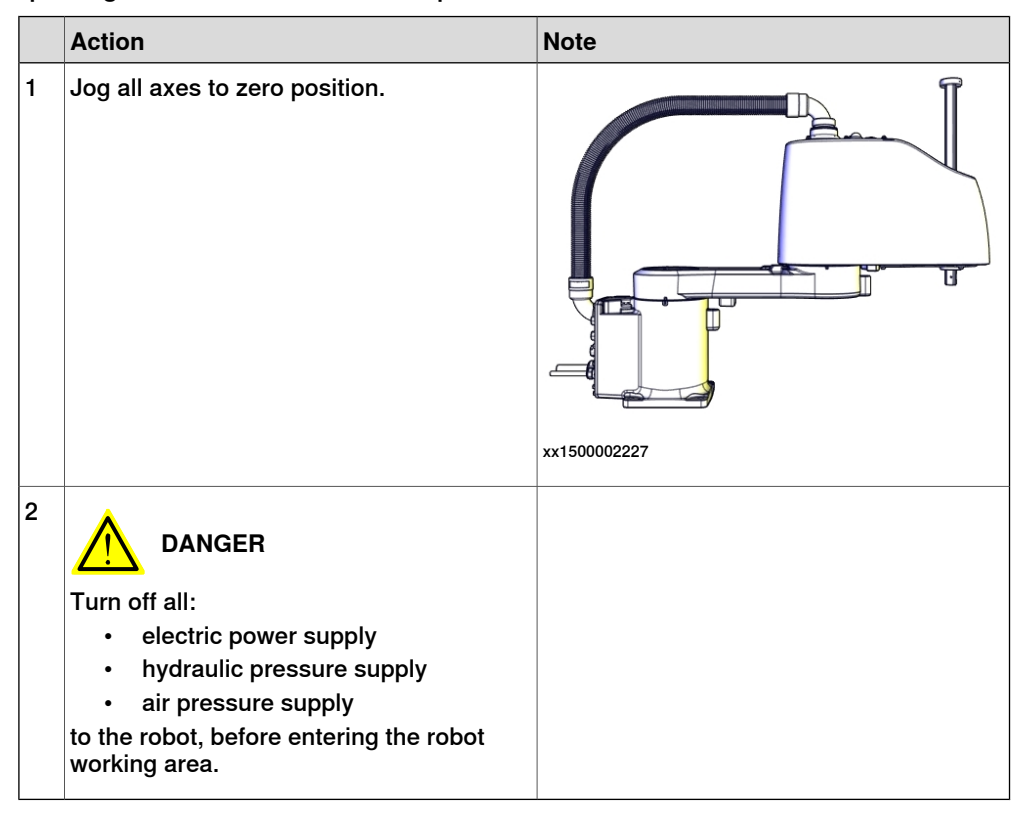

Replacing the axis-2 mechanical stop block

|   | Action                                                                                                    | Note |
|---|----------------------------------------------------------------------------------------------------|------|
| 1 | DANGER<br>Make sure that all supplies for electrical<br>power, hydraulic pressure, and air pressure<br>are turned off. |      |

4.4.5 Replacing the axis-2 mechanical stop *Continued* 

|   | Action                                                                                                    | Note                                            |
|---|----------------------------------------------------------------------------------------------------|-------------------------------------------------|
| 2 | Remove the block by removing the screws.                                                                                                    | 0 00                                            |
| 3 | Refit and secure the new mechanical stop block.                                                                                                    |                                                 |
|   | Тір                                                                                                    |                                                 |
|   | One more mechanical stop block can be<br>fitted to restrict the working range of axis<br>2, as shown in the following figure.<br>The block and related screws are provided |                                                 |
|   | in accessory package.                                                                                                    | xx1500002245                                    |
|   | ABB                                                                                                    | Screw: M5x15 (2 pcs)<br>Tightening torque: 5 Nm |
|   |                                                                                                    |                                                 |
|   | xx1500003065                                                                                                    |                                                 |

Replacing the axis-2 mechanical stop rubbers

|   | Action                                                                                                    | Note |
|---|----------------------------------------------------------------------------------------------------|------|
| 1 |                                                                                                    |      |
|   | Make sure that all supplies for electrical power, hydraulic pressure, and air pressure are turned off.                                                                                     |      |
| 2 |                                                                                                    |      |
|   | The upper arm weights 13.2 kg. It may drop<br>by the force of gravity when it is released<br>from the lower arm. Make sure the weight<br>of the upper arm body is properly suppor-<br>ted. |      |
| 3 | 1 Note                                                                                                    |      |
|   | Two persons working together are required<br>to perform this step.<br>Person 1: Hold the upper arm.<br>Person 2: Remove the screws that fasten<br>the upper arm to the lower arm.          |      |

4.4.5 Replacing the axis-2 mechanical stop *Continued* 

Action Note 4 Remove the screws and washers. WARNING ABB Keep the twelve screws in the outer circle fitted. They hold the axis-2 motor flange on the lower arm. xx1500002256 0 0 0 00 0 0 xx1500002257 5 Remove the upper arm and lay it on a workbench. 6 Remove the rubbers by removing the screws. 7 Refit and secure the new mechanical stop rubbers with screws. Lock screws with locking liquid (Loctite 243). xx1500002246 Screw: M3x6 (2 pcs) Tightening torque: 0.3 Nm 8 Make sure the lower arm is secured. Lower the upper arm down onto the right place of the lower arm. 9 Refit the upper arm screws and washers. ABB xx1500002256 Screw: M4x20 (16 pcs) Tightening torque: 4.5 Nm

# 4.4.5 Replacing the axis-2 mechanical stop *Continued*

### Concluding procedure

|   | Action                                                                                                    | Note                                                                |
|---|----------------------------------------------------------------------------------------------------|---------------------------------------------------------------------|
| 1 | Recalibrate the robot.                                                                                                    | Calibration is detailed in section <i>Calibration on page 345</i> . |
| 2 | DANGER<br>Make sure all safety requirements are met<br>when performing the first test run. These<br>are further detailed in the section "First test<br>run may cause injury or damage" in Safety<br>manual for robot - Manipulator and IRC5<br>or OmniCore controller. |                                                                     |

4.5.1 Replacing the lower arm

# 4.5 Lower arm and base

# 4.5.1 Replacing the lower arm

#### Location of the lower arm

The lower arm is located as shown in the figure.

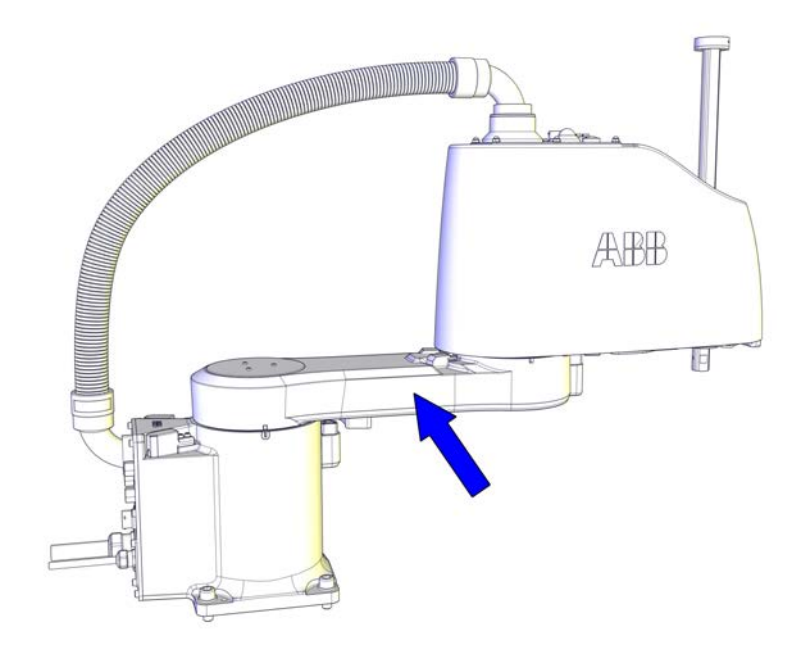

xx1500002210

#### **Required spare parts**

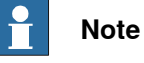

The spare part numbers that are listed in the table can be out of date. See the latest spare parts of the IRB 910SC via myABB Business Portal, <u>www.abb.com/myABB</u>.

| Spare part        | Article number | Note                      |
|-------------------|----------------|---------------------------|
| Lower arm, 450 mm | 3HAC057609-001 | Used for IRB 910SC-3/0.45 |
| Lower arm, 550 mm | 3HAC057612-001 | Used for IRB 910SC-3/0.55 |
| Lower arm, 650 mm | 3HAC057613-001 | Used for IRB 910SC-3/0.65 |
| Lower arm cover   | 3HAC056065-001 | Replace if damaged.       |

#### **Required tools and equipment**

| Equipment        | Article number | Note                                                           |
|------------------|----------------|----------------------------------------------------------------|
| Standard toolkit | -              | Content is defined in section<br>Standard toolkit on page 386. |

#### **Required consumables**

| Consumable | Article number | Note |
|------------|----------------|------|
| Cable ties | -              |      |

#### Removing the lower arm

Use these procedures to remove the lower arm.

#### Preparations before removing the lower arm

|   | Action                                                                                                    | Note         |
|---|----------------------------------------------------------------------------------------------------|--------------|
| 1 | Jog all axes to zero position.                                                                                                    | xx1500002227 |
| 2 | DANGER<br>Turn off all:<br>• electric power supply<br>• hydraulic pressure supply<br>• air pressure supply<br>to the robot, before entering the robot<br>working area. |              |

#### Removing the main cable package from the upper arm

|   | Action                                                                                                    | Note |
|---|----------------------------------------------------------------------------------------------------|------|
| 1 | DANGER<br>Make sure that all supplies for electrical<br>power, hydraulic pressure, and air pressure<br>are turned off. |      |

4.5.1 Replacing the lower arm *Continued* 

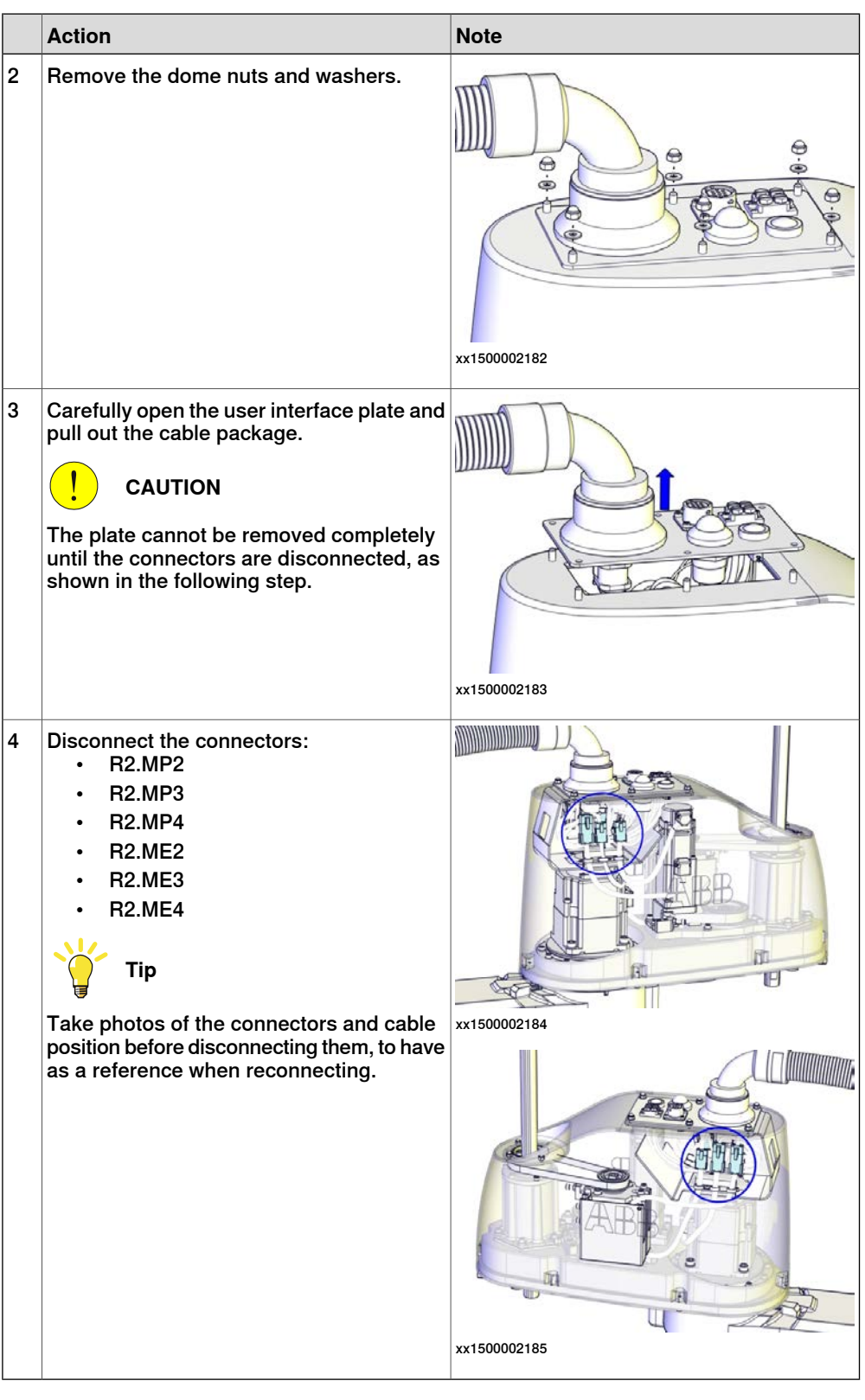

Removing the upper arm

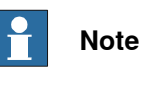

Two persons working together are required to perform this procedure.

Continues on next page

|   | Action                                                                                                    | Note                |
|---|----------------------------------------------------------------------------------------------------|---------------------|
| 1 | DANGER<br>Make sure that all supplies for electrical<br>power, hydraulic pressure, and air pressure<br>are turned off.                                                                                                    |                     |
| 2 | WARNING<br>The upper arm weights 13.2 kg. It may drop<br>by the force of gravity when it is released<br>from the lower arm. Make sure the weight<br>of the upper arm body is properly suppor-<br>ted.                                                                                |                     |
| 3 | Note<br>Two persons working together are required<br>to perform this step.<br>Person 1: Hold the upper arm.<br>Person 2: Remove the screws that fasten<br>the upper arm to the lower arm.                                                                                            |                     |
| 4 | Remove the screws and washers.<br>WARNING<br>Keep the twelve screws in the outer circle<br>fitted. They hold the axis-2 motor flange on<br>the lower arm.<br>WARNING<br>Keep the twelve screws in the outer circle<br>fitted. They hold the axis-2 motor flange on<br>the lower arm. | ABB<br>AX1500002256 |
| 5 | Remove the upper arm and lay it aside on a workbench.                                                                                                    |                     |

# Removing the lower arm

|   | Action                                                                                                    | Note |
|---|----------------------------------------------------------------------------------------------------|------|
| 1 | DANGER<br>Make sure that all supplies for electrical<br>power, hydraulic pressure, and air pressure<br>are turned off. |      |

4.5.1 Replacing the lower arm *Continued* 

|   | Action                                                                                                    | Note         |
|---|----------------------------------------------------------------------------------------------------|--------------|
| 2 | Remove the cover.<br>Tip<br>If the cover is hard to remove, fit a screw<br>to its attachment hole to help press out the<br>cover.                             | xx1500002259 |
| 3 | WARNING<br>The lower arm weights 3.2 kg. It may drop<br>when it is released from the base. Make<br>sure the weight of the lower arm is properly<br>supported. |              |
| 4 | Remove the screws and washers.                                                                                                    |              |
| 5 | Lay the lower arm aside on a workbench.                                                                                                    | xx1500002260 |

#### Refitting the lower arm

Use these procedures to refit the lower arm.

#### Refitting the lower arm

|   | Action                                  | Note                                                     |
|---|-----------------------------------------|----------------------------------------------------------|
| 1 | Refit the lower arm and tighten screws. | Lower arm, 450 mm: 3HAC057609-001 (For IRB 910SC-3/0.45) |
|   |                                         | Lower arm, 550 mm: 3HAC057612-001 (For IRB 910SC-3/0.65) |
|   |                                         | Lower arm, 650 mm: 3HAC057613-001 (For IRB 910SC-3/0.65) |
|   |                                         | xx1500002260                                             |
|   |                                         | Screw: M4x20 (16 pcs)                                    |
|   |                                         | Tightening torque: 4.2 Nm                                |
| 2 | Refit the cover.                        | Lower arm cover: 3HAC056065-001                          |
|   |                                         | xx1500002259<br>Screw: M3x6 (3 pcs)                      |
|   |                                         | Tightening torque: 1 Nm                                  |

#### Refitting the upper arm

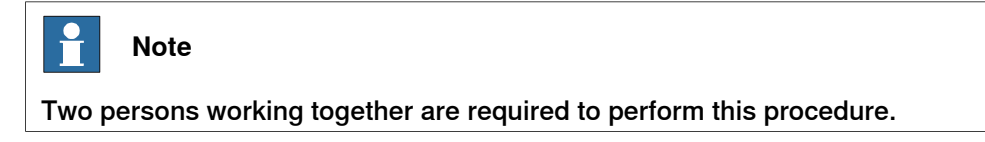

4.5.1 Replacing the lower arm *Continued* 

|   | Action                                                                                                    | Note                                                                                             |
|---|----------------------------------------------------------------------------------------------------|--------------------------------------------------------------------------------------------------|
| 1 | Note                                                                                                    |                                                                                                  |
|   | Two persons working together are required to perform this step.                                            |                                                                                                  |
|   | Person 1: Hold the upper arm.<br>Person 2: Refit the screws that fasten the<br>upper arm to the lower arm. |                                                                                                  |
| 2 | Make sure the lower arm is secured. Lower the upper arm down onto the right place of the lower arm.        |                                                                                                  |
| 3 | Refit the upper arm screws and washers.                                                                    | xx1500002256<br>Screw: M4x20 (16 pcs)<br>Tightening torque: 4.5 Nm<br>Washer: 4.3x9x1.3 (16 pcs) |

Refitting the main cable to the upper arm

|   | Action                                                   | Note |
|---|----------------------------------------------------------|------|
| 1 | Secure the main cable package with cable ties if needed. |      |

4.5.1 Replacing the lower arm *Continued* 

|   | Action                                                                                            | Note                                     |
|---|---------------------------------------------------------------------------------------------------|------------------------------------------|
| 2 | Reconnect the connectors.<br>• R2.MP2<br>• R2.MP3<br>• R2.MP4<br>• R2.ME2<br>• R2.ME3<br>• R2.ME4 | xx1500002184                             |
|   |                                                                                                   | x150002185                               |
| 3 | Push the main cable package into place.                                                           | xx150002207                              |
| 4 | Refit the user interface plate.                                                                   | xx1500002182<br>Dome nut: M4 (6 pcs)     |
|   |                                                                                                   | Tightening torque: 2 Nm<br>Washer, 6 pcs |

# 4.5.1 Replacing the lower arm *Continued*

## Concluding procedure

|   | Action                                                                                                    | Note                                                                |
|---|----------------------------------------------------------------------------------------------------|---------------------------------------------------------------------|
| 1 | Recalibrate the robot.                                                                                                    | Calibration is detailed in section <i>Calibration on page 345</i> . |
| 2 | DANGER<br>Make sure all safety requirements are met<br>when performing the first test run. These<br>are further detailed in the section "First test<br>run may cause injury or damage" in Safety<br>manual for robot - Manipulator and IRC5<br>or OmniCore controller. |                                                                     |

4.5.2 Replacing the base

# 4.5.2 Replacing the base

#### Location of the base

The base is located as shown in the figure.

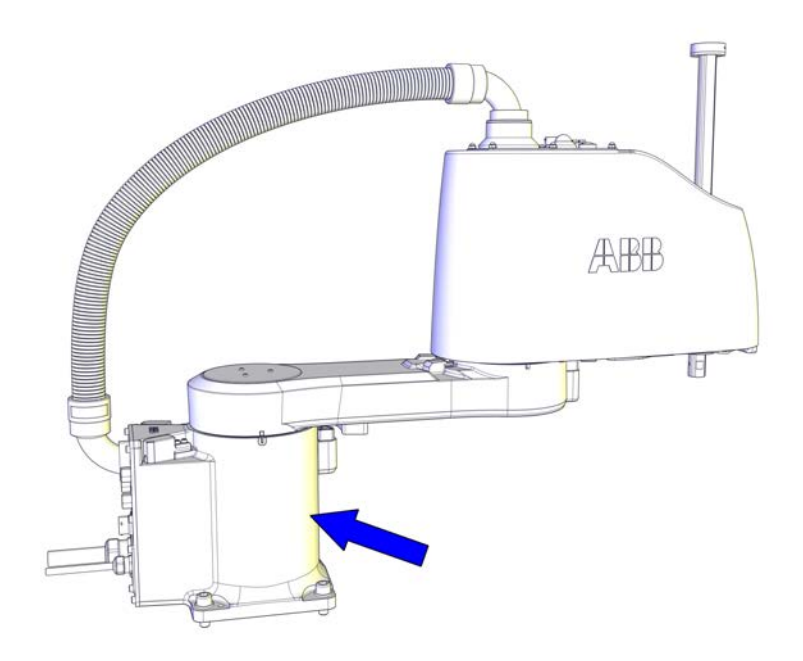

xx1500002211

#### **Required spare parts**

1 Note

The spare part numbers that are listed in the table can be out of date. See the latest spare parts of the IRB 910SC via myABB Business Portal, <u>www.abb.com/myABB</u>.

| Spare part        | Article number | Note                |
|-------------------|----------------|---------------------|
| Base              | 3HAC057614-001 |                     |
| Base bottom cover | 3HAC055216-001 | Replace if damaged. |
| Lower arm cover   | 3HAC056065-001 | Replace if damaged. |

#### **Required tools and equipment**

| Equipment        | Article number | Note                                                           |
|------------------|----------------|----------------------------------------------------------------|
| Standard toolkit | -              | Content is defined in section<br>Standard toolkit on page 386. |

# 4.5.2 Replacing the base *Continued*

### **Required consumables**

| Consumable | Article number | Note |
|------------|----------------|------|
| Cable ties | -              |      |

#### Removing the cabling from the base

Use these procedures to remove the cabling from the base.

#### Preparations before replacing the base

|   | Action                                                                                                    | Note |
|---|----------------------------------------------------------------------------------------------------|------|
| 1 | Jog axis 2 to easily support the arm system weight.                                                                                                    |      |
| 2 | DANGER<br>Turn off all:<br>• electric power supply<br>• hydraulic pressure supply<br>• air pressure supply<br>to the robot, before entering the robot<br>working area. |      |

#### Removing the main cable package from the base

|   | Action                                                                                                    | Note |
|---|----------------------------------------------------------------------------------------------------|------|
| 1 | DANGER<br>Make sure that all supplies for electrical<br>power, hydraulic pressure, and air pressure<br>are turned off. |      |

4.5.2 Replacing the base *Continued* 

|   | Action                                                                                                    | Note         |
|---|----------------------------------------------------------------------------------------------------|--------------|
| 2 | Remove the screws and washers.                                                                                                    | xx1500002186 |
| 3 | Carefully open the base cover and pull out<br>the cable package.<br>CAUTION<br>The cover cannot be removed completely<br>until the connectors are disconnected.<br>CAUTION<br>Clean cover from metal residues before<br>opening.<br>Metal residues can cause shortage on the<br>boards which can result in hazardous fail-<br>ures. | xx1500002187 |
| 4 | Disconnect the connectors:<br>• R2.MP1<br>• R2.ME1<br>• Tip<br>Take photos of the connectors and cable<br>position before disconnecting them, to have<br>as a reference when reconnecting.                                                                                                    | х×150002188  |

#### Replacing the base

Use these procedures to replace the base.

Removing the arm system

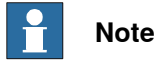

Two persons working together are required to perform this procedure.

Continues on next page

4.5.2 Replacing the base *Continued* 

|   | Action                                                                                                    | Note         |
|---|----------------------------------------------------------------------------------------------------|--------------|
| 1 | DANGER<br>Turn off all:<br>• electric power supply<br>• hydraulic pressure supply<br>• air pressure supply<br>to the robot, before entering the robot<br>working area.                 |              |
| 2 | Remove the cover.<br>Tip<br>If the cover is hard to remove, fit a screw<br>to its attachment hole to help press out the<br>cover.                                                      | xx1500002259 |
| 3 | WARNING<br>The arm system weights 16.4 kg.<br>The arm system may drop when released<br>from the base. Make sure the weight of the<br>arm system is properly supported.                 |              |
| 4 | Note<br>Two persons working together are required<br>to perform this step.<br>Person 1: Hold the arm system.<br>Person 2: Remove the screws that fasten<br>the arm system to the base. |              |
| 5 | <b>CAUTION</b><br>Handle the main cable package with care.<br>Minimum bending radius is approximately<br>10 times of the cable diameter.                                               |              |
4.5.2 Replacing the base Continued

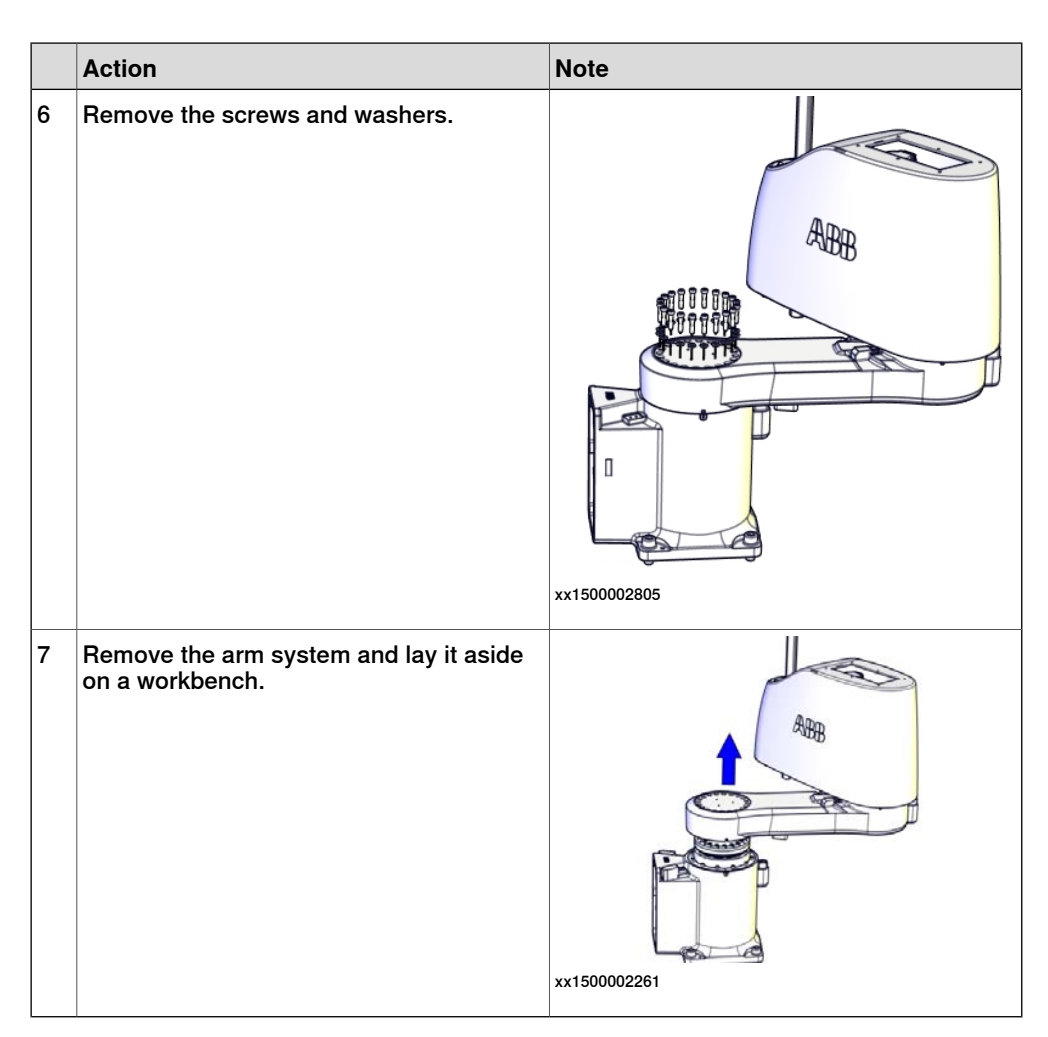

#### Removing the axis-1 drive unit

|   | Action                                                                                                    | Note |
|---|----------------------------------------------------------------------------------------------------|------|
| 1 | DANGER<br>Make sure that all supplies for electrical<br>power, hydraulic pressure, and air pressure<br>are turned off. |      |

4.5.2 Replacing the base *Continued* 

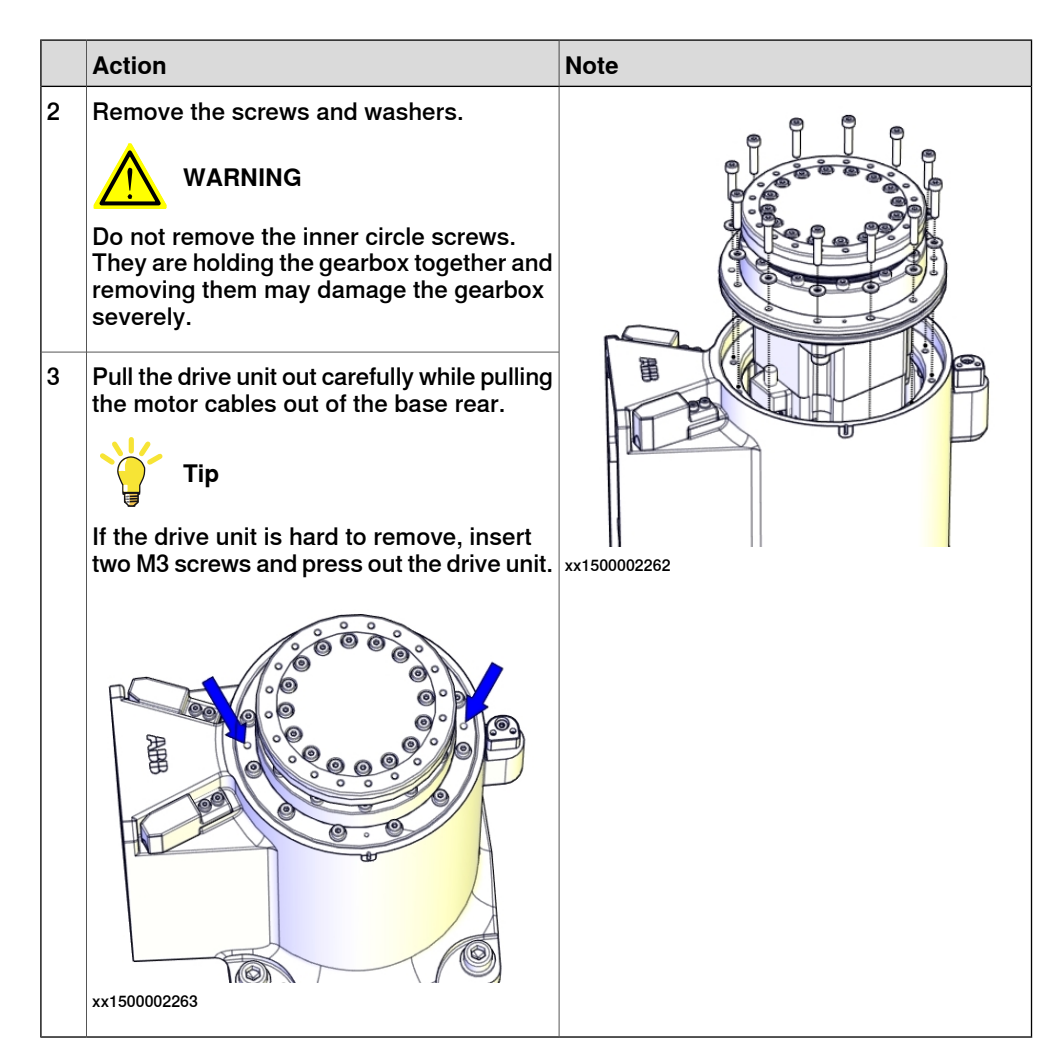

#### Removing the base

|   | Action                                                                                                    | Note       |
|---|----------------------------------------------------------------------------------------------------|------------|
| 1 | DANGER<br>Make sure that all supplies for electrical<br>power, hydraulic pressure, and air pressure<br>are turned off. |            |
| 2 | Remove the attachment screws and washers.                                                                              | x150002264 |

Continues on next page 290

4.5.2 Replacing the base *Continued* 

|   | Action                    | Note         |
|---|---------------------------|--------------|
| 3 | Put the base on its side. | х150002806   |
| 4 | Remove the bottom cover.  | xx1500002265 |

Refitting the base

|   | Action                  | Note                              |
|---|-------------------------|-----------------------------------|
| 1 | Refit the bottom cover. | Base bottom cover: 3HAC055216-001 |
|   |                         | xx1500002265                      |
|   |                         | Screw: M3x8 (6 pcs)               |
|   |                         | Tightening torque: 2 Nm           |

4.5.2 Replacing the base *Continued* 

|   | Action                                    | Note                                                                                                    |
|---|-------------------------------------------|----------------------------------------------------------------------------------------------------|
| 2 | Put the base in a raised position.        |                                                                                                    |
| 3 | Fasten the attachment screws and washers. | xx1500002264<br>Attachment screws: M10x25 (4 pcs), qual-<br>ity: 8.8.<br>Washers: 20x10.5x2.<br>Pin: 2 pcs, D6x20, ISO 2338 - 6m6x20 - A1.<br>Tightening Torque: 45 Nm. |

#### Refitting the axis-1 drive unit

|   | Action                                                                                                    | Note |
|---|----------------------------------------------------------------------------------------------------|------|
| 1 | <ul> <li>Make sure that:</li> <li>all assembly surfaces are clean and undamaged.</li> <li>the drive unit is clean and undamaged.</li> </ul> |      |

4.5.2 Replacing the base *Continued* 

|   | Action                                                                                                    | Note                                                                                           |
|---|----------------------------------------------------------------------------------------------------|------------------------------------------------------------------------------------------------|
| 2 | Carefully insert the complete drive unit<br>while pulling the motor cables out of the<br>base rear.<br>CAUTION<br>Do not mix axis-1 and axis-2 drive units.<br>Always check the mark or label on the drive<br>units before refitting. | Axis-1 drive unit: 3HAC055900-001                                                              |
| 3 | Refit the screws and washers.                                                                                                    | xx1500002262<br>Screw: M4x20 (12 pcs)<br>Tightening torque: 4.5 Nm<br>Washer: 4.3x9x1 (12 pcs) |

Refitting the arm system

|   | Action                                                               | Note |
|---|----------------------------------------------------------------------|------|
| 1 | <b>Note</b>                                                          |      |
|   | Two persons working together are required to perform this step.      |      |
|   | Person 1: Hold the arm system.                                       |      |
|   | Person 2: Refit the screws that fasten the arm system to the base.   |      |
| 2 | Refit the whole arm system.                                          |      |
|   |                                                                      | ABB  |
|   | The arm system weights 16.4 kg. Support the gravity center properly. |      |
|   |                                                                      |      |

4.5.2 Replacing the base *Continued* 

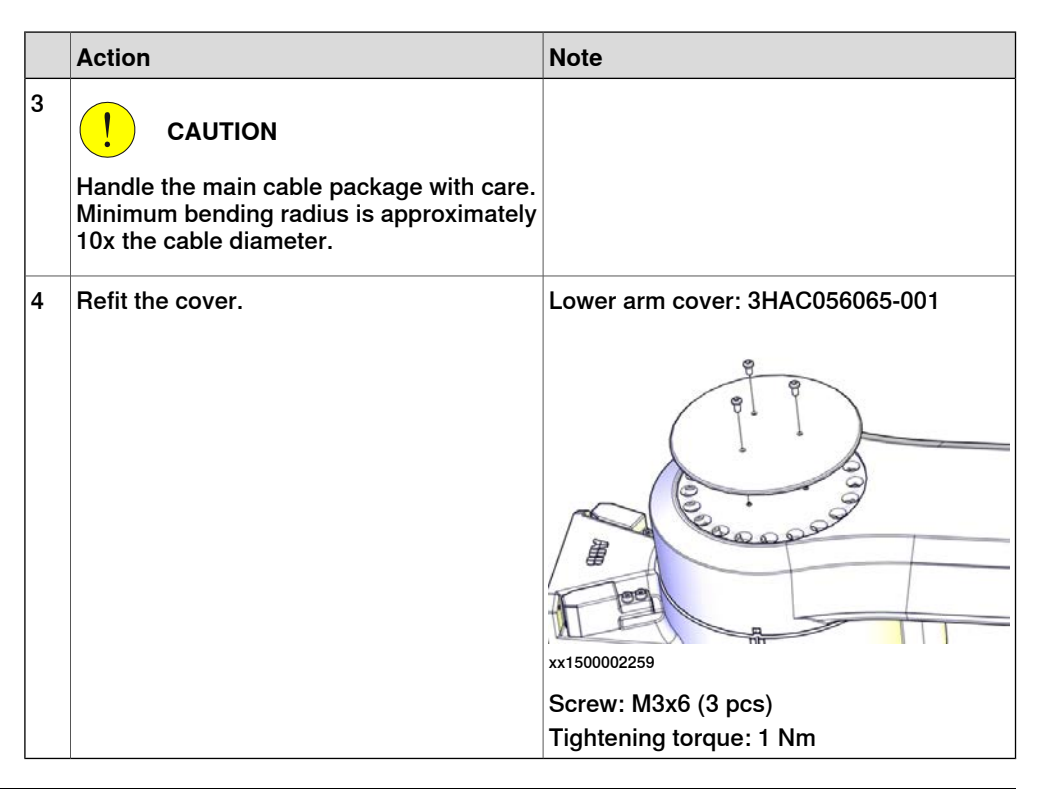

## Refitting the cabling to the base

Use these procedures to refit the cabling to the base.

#### Refitting the main cable to the base

|   | Action                                                   | Note        |
|---|----------------------------------------------------------|-------------|
| 1 | Secure the main cable package with cable ties if needed. |             |
| 2 | Reconnect the connectors.<br>• R2.MP1<br>• R2.ME1        | х<150002188 |

4.5.2 Replacing the base *Continued* 

|   | Action                                        | Note                                                             |
|---|-----------------------------------------------|------------------------------------------------------------------|
| 3 | Push the main cable package into place.       | xx1500002204                                                     |
| 4 | Refit the base cover with screws and washers. | xx1500002186<br>Screws: M4x10 (6 pcs)<br>Tightening torque: 2 Nm |

## Concluding procedure

|   | Action                                                                                                    | Note                                                               |
|---|----------------------------------------------------------------------------------------------------|--------------------------------------------------------------------|
| 1 | Recalibrate the robot.                                                                                                    | Calibration is detailed in section <i>Calibration</i> on page 345. |
| 2 | DANGER<br>Make sure all safety requirements are met<br>when performing the first test run. These<br>are further detailed in the section "First test<br>run may cause injury or damage" in Safety<br>manual for robot - Manipulator and IRC5<br>or OmniCore controller. |                                                                    |

4.5.3 Replacing the axis-1 mechanical stop

## 4.5.3 Replacing the axis-1 mechanical stop

#### General

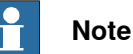

If a collision with the mechanical stops occur, check and retighten all screws before any installation or service work. Replace damaged or cracked screws.

#### Location of the axis-1 mechanical stop

The axis-1 mechanical stop is located as shown in the figure.

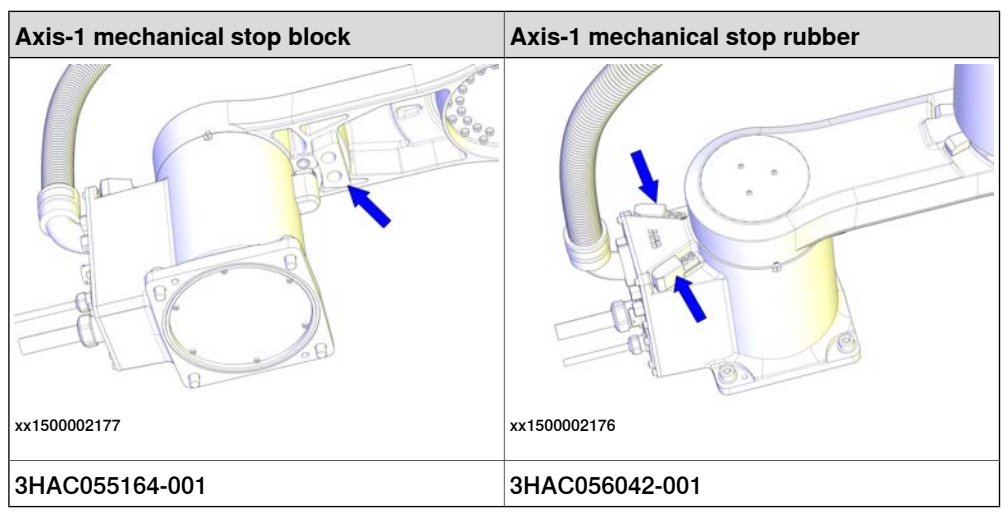

#### **Required spare parts**

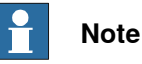

The spare part numbers that are listed in the table can be out of date. See the latest spare parts of the IRB 910SC via myABB Business Portal, *www.abb.com/myABB*.

| Spare part                    | Article number | Note                |
|-------------------------------|----------------|---------------------|
| Axis-1 mechanical stop rubber | 3HAC056042-001 | Replace if damaged. |
| Axis-1 mechanical stop block  | 3HAC055164-001 | Replace if damaged. |

#### **Required tools and equipment**

| Equipment        | Article number | Note                                                                   |
|------------------|----------------|------------------------------------------------------------------------|
| Standard toolkit | -              | Content is defined in section<br><i>Standard toolkit on page 386</i> . |

#### **Required consumables**

| Consumable     | Article number | Note        |
|----------------|----------------|-------------|
| Locking liquid | 3HAB7116-1     | Loctite 243 |

| Continues | on | next | page |
|-----------|----|------|------|
|           |    |      |      |

#### Replacing the axis-1 mechanical stop

Use these procedures to replace the axis-1 mechanical stop.

#### Preparations before replacing the axis-1 mechanical stop

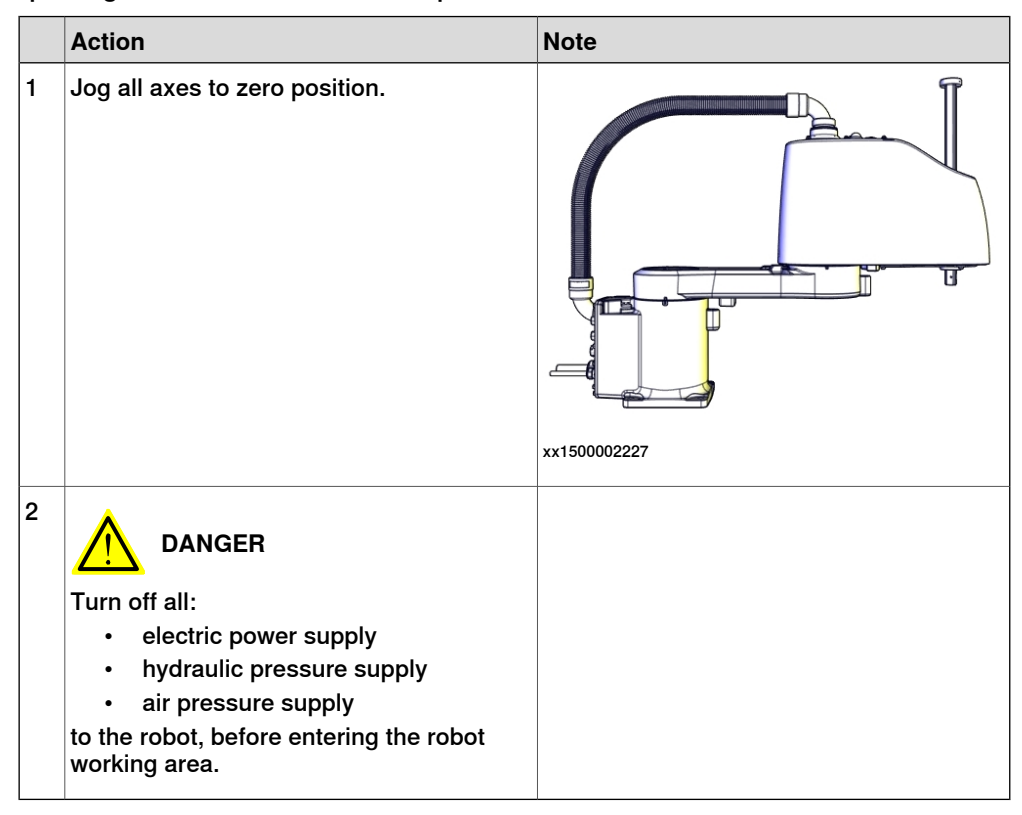

Replacing the axis-1 mechanical stop block

|   | Action                                                                                                    | Note                                             |
|---|----------------------------------------------------------------------------------------------------|--------------------------------------------------|
| 1 | DANGER<br>Make sure that all supplies for electrical<br>power, hydraulic pressure, and air pressure<br>are turned off. |                                                  |
| 2 | Remove the block by removing the screws and washers.                                                                   |                                                  |
| 3 | Refit and secure the new mechanical stop block.                                                                        |                                                  |
|   |                                                                                                    | xx1500002247<br>Screw: 9404183-24 (M6x16, 2 pcs) |
|   |                                                                                                    | Tightening torque: 6 Nm                          |
|   |                                                                                                    | Washer: 9ADA312-6 (M6, 2 pcs)                    |

297

4.5.3 Replacing the axis-1 mechanical stop *Continued* 

Replacing the axis-1 mechanical stop rubbers

|   | Action                                                                                                    | Note                                              |
|---|----------------------------------------------------------------------------------------------------|---------------------------------------------------|
| 1 | DANGER<br>Make sure that all supplies for electrical<br>power, hydraulic pressure, and air pressure<br>are turned off. |                                                   |
| 2 | Remove the rubbers by removing the screws.                                                                             | x150002255                                        |
| 3 | Refit and secure the new mechanical stop<br>rubbers with screws.<br>Lock screws with locking liquid (Loctite<br>243).  | Screw: M3x12 (4 pcs)<br>Tightening torque: 0.3 Nm |

#### Concluding procedure

|   | Action                                                                                                    | Note                                                               |
|---|----------------------------------------------------------------------------------------------------|--------------------------------------------------------------------|
| 1 | Recalibrate the robot.                                                                                                    | Calibration is detailed in section <i>Calibration</i> on page 345. |
| 2 | DANGER<br>Make sure all safety requirements are met<br>when performing the first test run. These<br>are further detailed in the section "First test<br>run may cause injury or damage" in Safety<br>manual for robot - Manipulator and IRC5<br>or OmniCore controller. |                                                                    |

## 4.6 Drive units

## 4.6.1 Replacing the axis-1 drive unit

### Location of the axis-1 drive unit

The axis-1 drive unit is located as shown in the figure.

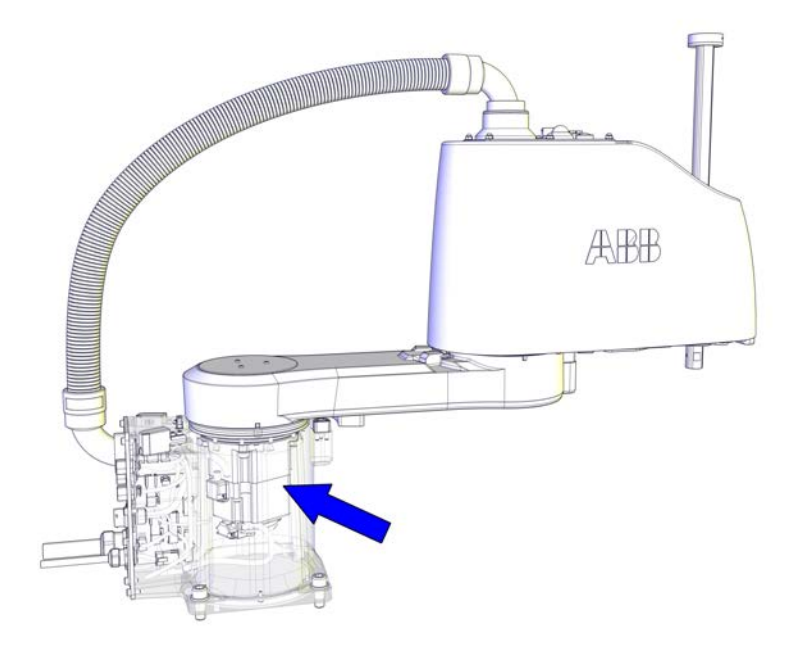

xx1500002213

#### **Required spare parts**

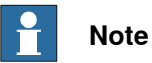

The spare part numbers that are listed in the table can be out of date. See the latest spare parts of the IRB 910SC via myABB Business Portal, *www.abb.com/myABB*.

| Spare part        | Article number | Note                                              |
|-------------------|----------------|---------------------------------------------------|
| Axis-1 drive unit | 3HAC055900-001 | Includes axis-1 gearbox, motor and motor adapter. |
| Lower arm cover   | 3HAC056065-001 | Replace if damaged.                               |

#### **Required tools and equipment**

| Equipment        | Article number | Note                                                           |
|------------------|----------------|----------------------------------------------------------------|
| Standard toolkit | -              | Content is defined in section<br>Standard toolkit on page 386. |

299

# 4.6.1 Replacing the axis-1 drive unit *Continued*

## **Required consumables**

| Consumable | Article number | Note |
|------------|----------------|------|
| Cable ties | -              |      |

#### Removing the axis-1 drive unit

Use these procedures to remove the axis-1 drive unit.

#### Preparations before removing the axis-1 drive unit

|   | Action                                                                                                    | Note         |
|---|----------------------------------------------------------------------------------------------------|--------------|
| 1 | Jog all axes to zero position.                                                                                                    | xx1500002227 |
| 2 | DANGER<br>Turn off all:<br>• electric power supply<br>• hydraulic pressure supply<br>• air pressure supply<br>to the robot, before entering the robot<br>working area. |              |

#### Removing the main cable package from the base

|   | Action                                                                                                    | Note |
|---|----------------------------------------------------------------------------------------------------|------|
| 1 | DANGER<br>Make sure that all supplies for electrical<br>power, hydraulic pressure, and air pressure<br>are turned off. |      |

|   | Action                                                                                                    | Note         |
|---|----------------------------------------------------------------------------------------------------|--------------|
| 2 | Remove the screws and washers.                                                                                                    | xx1500002186 |
| 3 | Carefully open the base cover and pull out<br>the cable package.<br>CAUTION<br>The cover cannot be removed completely<br>until the connectors are disconnected.<br>CAUTION<br>Clean cover from metal residues before<br>opening.<br>Metal residues can cause shortage on the<br>boards which can result in hazardous fail-<br>ures. | xx1500002187 |
| 4 | Disconnect the connectors:<br>• R2.MP1<br>• R2.ME1<br>Tip<br>Take photos of the connectors and cable<br>position before disconnecting them, to have<br>as a reference when reconnecting.                                                                                                    | хx150002188  |

## Removing the arm system

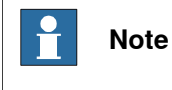

Two persons working together are required to perform this procedure.

4.6.1 Replacing the axis-1 drive unit *Continued* 

|   | Action                                                                                                    | Note         |
|---|----------------------------------------------------------------------------------------------------|--------------|
| 1 | DANGER<br>Turn off all:<br>• electric power supply<br>• hydraulic pressure supply<br>• air pressure supply<br>to the robot, before entering the robot<br>working area.                 |              |
| 2 | Remove the cover.<br>Tip<br>If the cover is hard to remove, fit a screw<br>to its attachment hole to help press out the<br>cover.                                                      | xx1500002259 |
| 3 | WARNING<br>The arm system weights 16.4 kg.<br>The arm system may drop when released<br>from the base. Make sure the weight of the<br>arm system is properly supported.                 |              |
| 4 | Note<br>Two persons working together are required<br>to perform this step.<br>Person 1: Hold the arm system.<br>Person 2: Remove the screws that fasten<br>the arm system to the base. |              |
| 5 | <b>CAUTION</b><br>Handle the main cable package with care.<br>Minimum bending radius is approximately<br>10 times of the cable diameter.                                               |              |

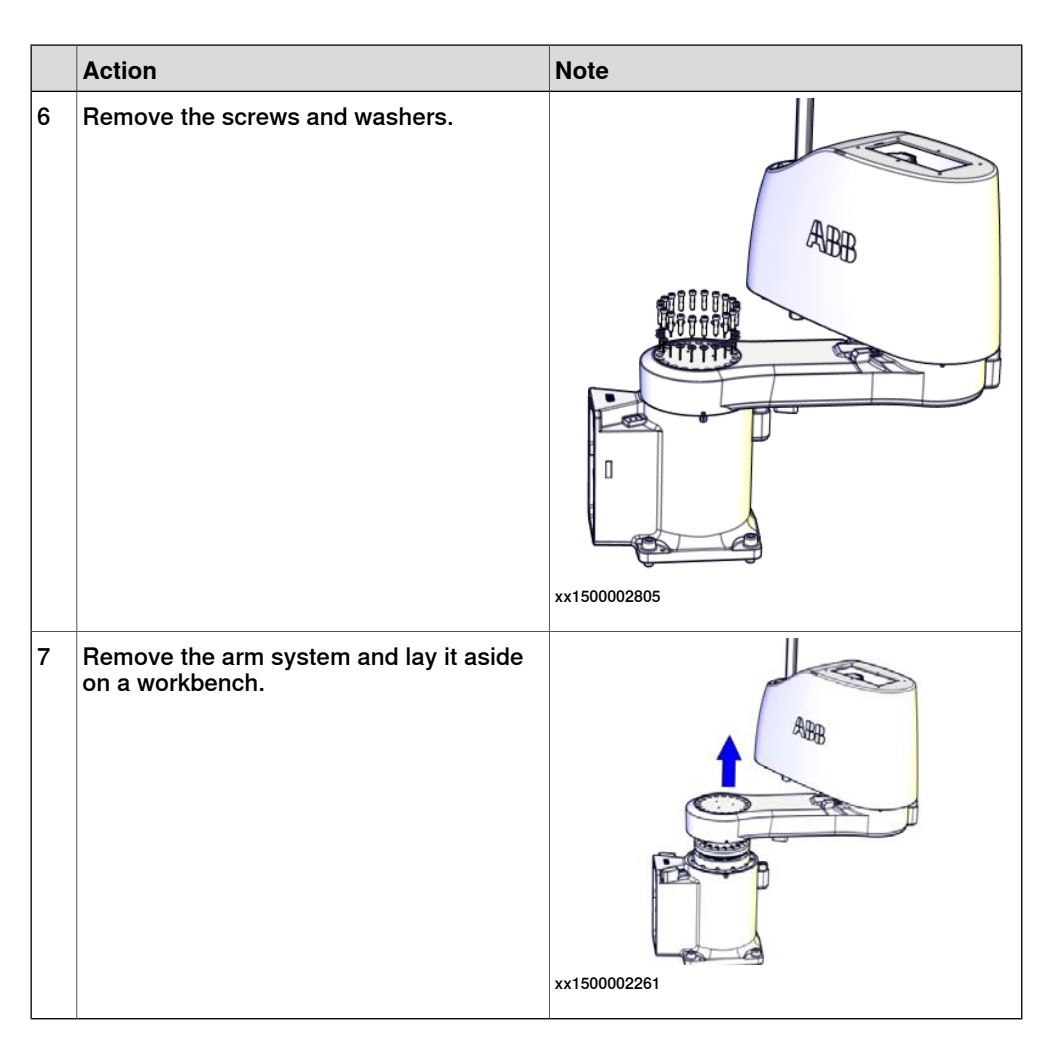

#### Removing the axis-1 drive unit

|   | Action                                                                                                    | Note |
|---|----------------------------------------------------------------------------------------------------|------|
| 1 | DANGER<br>Make sure that all supplies for electrical<br>power, hydraulic pressure, and air pressure<br>are turned off. |      |

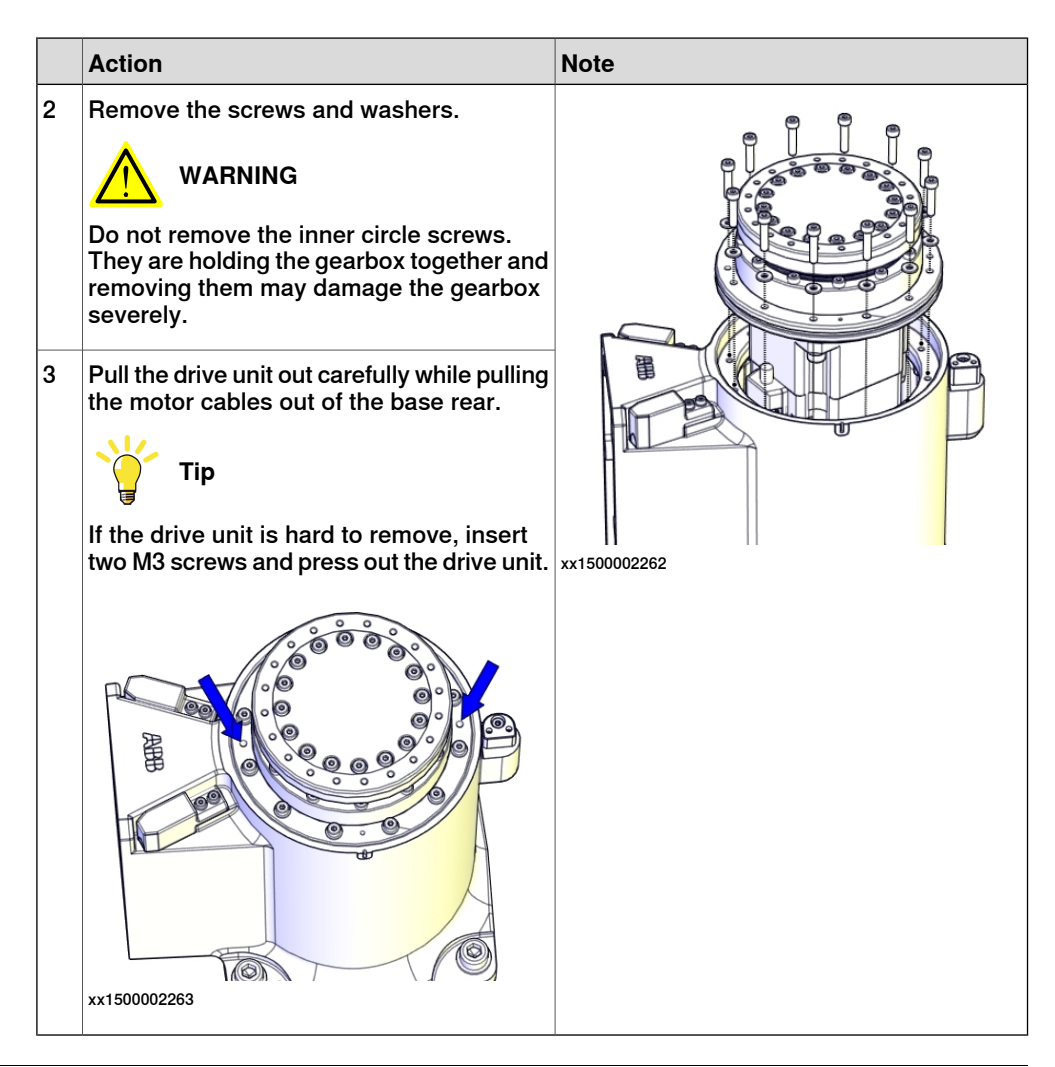

## Refitting the axis-1 drive unit

Use these procedures to refit the axis-1 drive unit.

Refitting the axis-1 drive unit

|   | Action                                                                                                    | Note |
|---|----------------------------------------------------------------------------------------------------|------|
| 1 | <ul> <li>Make sure that:</li> <li>all assembly surfaces are clean and undamaged.</li> <li>the drive unit is clean and undamaged.</li> </ul> |      |

|   | Action                                                                                                    | Note                                                                                           |
|---|----------------------------------------------------------------------------------------------------|------------------------------------------------------------------------------------------------|
| 2 | Carefully insert the complete drive unit<br>while pulling the motor cables out of the<br>base rear.<br>CAUTION<br>Do not mix axis-1 and axis-2 drive units.<br>Always check the mark or label on the drive<br>units before refitting. | Axis-1 drive unit: 3HAC055900-001                                                              |
| 3 | Refit the screws and washers.                                                                                                    | xx1500002262<br>Screw: M4x20 (12 pcs)<br>Tightening torque: 4.5 Nm<br>Washer: 4.3x9x1 (12 pcs) |

Refitting the arm system

|   | Action                                     | Note         |
|---|--------------------------------------------|--------------|
| 1 | <b>Note</b>                                |              |
|   | Two persons working together are required  |              |
|   | to perform this step.                      |              |
|   | Person 2: Refit the screws that fasten the |              |
|   | arm system to the base.                    |              |
| 2 | Refit the whole arm system.                |              |
|   |                                            |              |
|   |                                            | ABB ABB      |
|   | The arm system weights 16.4 kg. Support    |              |
|   | the gravity center properly.               |              |
|   |                                            |              |
|   |                                            |              |
|   |                                            |              |
|   |                                            | xx1500002261 |

4.6.1 Replacing the axis-1 drive unit *Continued* 

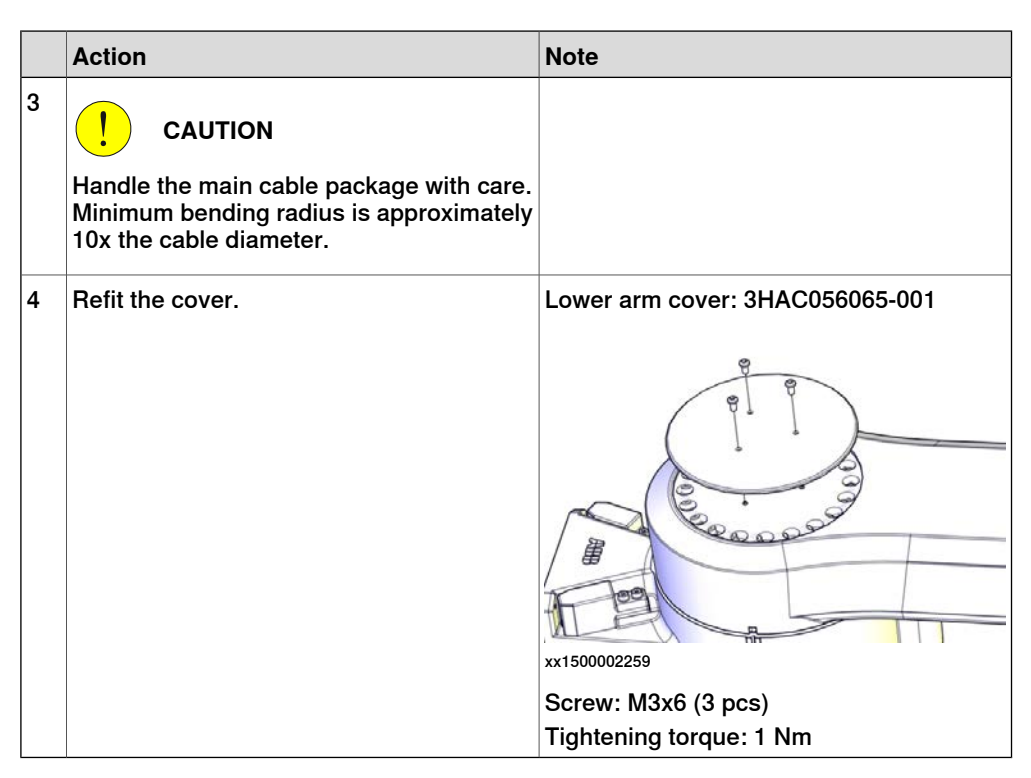

#### Refitting the main cable to the base

|   | Action                                                   | Note         |
|---|----------------------------------------------------------|--------------|
| 1 | Secure the main cable package with cable ties if needed. |              |
| 2 | Reconnect the connectors.<br>• R2.MP1<br>• R2.ME1        | xx1500002188 |

|   | Action                                        | Note                                                             |
|---|-----------------------------------------------|------------------------------------------------------------------|
| 3 | Push the main cable package into place.       | xx1500002204                                                     |
| 4 | Refit the base cover with screws and washers. | xx1500002186<br>Screws: M4x10 (6 pcs)<br>Tightening torque: 2 Nm |

## Concluding procedure

|   | Action                                                                                                    | Note                                                                |
|---|----------------------------------------------------------------------------------------------------|---------------------------------------------------------------------|
| 1 | 1 Recalibrate the robot.                                                                                                    | Calibration is detailed in section <i>Calibration on page 345</i> . |
| 2 | 2 DANGER<br>Make sure all safety requirements are met<br>when performing the first test run. These<br>are further detailed in the section "First test<br>run may cause injury or damage" in Safety<br>manual for robot - Manipulator and IRC5<br>or OmniCore controller. |                                                                     |

4.6.2 Replacing the axis-2 drive unit

## 4.6.2 Replacing the axis-2 drive unit

## Location of the axis-2 drive unit

The axis-2 drive unit is located as shown in the figure.

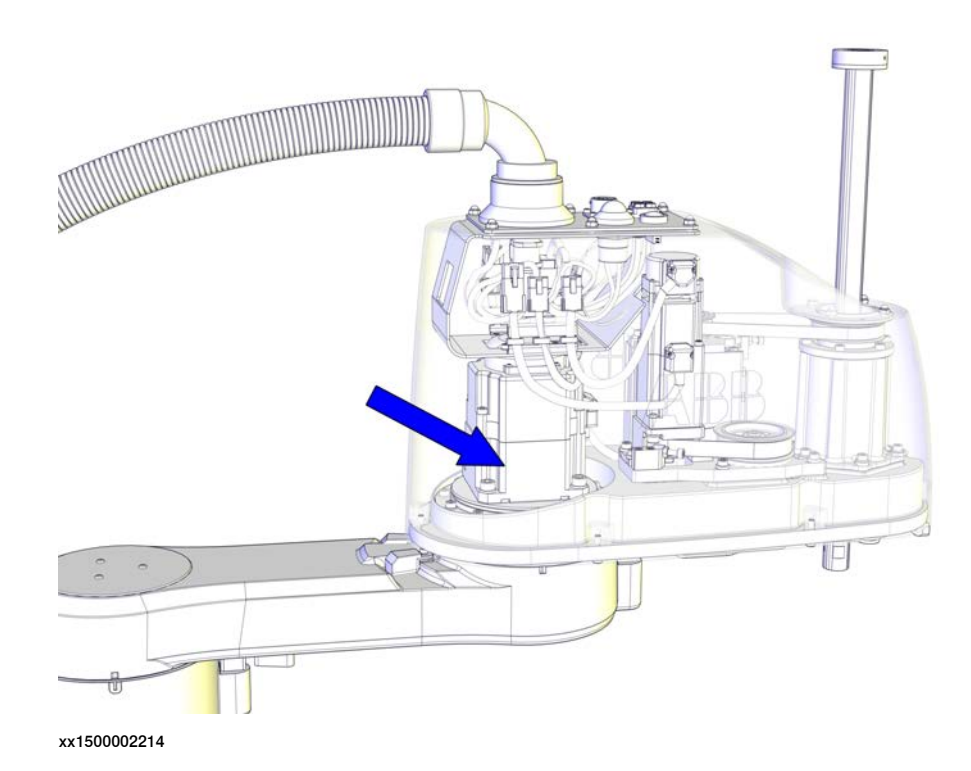

#### **Required spare parts**

**Note** 

The spare part numbers that are listed in the table can be out of date. See the latest spare parts of the IRB 910SC via myABB Business Portal, <u>www.abb.com/myABB</u>.

| Spare part                        | Article number | Note                                              |
|-----------------------------------|----------------|---------------------------------------------------|
| Axis-2 drive unit                 | 3HAC056153-001 | Includes axis-2 gearbox, motor and motor adapter. |
| Upper cover unit                  | 3HAC057615-001 | Includes upper cover and cover flange.            |
| Plate for upper arm cable harness | 3HAC056086-001 | Replace if damaged.                               |

## **Required tools and equipment**

| Equipment        | Article number | Note                                                           |
|------------------|----------------|----------------------------------------------------------------|
| Standard toolkit | -              | Content is defined in section<br>Standard toolkit on page 386. |

**Required consumables** 

| Consumable | Article number | Note |  |
|------------|----------------|------|--|
| Cable ties | -              |      |  |

#### Removing the axis-2 drive unit

Use these procedures to remove the axis-2 drive unit.

Preparations before removing the axis-2 drive unit

|   | Action                                                                                                    | Note         |
|---|----------------------------------------------------------------------------------------------------|--------------|
| 1 | Jog all axes to zero position.                                                                                                    | xx1500002227 |
| 2 | DANGER<br>Turn off all:<br>• electric power supply<br>• hydraulic pressure supply<br>• air pressure supply<br>to the robot, before entering the robot<br>working area. |              |

Removing the main cable package from the upper arm

|   | Action                                                                                                    | Note |
|---|----------------------------------------------------------------------------------------------------|------|
| 1 | DANGER<br>Make sure that all supplies for electrical<br>power, hydraulic pressure, and air pressure<br>are turned off. |      |

4.6.2 Replacing the axis-2 drive unit *Continued* 

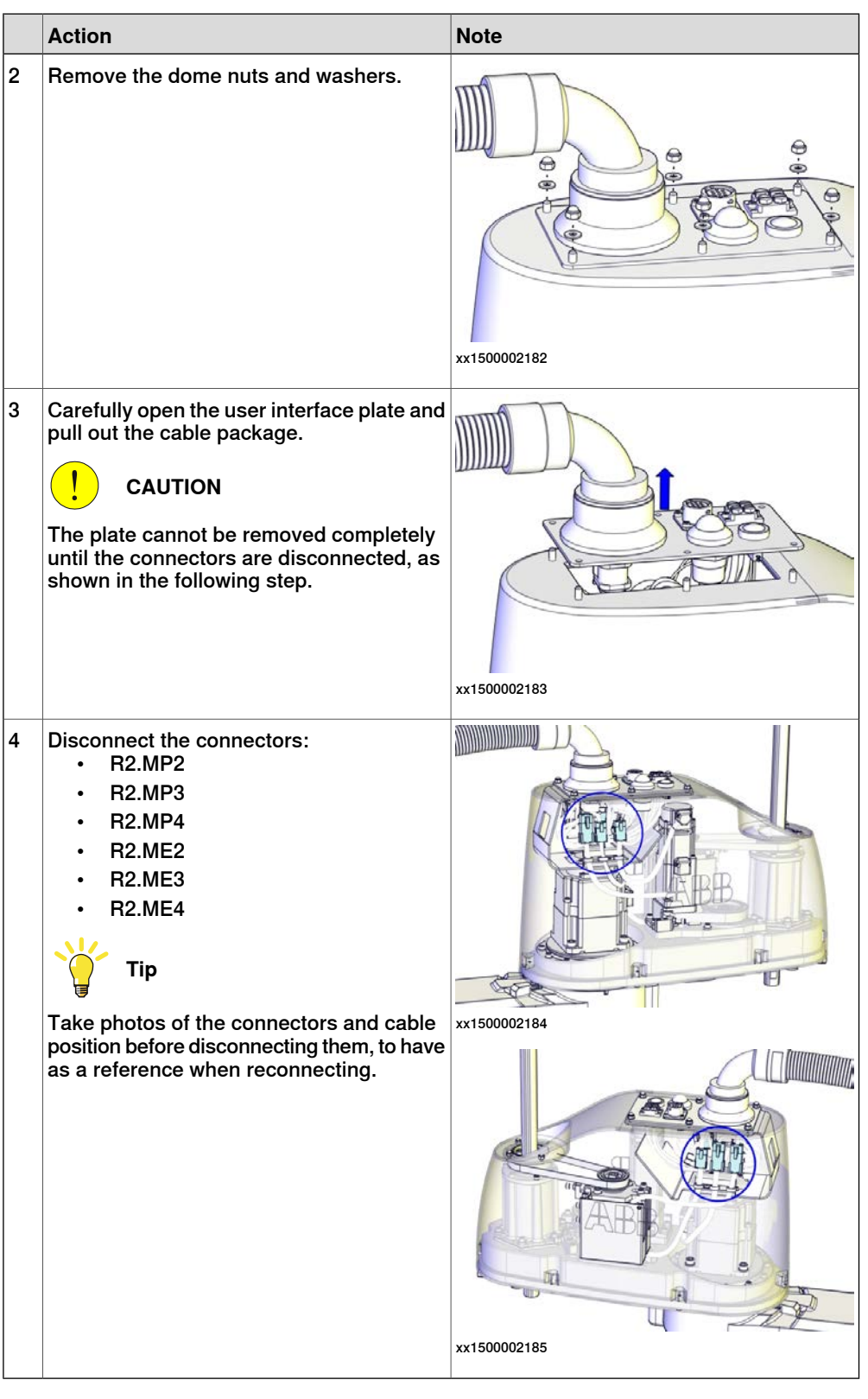

Removing the upper arm

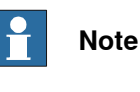

Two persons working together are required to perform this procedure.

Continues on next page

|   | Action                                                                                                    | Note                       |
|---|----------------------------------------------------------------------------------------------------|----------------------------|
| 1 | DANGER<br>Make sure that all supplies for electrical<br>power, hydraulic pressure, and air pressure<br>are turned off.                                                                                                    |                            |
| 2 | WARNING<br>The upper arm weights 13.2 kg. It may drop<br>by the force of gravity when it is released<br>from the lower arm. Make sure the weight<br>of the upper arm body is properly suppor-<br>ted.                                                                                                    |                            |
| 3 | Note<br>Two persons working together are required<br>to perform this step.<br>Person 1: Hold the upper arm.<br>Person 2: Remove the screws that fasten<br>the upper arm to the lower arm.                                                                                                    |                            |
| 4 | Remove the screws and washers.<br>WARNING<br>WARNING<br>Keep the twelve screws in the outer circle<br>fitted. They hold the axis-2 motor flange on<br>the lower arm.<br>Warning<br>warning<br>warning | ABB           xx1500002256 |
| 5 | Remove the upper arm and lay it aside on a workbench.                                                                                                    |                            |

## Removing the upper cover

|   | Action                                                                                                    | Note |
|---|----------------------------------------------------------------------------------------------------|------|
| 1 | DANGER<br>Make sure that all supplies for electrical<br>power, hydraulic pressure, and air pressure<br>are turned off. |      |

Product manual - IRB 910SC 3HAC056430-001 Revision: M Continues on next page

4.6.2 Replacing the axis-2 drive unit *Continued* 

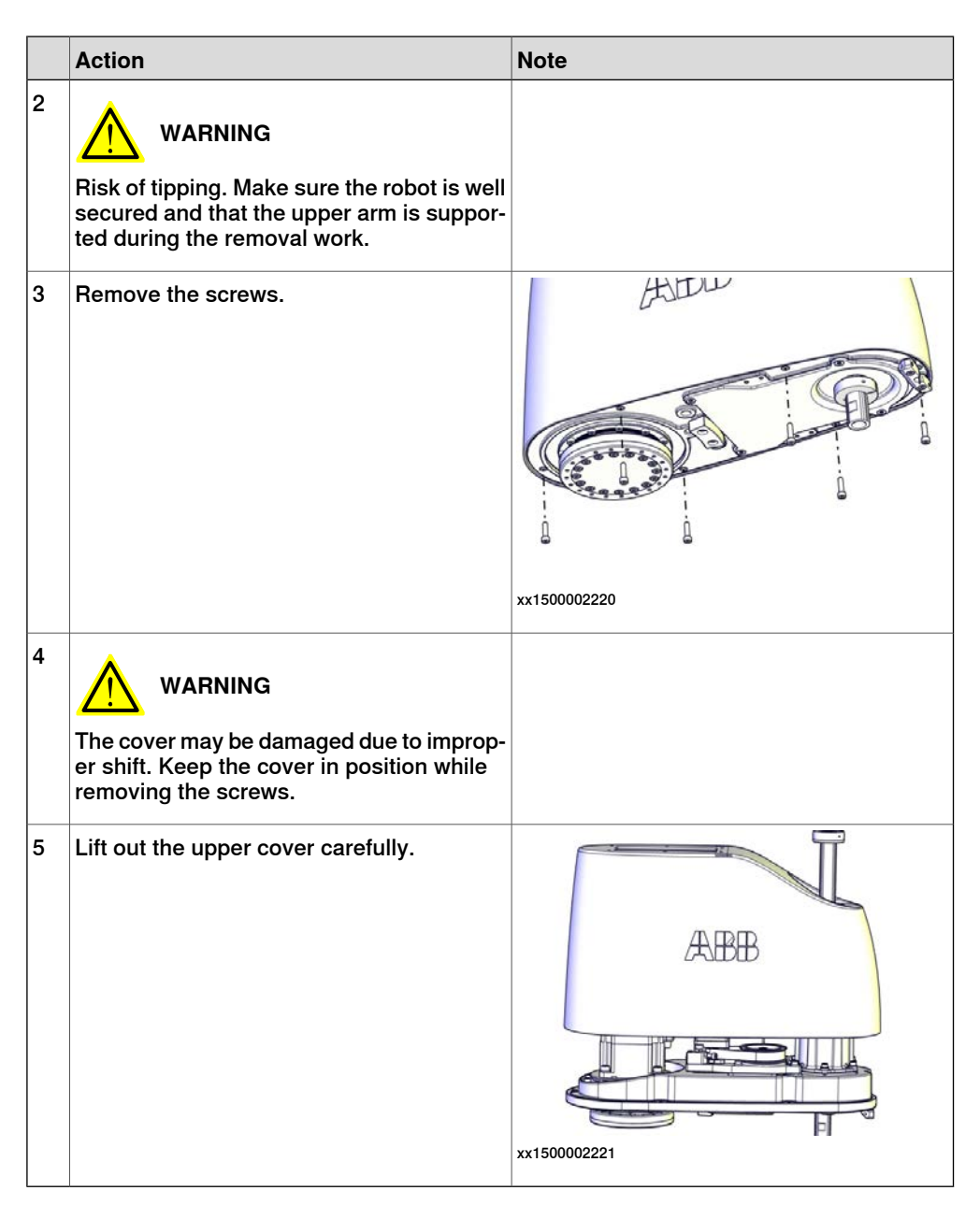

#### Removing the drive unit cables

|   | Action                                                                                                    | Note |
|---|----------------------------------------------------------------------------------------------------|------|
| 1 | DANGER<br>Make sure that all supplies for electrical<br>power, hydraulic pressure, and air pressure<br>are turned off. |      |

|   | Action                                                                                                    | Note         |
|---|----------------------------------------------------------------------------------------------------|--------------|
| 2 | Cut the cable ties.<br>Be careful not to damage the cabling.<br>Tip<br>Take photos of the cable position before<br>removing them, to have as a reference<br>when refitting. | xx1500002226 |

## Removing the cable harness plate

|   | Action                                                                                                    | Note        |
|---|----------------------------------------------------------------------------------------------------|-------------|
| 1 | DANGER<br>Make sure that all supplies for electrical<br>power, hydraulic pressure, and air pressure<br>are turned off. |             |
| 2 | Remove the screws and washers.                                                                                         |             |
| 3 | Remove the cable harness plate.                                                                                        | xx150002228 |

## Removing the axis-2 drive unit

|   | Action                                                                                                 | Note |
|---|----------------------------------------------------------------------------------------------------|------|
| 1 |                                                                                                    |      |
|   | Make sure that all supplies for electrical power, hydraulic pressure, and air pressure are turned off. |      |
| 2 |                                                                                                    |      |
|   | There is a risk of tipping during the remov<br>al. Make sure the gravity center is well<br>supported.  |      |

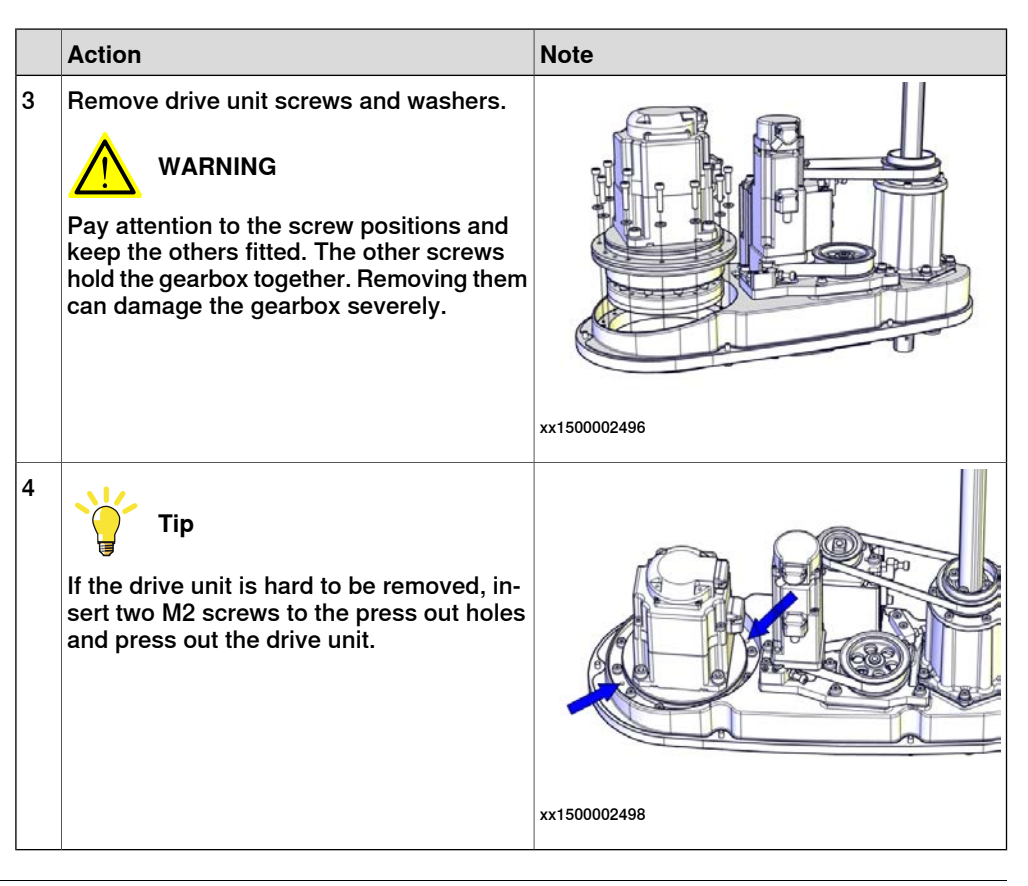

### Refitting the axis-2 drive unit

Use these procedures to refit the axis-2 drive unit.

Refitting the axis-2 drive unit

|   | Action                                                                                                    | Note                                                  |
|---|----------------------------------------------------------------------------------------------------|-------------------------------------------------------|
| 1 | Make sure that:<br>• all assembly surfaces are clean and<br>undamaged.                                                           |                                                       |
|   | <ul> <li>the drive unit is clean and undam-<br/>aged.</li> </ul>                                                                 |                                                       |
| 2 | Refit the axis-2 drive unit into the upper arm.                                                                                  | Axis-2 drive unit: 3HAC056153-001                     |
|   |                                                                                                    |                                                       |
|   | Do not mix axis-1 and axis-2 drive units.<br>Always check the mark or label on the drive<br>units before refitting.              |                                                       |
|   | 1 Note                                                                                                    |                                                       |
|   | Make sure to refit the drive unit correctly<br>oriented, that is, the motor connectors<br>should point to the end where the ball | xx1500002496                                          |
|   | screw spline unit is to be fitted.                                                                                               | Screw: M4x25 (12 pcs)                                 |
| 3 | Refit the screws and washers.                                                                                                    | Tightening torque: 4.5 Nm<br>Washer: 4.3x9x1 (12 pcs) |

## Refitting the cable harness plate

|   | Action                          | Note                      |
|---|---------------------------------|---------------------------|
| 1 | Refit the cable harness plate.  |                           |
| 2 | Secure with screws and washers. | x150002228                |
|   |                                 | Screw: M3x8 (4 pcs)       |
|   |                                 | Tightening torque: 1.5 Nm |
|   |                                 | Washer: M3 (4 pcs)        |

## Securing the drive unit cables

|   | Action                                                                   | Note         |
|---|--------------------------------------------------------------------------|--------------|
| 1 | Put the drive unit cables in place.                                      | xx1500003063 |
|   |                                                                          | A R2.ME3     |
|   |                                                                          | B R2.MP2     |
|   |                                                                          | C R2.MP3     |
|   |                                                                          | D R2.MP4     |
|   |                                                                          | E R2.ME2     |
|   |                                                                          | F R2. ME4    |
| 2 | Secure the cables with cable ties.<br>Do not tighten the ties too tight. | xx150002226  |

Continues on next page

4.6.2 Replacing the axis-2 drive unit *Continued* 

## Refitting the upper cover

|   | Action                                                                                                    | Note                                                            |
|---|----------------------------------------------------------------------------------------------------|-----------------------------------------------------------------|
| 1 | Carefully put down the upper cover, avoid-<br>ing any collision to the ball screw spline<br>unit and drive units.                                                       | Upper cover unit: 3HAC057615-001                                |
| 2 | Tip<br>Some of the screws are accessed from<br>below. Make sure that the robot is properly<br>fastened and hang out the upper arm from<br>the workbench to access them. |                                                                 |
| 3 | Refit the cover.                                                                                                    | xx1500002220<br>Screw: M4x16 (6 pcs)<br>Tightening torque: 2 Nm |

## Refitting the upper arm

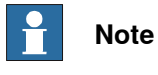

Two persons working together are required to perform this procedure.

|   | Action                                                                 | Note |
|---|------------------------------------------------------------------------|------|
| 1 | Note                                                                   |      |
|   | Two persons working together are required to perform this step.        |      |
|   | Person 1: Hold the upper arm.                                          |      |
|   | Person 2: Refit the screws that fasten the upper arm to the lower arm. |      |

|   | Action                                                                                              | Note                                                                                             |
|---|----------------------------------------------------------------------------------------------------|--------------------------------------------------------------------------------------------------|
| 2 | Make sure the lower arm is secured. Lower the upper arm down onto the right place of the lower arm. |                                                                                                  |
| 3 | Refit the upper arm screws and washers.                                                             | xx1500002256<br>Screw: M4x20 (16 pcs)<br>Tightening torque: 4.5 Nm<br>Washer: 4.3x9x1.3 (16 pcs) |

Refitting the main cable to the upper arm

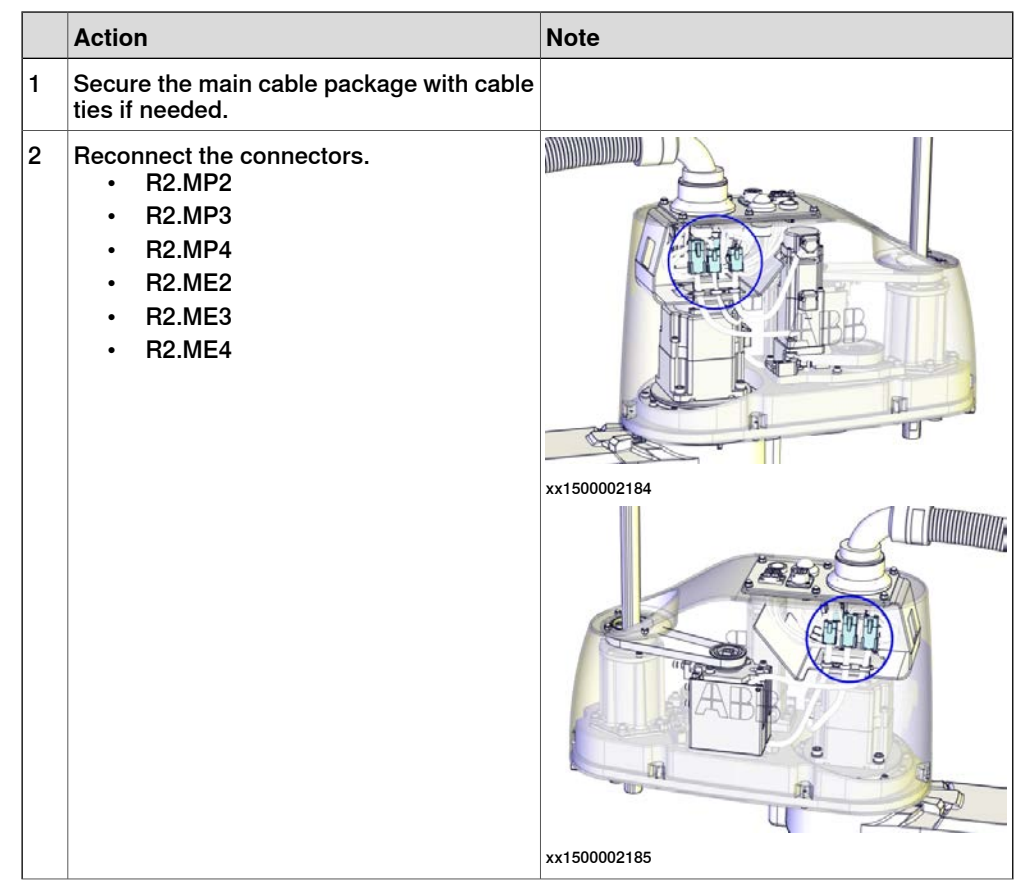

4.6.2 Replacing the axis-2 drive unit *Continued* 

|   | Action                                  | Note                                                                             |
|---|-----------------------------------------|----------------------------------------------------------------------------------|
| 3 | Push the main cable package into place. | xx1500002207                                                                     |
| 1 | Refit the user interface plate.         | xx1500002182<br>Dome nut: M4 (6 pcs)<br>Tightening torque: 2 Nm<br>Washer, 6 pcs |

## Concluding procedure

|   | Action                                                                                                    | Note                                                                |
|---|----------------------------------------------------------------------------------------------------|---------------------------------------------------------------------|
| 1 | Recalibrate the robot.                                                                                                    | Calibration is detailed in section <i>Calibration on page 345</i> . |
| 2 | DANGER<br>Make sure all safety requirements are met<br>when performing the first test run. These<br>are further detailed in the section "First test<br>run may cause injury or damage" in Safety<br>manual for robot - Manipulator and IRC5<br>or OmniCore controller. |                                                                     |

## 4.6.3 Replacing the axis-3 drive unit

## Location of the axis-3 drive unit

The axis-3 drive unit is located as shown in the figure.

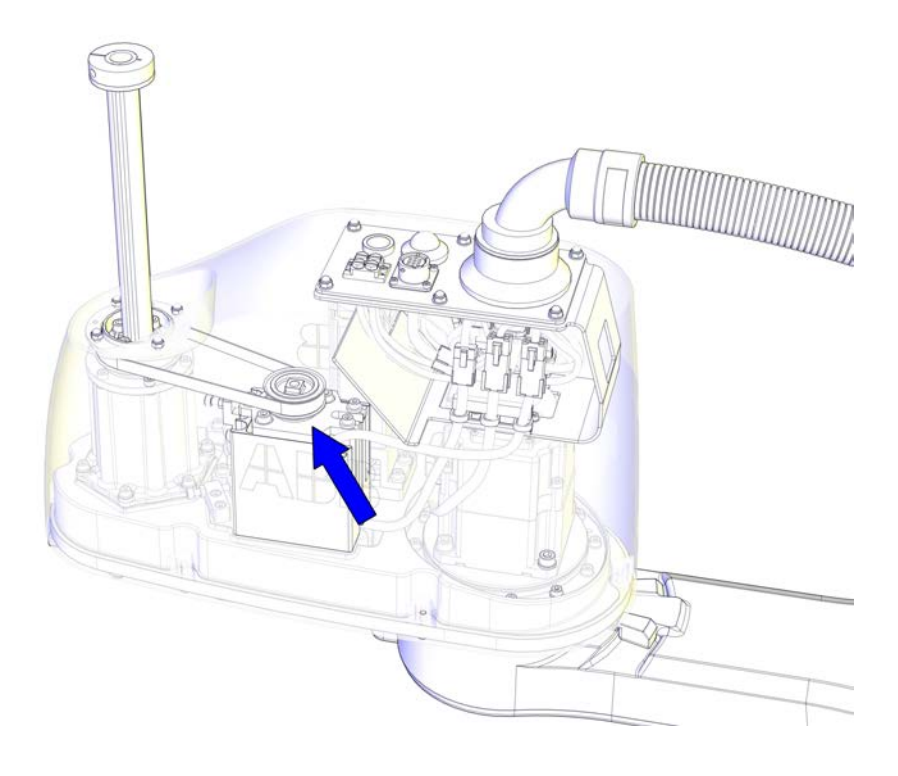

xx1500002219

#### **Required spare parts**

Note

The spare part numbers that are listed in the table can be out of date. See the latest spare parts of the IRB 910SC via myABB Business Portal, <u>www.abb.com/myABB</u>.

| Spare part                | Article number | Note                                              |
|---------------------------|----------------|---------------------------------------------------|
| Axis-3 drive unit         | 3HAC056111-001 | Includes axis-3 gearbox, motor and motor adapter. |
| Upper cover unit          | 3HAC057615-001 | Includes upper cover and cover flange.            |
| Plain washer              | 3HAC056937-001 | Replace if damaged.                               |
| Axis-3 drive unit housing | 3HAC055184-001 | Replace if damaged.                               |

#### **Required tools and equipment**

| Equipment        | Article number | Note                                                                        |
|------------------|----------------|-----------------------------------------------------------------------------|
| Standard toolkit | -              | The content is defined in the section <i>Standard toolkit on page 386</i> . |

4.6.3 Replacing the axis-3 drive unit *Continued* 

| Equipment         | Article number | Note                                        |
|-------------------|----------------|---------------------------------------------|
| Sonic tensiometer | -              | Used for measuring the timing belt tension. |
| Dynamometer       | -              | Used for measuring the timing belt tension. |

#### **Required consumables**

| Consumable | Article number | Note |
|------------|----------------|------|
| Cable ties | -              |      |

#### Removing the axis-3 drive unit

Use these procedures to remove the axis-3 drive unit.

## Preparations before removing the axis-3 drive unit

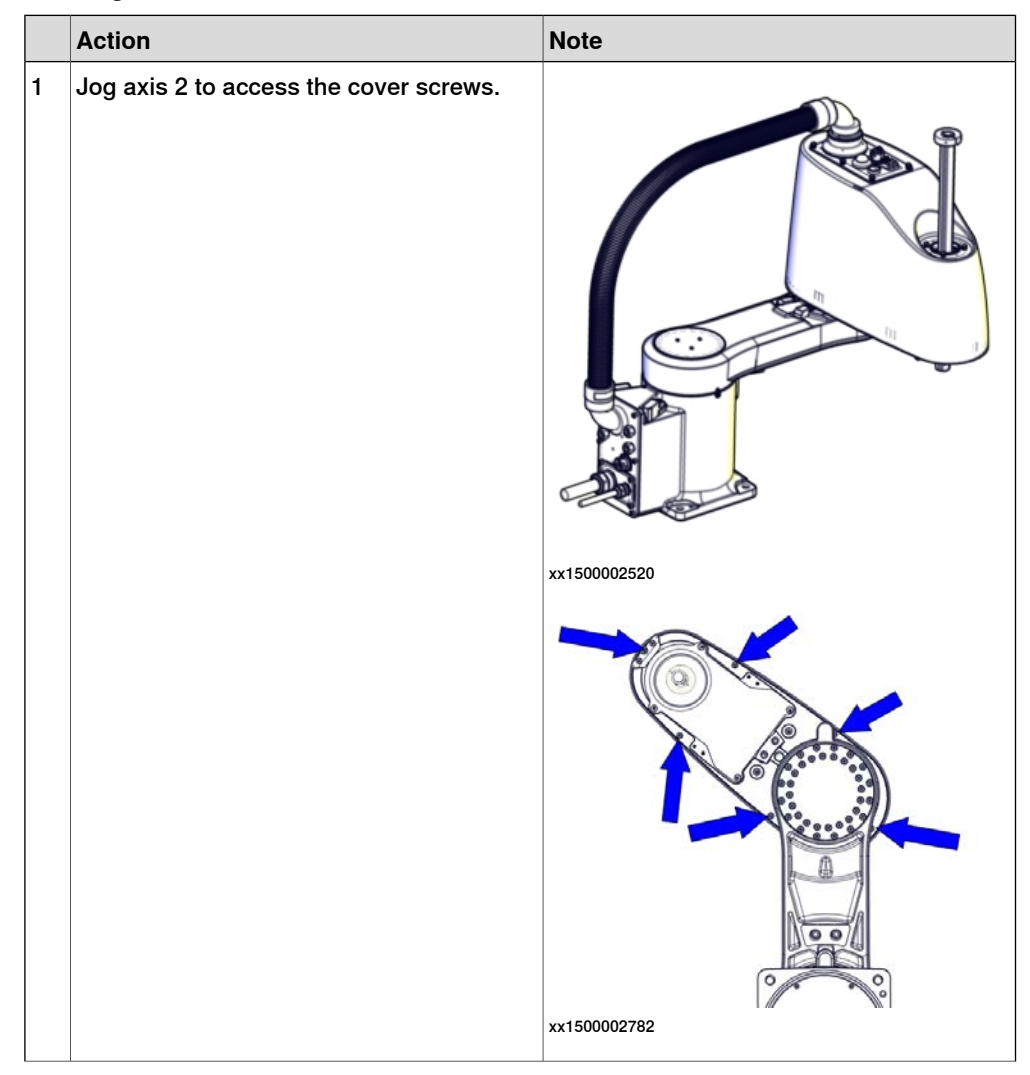

|   | Action                                                | Note |
|---|-------------------------------------------------------|------|
| 2 |                                                       |      |
|   | Turn off all:                                         |      |
|   | <ul> <li>electric power supply</li> </ul>             |      |
|   | <ul> <li>hydraulic pressure supply</li> </ul>         |      |
|   | <ul> <li>air pressure supply</li> </ul>               |      |
|   | to the robot, before entering the robot working area. |      |

Removing the main cable package from the upper arm

|   | Action                                                                                                    | Note         |
|---|----------------------------------------------------------------------------------------------------|--------------|
| 1 | DANGER<br>Make sure that all supplies for electrical<br>power, hydraulic pressure, and air pressure<br>are turned off.                                                                                       |              |
| 2 | Remove the dome nuts and washers.                                                                                                    | xx1500002182 |
| 3 | Carefully open the user interface plate and<br>pull out the cable package.<br>CAUTION<br>The plate cannot be removed completely<br>until the connectors are disconnected, as<br>shown in the following step. | х×1500002183 |

4.6.3 Replacing the axis-3 drive unit *Continued* 

|   | Action                                                                                                    | Note |
|---|----------------------------------------------------------------------------------------------------|------|
| 4 | Action<br>Disconnect the connectors:<br>• R2.MP2<br>• R2.MP3<br>• R2.MP4<br>• R2.ME2<br>• R2.ME3<br>• R2.ME4<br>Tip<br>Take photos of the connectors and cable<br>position before disconnecting them, to have<br>as a reference when reconnecting. | Note |
|   |                                                                                                    |      |

#### Removing the upper cover

|   | Action                                                                                                    | Note         |
|---|----------------------------------------------------------------------------------------------------|--------------|
| 1 | DANGER<br>Make sure that all supplies for electrical<br>power, hydraulic pressure, and air pressure<br>are turned off.               |              |
| 2 | WARNING<br>Risk of tipping. Make sure the robot is well<br>secured and that the upper arm is suppor-<br>ted during the removal work. |              |
| 3 | Remove the screws.                                                                                                    | жx1500002220 |

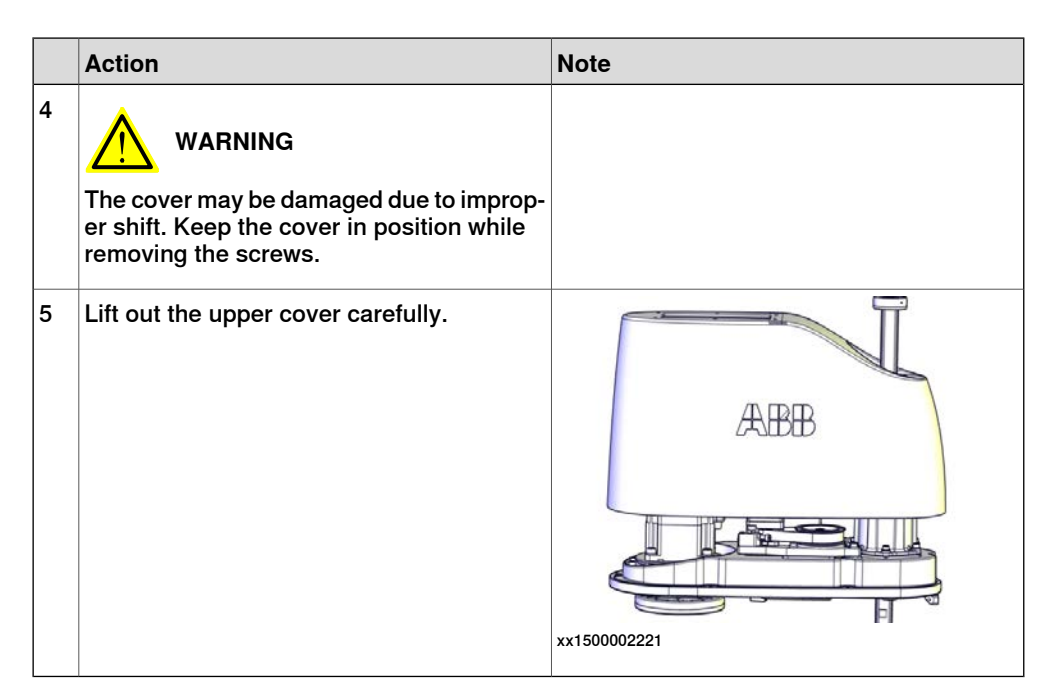

Removing the drive unit cables

|   | Action                                                                                                    | Note        |
|---|----------------------------------------------------------------------------------------------------|-------------|
| 1 | DANGER<br>Make sure that all supplies for electrical<br>power, hydraulic pressure, and air pressure<br>are turned off.                                                      |             |
| 2 | Cut the cable ties.<br>Be careful not to damage the cabling.<br>Tip<br>Take photos of the cable position before<br>removing them, to have as a reference<br>when refitting. | xx150002226 |

#### Removing the axis-3 timing belt

|   | Action                                                                                                    | Note |
|---|----------------------------------------------------------------------------------------------------|------|
| 1 | DANGER<br>Make sure that all supplies for electrical<br>power, hydraulic pressure, and air pressure<br>are turned off. |      |

4.6.3 Replacing the axis-3 drive unit *Continued* 

|   | Action                                                                                     | Note         |
|---|--------------------------------------------------------------------------------------------|--------------|
| 2 | WARNING<br>Risk of tipping. Make sure the gravity cen-<br>ter is well supported.           |              |
| 3 | Loosen the screws and move the axis-3<br>drive unit upwards to slacken the timing<br>belt. | xx150002229  |
| 4 | Remove the timing belt.                                                                    | xx1500002230 |

Removing the axis-3 housing and axis-3 drive unit

|   | Action                                                                                                    | Note |
|---|----------------------------------------------------------------------------------------------------|------|
| 1 | DANGER<br>Make sure that all supplies for electrical<br>power, hydraulic pressure, and air pressure<br>are turned off. |      |
| 2 | WARNING<br>Risk of tipping. Make sure the gravity cen-<br>ter is well supported.                                       |      |
|   | Action                                                      | Note         |
|---|-------------------------------------------------------------|--------------|
| 3 | Remove the screws and washers.                              | xx1500002810 |
| 4 | Lift out the axis-3 housing and drive unit.                 | x150002238   |
| 5 | Cut the cable tie.<br>Be careful not to damage the cabling. | xx1500002815 |

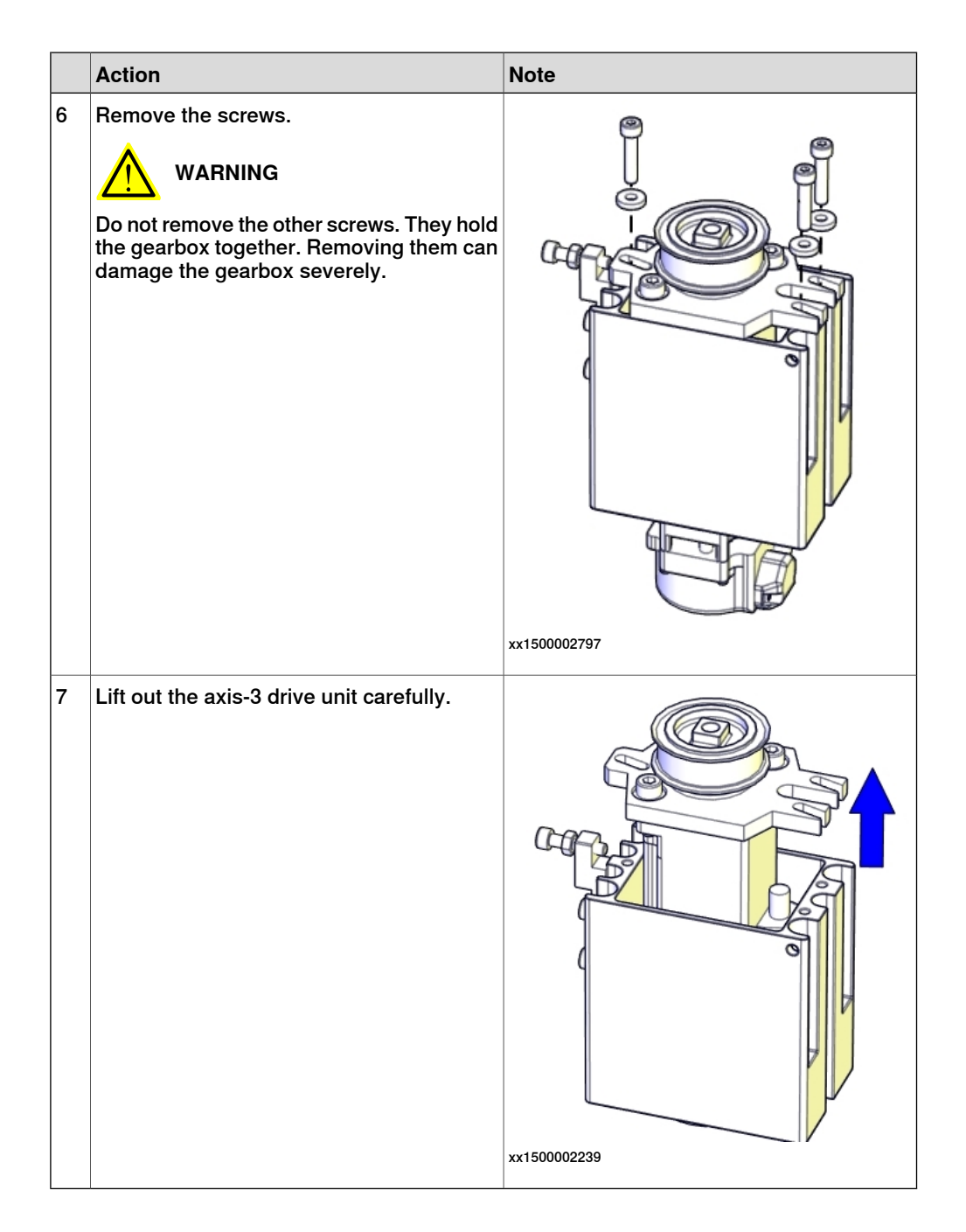

### Refitting the axis-3 drive unit

Use these procedures to refit the axis-3 drive unit.

Refitting the axis-3 housing and axis-3 drive unit

|   | Action                                                                                                    | Note                                                                                                    |
|---|----------------------------------------------------------------------------------------------------|----------------------------------------------------------------------------------------------------|
| 1 | Refit the drive unit with one cabling coming<br>out from the upside and the other coming<br>out from the downside. | Axis-3 drive unit: 3HAC056111-001<br>Axis-3 drive unit housing: 3HAC055184-<br>001                                                                                                    |
|   | Note                                                                                                    |                                                                                                    |
|   | Make sure to refit the drive unit correctly oriented with the lugs of the drive unit bracket as a reference.       |                                                                                                    |
| 2 | Secure the upper cabling with a cable tie.<br>Do not tighten the tie too tight.                                    | x150002815                                                                                                    |
| 3 | Refit drive unit screws and washers just<br>enough to still be able to move the drive<br>unit.                     | xx1500002797         Screw: M4x20 (3 pcs).         Tightening torque: 4.5 Nm.         Washer (3HAC056937-001, 3 pcs).         Image: Comparison of the system of the system of the system of the system of the system of the system of the system of the system. |

4.6.3 Replacing the axis-3 drive unit *Continued* 

|   | Action                             | Note                                            |
|---|------------------------------------|-------------------------------------------------|
| 4 | Refit the housing with drive unit. | xx1500002798<br>Screw: M4x40 (4 pcs)            |
|   |                                    | Tightening torque: 3.5 Nm<br>Washer: M4 (4 pcs) |
|   |                                    |                                                 |

## Refitting the axis-3 timing belt

|   | Action                                                                                                    | Note                               |
|---|----------------------------------------------------------------------------------------------------|------------------------------------|
| 1 | <ul> <li>Make sure that:</li> <li>all assembly surfaces are clean and undamaged.</li> <li>the drive unit is clean and undamaged.</li> </ul> |                                    |
| 2 | Refit axis-3 timing belt. Ensure that the belt<br>runs correctly in the grooves.                                                            | Axis-3 timing belt: 3HAC055209-001 |

|   | Action                                                                                                    | Note                                                                                              |
|---|----------------------------------------------------------------------------------------------------|---------------------------------------------------------------------------------------------------|
| 3 | Fasten the screws little by little while using<br>a dynamometer to measure the belt tension<br>until a proper belt tension is achieved. | xx150002229<br>Belt tension: F = 34 N (Recommended)<br>Belt tension range:                        |
|   |                                                                                                    |                                                                                                   |
|   |                                                                                                    | 21.8 N to 24.9 N (for used timing belt, which has been installed and used for more than 24 hours) |
|   |                                                                                                    | 31.1 to 34.2 N (for new timing belt)                                                              |

## Securing the drive unit cables

|   | Action                                                                   | Note        |  |
|---|--------------------------------------------------------------------------|-------------|--|
| 1 | Put the drive unit cables in place.                                      | x150003063  |  |
|   |                                                                          | A R2.ME3    |  |
|   |                                                                          | B R2.MP2    |  |
|   |                                                                          | C R2.MP3    |  |
|   |                                                                          | D R2.MP4    |  |
|   |                                                                          | E R2.ME2    |  |
|   |                                                                          | F R2. ME4   |  |
| 2 | Secure the cables with cable ties.<br>Do not tighten the ties too tight. | xx150002226 |  |

Continues on next page

4.6.3 Replacing the axis-3 drive unit *Continued* 

## Refitting the upper cover

|   | Action                                                                                                    | Note                                                            |
|---|----------------------------------------------------------------------------------------------------|-----------------------------------------------------------------|
| 1 | Carefully put down the upper cover, avoid-<br>ing any collision to the ball screw spline<br>unit and drive units.                                                       | Upper cover unit: 3HAC057615-001                                |
| 2 | Tip<br>Some of the screws are accessed from<br>below. Make sure that the robot is properly<br>fastened and hang out the upper arm from<br>the workbench to access them. |                                                                 |
| 3 | Refit the cover.                                                                                                    | xx1500002220<br>Screw: M4x16 (6 pcs)<br>Tightening torque: 2 Nm |

## Refitting the main cable to the upper arm

|   | Action                                                   | Note |
|---|----------------------------------------------------------|------|
| 1 | Secure the main cable package with cable ties if needed. |      |

|   | Action                                                                                            | Note                                                                             |
|---|---------------------------------------------------------------------------------------------------|----------------------------------------------------------------------------------|
| 2 | Reconnect the connectors.<br>• R2.MP2<br>• R2.MP3<br>• R2.MP4<br>• R2.ME2<br>• R2.ME3<br>• R2.ME4 | xx1500002184                                                                     |
|   |                                                                                                   | xt150002185                                                                      |
| 3 | Push the main cable package into place.                                                           | xx150002207                                                                      |
| 4 | Refit the user interface plate.                                                                   | xx1500002182<br>Dome nut: M4 (6 pcs)<br>Tightening torque: 2 Nm<br>Washer, 6 pcs |

# 4.6.3 Replacing the axis-3 drive unit *Continued*

## Concluding procedure

|   | Action                                                                                                    | Note                                                                |
|---|----------------------------------------------------------------------------------------------------|---------------------------------------------------------------------|
| 1 | Recalibrate the robot.                                                                                                    | Calibration is detailed in section <i>Calibration on page 345</i> . |
| 2 | DANGER<br>Make sure all safety requirements are met<br>when performing the first test run. These<br>are further detailed in the section "First test<br>run may cause injury or damage" in Safety<br>manual for robot - Manipulator and IRC5<br>or OmniCore controller. |                                                                     |

## 4.6.4 Replacing the axis-4 drive unit

## Location of the axis-4 drive unit

The axis-4 drive unit is located as shown in the figure.

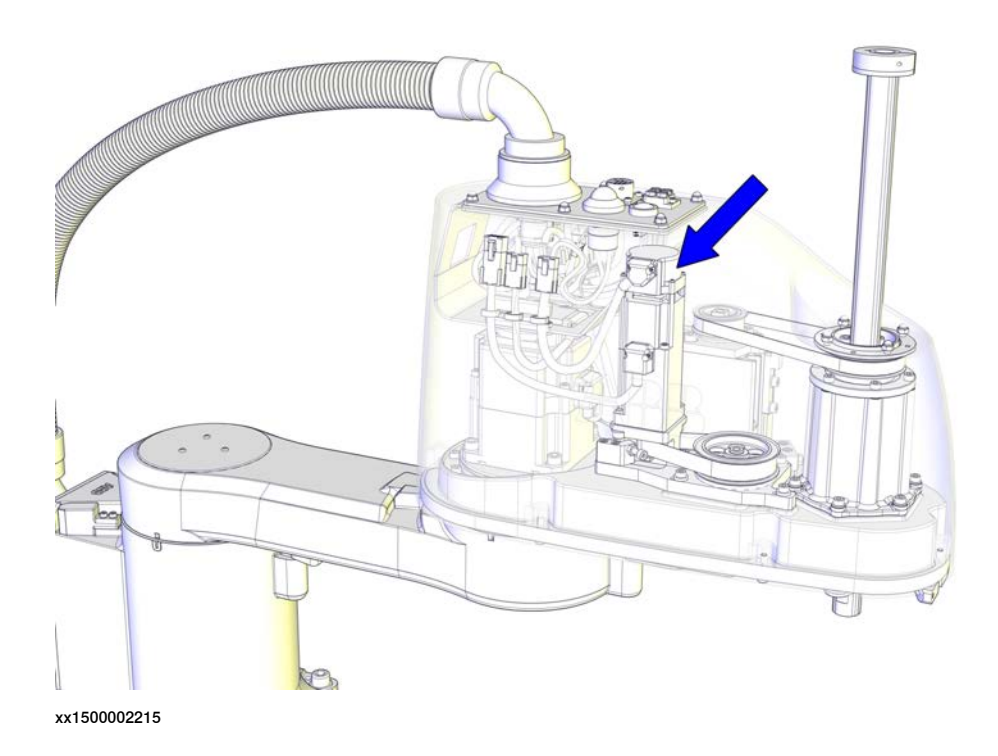

#### **Required spare parts**

1 Note

The spare part numbers that are listed in the table can be out of date. See the latest spare parts of the IRB 910SC via myABB Business Portal, <u>www.abb.com/myABB</u>.

| Spare part        | Article number | Note                                              |
|-------------------|----------------|---------------------------------------------------|
| Axis-4 drive unit | 3HAC056112-001 | Includes axis-4 gearbox, motor and motor adapter. |
| Upper cover unit  | 3HAC057615-001 | Includes upper cover and cover flange.            |
| Plain washer      | 3HAC056937-001 | Replace if damaged.                               |

#### **Required tools and equipment**

| Equipment         | Article number | Note                                                                        |
|-------------------|----------------|-----------------------------------------------------------------------------|
| Standard toolkit  | -              | The content is defined in the section <i>Standard toolkit on page 386</i> . |
| Sonic tensiometer | -              | Used for measuring the timing belt tension.                                 |

333

4.6.4 Replacing the axis-4 drive unit *Continued* 

| Equipment   | Article number | Note                                        |
|-------------|----------------|---------------------------------------------|
| Dynamometer | -              | Used for measuring the timing belt tension. |

#### Required consumables

| Consumable | Article number | Note |
|------------|----------------|------|
| Cable ties | -              |      |

#### Removing the axis-4 drive unit

Use these procedures to remove the axis-4 drive unit.

#### Preparations before removing the axis-4 drive unit

|   | Action                                 | Note         |
|---|----------------------------------------|--------------|
| 1 | Jog axis 2 to access the cover screws. |              |
|   |                                        | xx1500002520 |
|   |                                        | xx1500002782 |

|   | Action                                                                                                    | Note |
|---|----------------------------------------------------------------------------------------------------|------|
| 2 | DANGER<br>Turn off all:<br>• electric power supply<br>• hydraulic pressure supply<br>• air pressure supply<br>to the robot, before entering the robot<br>working area. |      |

Removing the main cable package from the upper arm

|   | Action                                                                                                    | Note         |
|---|----------------------------------------------------------------------------------------------------|--------------|
| 1 | DANGER<br>Make sure that all supplies for electrical<br>power, hydraulic pressure, and air pressure<br>are turned off.                                                                                       |              |
| 2 | Remove the dome nuts and washers.                                                                                                    | xx1500002182 |
| 3 | Carefully open the user interface plate and<br>pull out the cable package.<br>CAUTION<br>The plate cannot be removed completely<br>until the connectors are disconnected, as<br>shown in the following step. | xx1500002183 |

4.6.4 Replacing the axis-4 drive unit *Continued* 

|   | Action                                                                                                    | Note |
|---|----------------------------------------------------------------------------------------------------|------|
| 4 | Action<br>Disconnect the connectors:<br>• R2.MP2<br>• R2.MP3<br>• R2.MP4<br>• R2.ME2<br>• R2.ME3<br>• R2.ME4<br>Tip<br>Take photos of the connectors and cable<br>position before disconnecting them, to have<br>as a reference when reconnecting. | Note |
|   |                                                                                                    |      |

#### Removing the upper cover

|   | Action                                                                                                    | Note         |
|---|----------------------------------------------------------------------------------------------------|--------------|
| 1 |                                                                                                    |              |
|   | Make sure that all supplies for electrical power, hydraulic pressure, and air pressure are turned off.                    |              |
| 2 |                                                                                                    |              |
|   | Risk of tipping. Make sure the robot is well<br>secured and that the upper arm is suppor-<br>ted during the removal work. |              |
| 3 | Remove the screws.                                                                                                    | AUDU         |
|   |                                                                                                    |              |
|   |                                                                                                    | xx1500002220 |

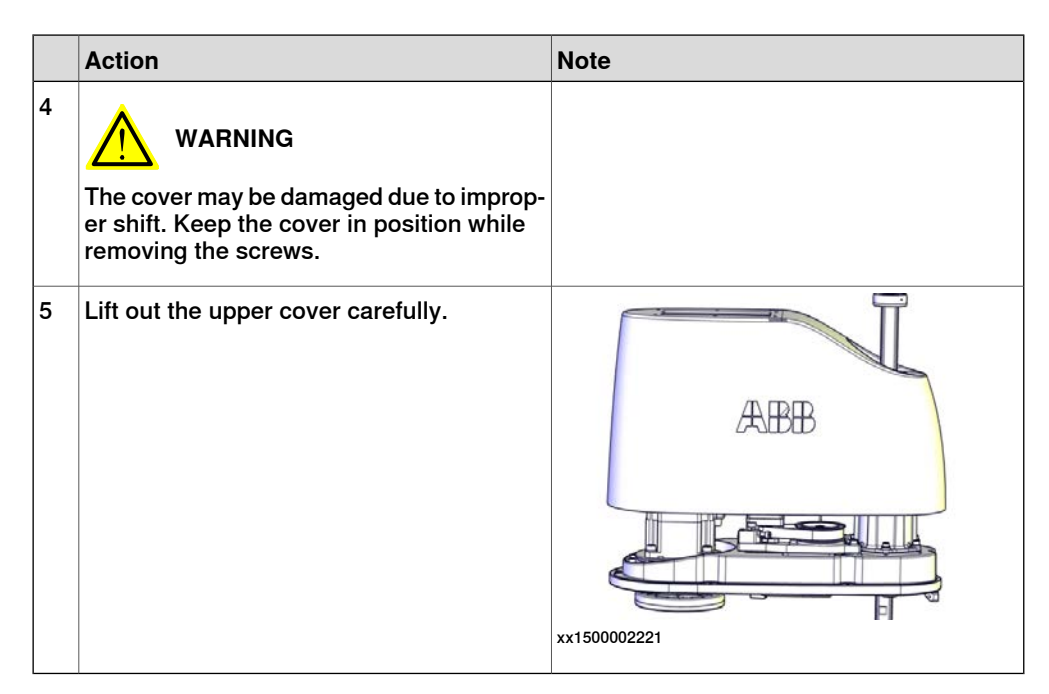

Removing the drive unit cables

|   | Action                                                                                                    | Note         |
|---|----------------------------------------------------------------------------------------------------|--------------|
| 1 | DANGER<br>Make sure that all supplies for electrical<br>power, hydraulic pressure, and air pressure<br>are turned off.                                                             |              |
| 2 | Cut the cable ties.<br>Be careful not to damage the cabling.<br><b>Tip</b><br>Take photos of the cable position before<br>removing them, to have as a reference<br>when refitting. | xx1500002226 |

#### Removing the lower cover

|   | Action                                                                                                    | Note |
|---|----------------------------------------------------------------------------------------------------|------|
| 1 | DANGER<br>Make sure that all supplies for electrical<br>power, hydraulic pressure, and air pressure<br>are turned off. |      |

4.6.4 Replacing the axis-4 drive unit *Continued* 

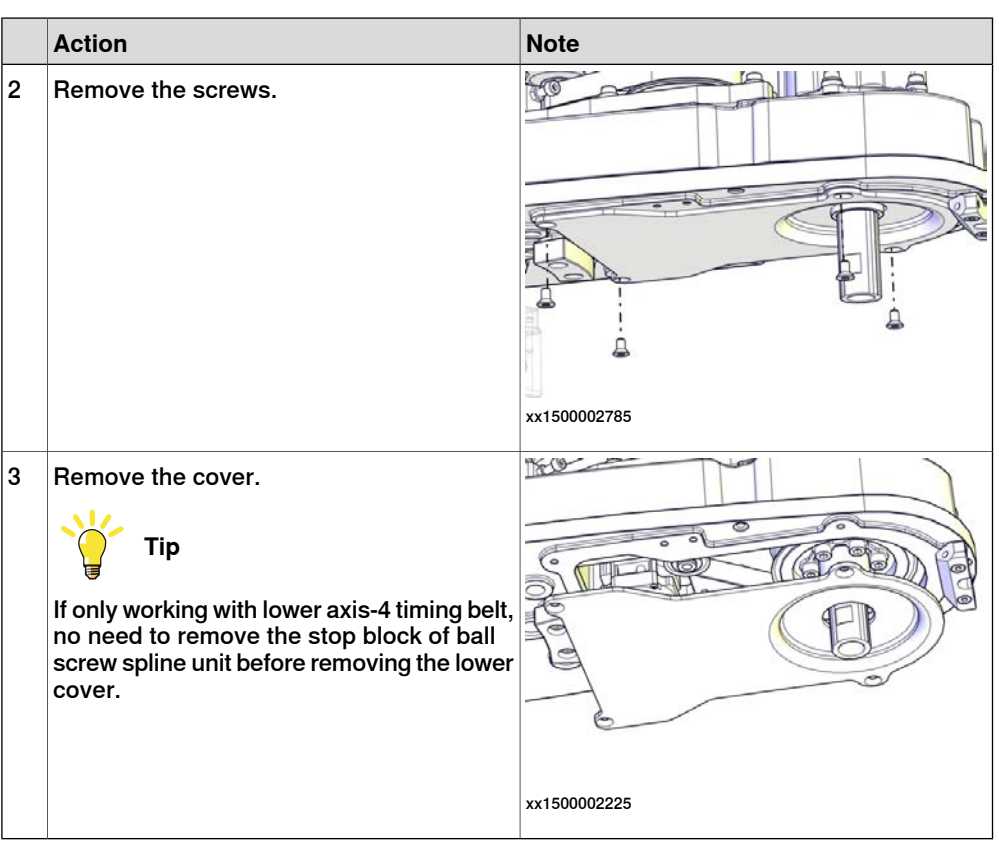

Removing the axis-4 drive unit and upper timing belt

|   | Action                                                                                                    | Note        |
|---|----------------------------------------------------------------------------------------------------|-------------|
| 1 | DANGER<br>Make sure that all supplies for electrical<br>power, hydraulic pressure, and air pressure<br>are turned off. |             |
| 2 | WARNING<br>Risk of tipping. Make sure the gravity cen-<br>ter is well supported.                                       |             |
| 3 | Loosen the screws and move the axis-4<br>drive unit upwards to slacken the upper<br>axis-4 timing belt.                | хх150002233 |

Continues on next page

|   | Action                                 | Note        |
|---|----------------------------------------|-------------|
| 4 | Remove the drive unit and timing belt. | xx150002234 |

#### Refitting the axis-4 drive unit

Use these procedures to refit the axis-4 drive unit.

#### Refitting the axis-4 drive unit and upper timing belt

|   | Action                                                                                                    | Note                                                                          |
|---|----------------------------------------------------------------------------------------------------|-------------------------------------------------------------------------------|
| 1 | <ul> <li>Make sure that:</li> <li>all assembly surfaces are clean and undamaged.</li> <li>the drive unit is clean and undamaged.</li> </ul> |                                                                               |
| 2 | Place the timing belt.                                                                                                    | Axis-4 drive unit: 3HAC056112-001<br>Upper axis-4 timing belt: 3HAC055206-001 |
|   |                                                                                                    | xx1500002801                                                                  |

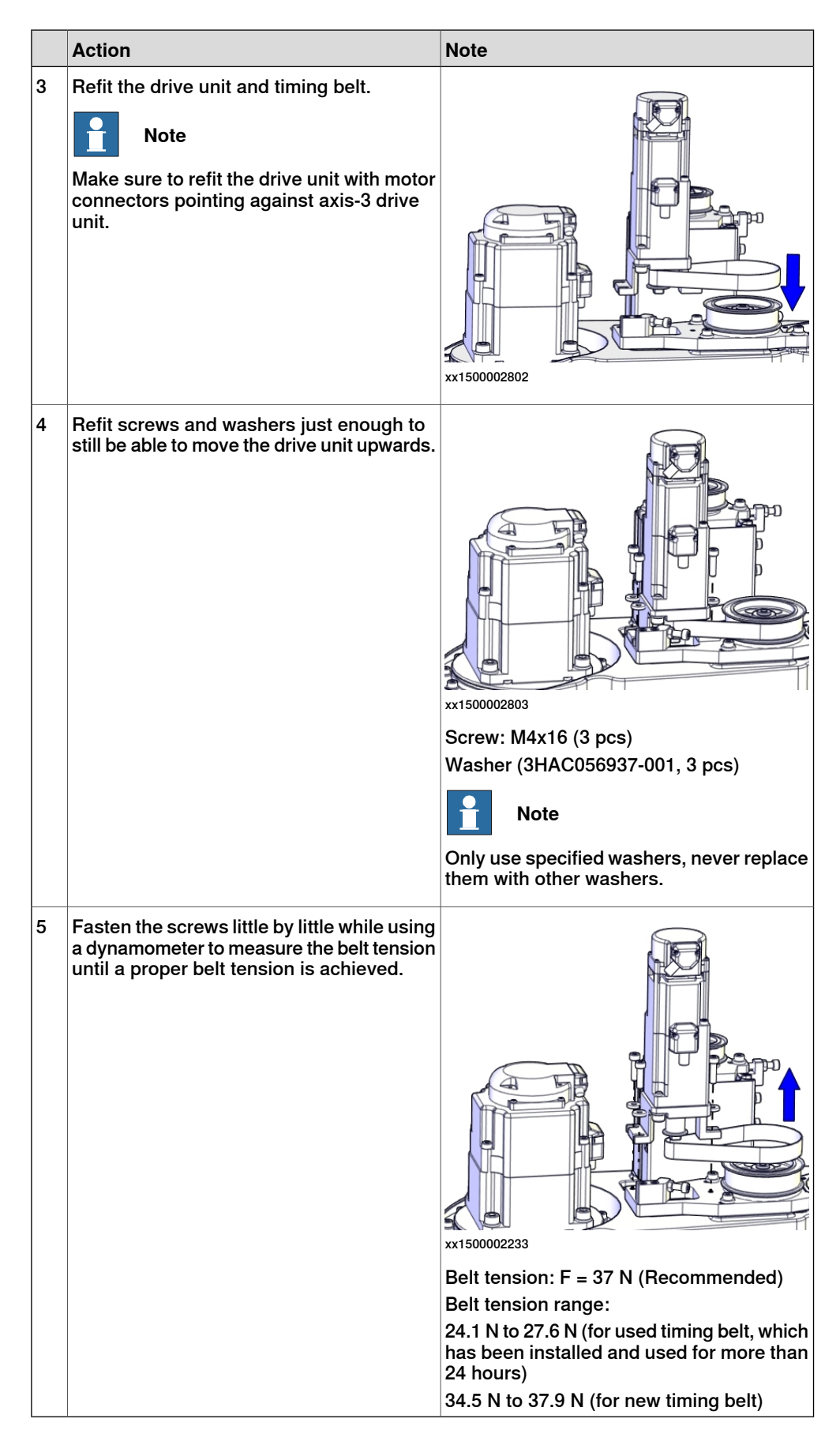

|   | Action                                                                   | Note        | )       |  |
|---|--------------------------------------------------------------------------|-------------|---------|--|
| 1 | Put the drive unit cables in place.                                      | xx150003063 |         |  |
|   |                                                                          | Α           | R2.ME3  |  |
|   |                                                                          | В           | R2.MP2  |  |
|   |                                                                          | С           | R2.MP3  |  |
|   |                                                                          | D           | R2.MP4  |  |
|   |                                                                          | Е           | R2.ME2  |  |
|   |                                                                          | F           | R2. ME4 |  |
| 2 | Secure the cables with cable ties.<br>Do not tighten the ties too tight. | xx1500      |         |  |

#### Refitting the upper cover

| 057615-001 |
|------------|
|            |
|            |
|            |

4.6.4 Replacing the axis-4 drive unit *Continued* 

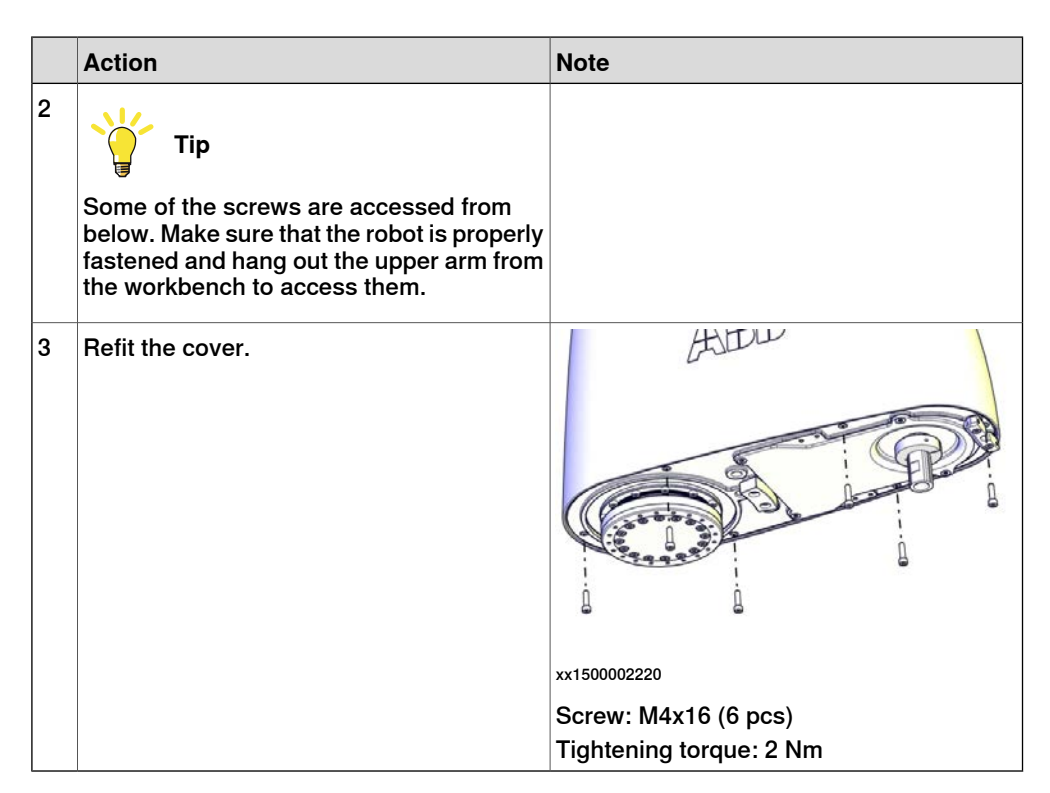

Refitting the lower cover

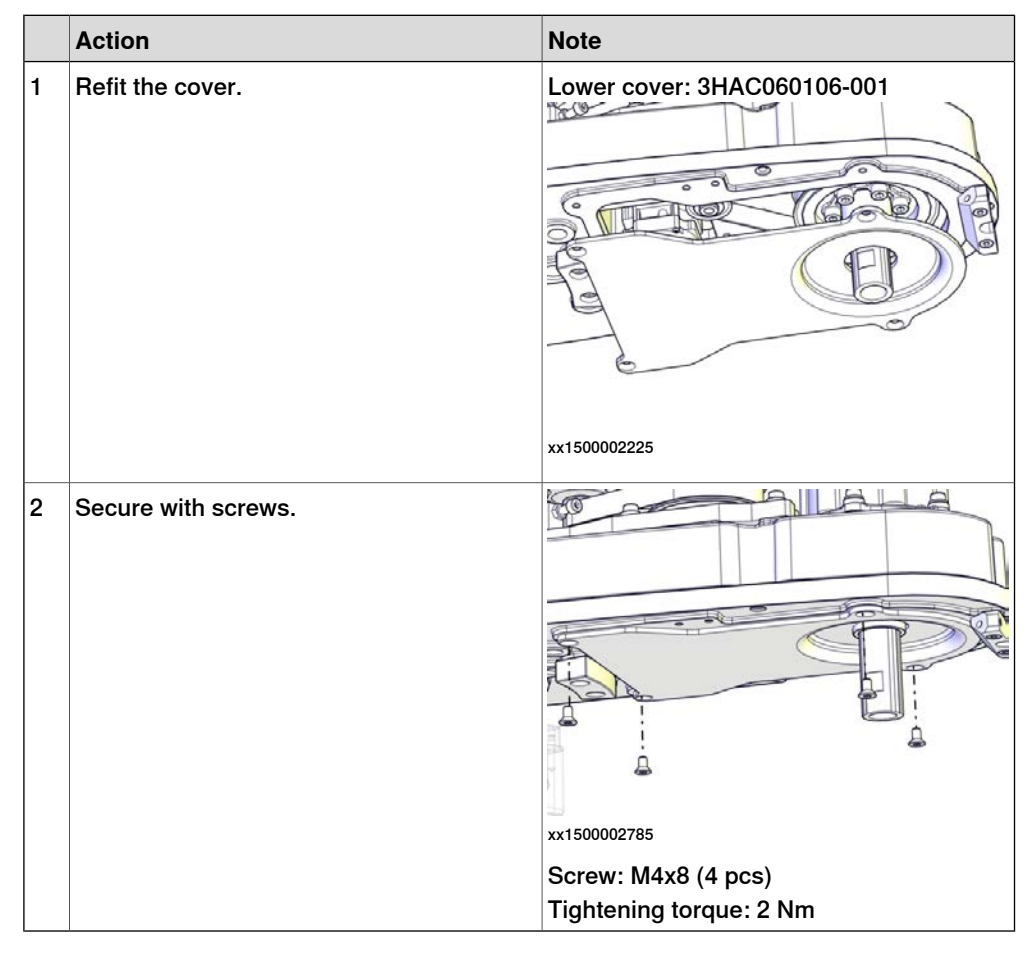

Refitting the main cable to the upper arm

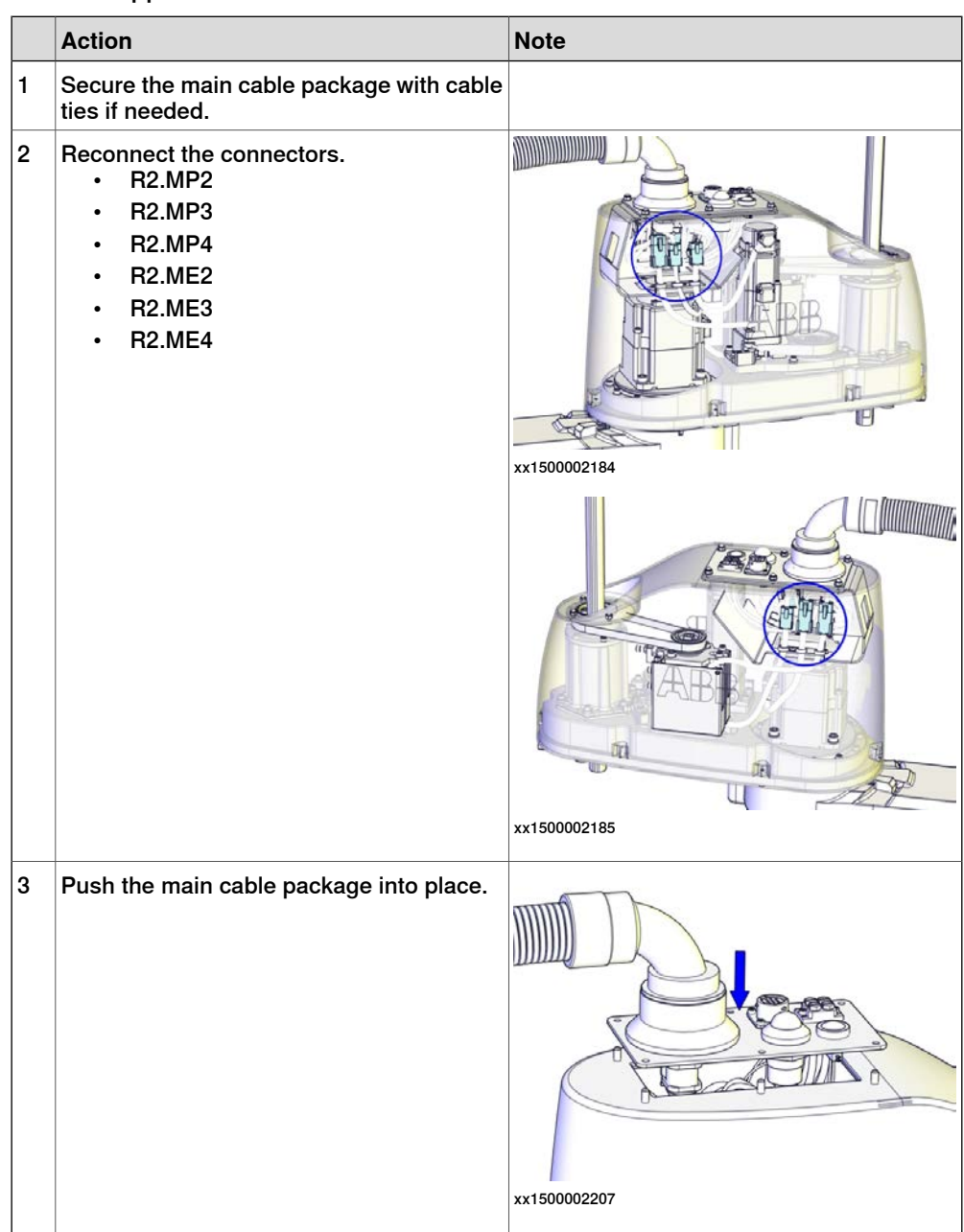

4.6.4 Replacing the axis-4 drive unit *Continued* 

|   | Action                          | Note                                                                             |
|---|---------------------------------|----------------------------------------------------------------------------------|
| 1 | Refit the user interface plate. | xx1500002182<br>Dome nut: M4 (6 pcs)<br>Tightening torque: 2 Nm<br>Washer, 6 pcs |

## Concluding procedure

|   | Action                                                                                                    | Note                                                               |
|---|----------------------------------------------------------------------------------------------------|--------------------------------------------------------------------|
| 1 | Recalibrate the robot.                                                                                                    | Calibration is detailed in section <i>Calibration</i> on page 345. |
| 2 | DANGER<br>Make sure all safety requirements are met<br>when performing the first test run. These<br>are further detailed in the section "First test<br>run may cause injury or damage" in Safety<br>manual for robot - Manipulator and IRC5<br>or OmniCore controller. |                                                                    |

## 5.1 Introduction to calibration

## 5.1.1 Introduction and calibration terminology

#### **Calibration information**

This chapter includes general information about the recommended calibration methods and also the detailed procedures for updating the revolution counters, checking the calibration position etc.

#### **Calibration terminology**

| Term                      | Definition                                                                                                    |
|---------------------------|----------------------------------------------------------------------------------------------------|
| Calibration method        | A collective term for several methods that might be available for calibrating the ABB robot. Each method contains calibration routines.                                                                                                    |
| Synchronization position  | Known position of the complete robot where the angle of each axis can be checked against visual synchronization marks.                                                                                                    |
| Calibration position      | Known position of the complete robot that is used for calibration of the robot.                                                                                                    |
| Standard calibration      | A generic term for all calibration methods that aim to move the robot to calibration position.                                                                                                    |
| Fine calibration          | A calibration routine that generates a new zero posi-<br>tion of the robot.                                                                                                    |
| Reference calibration     | A calibration routine that in the first step generates<br>a reference to current zero position of the robot. The<br>same calibration routine can later on be used to re-<br>calibrate the robot back to the same position as when<br>the reference was stored. |
|                           | This routine is more flexible compared to fine calib-<br>ration and is used when tools and process equipment<br>are installed.                                                                                                    |
|                           | Requires that a reference is created before being used for recalibrating the robot.                                                                                                    |
|                           | Requires that the robot is dressed with the same<br>tools and process equipment during calibration as<br>during creation of the reference values.                                                                                                    |
| Update revolution counter | A calibration routine to make a rough calibration of each manipulator axis.                                                                                                    |
| Synchronization mark      | Visual marks on the robot axes. When marks are aligned, the robot is in synchronization position.                                                                                                    |

#### 5.1.2 Calibration methods

## 5.1.2 Calibration methods

#### Overview

This section specifies the different types of calibration and the calibration methods that are supplied by ABB.

### Types of calibration

| Type of calibration                              | Description                                                                                                    | Calibration method |
|--------------------------------------------------|----------------------------------------------------------------------------------------------------|--------------------|
| Standard calibration                             | The calibrated robot is positioned at calibration<br>position.<br>Standard calibration data is found on the SMB<br>(serial measurement board) or EIB in the robot.<br>For robots with RobotWare 5.04 or older, the<br>calibration data is delivered in a file, calib.cfg,<br>supplied with the robot at delivery. The file<br>identifies the correct resolver/motor position<br>corresponding to the robot home position.                                                                                                    | Manual calibration |
| Absolute accuracy<br>calibration (option-<br>al) | <ul> <li>Based on standard calibration, and besides positioning the robot at synchronization position, the Absolute accuracy calibration also compensates for:         <ul> <li>Mechanical tolerances in the robot structure</li> <li>Deflection due to load</li> </ul> </li> <li>Absolute accuracy calibration focuses on positioning accuracy in the Cartesian coordinate system for the robot.</li> <li>Absolute accuracy calibration data is found on the SMB (serial measurement board) in the robot.</li> <li>For robots with RobotWare 5.05 or older, the absolute accuracy calibration data is delivered in a file, absacc.cfg, supplied with the robot at delivery. The file replaces the calib.cfg file and identifies motor positions as well as absolute accuracy compensation parameters.</li> <li>A robot calibrated with Absolute accuracy has a sticker next to the identification plate of the robot.</li> <li>To regain 100% Absolute accuracy performance, the robot must be recalibrated for absolute accuracy after repair or maintenance that affects the mechanical structure.</li> </ul> | CalibWare          |

#### Brief description of calibration methods

#### Manual calibration method

With the manual calibration method, the robot's axes are positioned in specific calibration positions using calibration tools. Under this condition, the position of the axis to be calibrated is pre-determined. The axes must be calibrated one at a time.

#### CalibWare - Absolute Accuracy calibration

The CalibWare tool guides through the calibration process and calculates new compensation parameters. This is further detailed in the *Application manual* - *CalibWare Field*.

If a service operation is done to a robot with the option Absolute Accuracy, a new absolute accuracy calibration is required in order to establish full performance. For most cases after replacements that do not include taking apart the robot structure, standard calibration is sufficient.

#### References

Article numbers for the calibration tools are listed in the section *Special tools on page 387*.

5.1.3 When to calibrate

## 5.1.3 When to calibrate

## When to calibrate

The system must be calibrated if any of the following situations occur.

The resolver values are changed

If resolver values are changed, the robot must be re-calibrated using the calibration methods supplied by ABB. Calibrate the robot carefully with standard calibration, according to information in this manual.

If the robot has *absolute accuracy* calibration, it is also recommended, but not always necessary to calibrate for new absolute accuracy.

The resolver values will change when parts affecting the calibration position are replaced on the robot, for example motors or parts of the transmission.

## The revolution counter memory is lost

If the revolution counter memory is lost, the counters must be updated. See *Updating revolution counters on page 351*. This will occur when:

- The battery is discharged
- A resolver error occurs
- The signal between a resolver and measurement board is interrupted
- · A robot axis is moved with the control system disconnected

The revolution counters must also be updated after the robot and controller are connected at the first installation.

## The robot is rebuilt

If the robot is rebuilt, for example, after a crash or when the reach ability of a robot is changed, it needs to be re-calibrated for new resolver values.

If the robot has *absolute accuracy* calibration, it needs to be calibrated for new absolute accuracy.

## 5.2 Synchronization marks and axis movement directions

## 5.2.1 Synchronization marks and synchronization position for axes

#### Introduction

This section shows the position of the synchronization marks and the synchronization position for each axis.

Synchronization marks, IRB 910SC

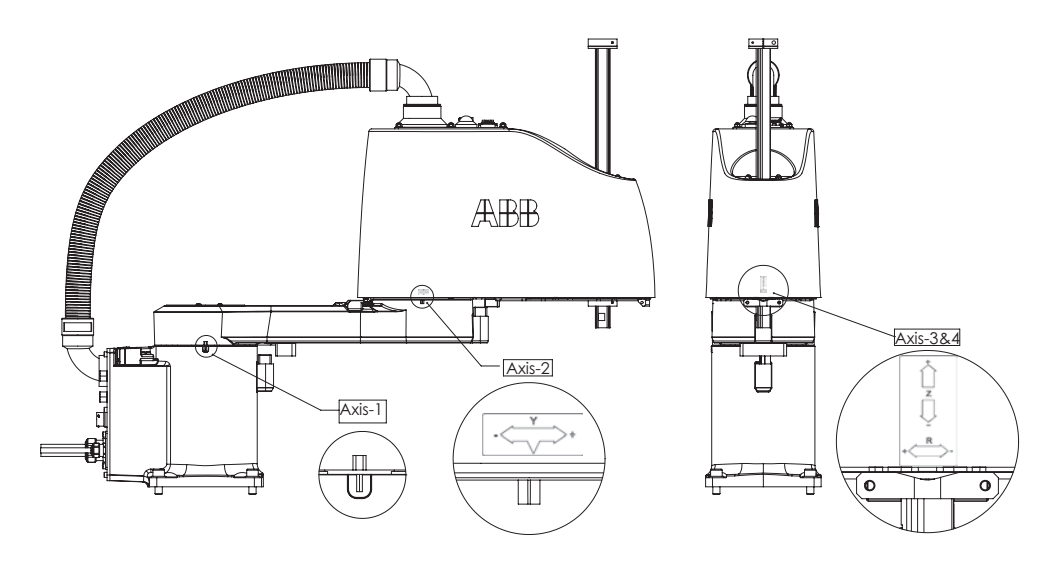

xx1500002634

5.2.2 Calibration movement directions for all axes

## 5.2.2 Calibration movement directions for all axes

#### Overview

When calibrating, the axis must consistently be run towards the calibration position in the same direction in order to avoid position errors caused by backlash in gears and so on. Positive directions are shown in the graphic below.

Calibration service routines will handle the calibration movements automatically and these might be different from the positive directions shown below.

## Manual movement directions

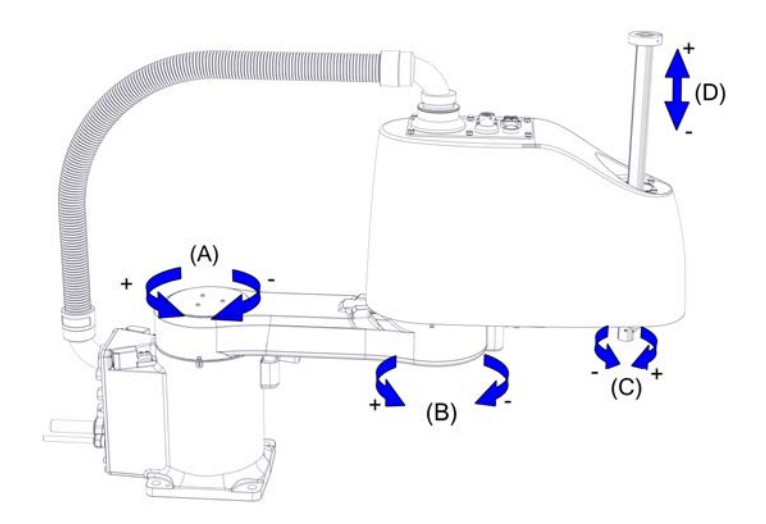

xx1500002631

| Posi-<br>tion | Description | Posi-<br>tion | Description |
|---------------|-------------|---------------|-------------|
| Α             | Axis 1      | в             | Axis 2      |
| С             | Axis 4      | D             | Axis 3      |

5.3 Updating revolution counters

## 5.3 Updating revolution counters

#### Introduction

This section describes how to do a rough calibration of each manipulator axis by updating the revolution counter for each axis, using the FlexPendant.

#### **Coupled axes**

When updating the revolution counters for a coupled axis, also the axis it is coupled to needs to be at its synchronization position for the update to be correct; i.e. axis 4 needs to be in synchronization position when updating axis 5 and 6.

With reversed coupled joints, the relationship is the opposite, i.e. axis 4 needs to be in synchronization position to update axis 3.

| Coupled axes | IRB 140 | IRB 1410 | IRB 1520 | IRB 1600 | IRB 1600ID | IRB 1660ID | IRB 910 SC | IRB 2400 | IRB 2600 | IRB 2600ID | IRB 4400 | IRB 4450S | IRB 4600 |
|--------------|---------|----------|----------|----------|------------|------------|------------|----------|----------|------------|----------|-----------|----------|
| Axis 4, 5, 6 | x       |          |          | x        |            |            |            | x        | x        |            | х        | x         | x        |
| Axis 5, 6    |         | x        | x        |          | x          | x          |            |          |          | x          |          |           |          |
| Axis 4, 3    |         |          |          |          |            |            | x          |          |          |            |          |           |          |

#### Step 1 - Manually running the manipulator to the synchronization position

Use this procedure to manually run the manipulator to the synchronization position.

|   | Action                                                       | Note                                                                              |
|---|--------------------------------------------------------------|-----------------------------------------------------------------------------------|
| 1 | Select axis-by-axis motion mode.                             |                                                                                   |
| 2 | Jog the manipulator to align the synchron-<br>ization marks. | See Synchronization marks and synchron-<br>ization position for axes on page 349. |
| 3 | When all axes are positioned, update the revolution counter. | Step 2 - Updating the revolution counter with the FlexPendant on page 352.        |

## 5.3 Updating revolution counters *Continued*

#### Correct calibration position of axes 3 and 4

When jogging the manipulator to synchronization position, it is extremely important to make sure that axes 3 and 4 are positioned correctly. Axis 4 can be calibrated at the wrong turn, resulting in an incorrect axis 3 calibration position and manipulator calibration.

Make sure the notch on the stop block points to the center of fixing calibration block, and the distance between lower surfaces of shaft and fixing calibration block is 33 mm.

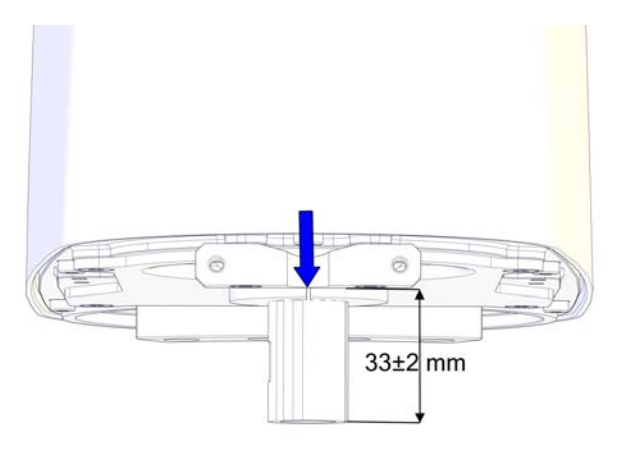

#### xx1500002907

At delivery the manipulator is in the correct position. Do NOT shift axis 3 or rotate axis 4 at power up before the revolution counters are updated.

If axis 4 is rotated one or more turns from its calibration position before updating the revolution counter, the correct calibration position will be lost due to non-integer gear ratio. This will further affect the calibration position of axis 3.

#### Step 2 - Updating the revolution counter with the FlexPendant

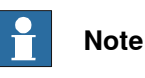

Revolution counters of axes 3 and 4 must be updated together.

5.3 Updating revolution counters *Continued* 

Use this procedure to update the revolution counter with the FlexPendant (IRC5).

| 0  |                                                                                                    |                  |
|----|----------------------------------------------------------------------------------------------------|------------------|
|    | n the ABB menu, tap Calibration.                                                                                                    |                  |
|    | Image: Manual sbb_robcal_Bui (IN-L-BTGIS)     Motors On Stopped (Speed 100%)                                                                                          | 3                |
|    | HotEdit Backup and Restore                                                                                                    | A                |
|    | Inputs and Outputs Galibration                                                                                                    |                  |
|    | 🕰 Jogging 🥬 Control Panel                                                                                                    |                  |
|    | Production Window                                                                                                    |                  |
|    | Program Editor 📄 FlexPendant Explorer                                                                                                    |                  |
|    | Program Data 🗦 System Info                                                                                                    | X                |
|    |                                                                                                    | -                |
|    |                                                                                                    | × =              |
|    | 📌 Log Off Default User 🕕 Restart                                                                                                    | -                |
|    |                                                                                                    | ROB_1            |
|    |                                                                                                    | <sup>≁</sup> 3 ₩ |
| T: | ap the mechanical unit in question.           Image: style="text-align: center;">Manual         Motors On           Stopped (Speed 100%)         Stopped (Speed 100%) | ×                |
|    | Calibration                                                                                                    |                  |
|    | In order to use the system all mechanical units must be calibrated                                                                                                    | 1.               |
|    | Select the mechanical unit you want to calibrate.                                                                                                    |                  |
|    | Mechanical Unit Status                                                                                                    | 1 to 1 of 1      |
|    | ROB_1 Calibrated                                                                                                    |                  |
|    | —                                                                                                    |                  |
|    |                                                                                                    |                  |
|    |                                                                                                    |                  |
|    |                                                                                                    |                  |
|    |                                                                                                    |                  |
|    | Calibration                                                                                                    |                  |
| YY | 150000943                                                                                                    |                  |
|    | Calibration                                                                                                    | 1/3 😡            |

5.3 Updating revolution counters *Continued* 

|   | Action                                                                                                    |
|---|----------------------------------------------------------------------------------------------------|
| 3 | A screen is displayed, tap Rev. Counters.                                                                                                    |
|   | Calibration - ROB 1                                                                                                    |
|   | Update Revolution Counters                                                                                                    |
|   | Calib. Parameters                                                                                                    |
|   | SMB Memory                                                                                                    |
|   | Base Frame                                                                                                    |
|   | Close                                                                                                    |
|   | Calibration                                                                                                    |
|   | en0400000771                                                                                                    |
| 4 | <ul> <li>Tap Update Revolution Counters</li> <li>A dialog box is displayed, warning that updating the revolution counters may change programmed robot positions: <ul> <li>Tap Yes to update the revolution counters.</li> <li>Tap No to cancel updating the revolution counters.</li> </ul> </li> <li>Tap No to cancel updating the revolution counters.</li> </ul> |
| 5 | <ul> <li>Select the axis to have its revolution counter updated by:</li> <li>Ticking in the box to the left</li> <li>Tapping Select all to update all axes.</li> <li>Then tap Update.</li> </ul>                                                                                                    |
| 6 | <ul> <li>A dialog box is displayed, warning that the updating operation cannot be undone:</li> <li>Tap Update to proceed with updating the revolution counters.</li> <li>Tap Cancel to cancel updating the revolution counters.</li> <li>Tapping Update updates the selected revolution counters and removes the tick from the list of axes.</li> </ul>             |
| 7 |                                                                                                    |
|   | If a revolution counter is incorrectly updated, it will cause incorrect manipulator posi-<br>tioning, which in turn may cause damage or injury!                                                                                                    |
|   | Check the synchronization position very carefully after each update. See <i>Checking the synchronization position on page 373</i> .                                                                                                    |

5.4.1 Calibration position

## 5.4 Calibrating the robot

## 5.4.1 Calibration position

## Calibration position

The position of the axis to be calibrated is illustrated in each calibration section respectively.

| Axis | IRB 910SC-3/0.45 | IRB 910SC-3/0.55 | IRB 910SC-3/0.65 |
|------|------------------|------------------|------------------|
| 1    | -6.9199168°      | -6.9199168°      | -6.9199168°      |
| 2    | -7.12701982°     | -7.12701982°     | -7.12701982°     |
| 3    | 0 mm             | 0 mm             | 0 mm             |
| 4    | 0°               | 0°               | 0°               |

The table below specifies the exact axis positions in degrees.

5.4.2 Calibrating axis 1

## 5.4.2 Calibrating axis 1

## Calibration position of axis 1

The figure shows axis 1 in calibration position, with calibration tools fitted.

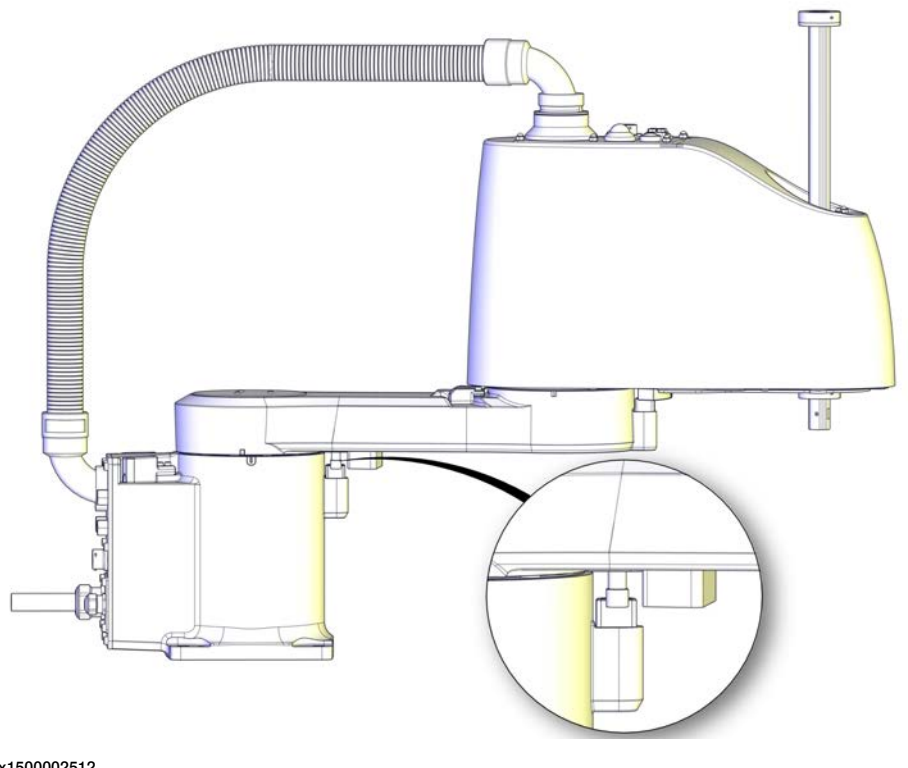

xx1500002512

## **Required equipment**

Calibration of axis 1 is done by moving the lower arm so that the moving calibration pin and calibration block touches each other gently.

The calibration block is already fitted to the robot.

5.4.2 Calibrating axis 1 Continued

See figures below for reference, and follow the step-by-step procedure that follows.

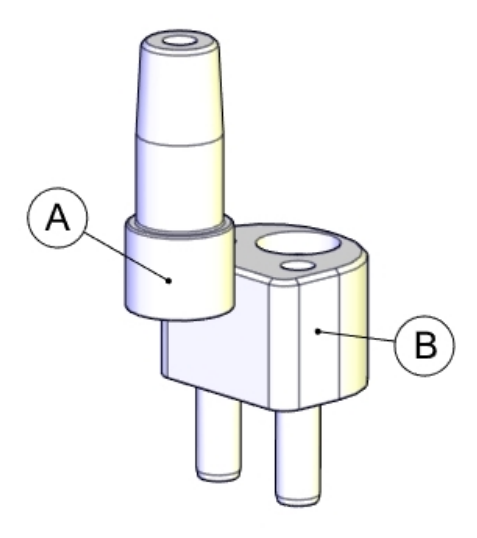

xx1500002516

| Α | Moving calibration pin |
|---|------------------------|
| В | Calibration block      |

#### **Required consumables**

| E | Equipment      | Art. no. | Note        |
|---|----------------|----------|-------------|
| ( | Cleaning agent | -        | Isopropanol |

#### **Calibrating axis 1**

Moving the robot to calibration position

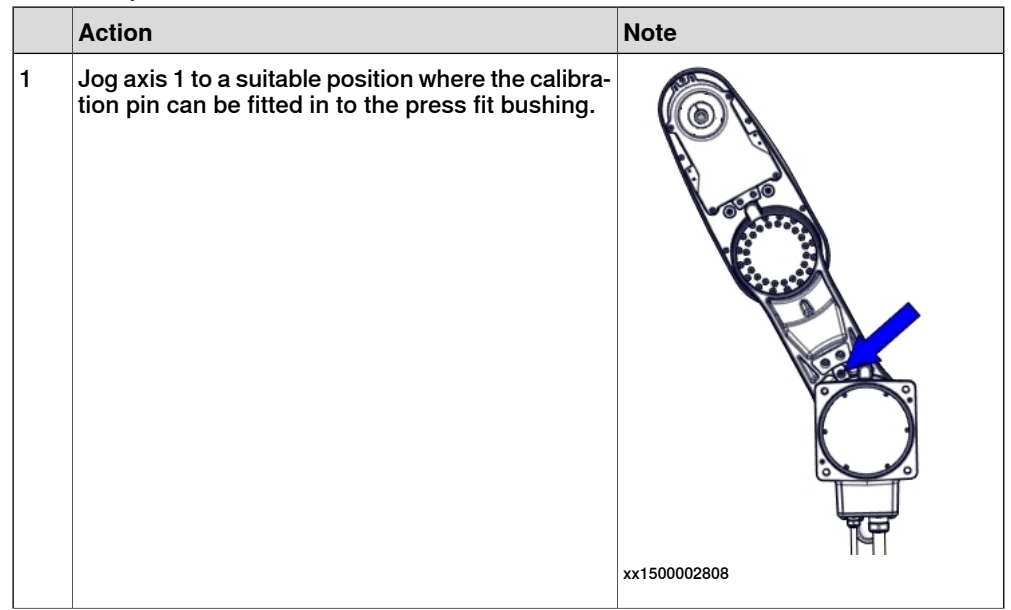

5.4.2 Calibrating axis 1 *Continued* 

|   | Action                                                                                                    | Note                                             |
|---|----------------------------------------------------------------------------------------------------|--------------------------------------------------|
| 2 | DANGER<br>Turn off all:<br>• electric power supply<br>• hydraulic pressure supply<br>• air pressure supply<br>to the robot, before entering the robot working area.                                                                                                    |                                                  |
| 3 | Fit the calibration pin to the press fit bushing.                                                                                                    | xx1500002509                                     |
| 4 | Turn on the electric power to the robot.                                                                                                    |                                                  |
| 5 | DANGER<br>When releasing the holding brakes, the robot axes<br>may move very quickly and sometimes in unex-<br>pected ways!<br>Make sure the payload is disassembled or tooling<br>is properly supported; otherwise, fast downward<br>movements of axis 3 may cause severe hits. |                                                  |
| 6 | Release the brakes and manually rotate axis 1<br>until the calibration pin touches the calibration<br>block gently. There should be no pressing force<br>between them.                                                                                                    | See Manually releasing the brakes<br>on page 61. |
| 7 |                                                                                                    |                                                  |
|   | Pay attention to robot pose in order to avoid arm collision.                                                                                                    |                                                  |
| 8 | Release the brake release button to activate the brakes.                                                                                                    |                                                  |

5.4.2 Calibrating axis 1 Continued

Performing the fine calibration procedure

|                                                                                                    | Action                                                                                                    | Note                                                  |
|----------------------------------------------------------------------------------------------------|----------------------------------------------------------------------------------------------------|-------------------------------------------------------|
| 1                                                                                                    | WARNING<br>Do not fine calibrate the robot without special<br>equipment used for axis calibration! It would<br>cause an unsatisfied accuracy in the robot<br>movement.                                                         |                                                       |
| 2                                                                                                    | Choose fine calibration from Calib menu.<br>On the <b>ABB</b> menu, tap <b>Calibration</b> .<br>All mechanical units connected to the system are<br>shown along with their calibration status.                                 |                                                       |
| 3                                                                                                    | Tap to select the mechanical unit and then tap Ca                                                                                                    | alib. Parameters.                                     |
|                                                                                                    | Manual Motors<br>MySystem_5.15 (IN-L-KBXL.) Stopped<br>Calibration - ROB_1<br>Load Motor Calib<br>Rev. Counters<br>Edit Motor Calibr<br>Edit Motor Calibr<br>Fine Calibration<br>SMB Memory<br>SMB Memory<br>Edit Motor Calibr | on<br>(2 of 2) (Speed 100%)<br>ration<br>ation Offset |
|                                                                                                    |                                                                                                    | Close                                                 |
|                                                                                                    | en0400001127                                                                                                    |                                                       |
| 4                                                                                                    | Tap Fine Calibration                                                                                                    |                                                       |
| ternal equipment to perform the actual calibration.<br>Make sure all necessary calibration equipment is<br>fitted for the axis to be calibrated. |                                                                                                    |                                                       |
|                                                                                                    | A dialog box is displayed, warning that updating<br>the revolution counters may change programmed<br>robot positions:<br>• Tap Yes to proceed.<br>• Tap No to cancel                                                           |                                                       |
| 5                                                                                                    | Select the check-box for the current axis/axes to be calibrated.                                                                                                    |                                                       |

5.4.2 Calibrating axis 1 *Continued* 

|   | Action                                                                                                    | Note |
|---|----------------------------------------------------------------------------------------------------|------|
| 6 | Tap Calibrate.                                                                                                    |      |
|   | A dialog box is displayed, warning that calibration<br>of the selected axes will be changed, which cannot<br>be undone:<br>• Tap Calibrate to proceed.<br>• Tap Cancel to cancel |      |
|   | Tapping <b>Calibrate</b> results in briefly displaying a dialog box, announcing that the calibration process has started.                                                        |      |
|   | The axis is calibrated and the system returns to the list of available mechanical units.                                                                                         |      |

## Checking and finalizing the calibration

| <ol> <li>Always remember to refrom the robot before jog during calibration.</li> <li>Release the brakes and to apart the calibration is done to avoid damage operation should occur ging.</li> <li>Jog axis 1 to zero degree</li> <li>Check that the synchromare aligned with each of Are they aligned with each of Are they aligned within         <ul> <li>If yes, the calibration</li> <li>If no, redo the firm</li> </ul> </li> </ol> |                                                                                                    | Note         |
|----------------------------------------------------------------------------------------------------|----------------------------------------------------------------------------------------------------|--------------|
| <ol> <li>Release the brakes and to apart the calibration is done to avoid damage operation should occur ging.</li> <li>Jog axis 1 to zero degree</li> <li>Check that the synchromare aligned with each of Are they aligned within         <ul> <li>If yes, the calibration</li> <li>If no, redo the firm</li> </ul> </li> </ol>                                                                                                    | move the calibration tools<br>gging axes to zero position                                                           |              |
| <ul> <li>Jog axis 1 to zero degra</li> <li>Check that the synchro<br/>are aligned with each o<br/>Are they aligned within <ul> <li>If yes, the calibra</li> <li>If no, redo the fire</li> </ul> </li> </ul>                                                                                                    | I manually rotate the axis<br>bins from each other. This<br>le on the pins if incorrect<br>during next step of jog- |              |
| <ul> <li>Check that the synchronic are aligned with each of the are aligned with each of the are they aligned within</li> <li>If yes, the calibration of the firmed are aligned with a synchronic area area area area area area area are</li></ul>                                                                                                    | e using the FlexPendant.                                                                                            |              |
|                                                                                                    | nization marks on axis 1<br>ther.<br>the tolerances?<br>ation is verified OK.<br>ne calibration procedure.          | xx1500002514 |

#### After calibration

|   | Action                                                                                                    | Note |
|---|----------------------------------------------------------------------------------------------------|------|
| 1 | Write down the new system parameters on a new label and stick on top of the calibration label on the robot. |      |
5.4.3 Calibrating axis 2

## 5.4.3 Calibrating axis 2

## Calibration position of axis 2

The figure shows axis 2 in calibration position.

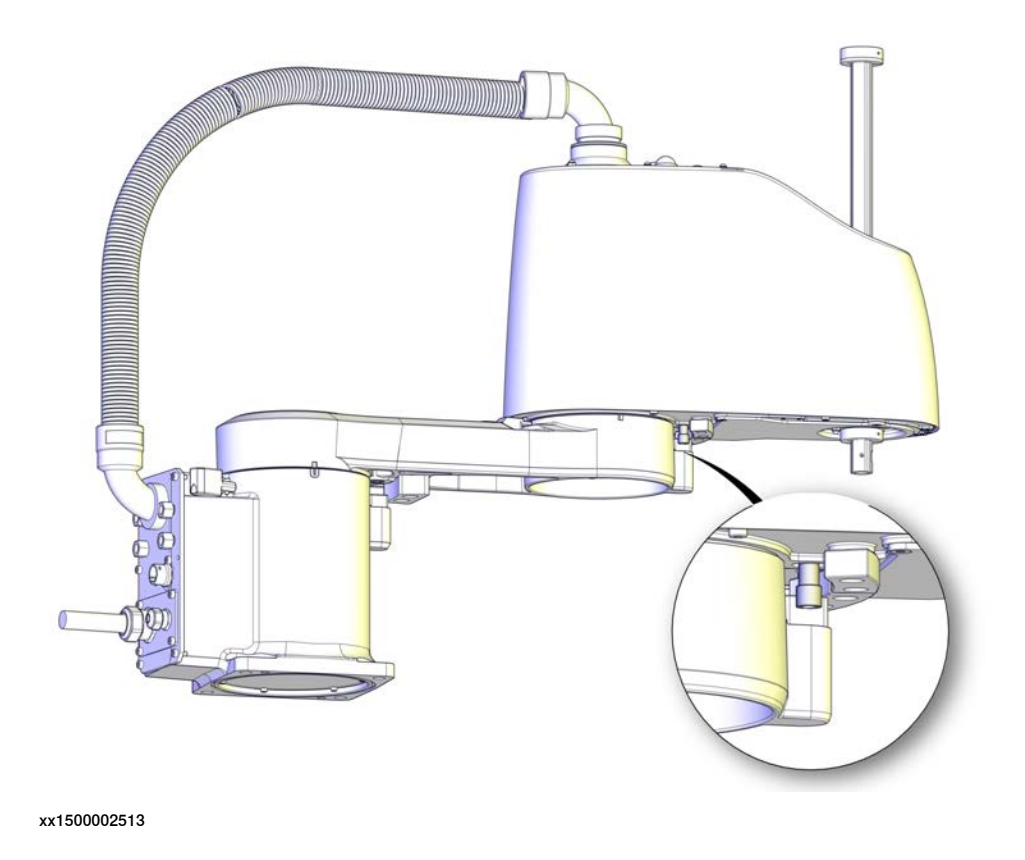

## **Required equipment**

Calibration of axis 2 is done by moving the lower arm so that the moving calibration pin and calibration block touches each other gently.

The calibration block is already fitted to the robot.

5.4.3 Calibrating axis 2 *Continued* 

See figures below for reference, and follow the step-by-step procedure that follows.

xx1500002516

| A | Moving calibration pin |
|---|------------------------|
| В | Calibration block      |

#### **Required consumables**

| Equipment      | Art. no. | Note        |
|----------------|----------|-------------|
| Cleaning agent | -        | Isopropanol |

## Calibrating axis 2

Moving the robot to calibration position

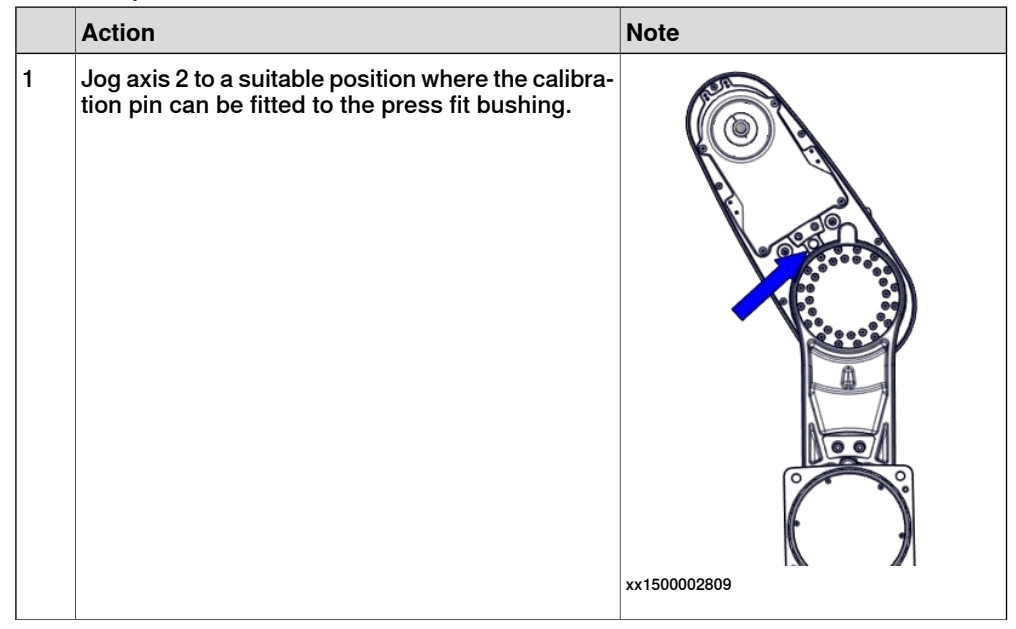

5.4.3 Calibrating axis 2 *Continued* 

|   | Action                                                                                                    | Note                                             |
|---|----------------------------------------------------------------------------------------------------|--------------------------------------------------|
| 2 | DANGER<br>Turn off all:<br>• electric power supply<br>• hydraulic pressure supply<br>• air pressure supply<br>to the robot, before entering the robot working<br>area.                                                                                                    |                                                  |
| 3 | Fit the calibration pin to the press fit bushing.                                                                                                    | xx1500002511                                     |
| 4 | Turn on the electric power to the robot.                                                                                                    |                                                  |
| 5 | DANGER<br>When releasing the holding brakes, the robot axes<br>may move very quickly and sometimes in unex-<br>pected ways!<br>Make sure the payload is disassembled or tooling<br>is properly supported; otherwise, fast downward<br>movements of axis 3 may cause severe hits. |                                                  |
| 6 | Release the brakes and manually rotate axis 2<br>until the calibration pin touches the calibration<br>block gently. There should be no pressing force<br>between them.                                                                                                    | See Manually releasing the brakes<br>on page 61. |
| 7 | <b>Pay attention to robot pose in order to avoid arm collision.</b>                                                                                                    |                                                  |
| 8 | Release the brake release button to activate the brakes.                                                                                                    |                                                  |

## 5 Calibration

5.4.3 Calibrating axis 2 *Continued* 

Performing the fine calibration procedure

|   | Action                                                                                                    | Note              |
|---|----------------------------------------------------------------------------------------------------|-------------------|
| 1 | WARNING<br>Do not fine calibrate the robot without special<br>equipment used for axis calibration! It would<br>cause an unsatisfied accuracy in the robot<br>movement.                                                                                                    |                   |
| 2 | Choose fine calibration from Calib menu.<br>On the <b>ABB</b> menu, tap <b>Calibration</b> .<br>All mechanical units connected to the system are<br>shown along with their calibration status.                                                                                                    |                   |
| 3 | Tap to select the mechanical unit and then tap Ca   Manual   Mysystem_5.15 (IN-L-KBXL.)   Calibration - ROB_1   Load Motor Calibre   Rev. Counters   Edit Motor Calibre   Calib. Parameters   SMB Memory   SMB Memory   SMB Frame                                                                                                    | alib. Parameters. |
|   | en0400001127                                                                                                    | Close             |
| 4 | <ul> <li>Tap Fine Calibration</li> <li>A dialog box is displayed, urging you to use external equipment to perform the actual calibration. Make sure all necessary calibration equipment is fitted for the axis to be calibrated.</li> <li>A dialog box is displayed, warning that updating the revolution counters may change programmed robot positions: <ul> <li>Tap Yes to proceed.</li> <li>Tap No to cancel.</li> </ul> </li> </ul> |                   |
| 5 | Select the check-box for the current axis/axes to be calibrated.                                                                                                    |                   |

5.4.3 Calibrating axis 2 *Continued* 

|   | Action                                                                                                    | Note |
|---|----------------------------------------------------------------------------------------------------|------|
| 6 | Tap Calibrate.                                                                                                    |      |
|   | <ul> <li>A dialog box is displayed, warning that calibration of the selected axes will be changed, which cannot be undone:</li> <li>Tap Calibrate to proceed.</li> <li>Tap Cancel to cancel.</li> </ul> |      |
|   | Tapping <b>Calibrate</b> results in briefly displaying a dialog box, announcing that the calibration process has started.                                                                               |      |
|   | The axis is calibrated and the system returns to the list of available mechanical units.                                                                                                    |      |

## Checking and finalizing the calibration

|   | Action                                                                                                    | Note         |
|---|----------------------------------------------------------------------------------------------------|--------------|
| 1 | DANGER<br>Always remember to remove the calibration tools<br>from the robot before jogging axes to zero position<br>during calibration.                                                                                                    |              |
| 2 | Release the brakes and manually rotate the axis<br>to apart the calibration pins from each other. This<br>is done to avoid damage on the pins if incorrect<br>operation should occur during next step of jog-<br>ging.                                            |              |
| 3 | Jog axis 2 to zero degree using the FlexPendant.                                                                                                    |              |
| 4 | <ul> <li>Check that the synchronization marks on axis 2 are aligned with eachother.</li> <li>Are they aligned within the tolerances? <ul> <li>If yes, the calibration is verified OK.</li> <li>If no, redo the fine calibration procedure.</li> </ul> </li> </ul> | xx1500002515 |

## After calibration

|   | Action                                                                                                    | Note |
|---|----------------------------------------------------------------------------------------------------|------|
| 1 | Write down the new system parameters on a new label and stick on top of the calibration label on the robot. |      |

5.4.4 Calibrating axis 3 and axis 4

## 5.4.4 Calibrating axis 3 and axis 4

## Calibration position of axis 3 and axis 4

The figure shows axis 3 and axis 4 in calibration position. The axes 3 and 4 are calibrated together.

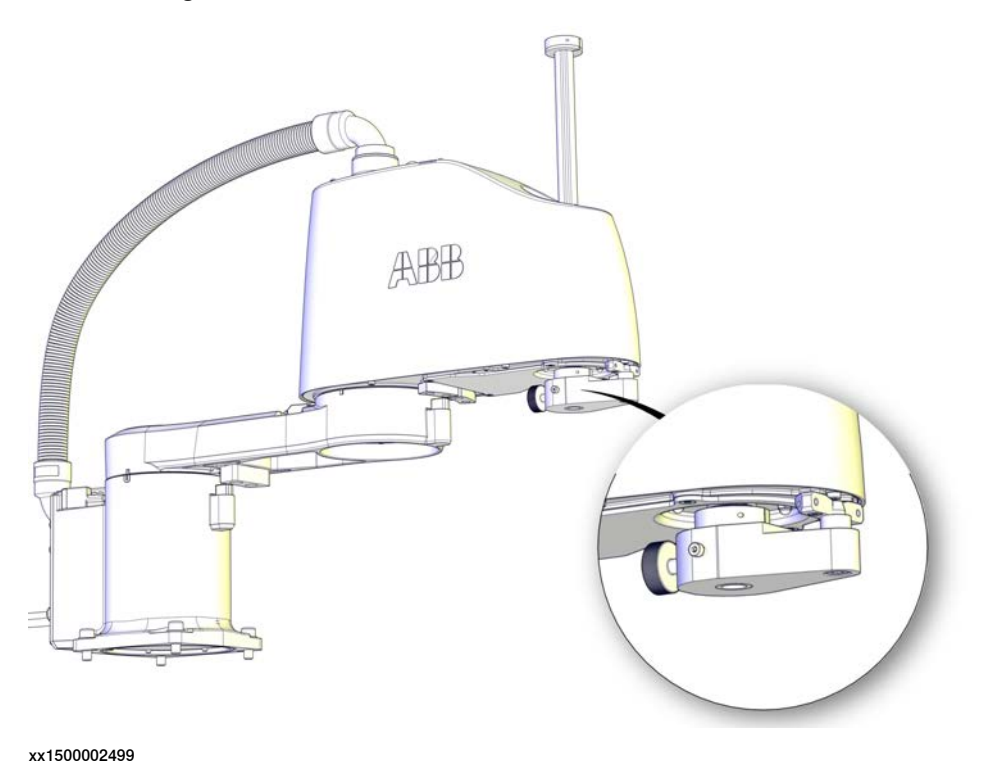

### **Required equipment**

Axes 3 and 4 are calibrated together. The calibration is done by moving the ball screw spline unit so that the calibration pin on the moving calibration block and the fixing calibration block touch each other gently.

The fixing calibration block is already fitted to the robot.

5.4.4 Calibrating axis 3 and axis 4 *Continued* 

See figures below for reference, and follow the step-by-step procedure that follows the figures.

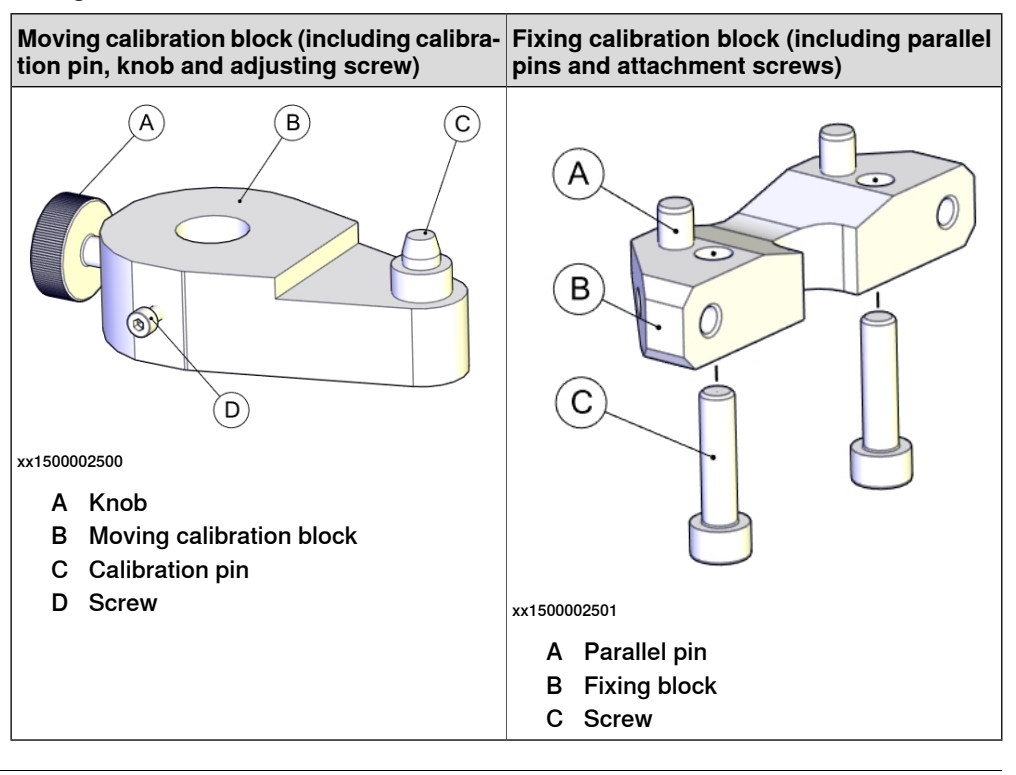

#### **Required consumables**

| Equipment      | Art. no. | Note        |
|----------------|----------|-------------|
| Cleaning agent | -        | Isopropanol |

#### Calibrating axis 3 and axis 4

Moving the robot to calibration position

|   | Action                                                                                               | Note                       |
|---|----------------------------------------------------------------------------------------------------|----------------------------|
| 1 | Jog axis 3 and axis 4 to find a suitable position<br>where axis-3/4 calibration tools can be fitted. | ABB           xx1500002502 |

## 5 Calibration

# 5.4.4 Calibrating axis 3 and axis 4 *Continued*

|   | Action                                                                                                    | Note                                                   |
|---|----------------------------------------------------------------------------------------------------|--------------------------------------------------------|
| 2 | DANGER<br>Turn off all:<br>• electric power supply<br>• hydraulic pressure supply<br>• air pressure supply<br>to the robot, before entering the robot working<br>area. |                                                        |
| 3 | Fit the moving calibration block with its flat part<br>aligned with the shaft flat mark.                                                                               | xx1500002503<br>A Shaft flat mark<br>B Block flat part |
| 4 | When the lower surfaces of the shaft and block<br>are at the same level, tighten the screw slowly to<br>a degree just enough to ensure the block not drop.             | xx1500002504                                           |
| 5 | Turn the knob gently until its sphere head is properly inserted into the conical hole.                                                                                 | xx1500002505                                           |
| 6 | Tighten the screw to lock the block on the shaft.                                                                                                    |                                                        |
| 7 | Turn on the electric power to the robot.                                                                                                    |                                                        |

5.4.4 Calibrating axis 3 and axis 4 *Continued* 

|   | Action                                                                                                    | Note                                                                                       |
|---|----------------------------------------------------------------------------------------------------|--------------------------------------------------------------------------------------------|
| 8 | DANGER<br>When releasing the holding brakes, the robot axes<br>may move very quickly and sometimes in unex-<br>pected ways!<br>Make sure the payload is disassembled or tooling<br>is properly supported; otherwise, fast downward<br>movements of axis 3 may cause severe hits.                                                                                                    |                                                                                            |
| 9 | <ul> <li>Release the brakes and manually move the ball screw spline up and down until: <ul> <li>the calibration pin on the moving calibration block locates in the groove of the fixing calibration block and;</li> <li>the contact surfaces of the calibration pin and fixing calibration block touches each other gently; there should be no pressing force between the surfaces.</li> </ul> </li> <li>When doing this, pay attention to robot pose in order to avoid arm collision.</li> <li>When the axes are in position, release the brake release button to activate the brakes again.</li> </ul> | How to release the brakes is de-<br>tailed in Manually releasing the<br>brakes on page 61. |

## Performing the fine calibration procedure

|   | Action                                                                                                    | Note |
|---|----------------------------------------------------------------------------------------------------|------|
| 1 |                                                                                                    |      |
|   | Do not fine calibrate the robot without special<br>equipment used for axis calibration! It would<br>cause an unsatisfied accuracy in the robot<br>movement. |      |
| 2 | Choose fine calibration from Calib menu.<br>On the <b>ABB</b> menu, tap <b>Calibration</b>                                                                  |      |
|   | All mechanical units connected to the system are shown along with their calibration status.                                                                 |      |

## 5 Calibration

5.4.4 Calibrating axis 3 and axis 4 *Continued* 

|   | Action                                                                                                    | Note                                         |             |       |  |
|---|----------------------------------------------------------------------------------------------------|----------------------------------------------|-------------|-------|--|
| 3 | Tap to select the mechanical unit and then                                                                                                    | tap Calib. Pa                                | rameters.   |       |  |
|   | ABB<br>Manual<br>MySystem_5.15 (IN-L-KBXI)                                                                                                    | Motors On<br>Stopped (2 of 2) (S             | Speed 100%) | X     |  |
|   | Load Moto<br>Rev. Counters                                                                                                    | r Calibration<br>Calibration O               | ffset       |       |  |
|   | Fine Calibr                                                                                                    | ation                                        |             |       |  |
|   | SMB Memory                                                                                                    |                                              |             |       |  |
|   | Base Frame                                                                                                    |                                              |             |       |  |
|   |                                                                                                    |                                              |             | Close |  |
|   | en0400001127                                                                                                    |                                              |             |       |  |
| 4 | <ul> <li>Tap Fine Calibration</li> <li>A dialog box is displayed, urging you to us ternal equipment to perform the actual calib Make sure all necessary calibration equipm fitted for the axis to be calibrated.</li> <li>A dialog box is displayed, warning that upo the revolution counters may change progra robot positions: <ul> <li>Tap Yes to proceed.</li> <li>Tap No to cancel.</li> </ul> </li> </ul> | e ex-<br>ation.<br>lent is<br>lating<br>mmed |             |       |  |
| 5 | Select the check-box for the current axis/a be calibrated.                                                                                                    | kes to                                       |             |       |  |
| 6 | <ul> <li>Tap Calibrate.</li> <li>A dialog box is displayed, warning that calibric of the selected axes will be changed, which of be undone: <ul> <li>Tap Calibrate to proceed.</li> <li>Tap Cancel to cancel.</li> </ul> </li> </ul>                                                                                                    | ration<br>annot                              |             |       |  |
|   | Tapping <b>Calibrate</b> results in briefly display dialog box, announcing that the calibration cess has started.                                                                                                    | ing a<br>pro-                                |             |       |  |
|   | The axis is calibrated and the system retur the list of available mechanical units.                                                                                                    | ns to                                        |             |       |  |

5.4.4 Calibrating axis 3 and axis 4 *Continued* 

Checking and finalizing the calibration

|   | Action                                                                                                    | Note         |
|---|----------------------------------------------------------------------------------------------------|--------------|
| 1 | <b>DANGER</b><br>Always remember to remove the calibration tools<br>from the robot before jogging axes to zero position<br>during calibration.                                                                                                    |              |
| 2 | Release the brakes and manually rotate the axis<br>to apart the calibration pins from each other. This<br>is done to avoid damage on the pins if incorrect<br>operation should occur during next step of jog-<br>ging.                                                   |              |
| 3 | Jog axes 3 and 4 to zero degree using the Flex-<br>Pendant.                                                                                                    |              |
| 4 | <ul> <li>Check that the synchronization marks on axes 3 and 4 are aligned with each other.</li> <li>Are they aligned within the tolerances? <ul> <li>If yes, the calibration is verified OK.</li> <li>If no, redo the fine calibration procedure.</li> </ul> </li> </ul> | x150002507   |
|   |                                                                                                    | xx1500002507 |

## After calibration

|   | Action                                                                                                    | Note |
|---|----------------------------------------------------------------------------------------------------|------|
| 1 | Write down the new system parameters on a new label and stick on top of the calibration label on the robot. |      |

## **5** Calibration

5.5 Verifying the calibration

## 5.5 Verifying the calibration

## Introduction

Always verify the results after calibrating *any* robot axis to verify that all calibration positions are correct.

## Verifying the calibration

Use this procedure to verify the calibration result.

|   | Action                                                                                                    | Note                                                                                                    |
|---|----------------------------------------------------------------------------------------------------|----------------------------------------------------------------------------------------------------|
| 1 | Run the calibration home position program twice.<br>Do not change the position of the robot axes after running<br>the program! | See Checking the synchron-<br>ization position on page 373.                                                   |
| 2 | Adjust the <i>synchronization marks</i> when the calibration is done, if necessary.                                            | This is detailed in section<br>Synchronization marks and<br>synchronization position for<br>axes on page 349. |
| 3 | Write down the values on a new label and stick it on top<br>of the calibration label.                                          |                                                                                                    |
|   | The label is located on the base.                                                                                              |                                                                                                    |
| 4 | Remove any calibration equipment from the robot.                                                                               |                                                                                                    |

5.6 Checking the synchronization position

## 5.6 Checking the synchronization position

#### Introduction

Check the synchronization position of the robot before beginning any programming of the robot system. This may be done:

- Using a MoveAbsJ instruction with argument zero on all axes.
- Using the Jogging window on the FlexPendant.

#### Using a MoveAbsJ instruction

Use this procedure to create a program that runs all the robot axes to their synchronization position.

|   | Action                                                                                                    | Note                                                                                                    |
|---|----------------------------------------------------------------------------------------------------|----------------------------------------------------------------------------------------------------|
| 1 | On ABB menu tap Program editor.                                                                                            |                                                                                                    |
| 2 | Create a new program.                                                                                                    |                                                                                                    |
| 3 | Use MoveAbsJ in the Motion&Proc menu.                                                                                      |                                                                                                    |
| 4 | Create the following program:<br>MoveAbsJ [[0,0,0,0,0,0],<br>[9E9,9E9,9E9,9E9,9E9,9E9]]<br>\NoEOffs, v1000, fine, tool0    |                                                                                                    |
| 5 | Run the program in manual mode.                                                                                            |                                                                                                    |
| 6 | Check that the synchronization marks for the axes<br>align correctly. If they do not, update the revolu-<br>tion counters. | See Synchronization marks and<br>synchronization position for axes on<br>page 349 and Updating revolution<br>counters on page 351. |

#### Using the jogging window

Use this procedure to jog the robot to the synchronization position of all axes.

|   | Action                                                                                                    | Note                                                                                                    |
|---|----------------------------------------------------------------------------------------------------|----------------------------------------------------------------------------------------------------|
| 1 | On the ABB menu, tap Jogging.                                                                                              |                                                                                                    |
| 2 | Tap <b>Motion mode</b> to select group of axes to jog.                                                                     |                                                                                                    |
| 3 | Tap to select the axis to jog, axis 1, 2, or 3.                                                                            |                                                                                                    |
| 4 | Manually run the robots axes to a position<br>where the axis position value read on the<br>FlexPendant, is equal to zero.  |                                                                                                    |
| 5 | Check that the synchronization marks for<br>the axes align correctly. If they do not, up-<br>date the revolution counters. | See Synchronization marks and synchron-<br>ization position for axes on page 349 and<br>Updating revolution counters on page 351. |

This page is intentionally left blank

## 6 Decommissioning

## 6.1 Introduction

| Introduction |                                                                                                    |  |
|--------------|----------------------------------------------------------------------------------------------------|--|
|              | This section contains information to consider when taking a product, robot or controller, out of operation.                                                                                                    |  |
|              | It deals with how to handle potentially dangerous components and potentially hazardous materials.                                                                                                    |  |
| General      |                                                                                                    |  |
|              | All used grease/oils and dead batteries <b>must</b> be disposed of in accordance with                                                                                                    |  |
|              | the current legislation of the country in which the robot and the control unit are installed.                                                                                                    |  |
|              | If the robot or the control unit is partially or completely disposed of, the various parts <b>must</b> be grouped together according to their nature (which is all iron together and all plastic together), and disposed of accordingly. These parts <b>must</b> also be disposed of in accordance with the current legislation of the country in which the robot and control unit are installed. |  |

## 6 Decommissioning

## 6.2 Environmental information

## 6.2 Environmental information

#### Symbol

The following symbol indicates that the product must not be disposed of as common garbage. Handle each product according to local regulations for the respective content (see table below).

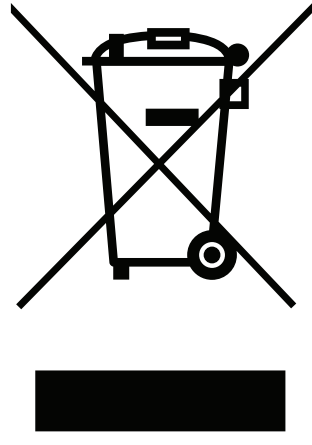

xx1800000058

#### Hazardous material

The table specifies some of the materials in the product and their respective use throughout the product.

Dispose components properly according to local regulations to prevent health or environmental hazards.

| Material           | Example application                             |  |
|--------------------|-------------------------------------------------|--|
| Aluminium          | Base, upper arm, lower arm, axis-3 housing, etc |  |
| Batteries, Lithium | Battery pack                                    |  |
| Neodymium          | Drive units                                     |  |
| Oil, grease        | Drive units, ball screw spline unit             |  |
| Plastic/rubber     | Upper arm cover, mechanical stop rubbers        |  |
| Steel              | Drive units, ball screw spline unit, etc        |  |

#### Oil and grease

Where possible, arrange for oil and grease to be recycled. Dispose of via an authorized person/contractor in accordance with local regulations. Do not dispose of oil and grease near lakes, ponds, ditches, down drains, or onto soil. Incineration must be carried out under controlled conditions in accordance with local regulations. Also note that:

- Spills can form a film on water surfaces causing damage to organisms. Oxygen transfer could also be impaired.
- Spillage can penetrate the soil causing ground water contamination.

7.1 Introduction

## 7 Reference information

## 7.1 Introduction

General

This chapter includes general information, complementing the more specific information in the different procedures in the manual.

7.2 Applicable standards

## 7.2 Applicable standards

## Note

The listed standards are valid at the time of the release of this document. Phased out or replaced standards are removed from the list when needed.

#### General

The product is designed in accordance with ISO 10218-1:2011, Robots for industrial environments - Safety requirements -Part 1 Robots, and applicable parts in the normative references, as referred to from ISO 10218-1:2011. In case of deviations from ISO 10218-1:2011, these are listed in the declaration of incorporation which is part of the product delivery.

### Normative standards as referred to from ISO 10218-1

| Standard         | Description                                                                                                    |
|------------------|----------------------------------------------------------------------------------------------------|
| ISO 9283:1998    | Manipulating industrial robots - Performance criteria and related test methods                                                    |
| ISO 10218-2      | Robots and robotic devices - Safety requirements for industrial robots - Part 2: Robot systems and integration                    |
| ISO 12100        | Safety of machinery - General principles for design - Risk as-<br>sessment and risk reduction                                     |
| ISO 13849-1:2006 | Safety of machinery - Safety related parts of control systems - Part 1: General principles for design                             |
| ISO 13850        | Safety of machinery - Emergency stop - Principles for design                                                                      |
| IEC 60204-1:2005 | Safety of machinery - Electrical equipment of machines - Part 1: General requirements                                             |
| IEC 62061:2005   | Safety of machinery - Functional safety of safety-related elec-<br>trical, electronic and programmable electronic control systems |

### Deviation for delay circuit

Some variants of IRB 910SC has an inherent delay circuit to enhance the lifetime of speed reducers. This only applies to variants IRB 910SC-3/0.45, IRB 910SC-3/0.55, and IRB 910SC-3/0.65.

This circuit allows an extended time period for soft stop by enabling a delay of about 0.5 s before motor brakes are engaged, e.g. when the three-position enabling device is released or compressed, or the emergency stop is pressed. During this period, the robot axes 1 and 2 will continue their movement until they are stopped by the motor or eventually by brakes. Make sure the robot safeguarded area is free from obstacles, even during manual operations. Note that this delay does not apply to axes 3 and 4.

For more details regarding stopping time and distance metric, see *Product specification - Robot stopping distances according to ISO 10218-1*.

7.2 Applicable standards *Continued* 

## Region specific standards and regulations

| Standard         | Description                                                            |
|------------------|------------------------------------------------------------------------|
| ANSI/RIA R15.06  | Safety requirements for industrial robots and robot systems            |
| ANSI/UL 1740     | Safety standard for robots and robotic equipment                       |
| CAN/CSA Z 434-14 | Industrial robots and robot Systems - General safety require-<br>ments |

## Other standards used in design

| Standard                        | Description                                                                                                    |
|---------------------------------|----------------------------------------------------------------------------------------------------|
| ISO 9787:2013                   | Robots and robotic devices Coordinate systems and motion nomenclatures                                            |
| IEC 61000-6-2                   | Electromagnetic compatibility (EMC) – Part 6-2: Generic standards – Immunity standard for industrial environments |
| IEC 61000-6-4<br>(option 129-1) | Electromagnetic compatibility (EMC) – Part 6-4: Generic standards – Emission standard for industrial environments |
| ISO 13732-1:2006                | Ergonomics of the thermal environment - Part 1                                                                    |
| IEC 60974-1:2012 <sup>i</sup>   | Arc welding equipment - Part 1: Welding power sources                                                             |
| IEC 60974-10:2014 <sup>i</sup>  | Arc welding equipment - Part 10: EMC requirements                                                                 |
| ISO 14644-1:2015 <sup>ii</sup>  | Classification of air cleanliness                                                                                 |
| IEC 60529:1989 + A2:2013        | Degrees of protection provided by enclosures (IP code)                                                            |

i Only valid for arc welding robots. Replaces IEC 61000-6-4 for arc welding robots.

ii Only robots with protection Clean Room.

## 7.3 Unit conversion

## 7.3 Unit conversion

#### **Converter table**

Use the following table to convert units used in this manual.

| Quantity | Units |              |          |  |
|----------|-------|--------------|----------|--|
| Length   | 1 m   | 3.28 ft.     | 39.37 in |  |
| Weight   | 1 kg  | 2.21 lb.     |          |  |
| Weight   | 1 g   | 0.035 ounces |          |  |
| Pressure | 1 bar | 100 kPa      | 14.5 psi |  |
| Force    | 1 N   | 0.225 lbf    |          |  |
| Moment   | 1 Nm  | 0.738 lbf-ft |          |  |
| Volume   | 1 L   | 0.264 US gal |          |  |

## 7.4 Specification of screws

## Screws, nuts and washers not handled as spare parts

The screws, nuts and washers listed have no special treatment and can be bought locally if lost or damaged.

| Screw/Nut/Washer                         | Dimension, class and treatment                                                                           |
|------------------------------------------|----------------------------------------------------------------------------------------------------|
| Hex socket head cap screw                | M5x16 12.9 Steel Black Oxide                                                                             |
| Hex socket head cap screw                | M5x25 12.9 Steel Black Oxide                                                                             |
| Hex socket head cap screw                | M6x30 12.9 Steel Black Oxide                                                                             |
| Hex socket head cap screw                | M3x8 12.9 Steel Black Oxide                                                                              |
| Hex socket head cap screw                | M3x20 12.9 Steel Black Oxide                                                                             |
| Hex socket head cap screw                | M4x16 12.9 Steel Black Oxide                                                                             |
| Hex socket head cap screw                | M4x25 12.9 Steel Black Oxide                                                                             |
| Hex socket head cap screw                | M4x20 12.9 Steel Black Oxide                                                                             |
| Hex socket head cap screw                | M5x12 12.9 Steel Black Oxide                                                                             |
| Hex socket head cap screw                | M3x12 12.9 Steel Black Oxide                                                                             |
| Hex socket head cap screw                | M4x12 12.9 Steel Black Oxide                                                                             |
| Hex socket head cap screw                | M2.5x6 12.9 Steel Black Oxide                                                                            |
| Hex socket head cap screw                | M4x30 12.9 Steel Black Oxide                                                                             |
| Hex socket head cap screw                | M4x10 12.9 Steel Black Oxide                                                                             |
| Hex socket head cap screw                | M6x16 8.8 Steel Zinc electroplated and chromated, bluish                                                 |
| Torx pan head screw                      | M3x4 8.8 Steel Zinc eletroplated and chromated, bluish                                                   |
| Torx pan head screw                      | M3x6 8.8 Steel Zinc eletroplated and chromated, bluish                                                   |
| Hex socket counters. flat head screw     | M4x8 8.8 Steel Zinc electroplated and chromated, bluish                                                  |
| Hex socket pan head thread rolling screw | M3x6 8.8 Stainless steel Zinc electroplated and chro-<br>mated, bluish                                   |
| Hexagon domed cap nut                    | M4 DIN1587 Stainless steel A2                                                                            |
| Hexagon nut                              | M4 8 Steel Zinc electroplated and chromated, bluish                                                      |
| Plain washer                             | 4.3x9x0.8 200HV Steel Zinc electroplated and chro-<br>mated, bluish                                      |
| Plain washer                             | 6.4x12x1.6 200HV Steel Zinc electroplated and chro-<br>mated, bluish                                     |
| Plain washer                             | 6.4x17x3 200HV Steel Zinc electroplated and chro-<br>mated, bluish                                       |
| Conical spring washer                    | 3.2x7x0.6 420-510HV Spring steel acc.to DIN267 Teil26<br>Zinc plated mechanically and chromated, bluish  |
| Conical spring washer                    | 4.3x9x1 420-510HV Spring steel acc.to DIN267 Teil26<br>Zinc plated mechanically and chromated, bluish    |
| Conical spring washer                    | 5.3x11x1.2 420-510HV Spring steel acc.to DIN267<br>Teil26 Zinc plated mechanically and chromated, bluish |

## 7 Reference information

## 7.5 Screw joints

## 7.5 Screw joints

| General              |                                                                                                    |                                                                                                    |  |  |
|----------------------|----------------------------------------------------------------------------------------------------|----------------------------------------------------------------------------------------------------|--|--|
|                      | This section describes how to tighten the variation of the variation of th | ous types of screw joints on ABB                                                                                                    |  |  |
|                      | The instructions and torque values are valid for<br>materials and do <i>not</i> apply to soft or brittle ma                                                                                                    | r screw joints comprised of metallic<br>aterials.                                                                                                    |  |  |
| UNBRAKO screws       |                                                                                                    |                                                                                                    |  |  |
|                      | UNBRAKO is a special type of screw recomment<br>It features special surface treatment (Gleitmo a<br>resistant to fatigue.                                                                                                    | nded by ABB for certain screw joints.<br>Is described below) and is extremely                                                                                        |  |  |
|                      | Whenever used, this is specified in the instruct<br>type of replacement screw is allowed. Using of<br>warranty and may potentially cause serious de                                                                                                    | ctions, and in such cases, <i>no other</i><br>other types of screws will void any<br>amage or injury.                                                                |  |  |
| Gleitmo treated scre | ews                                                                                                    |                                                                                                    |  |  |
|                      | Gleitmo is a special surface treatment to redu<br>screw joint. Screws treated with Gleitmo may be<br>disappears. After this the screw must be disca                                                                                                    | ce the friction when tightening the<br>e reused 3-4 times before the coating<br>arded and replaced with a new one.                                                   |  |  |
|                      | When handling screws treated with Gleitmo, p<br>type should be used.                                                                                                    | protective gloves of nitrile rubber                                                                                                    |  |  |
| Screws lubricated ir | ı other ways                                                                                                    |                                                                                                    |  |  |
|                      | Screws lubricated with Molycote 1000 should repair, maintenance or installation procedure                                                                                                    | <i>only</i> be used when specified in the descriptions.                                                                                                    |  |  |
|                      | In such cases, proceed as follows:                                                                                                    |                                                                                                    |  |  |
|                      | 1 Apply lubricant to the screw thread.                                                                                                    |                                                                                                    |  |  |
|                      | 2 Apply lubricant between the plain wash                                                                                                    | er and screw head.                                                                                                    |  |  |
|                      | 3 Screw dimensions of M8 or larger must<br>Screw dimensions of M6 or smaller may b<br><i>if</i> this is done by trained and qualified p                                                                                                    | be tightened with a torque wrench.<br>be tightened without a torque wrench<br>ersonnel.                                                                              |  |  |
|                      | Lubricant                                                                                                    | Article number                                                                                                    |  |  |
|                      | Molycote 1000 (molybdenum disulphide grease)                                                                                                    | 3HAC042472-001                                                                                                    |  |  |
| Tightening torque    | Before tightening any screw note the followin                                                                                                    | a:                                                                                                    |  |  |
|                      | <ul> <li>Determine whether a standard tightenin<br/>applied. The standard torques are speci<br/>special torques are specified in the rep<br/>procedure descriptions. Any special torq<br/>torque!</li> </ul>                                                                                                    | g.<br>Ing torque or <b>special</b> torque is to be<br>sified in the following tables. Any<br>air, maintenance or installation<br>ue specified overrides the standard |  |  |

- Use the correct tightening torque for each type of screw joint.
- Only use *correctly calibrated* torque keys.

7.5 Screw joints Continued

- Always tighten the joint by hand, and never use pneumatic tools.
- Use the correct tightening technique, that is do not jerk. Tighten the screw in a slow, flowing motion.
- Maximum allowed total deviation from the specified value is 10%!

Oil-lubricated screws with slotted or cross-recess head screws

The following table specifies the recommended standard tightening torque for oil-lubricated screws with slotted or cross-recess head screws.

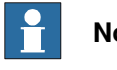

## Note

A special torque specified in the repair, maintenance or installation procedure overrides the standard torque.

## Oil-lubricated screws with allen head screws

The following table specifies the recommended standard tightening torque for oil-lubricated screws with allen head screws.

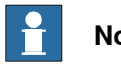

## Note

A special torque specified in the repair, maintenance or installation procedure overrides the standard torque.

| Dimension | Tightening torque (Nm)<br>Class 8.8, oil-lubricated | Tightening torque (Nm)<br>Class 10.9, oil-lubric-<br>ated | Tightening torque (Nm)<br>Class 12.9, oil-lubric-<br>ated |
|-----------|-----------------------------------------------------|-----------------------------------------------------------|-----------------------------------------------------------|
| M5        | 6                                                   | -                                                         | -                                                         |
| M6        | 10                                                  | -                                                         | -                                                         |
| M8        | 24                                                  | 34                                                        | 40                                                        |
| M10       | 47                                                  | 67                                                        | 80                                                        |
| M12       | 82                                                  | 115                                                       | 140                                                       |
| M16       | 200                                                 | 290                                                       | 340                                                       |
| M20       | 400                                                 | 560                                                       | 670                                                       |
| M24       | 680                                                 | 960                                                       | 1150                                                      |

Lubricated screws (Molycote, Gleitmo or equivalent) with allen head screws

The following table specifies the recommended standard tightening torque for screws lubricated with Molycote 1000, Gleitmo 603 or equivalent with allen head screws.

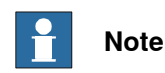

A special torque specified in the repair, maintenance or installation procedure overrides the standard torque.

| Dimension | Tightening torque (Nm)<br>Class 10.9, lubricated <sup>i</sup> | Tightening torque (Nm)<br>Class 12.9, lubricated <sup><i>i</i></sup> |
|-----------|---------------------------------------------------------------|----------------------------------------------------------------------|
| M8        | 28                                                            | 35                                                                   |

## 7 Reference information

7.5 Screw joints *Continued* 

| Dimension | Tightening torque (Nm)<br>Class 10.9, lubricated <sup>i</sup> | Tightening torque (Nm)<br>Class 12.9, lubricated <sup><i>i</i></sup> |
|-----------|---------------------------------------------------------------|----------------------------------------------------------------------|
| M10       | 55                                                            | 70                                                                   |
| M12       | 96                                                            | 120                                                                  |
| M16       | 235                                                           | 280                                                                  |
| M20       | 460                                                           | 550                                                                  |
| M24       | 790                                                           | 950                                                                  |

i Lubricated with Molycote 1000, Gleitmo 603 or equivalent

#### Water and air connectors

The following table specifies the recommended standard tightening torque for *water and air connectors* when *one* or *both* connectors are made of *brass*.

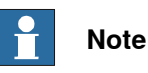

A special torque specified in the repair, maintenance or installation procedure overrides the standard torque.

| Dimension | Tightening torque Nm -<br>Nominal | Tightening torque Nm -<br>Min. | Tightening torque Nm -<br>Max. |
|-----------|-----------------------------------|--------------------------------|--------------------------------|
| 1/8       | 12                                | 8                              | 15                             |
| 1/4       | 15                                | 10                             | 20                             |
| 3/8       | 20                                | 15                             | 25                             |
| 1/2       | 40                                | 30                             | 50                             |
| 3/4       | 70                                | 55                             | 90                             |

7.6 Weight specifications

## 7.6 Weight specifications

#### Definition

In installation, repair, and maintenance procedures, weights of the components handled are sometimes specified. All components exceeding 22 kg (50 lbs) are highlighted in this way.

To avoid injury, ABB recommends the use of a lifting accessory when handling components with a weight exceeding 22 kg. A wide range of lifting accessories and devices are available for each manipulator model.

### Example

Following is an example of a weight specification in a procedure:

| Action                                                                                                  | Note |
|----------------------------------------------------------------------------------------------------|------|
| <b>CAUTION</b><br>The arm weighs 25 kg.<br>All lifting accessories used must be sized accord-<br>ingly. |      |

## 7.7 Standard toolkit

## 7.7 Standard toolkit

#### General

All service (repairs, maintenance, and installation) procedures contains lists of tools required to perform the specified activity.

All special tools required are listed directly in the procedures while all the tools that are considered standard are gathered in the standard toolkit and defined in the following table.

This way, the tools required are the sum of the standard toolkit and any tools listed in the instruction.

## Contents, standard toolkit

| Qty | ТооІ                                                 | Rem.                              |
|-----|------------------------------------------------------|-----------------------------------|
| 1   | Socket head cap 2-17 mm                              |                                   |
| 1   | Torque wrench 0.3-45 Nm                              |                                   |
| 1   | Torque wrench 45 Nm                                  | For securing robot to foundation. |
| 1   | Ratchet head for torque wrench 1/2                   |                                   |
| 1   | Hex socket head cap no. 2.5 socket 1/2" bit L=110 mm |                                   |
| 1   | Small screwdriver                                    |                                   |
| 1   | T-handle with ball head                              |                                   |
| 1   | Small cutting plier                                  |                                   |
| 1   | Plastic mallet                                       |                                   |

7.8 Special tools

## 7.8 Special tools

### General

All service instructions contain lists of tools required to perform the specified activity. The required tools are a sum of standard tools, defined in the section *Standard toolkit on page 386*, and of special tools, listed directly in the instructions and also gathered in this section.

#### **Special tools**

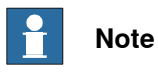

If the replacing procedure is not listed in the table below, only standard tools are needed for the procedure.

## 7 Reference information

## 7.8 Special tools

| Tool<br>(      | ls and equipment with spare part<br>These tools can be ordered from                                     | number:<br>ABB) | Cable harness spare parts | Base spare parts | Lower arm spare parts | Upper arm spare parts | Ball screw spline unit | Axis-1 motor | Axis-2 motor | Axis-3 motor | Axis-4 motor | Axis-3 timing belt | Axis-4 timing belts |
|----------------|----------------------------------------------------------------------------------------------------|-----------------|---------------------------|------------------|-----------------------|-----------------------|------------------------|--------------|--------------|--------------|--------------|--------------------|---------------------|
|                | Lifting accessories                                                                                     |                 |                           |                  |                       |                       |                        |              |              |              |              |                    |                     |
| -              | Lifting accessory, robot<br>Includes lifting accessories and<br>screws.                                 | x150002471      |                           |                  |                       |                       |                        |              |              |              |              |                    |                     |
| -              | Lifting chain, capacity > 50 kg.<br>Hook                                                                |                 |                           |                  |                       |                       |                        |              |              |              |              |                    |                     |
|                | Calibration toolkit                                                                                     |                 |                           |                  |                       |                       |                        |              |              |              |              |                    |                     |
| 3HAC057036-001 | Moving calibration pin                                                                                  | xx150002518     | 1                         | 1                | 1                     | 1                     |                        | 1            | 1            |              |              |                    |                     |
| 3HAC057137-001 | Moving calibration block, axis3<br>and axis 4<br>Includes calibration pin, knob and<br>adjusting screw. | xx150002682     |                           |                  |                       |                       | 1                      |              |              | 1            | 1            | 1                  | 1                   |
| Other tools    |                                                                                                    |                 |                           |                  |                       |                       |                        |              |              |              |              |                    |                     |
| -              | 24 VDC power supply                                                                                     |                 |                           |                  |                       |                       | 1                      |              |              |              |              |                    |                     |
| -              | Sonic tensiometer                                                                                       |                 |                           |                  |                       | 1                     | 1                      |              |              | 1            | 1            | 1                  | 1                   |
| -              | Dynamometer                                                                                             |                 |                           |                  |                       | 1                     | 1                      |              |              | 1            | 1            | 1                  | 1                   |

7.9 Lifting accessories and lifting instructions

## 7.9 Lifting accessories and lifting instructions

#### General

Many repair and maintenance activities require different pieces of lifting accessories, which are specified in each procedure.

The use of each piece of lifting accessories is *not* detailed in the activity procedure, but in the instruction delivered with each piece of lifting accessories.

The instructions delivered with the lifting accessories should be stored for later reference.

This page is intentionally left blank

8.1 Spare part lists and illustrations

## 8 Spare parts

## 8.1 Spare part lists and illustrations

Location

Spare parts and exploded views are not included in the manual but delivered as a separate document for registered users on myABB Business Portal, *www.abb.com/myABB*.

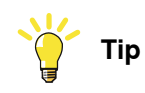

All documents can be found via myABB Business Portal, www.abb.com/myABB.

This page is intentionally left blank

## 9 Circuit diagrams

## 9.1 Circuit diagrams

#### Overview

The circuit diagrams are not included in this manual, but are available for registered users on myABB Business Portal, <u>www.abb.com/myABB</u>.

See the article numbers in the tables below.

## Controllers

| Product                                              | Article numbers for circuit diagrams |
|------------------------------------------------------|--------------------------------------|
| Circuit diagram - IRC5                               | 3HAC024480-011                       |
| Circuit diagram - IRC5 Compact                       | 3HAC049406-003                       |
| Circuit diagram - IRC5 Panel Mounted Con-<br>troller | 3HAC026871-020                       |
| Circuit diagram - Euromap 67, design 14              | 3HAC024120-005                       |
| Circuit diagram - Spot welding cabinet               | 3HAC057185-001                       |

#### Robots

| Product                                 | Article numbers for circuit diagrams |
|-----------------------------------------|--------------------------------------|
| Circuit diagram - IRB 120               | 3HAC031408-003                       |
| Circuit diagram - IRB 140 type C        | 3HAC6816-3                           |
| Circuit diagram - IRB 260               | 3HAC025611-001                       |
| Circuit diagram - IRB 360               | 3HAC028647-009                       |
| Circuit diagram - IRB 460               | 3HAC036446-005                       |
| Circuit diagram - IRB 660               | 3HAC025691-001                       |
| Circuit diagram - IRB 760               | 3HAC025691-001                       |
| Circuit diagram - IRB 1200              | 3HAC046307-003                       |
| Circuit diagram - IRB 1410              | 3HAC2800-3                           |
| Circuit diagram - IRB 1600/1660         | 3HAC021351-003                       |
| Circuit diagram - IRB 1520              | 3HAC039498-007                       |
| Circuit diagram - IRB 2400              | 3HAC6670-3                           |
| Circuit diagram - IRB 2600              | 3HAC029570-007                       |
| Circuit diagram - IRB 4400/4450S        | 3HAC9821-1                           |
| Circuit diagram - IRB 4600              | 3HAC029038-003                       |
| Circuit diagram - IRB 6620              | 3HAC025090-001                       |
| Circuit diagram - IRB 6620 / IRB 6620LX | 3HAC025090-001                       |
| Circuit diagram - IRB 6640              | 3HAC025744-001                       |
| Circuit diagram - IRB 6650S             | 3HAC13347-1<br>3HAC025744-001        |

393

## 9 Circuit diagrams

# 9.1 Circuit diagrams *Continued*

| Product                               | Article numbers for circuit diagrams |
|---------------------------------------|--------------------------------------|
| Circuit diagram - IRB 6660            | 3HAC025744-001<br>3HAC029940-001     |
| Circuit diagram - IRB 6700 / IRB 6790 | 3HAC043446-005                       |
| Circuit diagram - IRB 7600            | 3HAC13347-1<br>3HAC025744-001        |
| Circuit diagram - IRB 14000           | 3HAC050778-003                       |
| Circuit diagram - IRB 910SC           | 3HAC056159-002                       |

## Index

## A

Absolute Accuracy, calibration, 347 allergenic material, 28 aluminum disposal, 376 ambient humidity operation, 43 storage, 42 ambient temperature operation, 43 storage, 42 assembly instructions, 39 assessment of hazards and risks, 28 axis-4 drive unit replacing, 333 axis-3 drive unit replacing, 319 axis-3 timing belt replacing, 246 axis-2 drive unit replacing, 308 axis-2 mechanical stop replacing, 271 axis-1 drive unit replacing, 299 axis-1 mechanical stop replacing, 296

#### В

ball screw spline unit lubrication, 111 replacing, 229 base replacing, 285 batteries disposal, 376 battery pack replacing, 100 brake release harness replacing, 191 brakes testing function, 36

## С

cabinet lock, 29 cabling, robot, 71 cabling between robot and controller, 71 calibrating roughly, 351 calibration Absolute Accuracy type, 346 rough, 351 standard type, 346 verification, 372 when to calibrate, 348 calibration, Absolute Accuracy, 347 calibration manuals, 347 calibration marks, 349 calibration position jogging to, 373 scales, 349 calibration scales, 349 CalibWare, 346 carbon dioxide extinguisher, 29

cleaning, 114 climbing on robot, 32 Cold environments, 75 connecting the robot and controller, cabling, 71 D dimensions robot. 66 direction of axes, 350 Ε **EIB** mounting plate replacing, 164 EIB unit replacing, 146 environmental information, 376 equipment, robot, 66 FSD damage elimination, 52 sensitive equipment, 52 extra equipment, 66 fire extinguishing, 29 fitting, equipment, 66 FlexPendant jogging to calibration position, 373 MoveAbsJ instruction, 373 updating revolution counters, 352 floor cables replacing, 183 foundation requirements, 42 G grease, 32 disposal, 376 Н hanging installed hanging, 28 hazard levels, 19 hazardous material, 376 height installed at a height, 28 hot surfaces, 32 HRA, 28 humidity operation, 43 storage, 42 installation equipment, 66 instructions for assembly, 39 integrator responsibility, 28 intervals for maintenance, 80 L labels robot, 21 lifting accessory, 385 limitation of liability, 17 Lithium disposal, 376 loads on foundation, 41 lock and tag, 29

lower arm replacing, 276 lubricants, 32 lubrication ball screw spline unit, 111

#### Μ

main cable package replacing, 122 maintenance intervals, 80 maintenance schedule, 80 mounting, equipment, 66 MoveAbsJ instruction, 373

### Ν

national regulations, 28 negative directions, axes, 350 neodymium disposal, 376

#### 0

oil, 32 disposal, 376 operating conditions, 43 original spare parts, 17

### Ρ

PCB board replacing, 156 pedestal installed on pedestal, 28 personnel requirements, 18 plastic disposal, 376 positive directions, axes, 350 PPE, 18 product standards, 378 protection classes, 43 protection type, 43 protective equipment, 18 protective wear, 18

### R

regional regulations, 28 release brakes, 35 replacements, report, 117 replacing axis-4 drive unit, 333 axis-3 drive unit, 319 axis-3 timing belt, 246 axis-2 drive unit, 308 axis-2 mechanical stop, 271 axis-1 drive unit, 299 axis-1 mechanical stop, 296 ball screw spline unit, 229 base, 285 battery pack, 100 brake release harness, 191 EIB mounting plate, 164 EIB unit, 146 floor cables, 183 lower arm, 276 main cable package, 122 PCB board, 156 timing belts, 256 upper arm, 196

report replacements, 117 requirements on foundation, 42 responsibility and validity, 17 revolution counters storing on FlexPendant, 352 updating, 351 risk of burns, 32 risk of tipping, 50 robot dimensions, 66 equipment, fitting, 66 labels, 21 protection class, 43 protection types, 43 symbols, 21 rubber disposal, 376 S safety brake testing, 36 ESD, 52 fire extinguishing, 29 release robot axes, 35 signals, 19 signals in manual, 19 symbols, 19 symbols on robot, 21 safety devices, 29 safety hazard hydraulic system, 30 pneumatic system, 30 safety signals in manual, 19 safety standards, 378 scales on robot, 349 schedule of maintenance, 80 screw joints, 382 securing, robot, 63 signals safety, 19 speed adjusting, 75 stability, 50 standards, 378 ANSI, 379 CAN, 379 EN IEC, 378 EN ISO, 378 start of robot in cold environments, 75 steel disposal, 376 storage conditions, 42 symbols safety, 19 synchronization position, 351 sync marks, 349 system integrator requirements, 28 т temperatures operation, 43

operation, 43 storage, 42 testing brakes, 36 timing belts replacing, 256
torques on foundation, 41 troubleshooting safety, 37

## U

updating revolution counters, 351 upper arm replacing, 196 users requirements, 18

### ۷

validity and responsibility, 17

velocity adjusting, 75 verifying calibration, 372 W weight, 41 robot, 58, 64 Z zero position checking, 373

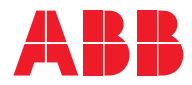

ABB AB Robotics & Discrete Automation S-721 68 VÄSTERÅS, Sweden Telephone +46 (0) 21 344 400

#### ABB AS

Robotics & Discrete Automation Nordlysvegen 7, N-4340 BRYNE, Norway Box 265, N-4349 BRYNE, Norway Telephone: +47 22 87 2000

# ABB Engineering (Shanghai) Ltd.

Robotics & Discrete Automation No. 4528 Kangxin Highway PuDong District SHANGHAI 201319, China Telephone: +86 21 6105 6666

#### ABB Inc.

Robotics & Discrete Automation 1250 Brown Road Auburn Hills, MI 48326 USA Telephone: +1 248 391 9000

abb.com/robotics